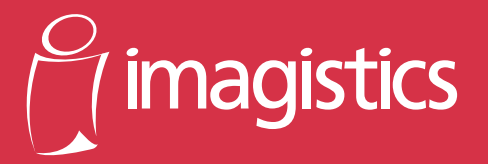

www.imagistics.com

## cm3120/cm2020 User Manual Administrator Operations

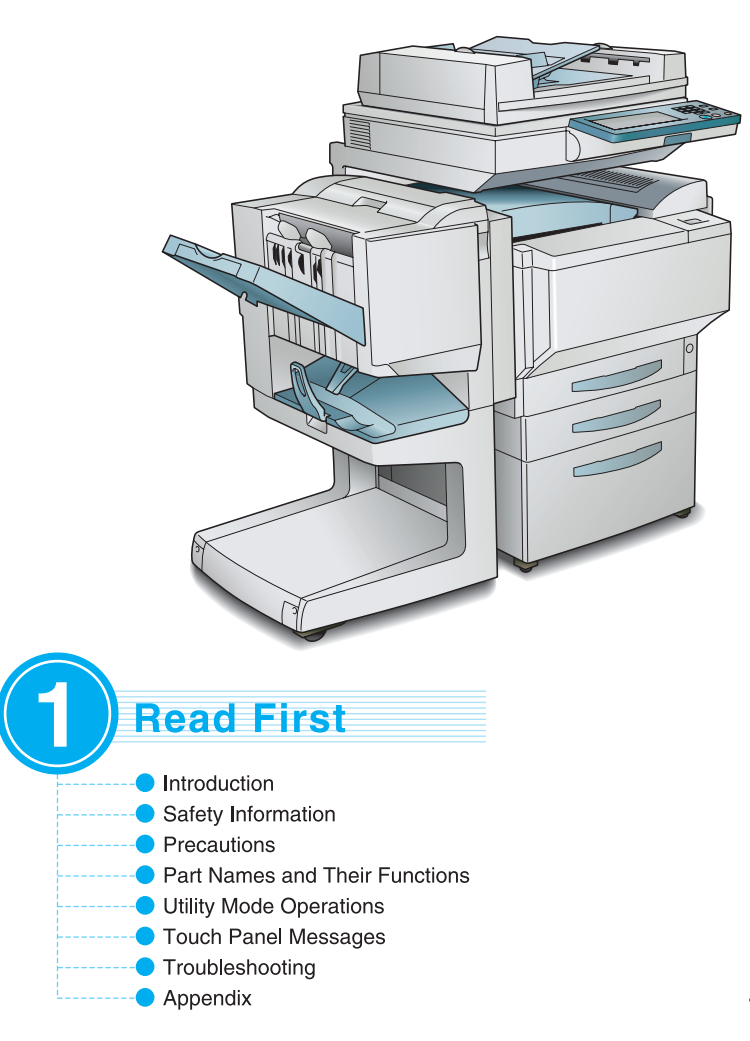

4025-7738-01

2

## Contents

The topics listed below are described in the "Administrator Operations" volume. For details on other topics, refer to the "Basic Operations" volume and the "Advanced Operations" volume.

## 1 Introduction

| 1.1           | Introduction<br>Structure of the Manual                                                                                                    | <b>1-2</b><br>1-2                             |
|---------------|----------------------------------------------------------------------------------------------------|-----------------------------------------------|
| 1.2           | Explanation of Manual Conventions                                                                                                    | 1-3                                           |
| 1.3           | Explanation of Basic Concepts and Symbols<br>Paper Feeding<br>"Width" and "Length"<br>Paper Orientation<br>Portrait and Landscape<br>Display Icons<br>Paper Supply Icons | 1-4<br>1-5<br>1-5<br>1-5<br>1-5<br>1-6<br>1-6 |
| 1.4           | Energy Star <sup>®</sup><br>What is an ENERGY STAR <sup>®</sup> Product?                                                                                                 | <b>1-7</b><br>1-7                             |
| 1.5           | Trademarks and Registered Trademarks                                                                                                    | 1-7                                           |
| Safe<br>Infor | ty<br>mation                                                                                                    |                                               |
| 2.1           | Warning and Precaution Symbols                                                                                                    | 2-2                                           |
| 2.2           | Meaning of Symbols<br>WARNING<br>CAUTION                                                                                                    | <b>2-2</b><br>2-3<br>2-4                      |
| 2.3           | Precautions for Routine Use                                                                                                    | 2-5                                           |
| 2.4           | USER INSTRUCTIONS<br>FCC PART 15 - RADIO FREQUENCY DEVICES                                                                                                    | 2-5                                           |
|               | (For U.S.A. Users)                                                                                                    | 2-5                                           |
| 2.5           | INTERFERENCE-CAUSING EQUIPMENT STANDARD                                                                                                    | <b>2-6</b><br>2-6                             |
| 2.6           | For Users in countries not subject to Class B regulations                                                                                                    | 2-6                                           |
| 2.7           | LED Radiation Safety                                                                                                    | 2-6                                           |
| 2.8           | Ozone Release                                                                                                    | 2-6                                           |

## 3 Precautions

| 3.1 | Installation Precautions      |  |
|-----|-------------------------------|--|
|     | Installation Site             |  |
|     | Power Source                  |  |
|     | Space Requirements            |  |
| 3.2 | Operation Precautions         |  |
|     | Operating environment         |  |
|     | Proper use                    |  |
|     | Transporting the copier       |  |
|     | Care of copier supplies       |  |
|     | Storage of copies             |  |
| 3.3 | Legal Restrictions on Copying |  |
|     | · · · · ·                     |  |
|     |                               |  |

## 4 Part Names and Their Functions

| 4.1 | Components and Their Functions  | 4-2  |
|-----|---------------------------------|------|
| 4.2 | Parts Names and Their Functions | 4-5  |
|     | Outside of Copier               |      |
|     | Supplies and Parts              |      |
|     | Inside of Copier                |      |
|     | Options                         | 4-10 |

## 5 Utility Mode Operations

|                                                               | J-Z  |
|---------------------------------------------------------------|------|
| Specifying the Input Screen Functions                         | 5-3  |
| Specifying the Initial Mode Settings ("Reset Mode" Function). | 5-4  |
| To specify the initial mode settings                          | 5-4  |
| Using Copy Programs                                           | 5-5  |
| To store a copy program                                       | 5-5  |
| To recall a stored copy program and use it to make copies     | 5-6  |
| 5.2 Specifying Default Settings ("User's Choice" Functions).  | 5-7  |
| User's Choice: 1 Screens                                      | 5-7  |
| User's Choice: 2 Screens                                      | 5-8  |
| To set the "Confirmation Beep" function                       | 5-9  |
| To set the "Date/Time Set" function                           | 5-10 |
| To set the "Memory Recall" function                           | 5-12 |
| To set the "Auto Panel Reset" function                        | 5-13 |
| To set the "Energy Saver" function                            | 5-14 |
| To set the "Sleep" function                                   | 5-15 |
| To set the "Auto Clear Mode" function                         | 5-16 |
| "Specialty Paper" Settings                                    | 5-17 |
| To set the "Specialty Paper" function                         | 5-18 |
| Specifying the Output Tray Priority                           | 5-19 |

|     | To set the "Priority exit tray" function                           | .5-19 |
|-----|--------------------------------------------------------------------|-------|
|     | To set the "Intelligent Sorting" function                          | .5-20 |
|     | To set the "Criss Cross Mode" function                             | .5-21 |
|     | To set the "Priority Device" function                              | .5-22 |
|     | To set the "ACS Judgement Level Adjust." function                  | .5-23 |
|     | To set the "2in1, 4in1, Booklet Copy Zoom" function                | .5-24 |
|     | To set the "Auto-select Paper for Small Original" function         | .5-25 |
|     | To set the "4in1 Copy Order" function                              | .5-26 |
|     | To set the "Centering" function                                    | .5-27 |
| 5.3 | Viewing Counters ("Meter Count" Function)                          | .5-28 |
| 5.4 | Viewing Part Maintenance Levels                                    | - 00  |
|     | ("Unit life indicator" Function)                                   | .5-30 |
| 5.5 | Administrator Mode Operations                                      | .5-31 |
|     | To set the "Top Erase" function                                    | .5-32 |
|     | To set the "Disable Sleep Mode" function                           | .5-33 |
|     | To set the "Full Bleed paper selection" function                   | .5-34 |
|     | To set the "Language Selected" function                            | .5-35 |
|     | Specifying Expert Mode functions                                   | .5-36 |
|     | To set the "Thick Paper and OHP Film Image Density" function .     | .5-37 |
|     | To adjust the color shifts manually                                | .5-38 |
|     | To set the "Monochrome Image density correct" function             | .5-42 |
|     | To set the "Stabilizer" function                                   | .5-43 |
|     | Setting the "PRT Area" Functions                                   | .5-43 |
|     | To set the "PRT Area (Top Margin)" function                        | .5-43 |
|     | To set the "PRT Area (Left Margin)" function                       | .5-46 |
|     | To set the "PRT Area (Dup. Left Margin)" function                  | .5-48 |
|     | To set the "Center Binding Position" function                      | .5-50 |
|     | To set the "Gradation Adjust" function                             | .5-52 |
|     | To set the "Stabilizer" function (if the image is still incorrect, |       |
|     | even after the gradation levels have been adjusted)                | .5-54 |
| 5.6 | Supervising Copier Use (Copy Track Functions)                      | .5-56 |
|     | Setting the Copy Track Functions                                   | .5-56 |
|     | Specifying Account Settings                                        | .5-58 |
|     | To set the "Copy Track Mode" parameter                             | .5-58 |
|     | To print a "Copy Track Data" counter                               | .5-60 |
|     | To initialize a "Copy Track Mode" counter                          | .5-61 |
|     | To specify settings for a "Copy Track Data" counter                | .5-63 |
|     | To specify permissions for an account                              | .5-65 |
|     | To apply the specified limits                                      | .5-67 |
|     |                                                                    | -     |

## 6 Touch Panel Messages

| 6.1 | When the Message "CF Toner Cartridge (X) needs to<br>be replaced soon." Appears                                                                                                    | 6-2                                                                          |
|-----|----------------------------------------------------------------------------------------------------|------------------------------------------------------------------------------|
|     | To replace the toner cartridge                                                                                                    | 6-4                                                                          |
| 6.2 | When the Message "Replace Staple Cartridge." Appears<br>To replace the staple cartridge for 9965<br>To replace the staple cartridge for 9967                                                                                                    | <b>6-7</b><br>6-7<br>6-10                                                    |
| 6.3 | When the Message "Misfeed detected." AppearsLocations of Paper MisfeedsTo clear a paper misfeed in the manual bypass trayTo clear a paper misfeed in the duplex unit.To clear a paper misfeed in a paper drawerTo clear a paper misfeed in the large capacity cabinetTo clear a paper misfeed in the large capacity cabinetTo clear a paper misfeed in the right-side doorTo clear a paper misfeed in the upper right-side doorTo clear a paper misfeed in the duplexing document feederTo clear a paper misfeed in the duplexing document feederTo clear a paper misfeed in finisher 9965To clear a paper misfeed in finisher 9967 | 6-15<br>6-15<br>6-16<br>6-18<br>6-21<br>6-22<br>6-25<br>6-28<br>6-32<br>6-36 |
| 6.4 | When the Message "Staple mode cannot be used."<br>Appears<br>To clear jammed staples in 9965<br>To clear jammed staples in 9967                                                                                                    | <b>6-40</b><br>6-40<br>6-42                                                  |
| 6.5 | When the Message "Remove Punch scraps." Appears<br>To empty the hole-punch waste container                                                                                                    | <b>6-48</b><br>6-48                                                          |
| 6.6 | When the Inspection Mark " 🗛 " Appears                                                                                                    | 6-50                                                                         |
| 6.7 | When the Message "Malfunction detected." Appears                                                                                                    | 6-51                                                                         |
| 6.8 | When the Message "Please replace XXXXX." Appears                                                                                                    | 6-52                                                                         |
| 6.9 | Other Messages                                                                                                    | 6-53                                                                         |
| Tro | ubleshooting                                                                                                    |                                                                              |
| 7.1 | When the Print Quality Is Low                                                                                                    | 7-2                                                                          |
| 7.2 | When the Copier Is Not Operating Correctly                                                                                                    | 7-4                                                                          |
| Арр | pendix                                                                                                    |                                                                              |
| 8.1 | Specifications<br>Copier cm3120/cm2020<br>Duplex Unit 9861<br>Duplexing Document Feeder 9960<br>Table 1: Possible combinations for mixed original paper sizes                                                                                                    | 8-2<br>8-2<br>8-3<br>8-4<br>8-4                                              |

7

8

|                   | Large Capacity Cabinet 9969                                                                                                    | 8-5                  |
|-------------------|----------------------------------------------------------------------------------------------------|----------------------|
|                   | Finisher 9967                                                                                                    | 8-5                  |
|                   | Finisher 9965                                                                                                    | 8-6                  |
|                   | Option Tray                                                                                                    | 8-7                  |
| 8.2               | Care of the Copier                                                                                                    | 8-8                  |
|                   | Cleaning                                                                                                    | 8-8                  |
|                   | Housing cover                                                                                                    |                      |
|                   | Original glass                                                                                                    |                      |
|                   | Operation panel                                                                                                    |                      |
|                   | Document transfer belt                                                                                                    | 8-9                  |
|                   | Paper take-up roller                                                                                                    |                      |
|                   |                                                                                                    |                      |
| 8.3               | Function Combination Table                                                                                                    | 8-11                 |
| 8.3               | Function Combination Table                                                                                                    | <b>8-11</b><br>8-17  |
| 8.3<br>8.4        | Function Combination Table         Function Combination Table         Paper Size and Zoom Ratio Tables                                                                                                    | 8-11<br>8-17<br>8-20 |
| 8.3<br>8.4        | Function Combination Table         Function Combination Table         Paper Size and Zoom Ratio Tables         Paper Sizes                                                                                 |                      |
| 8.3<br>8.4        | Function Combination Table         Function Combination Table         Paper Size and Zoom Ratio Tables         Paper Sizes         Zoom Ratios                                                             |                      |
| 8.3<br>8.4<br>8.5 | Function Combination Table         Function Combination Table         Paper Size and Zoom Ratio Tables         Paper Sizes         Zoom Ratios         Consumables                                         |                      |
| 8.3<br>8.4<br>8.5 | Function Combination Table         Function Combination Table         Paper Size and Zoom Ratio Tables         Paper Sizes         Zoom Ratios         Consumables         Paper                           |                      |
| 8.3<br>8.4<br>8.5 | Function Combination Table         Function Combination Table         Paper Size and Zoom Ratio Tables         Paper Sizes         Zoom Ratios         Consumables         Paper.         Toper Cartridges |                      |
| 8.3<br>8.4<br>8.5 | Function Combination Table         Function Combination Table         Paper Size and Zoom Ratio Tables         Paper Sizes                                                                                 |                      |

## 9 Index

| 9.1 | Index | 9-2 |
|-----|-------|-----|
|-----|-------|-----|

## **Basic Operations**

For details on the following topics, refer to the "Basic Operations" volume of this User Manual.

- 1 Before Making Copies
- 2 Basic Copy Operations
- 3 Loading Paper
- 4 Original Documents
- 5 Specifying Copy Settings
- 6 Controlling Jobs

## **Advanced Operations**

For details on the following topics, refer to the "Advanced Operations" volume of this User Manual.

#### **Available Features**

- **1** Auxiliary Functions
- 2 Scanning Operations

## Introduction

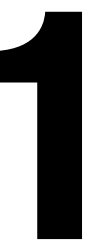

## 1.1 Introduction

### Structure of the Manual

This manual is divided into three parts: Administrator Operations, Basic Operations and Advanced Operations.

The Administrator Operations volume of this User Manual contains precautions on the use of this copier. Be sure to read this volume before using the machine. The Basic Operations and Advanced Operations volumes of the User Manual contain information on the many functions available. After reading the User Manual, be sure to store it in a safe place for future reference.

• Administrator Operations

This volume provides precautions for using the machine, descriptions on functions for use by the administrator (Utility Mode and Administrator Mode functions), procedures for replacing parts and supplies, troubleshooting procedures and machine specifications. Before using the copier, be sure to read chapters 1 through 4 of the Administrator Operations volume.

### Basic Operations

This volume contains precautions for using the machine and descriptions on the procedures for basic operations. The Basic Operations volume is a quick reference for immediate use of the copier.

### Advanced Operations

This volume includes descriptions on the Auxiliary functions in addition to precautions for the use of the copier. Read the Advanced Operations volume for more information on the various functions that this copier provides for any need.

#### **Explanation of Manual Conventions** 1.2

The marks and text formats used in this manual are described below.

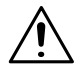

#### WARNING

Failure to observe instructions highlighted in this manner may result in fatal or critical injuries.

→ Observe all warnings in order to ensure safe use of the copier.

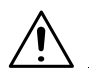

### CAUTION

#### Failure to observe instructions highlighted in this manner may result in serious injuries or property damage.

→ Observe all cautions in order to ensure safe use of the copier.

### Note\*

(\*May also appear as "Important" or "Tip") Text highlighted in this manner contains useful information and tips to ensure safe use of the copier.

- 1 The number 1 as formatted here indicates the first step of a sequence of actions.
- 2 Subsequent numbers as formatted here indicate subsequent steps of a sequence of actions.
  - Text formatted in this style provides additional assistance.
- - → Text formatted in this style describes the action that will ensure the desired results are achieved.

#### [Copy] key

The names of keys on the control panel are written as shown above.

An illustration inserted here shows what operations must be performed.

## 1.3 Explanation of Basic Concepts and Symbols

The use of words and symbols in this manual are explained below.

### Paper Feeding

During printing, paper is supplied from the right side of the copier and fed into the output tray on top or the output option at the left with the printed surface of the page facing down. The paper feed direction is shown by the arrows in the diagram below.

During copying, paper is supplied from the right side of the copier and fed into the copy tray on the top or the output option at the left with the printed surface of the copy facing down. The paper feed direction is shown by the arrows in the diagram below.

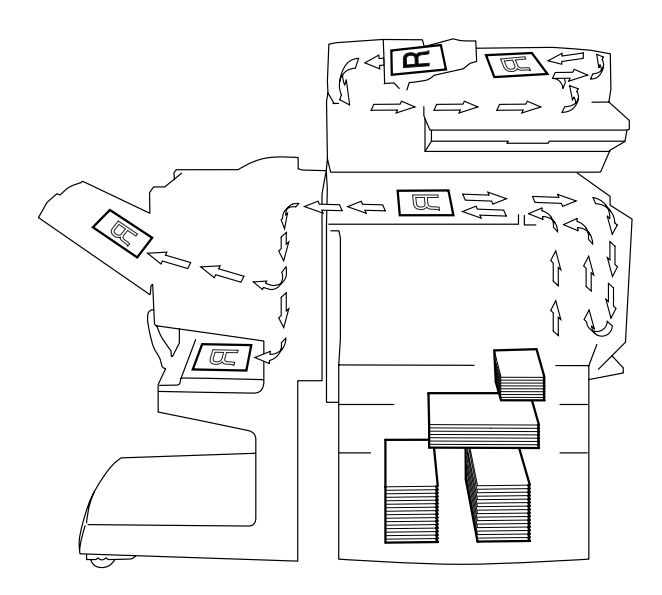

#### "Width" and "Length"

Whenever paper dimensions are mentioned in this manual, the first value always refers to the width of the paper (shown as "Y" in the illustration) and the second to the length (shown as "X").

#### **Paper Orientation**

Lengthwise ( $\square P$ ) If the width (Y) of the paper is shorter than the length (X), the paper has a vertical or portrait orientation, indicated by either "L" or  $\square P$ .

Crosswise ( $\square$ ) If the width (Y) of the paper is longer than the length (X), the paper has a horizontal or landscape orientation, indicated by either "C" or  $\square$ .

#### Portrait and Landscape

Portrait

With the "portrait" orientation, the paper is vertical, like a portrait.

Landscape

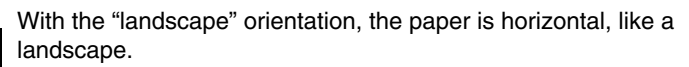

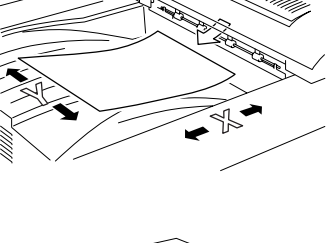

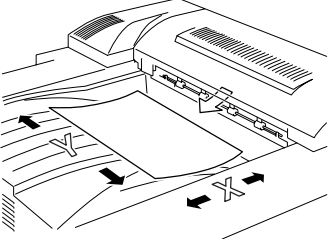

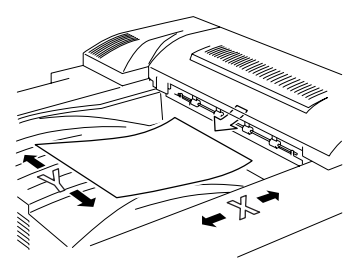

## **Display Icons**

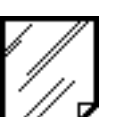

Overhead projector transparencies

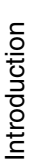

Thick paper 1

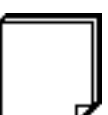

Thick paper 2

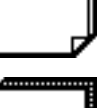

Thick paper 3

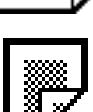

Second side of a double-sided copy

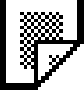

Second side of a double-sided copy on thick paper

## Paper Supply Icons

The icons shown below are displayed to indicate the amount of paper that remains.

The paper is low.

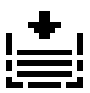

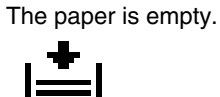

Introduction Chapter 1

## 1.4 Energy Star<sup>®</sup>

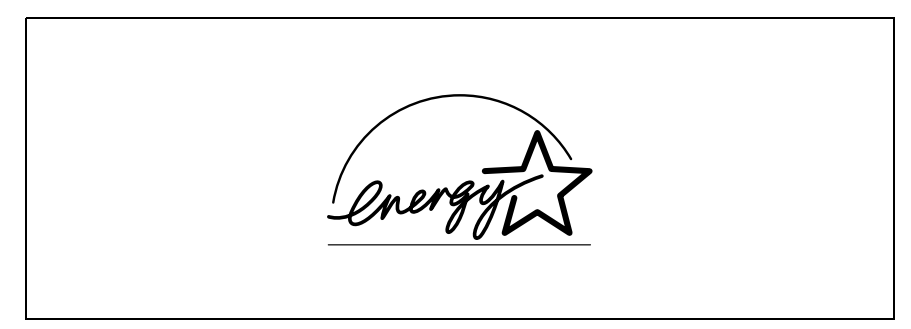

As an ENERGY STAR<sup>®</sup> Partner, we have determined that this machine meets the ENERGY STAR<sup>®</sup> Guidelines for energy efficiency.

## What is an ENERGY STAR<sup>®</sup> Product?

An ENERGY STAR<sup>®</sup> product has a special feature that allows it to automatically switch to a "low-power mode" after a period of inactivity. An ENERGY STAR<sup>®</sup> product uses energy more efficiently, saves you money on utility bills and helps protect the environment.

## 1.5 Trademarks and Registered Trademarks

All other product names mentioned are trademarks or registered trademarks of their respective companies

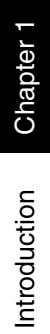

1

## Safety Information

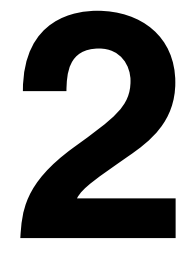

This section contains detailed instructions on the operation and maintenance of this machine. To achieve optimum utility of this device, all operators should carefully read and follow the instructions in this manual. Please keep this manual in a handy place near the machine.

Please read the next section before using this device. It contains important information related to user safety and preventing equipment problems.

Make sure you observe all of the precautions listed in this manual.

Please note that some parts of the contents of this section may not correspond with the purchased product.

## 2.1 Warning and Precaution Symbols

| MARNING: | Ignoring this warning could cause serious injury or even death. |
|----------|-----------------------------------------------------------------|
| AUTION:  | Ignoring this caution could cause injury or damage to property. |

## 2.2 Meaning of Symbols

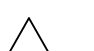

A triangle indicates a danger against which you should take precaution.

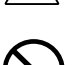

This symbol warns against cause burns.

A diagonal line indicates a prohibited course of action.

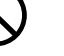

This symbol warns against dismantling the device.

A black circle indicates an imperative course of action.

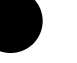

This symbol indicates you must unplug the device.

## 

|            | <ul> <li>Do not modify this product, as a fire, electrical shock, or breakdown could result. If the product employs a laser, the laser beam source could cause blindness.</li> <li>Do not attempt to remove the covers and panels which have been fixed to the product. Some products have a high-voltage part or a laser beam source inside that could cause an electrical shock or blindness.</li> </ul>                                                                                                    |
|------------|----------------------------------------------------------------------------------------------------|
| $\bigcirc$ | <ul> <li>Only use the power cord supplied in the package. Failure to use this cord could result in a fire or electrical shock.</li> <li>Use only the specified power source voltage. Failure to do that could result in a fire or electrical shock.</li> <li>Do not use a multiple outlet adapter to connect any other appliances or machines. Use of a power outlet for more than the marked current value could result in a fire or electrical shock.</li> </ul>                                                                                                    |
|            | Do not unplug and plug in the power cord with a wet hand, as an electrical shock could result.                                                                                                    |
| 0          | Plug the power cord all the way into the power outlet. Failure to do this could result in a fire or electrical shock.                                                                                                    |
| $\bigcirc$ | <ul> <li>Do not scratch, abrade, place a heavy object on, heat, twist, bend, pull on, or damage the power cord. Use of a damaged power cord (exposed core wire, broken wire, etc.) could result in a fire or breakdown.</li> <li>Should any of these conditions be found, immediately turn OFF the power switch, unplug the power cord from the power outlet, and then call your authorized service representative.</li> <li>Do not use an extension cord, in principle. Use of an extension cord could cause a fire or electrical shock. Contact your authorized service representative if an extension cord is required.</li> </ul>                       |
| $\bigcirc$ | Do not place a flower vase or other container that contains water, or metal clips or other small metallic objects on this product. Spilled water or metallic objects dropped inside the product could result in a fire, electrical shock, or breakdown. Should a piece of metal, water, or any other similar foreign matter get inside the product, immediately turn OFF the power switch, unplug the power cord from the power outlet, and then call your authorized service representative.                                                                                                    |
|            | <ul> <li>Do not keep using this product, if this product becomes inordinately hot or emits smoke, or unusual odor or noise. Immediately turn OFF the power switch, unplug the power cord from the power outlet, and then call your authorized service representative. If you keep on using it as is, a fire or electrical shock could result.</li> <li>Do not keep using this product, if this product has been dropped or its cover damaged. Immediately turn OFF the power switch, unplug the power cord from the power outlet, and then call your authorized service. If you keep on using it as is, a fire or electrical shock could result.</li> </ul> |
| $\bigcirc$ | Do not throw the toner cartridge or toner into an open flame. The hot toner may scatter and cause burns or other damage.                                                                                                    |
|            | Connect the power cord to an electrical outlet that is equipped with a grounding terminal.                                                                                                    |

2

## 

٠

•

result.

|            | <ul> <li>inside the product, resulting in a fire or malfunction.</li> <li>Do not install this product at a site that is exposed to direct sunlight, or near an air conditioner or heating apparatus. The resultant temperature changes inside the product could cause a malfunction, fire, or electrical shock.</li> <li>Do not place the product in a dusty place, or a site exposed to soot or steam, near a kitchen table, bath, or a humidifier. A fire, electrical shock, or breakdown could result.</li> <li>Do not place this product on an unstable or tilted bench, or in a location subject to a lot of vibration and shock. It could drop or fall, causing personal injury or mechanical breakdown.</li> <li>After installing this product, mount it on a secure base. If the unit moves or falls, it may cause personal injury.</li> <li>Do not store toner units and PC drum units near a floppy disk or watch that are susceptible to magnetism. They could cause these products to malfunction.</li> </ul>    |
|------------|----------------------------------------------------------------------------------------------------|
|            | The inside of this product has areas subject to high temperature, which may cause burns. When checking the inside of the unit for malfunctions such as a paper misfeed, do not touch the locations (around the fusing unit, etc.) which are indicated by a "Caution! High Temperature!" warning label.                                                                                                    |
| $\bigcirc$ | Do not place any objects around the power plug as the power plug may be difficult to pull out when an emergency occurs.                                                                                                    |
| 0          | The socket-outlet shall be installed near the machine and shall be easily accessible as the power plug may be difficult to pull out when an emergency occurs.                                                                                                    |
| 0          | <ul> <li>Always use this product in a well ventilated location. Operating the product in a poorly ventilated room for an extended period of time could injure your health. Ventilate the room at regular intervals.</li> <li>Whenever moving this product, be sure to disconnect the power cord and other cables. Failure to do this could damage the cord or cable, resulting in a fire, electrical shock, or breakdown.</li> <li>When moving this product, always hold it by the locations specified in the User manual or other documents. If the unit falls it may cause severe personal injury. The product may also be damaged or malfunction.</li> <li>Remove the power plug from the outlet more than one time a year and clean the area between the plug terminals. Dust that accumulates between the plug terminals may cause a fire.</li> <li>When unplugging the power cord, be sure to hold onto the plug. Pulling on the power cord could damage the cord, resulting in a fire or electrical shock.</li> </ul> |

Do not use flammable sprays, liquids, or gases near this product, as a fire could

Do not leave a toner unit or drum unit in a place within easy reach of children.

Do not let any object plug the ventilation holes of this product. Heat could accumulate

Licking or ingesting any of these things could injure your health.

## 2.3 Precautions for Routine Use

| $\bigcirc$ | <ul> <li>Do not store toner units, PC drum units, and other supplies and consumables in a place subject to direct sunlight and high temperature and humidity, as poor image quality and malfunction could result.</li> <li>Do not attempt to replace the toner unit and PC drum unit in a place exposed to direct sunlight. If the PC drum is exposed to intense light, poor image quality could result.</li> <li>Do not attempt to replace the toner unit and PC drum unit in a place exposed to direct sunlight. If the PC drum is exposed to intense light, poor image quality could result.</li> <li>Do not unpack a toner unit or PC drum unit until the very time of use. Do not leave an unpacked unit standing. Install it immediately or poor image quality could result.</li> <li>Do not keep toner units and PC drum units in an upright position or upside down, as poor image quality could result.</li> <li>Do not throw or drop a toner unit or PC drum unit as poor image quality could result.</li> <li>Do not tuse this product in an area where ammonia or other gases or chemicals are present. Failure to do so may shorten the service life of the product, cause damage or decrease performance.</li> <li>Do not use this product in an environment with a temperature outside the range specified in the User manual, as a breakdown or malfunction could result.</li> <li>Do not attempt to feed stapled paper, carbon paper or aluminum foil through this product, as a malfunction or fire could result.</li> </ul> |
|------------|----------------------------------------------------------------------------------------------------|
|            | Do not touch or scratch the surface of the toner unit, developing roller and the PC drum, as poor image quality could result.                                                                                                    |
|            | Use the supplies and consumables recommended by the dealer. Use of any supply or<br>consumable not recommended could result in poor image quality and breakdown.                                                                                                    |

## 2.4 USER INSTRUCTIONS FCC PART 15 - RADIO FREQUENCY DEVICES (For U.S.A. Users)

NOTE: This equipment has been tested and found to comply with the limits for a Class A digital device, pursuant to Part 15 of the FCC Rules.

These limits are designed to provide reasonable protection against harmful interference when the equipment is operated in a commercial environment. This equipment generates, uses and can radiate radio frequency energy and, if not installed and used in accordance with the instruction manual, may cause harmful interference to radio communications. Operation of this equipment in a residential area is likely to cause harmful interference in which case the user will be required to correct the interference at his own expense.

WARNING: The design and production of this unit conform to FCC regulations, and any changes or modifications must be registered with the FCC and are subject to FCC control. Any changes made by the purchaser or user without first contacting the manufacturer will be subject to penalty under FCC regulations.

## 2.5 INTERFERENCE-CAUSING EQUIPMENT STANDARD (ICES-003 IS-SUE 3) (For Canada Users)

This Class A digital apparatus complies with Canadian ICES-003.

Cet appareil numérique de la classe A est conforme à la norme NMB-003 du Canada.

## 2.6 For Users in countries not subject to Class B regulations

### WARNING

This is a Class A product. In a domestic environment this product may cause radio interference in which case the user may be required to take adequate measures.

## 2.7 LED Radiation Safety

This product is a copier which operates by means of a LED (light emitting diodes) exposure system. There is no possibility of danger from the LED optical radiation, because the LED optical radiation level does not exceed the accessible radiation limit of class 1 under all conditions of operation, maintenance, service and failure.

## 2.8 Ozone Release

Locate the machine in a Well Ventilated Room

A negligible amount of ozone is generated during normal operation of this machine. An unpleasant odor may, however, be created in poorly ventilated rooms during extensive machine operations. For a comfortable, healthy and safe operating environment, it is recommended that the room be well ventilated.

Placer l'appareil dans une pièce largement ventilée

Une quantité d'ozone négligable est dégagée pendant le fonctionnement de l'appareil quand celui-ci est utilisé normalement. Cependant, une odeur désagréable peut être ressentie dans les pièces dont l'aération est insuffisante et lorsque une utilisation prolongée de l'appareil est effectuée. Pour avoir la certitude de travailler dans un environnment réunissant des conditions de confort, santé et de sécurité, il est préférable de bien aérer la pièce ou se trouve l'appareil.

Chapter 2

## **Precautions**

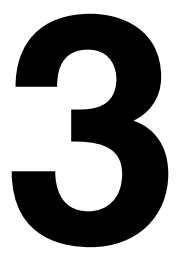

## 3.1 Installation Precautions

#### Installation Site

To ensure utmost safety and prevent possible malfunctions, install the copier in a location that meets the following requirements.

- A location away from curtains, etc. that may catch fire and burn easily
- A location that is not exposed to water or other liquids
- A location free from direct sunlight
- A location out of the direct airflow of an air conditioner or heater, and not exposed to extremely high or low temperatures
- A well-ventilated location
- A location that is not exposed to high humidity
- A location that is not extremely dusty
- A location not subjected to undue vibrations
- A stable and level location
- A location where ammonia or other organic gases are not generated
- A location that does not put the operator in the direct airflow of exhaust from the copier
- A location that is not near any kind of heating devices

#### **Power Source**

The power source requirements are as follows.

- Voltage fluctuation: Maximum ±10% (AC 127 V areas only: Between -10% and +6%)
- Frequency fluctuation: Maximum ±0.3%
  - $\odot$   $\,$  Use a power source with as little voltage or frequency fluctuations as possible.

#### **Space Requirements**

To ensure easy copier operation, supply replacement, and maintenance, adhere to the recommended space requirements detailed below.

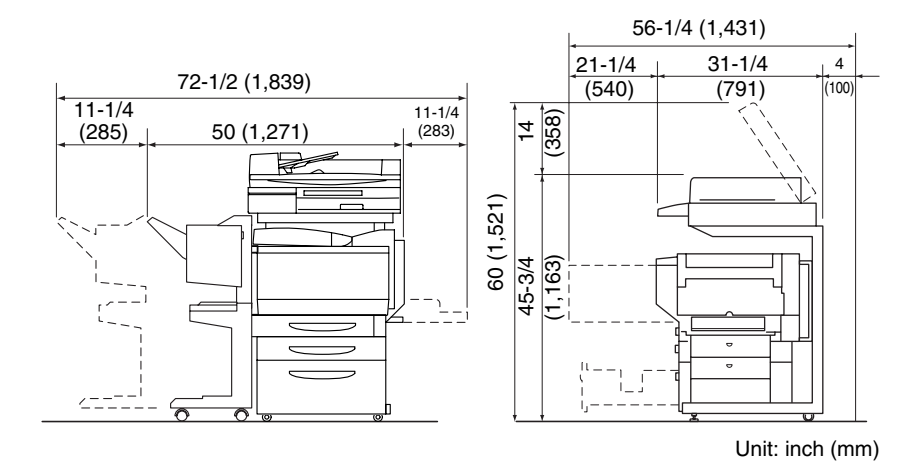

Ŋ

Note

cm3120/cm2020

Be sure to allow a clearance of 4 in. (100 mm) or more at the back of the copier for the ventilation duct.

2

## 3.2 Operation Precautions

### **Operating environment**

The environmental requirements for correct operation of the copier are as follows.

- Temperature: 50°F (10°C) to 86°F (30°C) with fluctuations of no more than 50°F (10°C) within an hour
- Humidity: 10% to 80% with fluctuations of no more than 20% within an hour

#### Proper use

To ensure the optimum performance of the copier, follow the precautions listed below.

- Never place heavy objects on the original glass or subject it to shocks.
- Never open any copier doors or turn off the copier while it is making copies; otherwise, a paper jam will occur.
- Never bring any magnetized object or use flammable sprays or liquids near the copier.
- Always make sure that the power plug is completely plugged into the electrical outlet.
- Always make sure that the copier's power plug is visible and not hidden by the copier.
- Always unplug the copier from the electrical outlet if the unit is not to be used for a long period of time.
- Always provide good ventilation when making a large number of continuous copies.

CAUTION

CAUTION

areas.

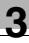

# → If you get burnt, immediately cool the skin under cold water, and then seek

#### Transporting the copier

professional medical advice.

If you need to transport the copier over a long distance, consult your technical representative.

→ Be careful not to touch any parts around the fusing unit, other than those indicated in this manual, in order to reduce the risk of burns. Be especially careful not to touch parts marked with warning labels, and their surrounding

If the ventilation duct at the top of the copier becomes blocked, the inside of

the copier will accumulate heat, resulting in a malfunction or fire.

Do not place any objects over the ventilation duct.

The area around the fusing unit is extremely hot.

#### Care of copier supplies

Use the following precautions when handling the copier supplies (toner cartridge, paper, etc.).

- + Store the supplies in a location that meets the following requirements. Free from direct sunlight Away from any heating apparatus Not subjected to high humidity Not extremely dusty
- Store in a sealed plastic bag in a cool, dark place paper that has been removed from its wrapper but not loaded into the copier.
- Only use toner that has been manufactured specifically for this copier. Never use other types of toner.
- Keep all supplies out of the reach of children.

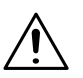

### CAUTION

#### Precautions for handling toner:

- Be careful not to spill toner inside the copier or get toner on your clothes or hands.
- → If your hands become soiled with toner, immediately wash them with soap and water.
- → If toner gets in your eyes, immediately flush them with water, and then seek professional medical advice.

#### Storage of copies

- Copies that are to be kept for a long time should be kept where they are not exposed to light in order to prevent them from fading.
- Adhesive that contains solvent (e.g., spray glue) may dissolve the toner on copies.
- Color copies have a thicker layer of toner than normal black-and-white copies.
   Therefore, when a color copy is folded, the toner at the fold may peel off.

## 3.3 Legal Restrictions on Copying

Certain types of documents must never be copied with the purpose or intent to pass copies of such documents off as the originals.

The following is not a complete list, but is meant to be used as a guide to responsible copying.

<Financial Instruments>

- Personal checks
- Travelers checks
- Money orders
- Certificates of deposit
- Bonds or other certificates of indebtedness
- Stock certificates

<Legal Documents>

- Food stamps
- Postage stamps (canceled or uncanceled)
- Checks or drafts drawn by government agencies
- Internal revenue stamps (canceled or uncanceled)
- Passports
- Immigration papers
- Motor vehicle licenses and titles
- House and property titles and deeds

<General>

- Identification cards, badges, or insignias
- Copyrighted works without permission of the copyright owner

In addition, <u>it is prohibited under any circumstances</u> to copy domestic or foreign currencies, or works of art without permission of the copyright owner.

When in doubt about the nature of a document, consult with legal counsel.

## Part Names and Their Functions

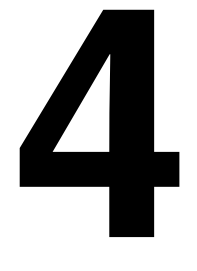

Chapter 4

#### 4.1 **Components and Their Functions**

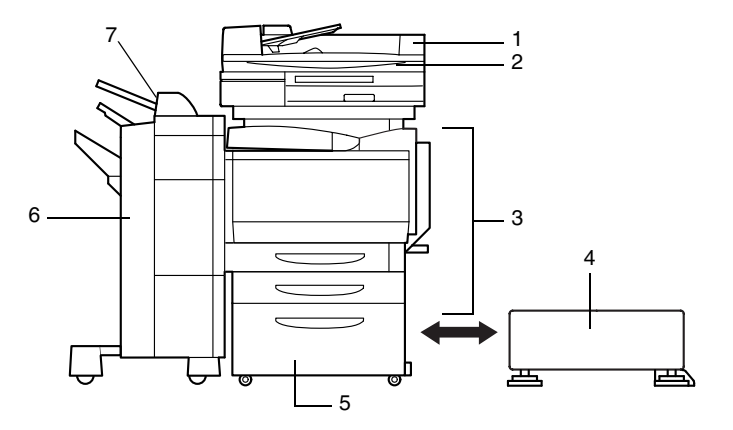

| No. | Part Name                                    | Description                                                                                                    |
|-----|----------------------------------------------|----------------------------------------------------------------------------------------------------|
| 1   | Duplexing Document Feeder<br>9960 (optional) | Automatically feeds and scans one document sheet at a time,<br>and automatically turns over double-sided documents and<br>scans them<br>Referred to as the <b>duplexing document feeder</b> throughout the<br>manual                                                                                         |
| 2   | Scanner 9961                                 | Scans the document<br>Referred to as the <b>scanner</b> throughout the manual; in addition,<br>the combination of the scanner and the printer is referred to as<br>the <b>copier</b> .                                                                                                    |
| 3   | Copier printer section                       | Prints the image scanned with the scanner<br>Referred to as the <b>printer</b> throughout the manual; in addition,<br>the combination of the scanner and the printer is referred to as<br>the <b>copier</b> .                                                                                                |
| 4   | Copy Desk 9917 (optional)                    | The printer can be set up on the copy desk.<br>By setting up the printer on the copy desk, the printer can be<br>placed on the floor instead of on a desk, keeping the entire<br>surface of the desk free.<br>Referred to as the <b>copy desk</b> throughout the manual                                      |
| 5   | Large Capacity Cabinet<br>9969 (optional)    | Equipped with a paper drawer that can supply 2,500 sheets of paper<br>Referred to as the <b>large capacity cabinet</b> throughout the manual                                                                                                    |
| 6   | Finisher 9965 (optional)                     | <ul> <li>Finishes copies according to the selected Finishing setting (sorting or stapling), then feeds out the pages</li> <li>If the finisher is installed, the printer must be installed on the copy desk, on the large capacity cabinet or over a paper feed unit combined with the copy table.</li> </ul> |
| 7   | Option Tray DL3700030<br>(optional)          | If finisher 9965 is installed, the number of paper output trays can be increased.                                                                                                    |

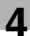

| 13       | - 8  |
|----------|------|
| 12       | _ 9  |
| $ \leq $ |      |
|          | _ 10 |
|          | - 11 |

| No. | Part Name                               | Description                                                                                                    |
|-----|-----------------------------------------|----------------------------------------------------------------------------------------------------|
| 8   | Original Cover 1171016909<br>(optional) | Presses down on the loaded document to keep it in place<br>Referred to as the <b>original cover</b> throughout the manual                                                                                                    |
| 9   | Duplex Unit 9861 (optional)             | <ul> <li>Turns over copies, allowing double-sided copies to be made automatically.</li> <li>If a printer controller (9977 or 9978) and the duplex unit are installed on the cm2020, the memory must be expanded. If the optional memory is not installed, automatic double-sided copying cannot be performed.</li> <li>Referred to as the duplex unit throughout the manual</li> </ul>                                                                           |
| 10  | Paper Feed Unit<br>9867 (optional)      | Equipped with a paper drawer that can supply 500 sheets of paper; up to two paper feed units can be installed. Referred to as the <b>paper feed unit</b> throughout the manual                                                                                                    |
| 11  | Copy Table 9916 (optional)              | A paper feed unit can be set up on the copy table, and then the<br>printer can be set up on the top.<br>By setting up the printer on the copy table, the printer can be<br>placed on the floor instead of on a desk, keeping the entire<br>surface of the desk free.<br>Referred to as the <b>copy table</b> throughout the manual                                                                                                    |
| 12  | Finisher 9967 (optional)                | <ul> <li>Finishes copies according to the selected Finishing setting (sorting, stapling, hole-punching or booklet binding), then feeds out the pages</li> <li>The hole-punching function is only available if the optional punch kit (CM3100010) is installed onto finisher 9967. If the finisher is installed, the printer must be installed on the copy desk, on the large capacity cabinet or over a paper feed unit combined with the copy table.</li> </ul> |
| 13  | Copier Stand 9963 (optional)            | Reduces the installation area required for the equipment if the scanner is installed on the top of the stand and the printer is installed on the inside Referred to as the <b>copier stand</b> throughout the manual                                                                                                    |

| No. | Part Name                                | Description                                                                                                    |
|-----|------------------------------------------|----------------------------------------------------------------------------------------------------|
| 14  | Punch KIT CM3100010<br>(optional)*       | Allows the hole-punching function to be used if installed onto finisher 9967                                                                                                    |
| 15  | Memory CM3100020<br>(optional)*          | Increases the memory of the copier to 512 MB (256 MB standard memory + 256 MB expanded memory)<br>By expanding the memory, the number of pages that can be stored in the memory can be increased. (Refer to Supplemental Table 1.)<br>Referred to as the <b>memory</b> throughout the manual |
| 16  | Hard Disk Drive CM3100030<br>(optional)* | By installing the hard disk, the "Distribution" function can be<br>used. In addition, the number of pages that can be stored in the<br>memory can be increased.<br>(Refer to Supplemental Table 1.)                                                                                          |
| 17  | Printer Controller<br>9979 (optional)*   | Internal printer controller that allows the copier to be used as<br>both a color printer and a color scanner configured into a<br>computer network<br>For more details, refer to the manual of the printer controller.                                                                       |
| 18  | Printer Controller 9977<br>(optional)*   | External printer controller that allows the copier to be used as<br>both a color printer and a color scanner configured into a<br>computer network<br>For more details, refer to the manual of the printer controller.                                                                       |
| 19  | Printer Controller<br>9978 (optional)*   | Stationary printer controller that allows the copier to be used as<br>both a color printer and a color scanner configured into a<br>computer network<br>For more details, refer to the manual of the printer controller.                                                                     |

\* The internal options are not shown.

#### Supplemental Table 1

| Number of Document<br>Pages Stored | Standard Configuration |               | With Optional Memory<br>Installed |               | With Optional Memory<br>and the Hard Disk<br>Installed |               |
|------------------------------------|------------------------|---------------|-----------------------------------|---------------|--------------------------------------------------------|---------------|
| Document Type                      | Color                  | Black & white | Color                             | Black & white | Color                                                  | Black & white |
| Text only                          | 60 sheets              | 197 sheets    | 137 sheets                        | 400 sheets    | Maximum 2                                              | 2,000 sheets  |
| Text and images                    | 20 sheets              | 149 sheets    | 46 sheets                         | 340 sheets    |                                                        |               |
| Photographs                        |                        |               |                                   |               |                                                        |               |
| Maps                               |                        |               |                                   |               |                                                        |               |

The number of document pages that can be stored was calculated based on our standard document page. The number of pages that can be stored will vary depending on the document.

\*

## 4.2 Parts Names and Their Functions

### **Outside of Copier**

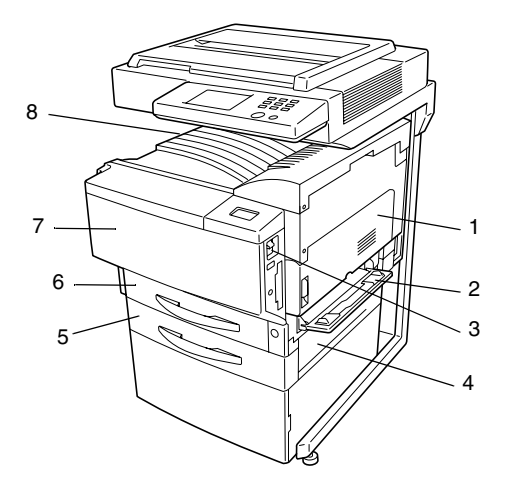

\*The original cover, copier stand and copy desk shown installed in the illustration are optional.

| No. | Part Name             | Description                                                                                                    |
|-----|-----------------------|----------------------------------------------------------------------------------------------------|
| 1   | Right-side door       | Opened when clearing misfeeds                                                                                                    |
| 2   | Manual bypass tray    | Used for manual feeding of paper<br>The paper is fed one sheet at a time.<br>Special paper can be loaded.<br>(See section 3.5 in the Basic Operations volume.) |
| 3   | Power switch          | Used to turn the copier on and off<br>(See section 1.5 in the Basic Operations volume.)                                                                        |
| 4   | Lower right-side door | Opened when clearing misfeeds                                                                                                    |
| 5   | 2nd drawer            | Holds up to 500 sheets of paper<br>The paper size can be adjusted freely.<br>(See section 3.5 in the Basic Operations volume.)                                 |
| 6   | 1st drawer            | Holds 250 sheets of paper<br>The paper size can be adjusted freely.<br>Special paper can be loaded.<br>(See section 3.5 in the Basic Operations volume.)       |
| 7   | Front door            | Opened when replacing a toner cartridge (See p. 6-4)                                                                                                    |
| 8   | Copy output tray      | Collects copies fed out of the copier facing down                                                                                                    |

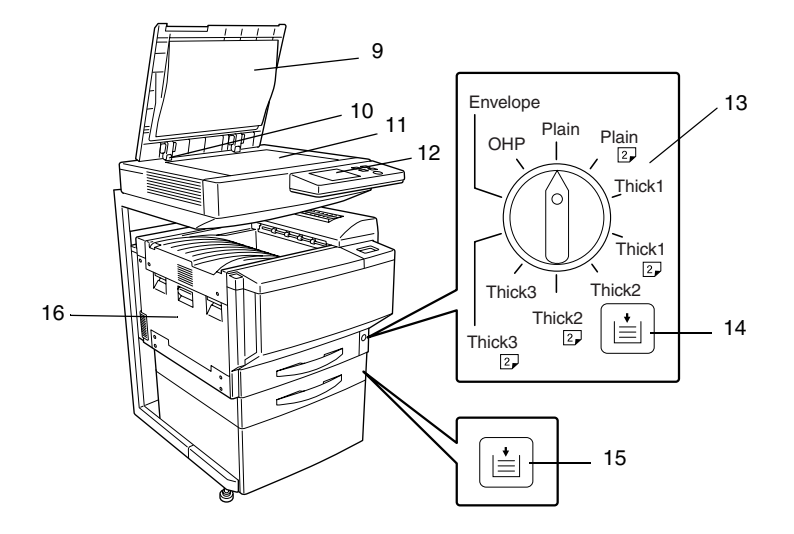

\*The original cover, copier stand and copy desk shown installed in the illustration are optional.

| No. | Part Name                           | Description                                                                                                    |
|-----|-------------------------------------|----------------------------------------------------------------------------------------------------|
| 9   | Original Cover (optional)           | Presses the document against the original glass                                                                                                    |
| 10  | Document scale                      | Used to align the document<br>(See section 4.2 in the Basic Operations volume.)                                                                                                    |
| 11  | Original glass                      | When manually feeding the document, place it on the glass so<br>the document can be scanned.<br>Place the document face down on the glass.<br>(See section 4.2 in the Basic Operations volume.) |
| 12  | Control panel                       | Used to start copying or to make settings<br>(See section 1.3 in the Basic Operations volume.)                                                                                                  |
| 13  | Media type selection dial           | Used to specify the type of paper loaded into the 1st drawer                                                                                                    |
| 14  | 1st drawer<br>Paper-empty indicator | Indicates the amount of paper remaining<br>• Flashing: Indicates that there is little paper remaining                                                                                           |
| 15  | 2nd drawer<br>Paper-empty indicator | Lit: Indicates that the paper is empty<br>Replenish the paper.                                                                                                    |
| 16  | Left-side door                      | Opened when servicing the copier                                                                                                    |

4
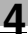

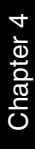

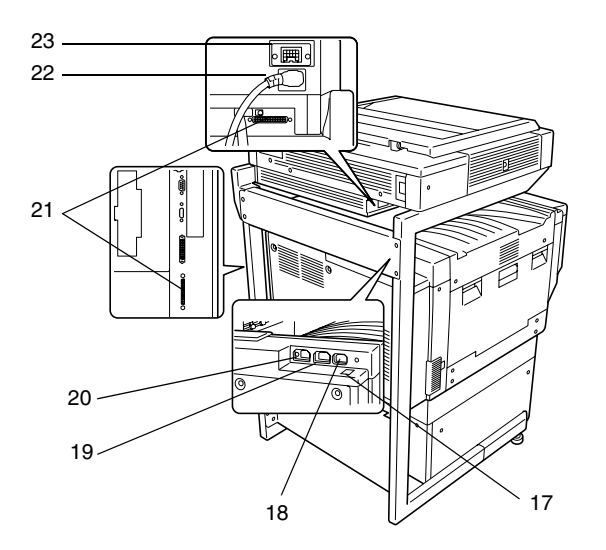

\*The original cover, copier stand and copy desk shown installed in the illustration are optional.

| No. | Part Name                                        | Description                                                    |  |
|-----|--------------------------------------------------|----------------------------------------------------------------|--|
| 17  | Printer power cord socket                        | Used for connecting the printer's power cord                   |  |
| 18  | Finisher connector                               | Used for connecting the finisher hookup cord                   |  |
| 19  | Scanner power cord outlet                        | Used for connecting the scanner's power cord                   |  |
| 20  | Power cord socket for Printer<br>Controller 9978 | Used for connecting the power cord for printer controller 9978 |  |
| 21  | Scanner connector                                | Used for connecting the scanner hookup cord                    |  |
| 22  | Scanner power cord socket                        | Used for connecting the scanner's power cord                   |  |
| 23  | Duplexing Document Feeder<br>conector            | Used for connecting the duplexing document feeder hookup cord  |  |

# **Supplies and Parts**

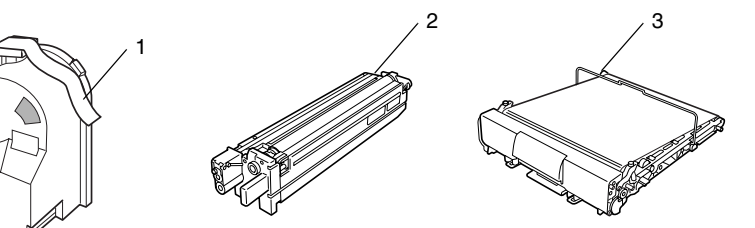

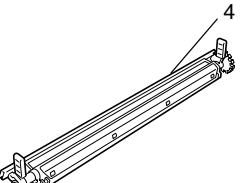

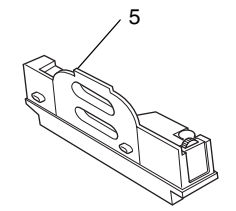

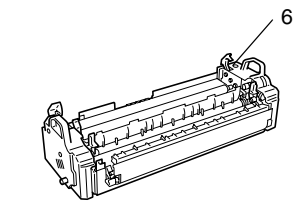

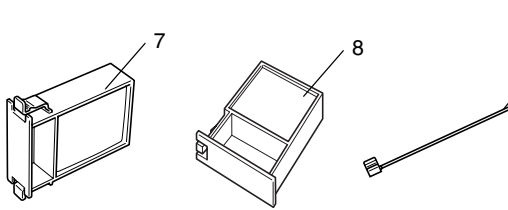

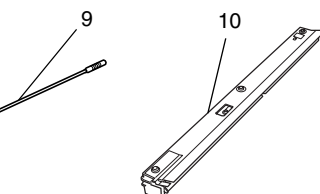

| No. | Part Name                  | Description                                                                                                    |
|-----|----------------------------|----------------------------------------------------------------------------------------------------|
| 1   | Toner Cartridge            | There are four toner cartridges: cyan (C), magenta (M), yellow (Y) and black (BK). The combination of the four toners generates full-color images.    |
| 2   | Imaging Unit               | Generates the copied image                                                                                                    |
| 3   | Image transfer belt unit   | Layers onto the image transfer belt each of the single colors of<br>the image generated by the imaging unit in order to create a full-<br>color image |
| 4   | Image transfer roller unit | Transfers onto the paper a full-color image generated by the image transfer belt unit                                                                 |
| 5   | Waste-toner bottle         | Collects waste toner                                                                                                    |
| 6   | Fusing unit                | Fuses the transferred toner to the paper                                                                                                    |
| 7   | Ozone filter               | Collects the ozone generated in the copier                                                                                                    |
| 8   | Filter                     | Collects the toner dust generated in the copier                                                                                                    |
| 9   | LED-cleaning tool          | Used to clean the surface of the LED unit, for example, when replacing the image transfer belt unit                                                   |
| 10  | Dust remover               | Collects the dust generated in the copier                                                                                                    |

4

# Inside of Copier

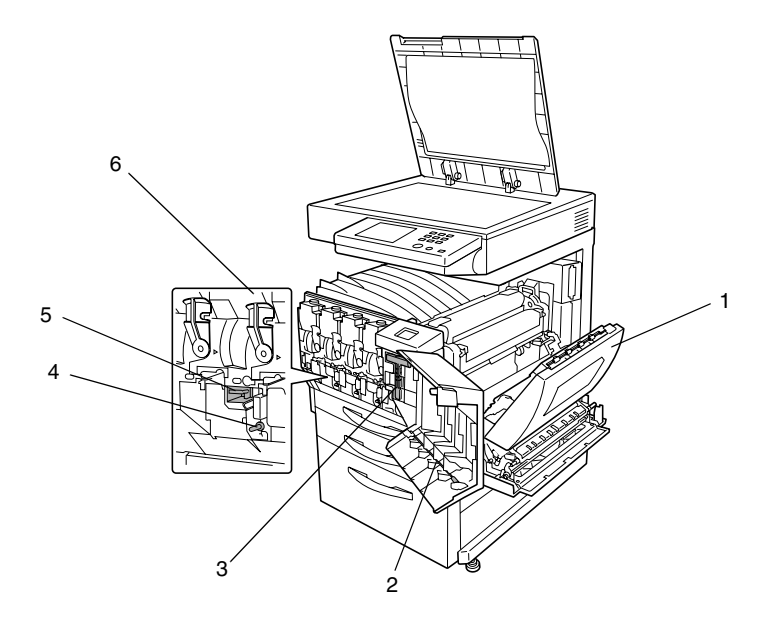

| No. | Part Name                       | Description                                                                                         |  |
|-----|---------------------------------|----------------------------------------------------------------------------------------------------|--|
| 1   | Upper right-side door           | Opened when replacing the fusing unit or clearing misfeeds                                          |  |
| 2   | LED-cleaning tool               | Used to clean the surface of the LED unit, for example, when replacing the image transfer belt unit |  |
| 3   | Imaging unit removal bracket    | Used to remove the imaging unit                                                                     |  |
| 4   | Charger-cleaning tool           | Used to clean the electrostatic charger wire, for example, when incorrect copies are produced       |  |
| 5   | Imaging unit release lever      | Used to install and replace the imaging unit                                                        |  |
| 6   | Toner cartridge<br>compartments | Contains a toner cartridge for each color                                                           |  |

Λ

# Options

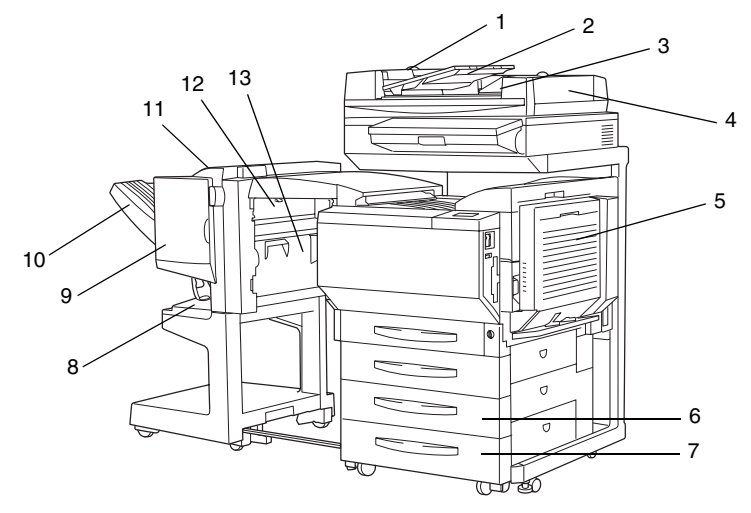

# **Duplexing Document Feeder**

| No. | Part Name                 | Description                                                                                   |
|-----|---------------------------|-----------------------------------------------------------------------------------------------|
| 1   | Adjustable document guide | Adjust to the width of the document.<br>(See section 4.2 in the Basic Operations volume.)     |
| 2   | Document feed tray        | Load the documents to be copied face up.<br>(See section 4.2 in the Basic Operations volume.) |
| 3   | Document output tray      | Collects documents that have been copied                                                      |
| 4   | Misfeed-clearing cover    | Opened when clearing a misfed document                                                        |

# Duplex Unit

| No. | Part Name Description |                                                             |
|-----|-----------------------|-------------------------------------------------------------|
| 5   | Duplex unit door      | Opened when clearing a paper misfeed within the duplex unit |

# Paper Feed Unit

| No. | Part Name  | Description                                                                      |  |
|-----|------------|----------------------------------------------------------------------------------|--|
| 6   | 3rd drawer | Holds up to 500 sheets of paper                                                  |  |
| 7   | 4th drawer | As many as two units can be installed.<br>The paper size can be adjusted freely. |  |

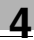

### Finisher (9967)

| No. | Part Name                                  | Description                                              |
|-----|--------------------------------------------|----------------------------------------------------------|
| 8   | Lower paper output tray (bound paper tray) | Collects copies made with booklet binding                |
| 9   | Front door                                 | Opened when replacing the staple cartridge               |
| 10  | Paper output tray<br>(elevated tray)       | Collect copies                                           |
| 11  | Upper door                                 | Opened when clearing a paper misfeed within the finisher |
| 12  | Paper guide                                | Opened when clearing a paper misfeed within the finisher |
| 13  | Transport guide                            | Opened when clearing a paper misfeed within the finisher |

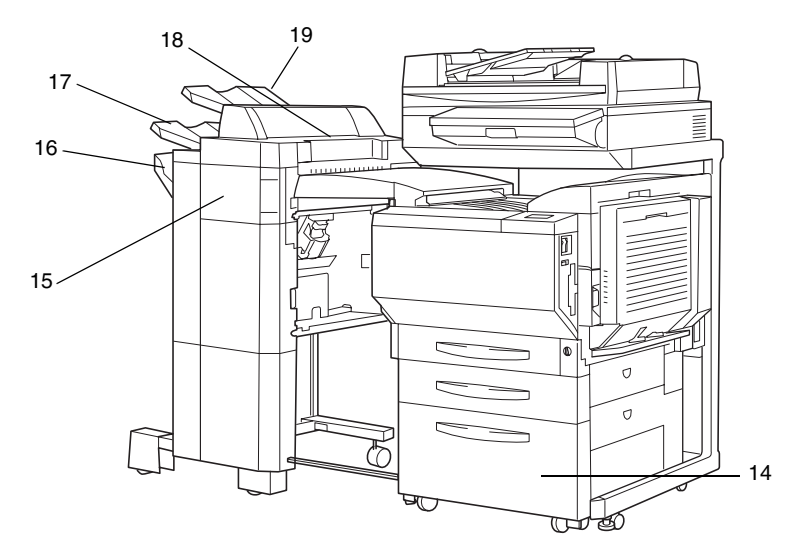

# Large Capacity Cabinet

| No. | Part Name  | Description                                                                            |  |
|-----|------------|----------------------------------------------------------------------------------------|--|
| 14  | 3rd drawer | Holds up to 2,500 sheets of paper<br>(See section 3.5 in the Basic Operations volume.) |  |

# Finisher (9965)

| No. | Part Name                                     | Description                                                            |
|-----|-----------------------------------------------|------------------------------------------------------------------------|
| 15  | Front door FN4                                | Opened when clearing a paper misfeed within the finisher               |
| 16  | Secondary paper output tray (sorted copies)   | Collects copies that are sorted                                        |
| 17  | Primary paper output tray (non-sorted copies) | Collects copies that are not sorted (made with the "Non-Sort" setting) |
| 18  | Upper cover                                   | Opened when clearing a paper misfeed within the finisher               |

# Option Tray

| No. | Part Name              | Description     |
|-----|------------------------|-----------------|
| 19  | Option Tray (optional) | Collects copies |

Λ

# Utility Mode Operations

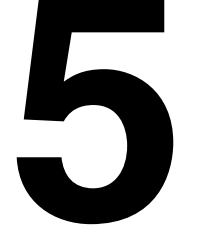

#### 5.1 Utility Screen

The functions available on the Utility screen, displayed by pressing the [Utility] key. are described below.

|   | Input 🏒               | Meter C          | Count 🖌      |                  |        |
|---|-----------------------|------------------|--------------|------------------|--------|
|   |                       |                  |              |                  |        |
| { | Jser's<br>Choice: 1 ⊿ | User's<br>Choice | 3.2          | Copy P<br>Recall | rogram |
|   |                       |                  |              |                  |        |
|   |                       | unit l<br>indica | life<br>ator | Admin.           | Mode   |

If the [Utility] key is pressed, the following screen appears.

(Refer to p. 5-3) Input

- "Reset Mode" function: The initial mode settings, selected after the copier is reset, can be changed.
- "Job Memory Input" function: Up to 10 copy modes can be stored as copy programs.

User's Choice: 1 User's Choice: 2 (Refer to p. 5-7)

- The various functions can be set according to the user's needs.
- There are two User's Choice screens.
  - O The functions that can be set while a job is printing are on the User's Choice: 1 screen. and the functions that can be set while the copier is waiting to print are on the User's Choice: 2 screen.

Meter Count . (Refer to p. 5-28)

The various counters, showing the number of copies that have been made since the copier was installed, can be viewed.

unit life indicator (Refer to p. 5-30)

The level of use for the various supplies and parts can be checked.

Copy Program Recall (Refer to p. 5-6)

The various copy programs stored with the "Job Memory Input" function, described above, can be recalled.

Admin. Mode (Refer to p. 5-31)

- The Administrator mode allows the use of the copier to be controlled, by allowing various functions to be set according to the use.
- The administrator access code (4-digit password) must be entered in order to set the Administrator mode functions. For details on the administrator access code, contact the technical representative.

5-2

# **Specifying the Input Screen Functions**

The following two functions are available on the Input screen (when [Input] is touched).

Reset Mode (Refer to page 5-4)

• The initial mode settings, selected after the copier is reset, can be changed.

(Refer to p. 5-5)

- User-specified copy modes can be stored as copy programs.
- Up to 10 specified copy modes can be stored as copy programs. These stored copy programs can be recalled by touching [Copy Program Recall] on the Utility screen.

| Utility      |              |       |
|--------------|--------------|-------|
| Input        |              | Enter |
| Reset Mode _ | Job Nemory _ |       |

# Specifying the Initial Mode Settings ("Reset Mode" Function)

The mode selected when the power switch is turned on (set to "I") is called the initial mode.

The settings for the mode selected when the power switch is turned on (set to "I") can be specified using the "Reset Mode" function.

#### To specify the initial mode settings

- 1 Select the desired Copy mode settings.
  - For details on selecting Copy mode settings, refer to "Specifying Copy Settings" in the Basic Operations volume.
- 2 Press the [Utility] key.
- 3 Touch [Input].
- 4 Touch [Reset Mode].

| Utility    |                     |       |
|------------|---------------------|-------|
| Input      |                     | Enter |
| Reset Mode | Job Memory<br>Input |       |
|            |                     |       |
|            |                     |       |

- 5 Touch [Set-up Mode].
- 6 Touch [Enter].

۵...

# Note

If [Set-up Mode] is selected, the current Copy mode settings are stored as the initial mode settings.

- 7 Touch [Enter].
- 8 Touch [Fin. Time].

| Utility    |            |
|------------|------------|
|            |            |
| Reset M    | ode Enter  |
| Copy<br>Se | t-up<br>do |
| Fa         | ctory      |
| De         | fault      |

### **Using Copy Programs**

A user-specified copy mode can be stored as a copy program.

Each of the 10 copy programs that can be stored can be given a name (up to 9 characters long).

#### To store a copy program

- 1 Select the desired Copy mode settings.
  - For details on selecting Copy mode settings, refer to "Specifying Copy Setting" in the Basic Operations volume.
- 2 Press the [Utility] key.
- 3 Touch [Input].
- 4 Touch [Job Memory Input].
- 5 Touch the number of the program where you wish to store the settings.

A screen appears, allowing you to enter the name of the program.

6 Touch the letters and numbers to enter a name (9 characters long) for the copy job, and then touch [Enter].

| Utility                      |                                                                  |       |
|------------------------------|------------------------------------------------------------------|-------|
| Select Input<br>then press t | , Delete, or Check,<br>he appropriate job key.                   |       |
| Job Memory 3                 | Input                                                            | Enter |
| Input<br>Delete<br>Check     | 1     6       2     7       3     8       4     9       5     10 |       |

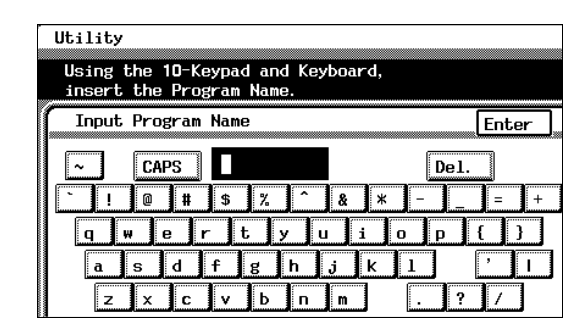

#### ○ To delete a copy program

Touch [Delete], and then touch the number of the program that you wish to delete. When the number of the program is selected, the program is deleted.

# • To check the specified settings of a program

Touch [Check], and then touch the number of the program that you wish to check. The specified Copy mode settings are displayed. To return to the Job Memory Input screen, touch [Enter].

- 7 Touch [Enter], and then touch [Enter] again in the screen that appears.
- 8 Touch [Fin. Time].

The Basic screen appears again.

# To recall a stored copy program and use it to make copies

The stored copy programs can be recalled to be used again, as necessary.

Recall the copy programs by touching [Copy Program Recall] on the Utility screen.

- 1 Press the [Utility] key.
- 2 Touch [Copy Program Recall].
- 3 Touch the number of the program that you wish to recall.

The copy program settings appear.

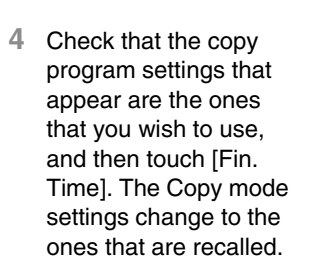

If the displayed copy program settings are not the ones that you wish to use, touch [Menu].

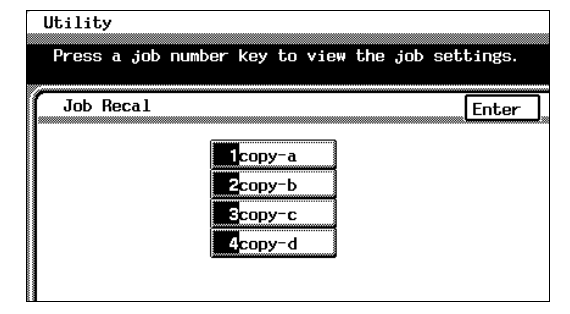

| 1 Job Recal Menu     | ]N                        | ext Fin.<br>Time |
|----------------------|---------------------------|------------------|
| Auto Paper<br>×1.000 | Non-Sort<br>Full<br>Color | 1                |
|                      |                           | (000000)         |
|                      | Original<br>Type          | Density          |
|                      | Gradation                 |                  |
|                      | Screen<br>Pattern         |                  |
|                      |                           |                  |

The Job Recall screen appears again. Touch the correct number of the program that you wish to recall.

- **5** Press the [Start] key. The copy job is queued for printing with the recalled Copy mode settings.

# 5.2 Specifying Default Settings ("User's Choice" Functions)

With the User's Choice function, the initial mode settings can be customized according to how the copier is to be used.

#### User's Choice: 1 Screens

| User's Choice: 1  | Fin.<br>Time       | User's Choice: 1   |         |
|-------------------|--------------------|--------------------|---------|
| Confirmation Beep | 0N                 | Auto Panel Reset ) | 1 min   |
|                   | 9092/05/31 / +0000 | Energy Saver       | 15 min. |
|                   | 1122               | Sleep              | 30 min. |
|                   | Yes                | Auto Clear Mode    | Yes     |

Confirmation Beep (Refer to p. 5-9)

 This function is used to specify whether or not a confirmation beep is sounded each time a key in the operation panel is pressed.

• This function is used to set the current date and time.

Memory Recall (Refer to p. 5-12)

 This function is used to set the memory recall feature, which allows settings from past copy jobs to be recalled.

• This function is used to specify the length of time after the last operation until all functions return to their default settings.

Energy Saver (Refer to p. 5-14)

 This function is used to specify the length of time after the last operation until the copier automatically enters Energy Saver mode.

Sleep (Refer to p. 5-15)

 This function is used to specify the length of time after the last operation until the copier automatically enters Sleep mode.

Auto Clear Mode (Refer to p. 5-16)

 This function is used to specify whether all modes and functions are automatically reset when the magnetic card is removed from the data controller or the key counter is removed.

Ein. Time

Сору

# User's Choice: 2 Screens

| User's Choice: 2 Fine<br>1/2 2/2                                                                                                   | User's Choice: 2                                                                                                    | Fin.<br>Time |
|----------------------------------------------------------------------------------------------------|----------------------------------------------------------------------------------------------------|--------------|
| Specialty Paper     Priority exit tray     Intelligent Sorting     Yes     Criss Cross Mode     Yes     Priority Device     Copier | Action Action   Copy Comb   Prosets Presets   Actor select Paper   Actor select Paper   Actor select Paper   Copy Order 124   Centering Yes |              |
| Specialty Paper , (Refer to p. 5-17)                                                                                               |                                                                                                    |              |

• This function is used to specify the special paper settings for each paper drawer.

Priority exit tray (Refer to p. 5-19)

• This function is used to set the priority order of the paper output trays.

Intelligent Sorting, (Refer to p. 5-20)

 This function is used to specify whether the "Sort" setting is automatically selected if the document consists of 2 or more pages.

Criss Cross Mode (Refer to p. 5-21)

 This function is used to set whether or not copies will be sorted in a crisscross pattern if the necessary conditions are met while using the "Sort" or "Group" settings.

Priority Device (Refer to p. 5-22)

 This function is used to specify the print timing for print jobs that have been received.

Crefer to p. 5-23)

• This function is used to adjust the level for detecting whether a document will be copied in color or in black and white.

Copy Zoom Booklet (Refer to p. 5-24)

 This function is used to specify the zoom ratios for 2in1 and 4in1 copying, and booklet binding.

Auto-select Paper (Refer to p. 5-25)

• This function is used to specify how small-sized documents are printed using the "Auto Paper" setting.

(Refer to p. 5-26)

This function is used to specify the page order for 4in1 copying.

Centering (Refer to

(Refer to p. 5-27)

• This function is used to specify whether or not the image is centered when the document is smaller than the paper.

#### To set the "Confirmation Beep" function

This function is used to specify whether or not a confirmation beep is sounded each time a key in the operation panel is pressed. (The default setting is [ON].)

- 1 Press the [Utility] key.
- 2 Touch [User's Choice: 1].
- 3 Touch [Confirmation Beep].

| ser's Choice: 1   | Fin.<br>Time                        |
|-------------------|-------------------------------------|
| 1/2 2/2           |                                     |
| Confirmation Beep | ON                                  |
| Date/Time Set     | 2002/05/31 / + <b>0000</b><br>11:23 |
| Memory Recall     | Yes                                 |

- 4 Select the desired setting.
- 5 Touch [Enter].
- 6 Touch [Fin. Time], and then touch [Fin. Time] again in the screen that appears.

| User's Choic                 | e: 1                               |       |
|------------------------------|------------------------------------|-------|
| Set for a co<br>key is press | nfirmation tone each time a<br>ed. |       |
|                              | Confirmation Beep                  | Enter |
|                              | ON OFF                             |       |

# To set the "Date/Time Set" function

This function is used to set the current date and time. In addition, the time zone can be set between -1200 and +1200 (in 30 minute intervals). (The default setting is [+0000].)

- 1 Press the [Utility] key.
- 2 Touch [User's Choice: 1].
- 3 Touch [Date/Time Set].

| User's Choice: 1                                    | Ęin.<br>Time                              |
|-----------------------------------------------------|-------------------------------------------|
| Confirmation Beep<br>Date/Time Set<br>Memory Recall | 0N<br>2002/05/31 / +0000<br>111:23<br>Yes |

- 4 Touch [Year].
- 5 Press the [C] (clear) key.

The current setting is erased.

- 6 Using the keypad, enter the year for the current date.
- 7 Specify the settings for [Month], [Day], [Hour], [min.] and [Time Zone] in the same way.

Touch [Time Zone] first before touching [+/-] to specify the time zone.

Ø . . Tip

The time zone setting is the time difference from Greenwich Mean Time.

8 Touch [Enter].

The clock begins ticking.

9 Touch [Fin. Time], and then touch [Fin. Time] again in the screen that appears.

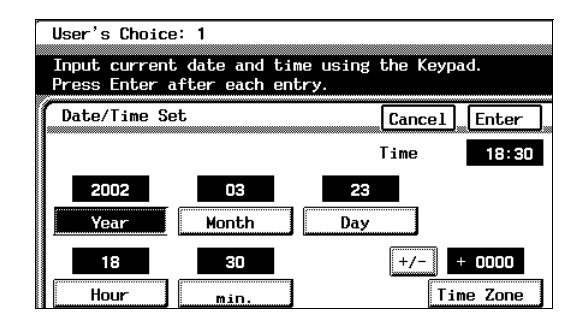

# To set the "Memory Recall" function

Memory recall function (The default setting is [Yes].)

- ✓ This feature allows past copy jobs to be recalled and printed again.
- ✓ Up to 49 past copy jobs are saved.
- ✓ If the number of copy jobs exceeds 49 or the memory becomes full, jobs are deleted, starting from the oldest.
- ✓ Deleted jobs cannot be recalled. For details on recalling past copy jobs, refer to "Original Documents/Feeding the Document" in the Basic Operations volume.
- 1 Press the [Utility] key.
- 2 Touch [User's Choice: 1].
- 3 Touch [Memory Recall].

| User's Choice: 1                   | Fin.<br>Time              |
|------------------------------------|---------------------------|
| Confirmation Beep<br>Date/Time Set | _0N<br>2002/05/31 / +0000 |
| Memory Recall                      | Yes                       |
|                                    |                           |

- 4 Select the desired setting.
- 5 Touch [Enter].
- 6 Touch [Fin. Time], and then touch [Fin. Time] again in the screen that appears.

| User's Choice<br>Select option | : 1<br>for Memory N | Recall.  |       |
|--------------------------------|---------------------|----------|-------|
| 8                              | Memory Reca         | 11<br>No | Enter |
|                                |                     |          |       |

# To set the "Auto Panel Reset" function

This function is used to specify the length of time after the last operation until all functions automatically return to their default settings. In addition, you can specify the mode that is selected when the functions return to their default settings. (The default setting is [1 min. / Copy].)

For details on the automatic panel reset, refer to "Original Documents/Feeding the Document" in the Basic Operations volume.

User's Choice: 1

2/2

Auto Panel Reset

Energy Saver

1/2

Sleep

- 1 Press the [Utility] key.
- 2 Touch [User's Choice: 1].
- 3 Touch [2/2].
- 4 Touch [Auto Panel Reset].
- 5 Press the [C] (clear) key. The current setting is erased.
- 6 Using the keypad, enter the desired length of time (between 1 and 9 minutes).
  - If you do not wish for the copier to automatically reset its modes and functions, touch [No].

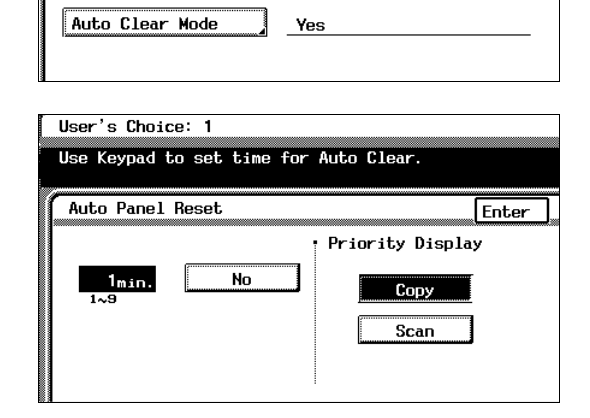

1 min. /

15 min.

30 min.

7 Select the desired priority mode.

۵... Note

[Scan] is only available if the optional printer controller is installed.

If the printer controller is not installed when [Scan] Key is selected, the copier resets to the Copy mode.

- 8 Touch [Enter].
- 9 Touch [Fin. Time], and then touch [Fin. Time] again in the screen that appears.

Fin. Time

Сору

# To set the "Energy Saver" function

This function is used to specify the length of time after the last operation until the copier automatically enters Energy Saver mode. (The default settings are [15 min.]) for entering Energy Saver mode.

For details on the Energy Saver mode, refer to "Original Documents/Feeding the Document" in the Basic Operations volume.

- 1 Press the [Utility] key.
- 2 Touch [User's Choice: 1].
- **3** Touch [2/2].
- 4 Touch [Energy Saver].

| User's Choice: 1 |     |      |   |      | Fin.<br>Time |
|------------------|-----|------|---|------|--------------|
| 1/2 2/2          |     |      |   |      |              |
|                  |     |      |   |      |              |
| Auto Panel Reset | 1   | min. | 7 | Сору |              |
| Energy Saver     | 15  | min. |   |      |              |
| Sleep            | 30  | min. |   |      |              |
| Auto Clear Mode  | Yes |      |   |      |              |
|                  |     |      |   |      |              |

5 Press the [C] (clear) key.

The current setting is erased.

- 6 Using the keypad, enter the desired length of time (between 10 and 240 minutes).
- 7 Touch [Enter].
- 8 Touch [Fin. Time], and then touch [Fin. Time] again in the screen that appears.

| User's Choice: 1                            |                      |           |
|---------------------------------------------|----------------------|-----------|
| Use the 10-Keypad<br>Save Mode.             | to insert minutes fo | or Energy |
| Energy Save Mode<br><u>15min.</u><br>10~240 |                      | Enter     |

#### To set the "Sleep" function

This function is used to specify the length of time after the last operation until the copier automatically enters Sleep mode. The copier only enters Sleep mode if the "Disable Sleep Mode" function of the Administrator mode is set to "No". (The default setting is "30 min".)

For details on the Sleep mode, refer to "Original Documents/Feeding the Document" in the Basic Operations volume.

- 1 Press the [Utility] key.
- 2 Touch [User's Choice: 1].
- 3 Touch [2/2].
- 4 Touch [Sleep].

| User's Choice: 1 |     |      |   | Fin.<br>Time |
|------------------|-----|------|---|--------------|
| Auto Panel Reset | 1   | min. | 7 | Сору         |
| Energy Saver     | 15  | min. |   |              |
| Sleep            | 30  | min. |   |              |
| Auto Clear Mode  | Yes |      |   |              |
|                  |     |      |   |              |

5 Press the [C] (clear) key.

The current setting is erased.

- 6 Using the keypad, enter the desired length of time (between 15 and 240 minutes).
  - If you do not want the copier to enter Sleep mode, touch [No].
- 7 Touch [Enter].

| Input the nu<br>before Sleep<br>Pad. | e:  <br>mber of min<br>mode is tu | utes of inactivit<br>rned on by using | y to pass<br>the 10 Key |
|--------------------------------------|-----------------------------------|---------------------------------------|-------------------------|
|                                      | Sleep                             |                                       | Enter                   |
|                                      | _30 <sub>min</sub> .              | No                                    |                         |
|                                      | 15~240                            |                                       |                         |
|                                      |                                   |                                       |                         |

8 Touch [Fin. Time], and then touch [Fin. Time] again in the screen that appears.

# To set the "Auto Clear Mode" function

This function is used to specify whether or not the copier clears all settings when it detects that the user of the copier has changed, for example, when the magnetic card has been removed from the optional data controller or when the key counter has been removed. (The default setting is [Yes].)

For details on clearing all settings when a new user is detected, refer to "Original Documents/Feeding the Document" in the Basic Operations volume.

- 1 Press the [Utility] key.
- 2 Touch [User's Choice: 1].
- 3 Touch [2/2].
- 4 Touch [Auto Clear Mode].

| User's Choice: 1 |     |      |   | Fin.<br>Time |
|------------------|-----|------|---|--------------|
| Auto Panel Reset | 1   | min. | 7 | Сору         |
| Energy Saver     | 15  | min. |   |              |
| Sleep            | 30  | min. |   |              |
| Auto Clear Mode  | Yes |      |   |              |
|                  |     |      |   |              |

- 5 Select the desired setting.
- 6 Touch [Enter].
- 7 Touch [Fin. Time], and then touch [Fin. Time] again in the screen that appears.

| User's Choice<br>Set Auto Clea | e: 1<br>ar Mode |       |
|--------------------------------|-----------------|-------|
|                                | Auto Clear Mode | Enter |

#### "Specialty Paper" Settings

This function is used to specify that the paper loaded into any paper drawer is special paper. (The default setting is [Standard].)

If the drawer is set to "Specialty", the paper is not automatically selected with Paper setting "Auto Paper" or with double-sided copying.

To print on special paper, select the paper drawer loaded with special paper.

When printing regardless of the paper type, paper in a drawer set to "Standard" is selected with Paper setting "Auto Paper".

When printing regardless of the paper type, paper set to "Standard" is selected with the automatic selection functions.

Only with special printing is the "Specialty" paper setting selected for making copies.

"Standard" setting

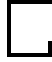

- Select this setting if plain paper is loaded. This is the default setting.
- Paper with this setting can be automatically selected with the paper setting "Auto Paper" and Zoom setting "Auto Size".

"High Quality Paper" setting

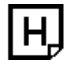

- Select this setting when using High Quality paper.
- Paper with this setting is not automatically selected with the Paper setting "Auto Paper".

"Single Sided Only" setting

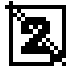

- Select this setting for paper that should not be used with double-sided copying (for example, when one side has already been printed on).
- Paper with this setting is not automatically selected during automatic doublesided copying.

"Specialty" setting

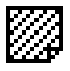

- Select this setting for paper, other than "High Quality Paper" or "Single Sided Only" paper, that should not be selected automatically.
- Paper with this setting is not automatically selected with the Paper setting "Auto Paper".

#### To set the "Specialty Paper" function

- 1 Press the [Utility] key.
- 2 Touch [User's Choice: 2].
- 3 Touch [Specialty Paper].

| User's Choice: 2    | Fin.<br>Time |
|---------------------|--------------|
| Specialty Paper     |              |
| Intelligent Sorting | Yes          |
| Criss Cross Mode    | Yes          |
| Priority Device     | Copier       |

- 4 Select the paper drawer that you wish to set.
- 5 Select the desired paper setting.
- 6 Touch [Enter].
- 7 Touch [Fin. Time], and then touch [Fin. Time] again in the screen that appears.

| User's Choice: 2      |                      |                        |
|-----------------------|----------------------|------------------------|
| Specify paper type fo | or desired tray      |                        |
| Specialty Paper       |                      | Enter                  |
|                       |                      |                        |
|                       | Standar              | d Single<br>Sided Only |
|                       | H                    |                        |
|                       | High Qua<br>ity Pape | Specialty              |

#### Specifying the Output Tray Priority

The "Priority exit tray" function is used to specify the output tray that is given priority for each application.

This function can be set only if the finisher (9665) is installed. (The default settings are tray "2" for copying and printing, and tray "1" for Internet faxing.)

#### Applications

The applications referred to here are copying, PC printing and Internet fax printing (Internet faxing).

PC printing and Internet fax printing can only be used if the optional printer controller is installed.

#### To set the "Priority exit tray" function

- 1 Press the [Utility] key.
- 2 Touch [User's Choice: 2].
- 3 Touch [Priority exit tray].

| User's Choice: 2    | Fin.     |
|---------------------|----------|
| 1/2 2/2             | <u> </u> |
| ſ                   |          |
| Specialty Paper     |          |
| Priority exit tray  |          |
| Intelligent Sorting | Yes      |
| Criss Cross Mode    | Yes      |
| Priority Device     | Copier   |

- 4 Select the output tray that you wish to assign to each application.
- 5 Touch [Enter].
- 6 Touch [Fin. Time], and then touch [Fin. Time] again in the screen that appears.

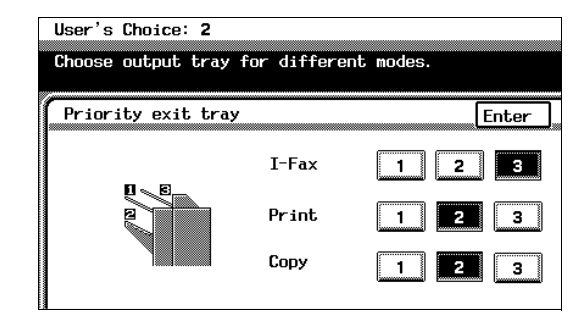

# To set the "Intelligent Sorting" function

This function is used to specify if the "Sort" setting or the "Non-Sort" setting is selected automatically for documents loaded into the duplexing document feeder. By setting this function to "Yes", the "Non-Sort" setting will automatically be selected if a document consisting of only one page is loaded into the duplexing document feeder, and the "Sort" setting will automatically be selected if a document consisting of two or more pages is placed in the duplexing document feeder. (The default setting is [Yes].)

- 1 Press the [Utility] key.
- 2 Touch [User's Choice: 2].
- 3 Touch [Intelligent Sorting].

| User's Choice: 2    | Fin.<br>Time |
|---------------------|--------------|
| 1/2 2/2             | ( <u> </u>   |
| Specialty Paper     |              |
| Priority exit tray  |              |
| Intelligent Sorting | Yes          |
| Criss Cross Mode    | Yes          |
| Priority Device     | Copier       |

- 4 Select the desired setting.
- 5 Touch [Enter].
- 6 Touch [Fin. Time], and then touch [Fin. Time] again in the screen that appears.

| User's Choice: 2<br>Set to automatically choose output tray based on<br>number of print or copy jobs. |                     |       |  |  |
|----------------------------------------------------------------------------------------------------|---------------------|-------|--|--|
|                                                                                                    | Intelligent Sorting | Enter |  |  |
|                                                                                                    | Yes No              |       |  |  |

### To set the "Criss Cross Mode" function

This function is used to specify how copies are sorted when the "Sort" setting is selected. (The default setting is [Yes].)

For details on crisscross sorting, refer to "Original Documents/Feeding the Document" in the Basic Operations volume.

- 1 Press the [Utility] key.
- 2 Touch [User's Choice: 2].
- 3 Touch [Criss Cross Mode].

| User's Choice: 2                      | Fin.     |
|---------------------------------------|----------|
| 1/2 2/2                               | ( Tame ) |
| Specialty Paper<br>Priority exit tray |          |
| Intelligent Sorting                   | Yes      |
| Criss Cross Mode                      | Yes      |
| Priority Device                       | Copier   |

- 4 Select the desired setting.
- 5 Touch [Enter].
- 6 Touch [Fin. Time], and then touch [Fin. Time] again in the screen that appears.

| User's Choice<br>Criss Cross | e: <b>2</b><br>Mode is automa | atically |       |
|------------------------------|-------------------------------|----------|-------|
|                              | Criss Cross                   | Mode     | Enter |
|                              | Yes                           | No       | ]     |

# To set the "Priority Device" function

This function is used to specify the print timing for a print job that is received.

Copy jobs and Internet fax print jobs are normally printed as a set. (The default setting is [Copier].)

# Copier setting

Print jobs are queued as a job when the data for all pages are received.

### Printer setting

Print jobs are queued as a job when the data for the first page is received.

- 1 Press the [Utility] key.
- 2 Touch [User's Choice: 2].
- 3 Touch [Priority Device].

| User's Choice: 2    | Fin.        |
|---------------------|-------------|
| 1/2 2/2             | ( <u></u> ) |
| Specialty Paper     |             |
| Priority exit tray  |             |
| Intelligent Sorting | Yes         |
| Criss Cross Mode    | Yes         |
| Priority Device     | Copier      |

- 4 Select the desired setting.
- 5 Touch [Enter].
- 6 Touch [Fin. Time], and then touch [Fin. Time] again in the screen that appears.

| User's Choice: 2<br>The selected device (function) will be given<br>priority. |                 |       |  |  |
|-------------------------------------------------------------------------------|-----------------|-------|--|--|
|                                                                               | Priority Device | Enter |  |  |

#### To set the "ACS Judgement Level Adjust." function

This function is used to adjust the level for detecting a color or black-and -white document with the Color setting "Auto Color". The detection level can be adjusted to one of 5 settings. (The default setting is [3 (Std.)].)

- 1 Press the [Utility] key.
- 2 Touch [User's Choice: 2].
- 3 Touch [2/2].
- 4 Touch [ACS Judgement Level Adjust.].

| User's Choice: 2                        | Fin.<br>Time           |
|-----------------------------------------|------------------------|
|                                         |                        |
| ACS Judgement<br>Level Adjust.          | <b>123</b> 45 <b>1</b> |
| 2550, CHECD, Booklet<br>Сору Zoom       | Presets                |
| Auto-select Paper<br>for Small Original | ON                     |
| Copy Order                              | 12<br>_34              |
| Centering                               | Yes                    |

- 5 Touch and to specify the desired detection level.
- 6 Touch [Enter].
- 7 Touch [Fin. Time], and then touch [Fin. Time] again in the screen that appears.

| User's Choice: 2<br>Set the judgement level for the<br>AutoColor Selection of the originals. |              |              |                    |  |
|----------------------------------------------------------------------------------------------|--------------|--------------|--------------------|--|
|                                                                                              | ACS Judgemen | t Level Adju | st. Enter          |  |
|                                                                                              | Near Black   |              | Near Full<br>Color |  |
|                                                                                              |              | Std.         |                    |  |
|                                                                                              | -            | 12345        | Þ                  |  |

# To set the "2in1, 4in1, Booklet Copy Zoom" function

This function is used to specify the zoom ratio for 2in1 copying, 4in1 copying and booklet binding. If this function is set, the specified zoom ratio is automatically applied when any of these Copy settings are selected. (The default setting is [Presets].)

- 1 Press the [Utility] key.
- 2 Touch [User's Choice: 2].
- 3 Touch [2/2].
- 4 Touch [2in1, 4in1, Booklet Copy Zoom].

| User's Choice: 2                        | Fin.        |
|-----------------------------------------|-------------|
| 1/2 2/2                                 | ( <u></u> ) |
| ACS Judgement<br>Level Adjust.          | Q 12845 Q   |
| 「細面」、Chan)、Booklet<br>Copy Zoom         | Presets     |
| Auto-select Paper<br>for Small Original | ON          |
| 4m Copy Order                           | 12<br>34    |
| Centering                               | Yes         |

- 5 Select the desired setting.
- 6 Touch [Enter].
- 7 Touch [Fin. Time], and then touch [Fin. Time] again in the screen that appears.

| User's Choic                               | e: 2                                       |
|--------------------------------------------|--------------------------------------------|
| In the <mark>2in1</mark> ,<br>can be Prese | Am or Booklet Mode, the default zoom<br>t. |
|                                            | Emo, CHAN, Booklet<br>Copy Zoom Enter      |
|                                            | Presets No Presets                         |
|                                            | x0.500 4in1<br>x0.647 2in1<br>Booklet      |
|                                            |                                            |

# To set the "Auto-select Paper for Small Original" function

This function is used to select whether or not to print documents with a size that is too small and cannot be automatically detected. (The default settings are "ON" and the 1st drawer.)

If this function is set to "Off", copies cannot be made under either of the following conditions.

- ✓ When the [Start] key is pressed with the Paper setting "Auto Paper" selected, but the size of the document is too small to be detected and the paper cannot be selected
- ✓ When the [Start] key is pressed with the Paper setting "Auto Paper" selected, but no document has been loaded

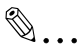

#### Тір

If this function is set to "ON", copies will be made even under the conditions described above.

In this case, since the document size cannot be detected and the paper cannot be automatically selected, the paper (source) must be selected.

- 1 Press the [Utility] key.
- 2 Touch [User's Choice: 2].
- 3 Touch [2/2].
- 4 Touch [Auto-select Paper for Small Original].

| User's Choice: 2                        | Ęin.<br>Time   |
|-----------------------------------------|----------------|
| ACS Judgement<br>Level Adjust.          | 12 <b>3</b> 45 |
| COPY ZOOM                               | Presets        |
| Auto-select Paper<br>for Small Original | ON             |
| Am Copy Order                           | 12<br>34       |
| Centering                               | Yes            |

- 5 Select the desired setting.
- 6 If "ON" was selected, select a paper drawer.
- 7 Touch [Enter].
- 8 Touch [Fin. Time], and then touch [Fin. Time] again in the screen that appears.

| User's Choice: 2                         |                   |
|------------------------------------------|-------------------|
| Choose to activate a paper<br>originals. | tray for odd size |
| Auto-Detect for Odd<br>Size Originals    | Enter             |
| Off ON                                   | Selected Tray     |

# To set the "4in1 Copy Order" function

This function is used to specify the copy order during 4in1 copying. (The default setting is  $\begin{bmatrix} 12\\324 \end{bmatrix}$ .)

- 1 Press the [Utility] key.
- 2 Touch [User's Choice: 2].
- 3 Touch [2/2].
- 4 Touch [4in1 Copy Order].

| User's Choice: 2                        | Ęin.          |
|-----------------------------------------|---------------|
|                                         |               |
| 1/2 2/2                                 |               |
|                                         |               |
| ACS Judgement<br>Level Adjust.          | <b>12</b> 345 |
| COPY ZOOM                               | Presets       |
| Auto-select Paper<br>for Small Original | <u></u>       |
| fin Copy Order                          | 12<br>34      |
| Centering                               | Yes           |

- 5 Select the desired setting.
- 6 Touch [Enter].
- 7 Touch [Fin. Time], and then touch [Fin. Time] again in the screen that appears.

| User's Choic | e: 2                                        |       |
|--------------|---------------------------------------------|-------|
| Select the d | efault copy order when<br>s in the MmN mode |       |
|              | In Copy Order                               | Enter |
|              | 12<br>34<br>24                              |       |
|              |                                             |       |
|              |                                             |       |

#### To set the "Centering" function

This function is used to specify the printing position of the image when the document is smaller than the paper. (The default setting is [Yes].)

- 1 Press the [Utility] key.
- 2 Touch [User's Choice: 2].
- 3 Touch [2/2].
- 4 Touch [Centering].

| User's Choice: <b>2</b>                 | Fin.<br>Time       |
|-----------------------------------------|--------------------|
| 1/2 2/2                                 |                    |
| ACS Judgement<br>Level Adjust.          | Q 12 <b>3</b> 45 Q |
| 2000, CHAD, Booklet<br>Copy Zoom        | Presets            |
| Auto-select Paper<br>for Small Original | ON                 |
| 4m) Copy Order                          | 12<br>34           |
| Centering                               | Yes                |

- 5 Select the desired setting.
- 6 Touch [Enter].
- 7 Touch [Fin. Time], and then touch [Fin. Time] again in the screen that appears.

| User's Choice<br>Set to Center | e: <b>2</b><br>r Image. |    |       |
|--------------------------------|-------------------------|----|-------|
| (                              | Centering               |    | Enter |
|                                | Yes                     | No |       |

# 5.3 Viewing Counters ("Meter Count" Function)

The counters, showing the number of the various types of copies that have been made since the copier was installed, can be viewed.

The following counts can be viewed.

# **Total counters**

- Total: Total number of copies and printouts
- Size: Total number of copies and printouts on paper specified as large-size paper
- Duplex Copy: Total number of double-sided copies
- Duplex Print: Total number of double-sided printouts
- Scan: Total number of scans

# Black counters

- Copy Total: Total number of black-and-white copies
- Copy Size: Total number of black-and-white copies on paper specified as largesize paper
- Printer Total: Total number of black-and-white printouts
- Printer Size: Total number of black-and-white printouts on paper specified as large-size paper
- Copy+Printer: Total number of black-and-white copies and printouts

# Full Color counters

- Copy Total: Total number of full-color copies
- Copy Size: Total number of full-color copies on paper specified as large-size paper
- Printer Total: Total number of full-color printouts
- Printer Size: Total number of full-color printouts on paper specified as large-size paper
- Copy+Printer: Total number of full-color copies and printouts

# Mono Color counters

- Copy Total: Total number of monotone copies
- Copy Size: Total number of monotone copies on paper specified as large-size paper

5

Chapter

- 1 Press the [Utility] key.
- 2 Touch [Meter Count].
- 3 Select the desired color mode. The counters are displayed.
- 4 To print the list of counters, touch [Print]. The list of counters is printed.

\*The lists are only printed in English.

- 5 Touch [Cancel].
- 6 Touch [Fin. Time].

| Utilit   | у     |       |         |          | Fin.<br>Time    |
|----------|-------|-------|---------|----------|-----------------|
|          |       |       |         |          |                 |
|          |       |       |         |          |                 |
| Meter (  | Count | Print | Black   | Full     | - Mono<br>Color |
|          |       |       | Сору    |          | Printer         |
| Total    |       | 0     |         | <u> </u> | 0               |
| Size     |       | 0     |         | <u> </u> | 0               |
| Duplex ( | Сору  | 0     |         |          |                 |
| Duplex   | Print | 0     | Copy+Pr | inter _  | 0               |
| Scan     |       |       |         |          |                 |

5

#### 5.4 Viewing Part Maintenance Levels ("Unit life indicator" Function)

The level of use for the various supplies and parts can be checked.

- 1 Press the [Utility] key.
- 2 Touch [Unit life indicator].
- 3 Graphs showing the maintenance levels for the various parts and supplies are displayed.
- 4 To print the maintenance levels for the copier, touch [Print], and then press the [Start] key.

The list of maintenance levels are printed. \*The list is only printed in English.

- 5 Touch [Cancel].
- 6 Touch [Fin. Time].

| Emaging | g Unit | Fusing Unit                   |
|---------|--------|-------------------------------|
| (C) [   |        |                               |
| (M) [   |        | Image Transfer<br>Roller Unit |
| (Y) [   |        |                               |
| (Bk) [  |        | Image Transfer<br>Belf Unit   |

Chapter 5
## 5.5 Administrator Mode Operations

The Administrator mode allows the use of the copier to be controlled. When this mode is selected, a screen appears, indicating that the administrator access code must be entered.

| Utility                                                        |              |
|----------------------------------------------------------------|--------------|
| Using the 10-Keypad, input your 4-digit<br>Administrator Code. |              |
| Administrator's Code                                           | Fin.<br>Time |
|                                                                |              |
|                                                                |              |
|                                                                |              |
|                                                                |              |
|                                                                |              |

When the administrator access code is entered, the following screen appears.

| Utility       |                     |              |
|---------------|---------------------|--------------|
|               |                     |              |
| - Admin. Mode |                     | Fin.<br>Time |
| Admin. set 🖌  | Copy Track          |              |
| Expert Mode , | Gradation<br>Adjust |              |

Admin. set (Refer to p. 5-32)

 These functions allow you to specify the amount of loss at the edge of images, and various settings for the Sleep mode, the A3 Wide size and the amount of memory kept available for certain jobs.

Copy Track (Refer to p. 5-56)

These functions allow you to restrict the number of copies possible for each account.

Expert Mode (Refer to p. 5-36)

 In the Expert mode, you can make various expert adjustments, such as color shift corrections and print area adjustments.

Refer to p. 5-52)

• This function is used to adjust the gradation levels of images.

#### To set the "Top Erase" function

This function is used to set the amount of loss at the edge of the original. This amount is erased during printing. (The default setting is [5 mm].)

- 1 Press the [Utility] key.
- 2 Touch [Admin. Mode].
- 3 Using the keypad, enter the administrator access code.
- 4 Touch [Admin. set]. 🗝 Admin. set Fin. Time 5 Touch [Top Erase]. Top Erase 5mm Disable Sleep Mode No Full Bleed paper selection 12×18 Language Selected English 6 Select the desired 🗝 Admin. set setting. Set Erase dimensions. 7 Touch [Enter]. Top Erase Enter

5mm

7mm

8 Touch [Fin. Time] again in the next three screens that appear.

## <u>.</u>

#### To set the "Disable Sleep Mode" function

This function is used to disable the Sleep mode. (The default setting is [No].)

Setting this function to "Yes" allows you to disable the Sleep mode completely using the "Sleep" function available through the User's Choice: 1 screen.

For details on the Sleep mode, refer to "Original Documents/Feeding the Document" in the Basic Operations volume.

For more details on setting the "Sleep" function, refer to "Specifying Default Settings ("User's Choice" Functions)" (page 5-7).

- 1 Press the [Utility] key.
- 2 Touch [Admin. Mode].
- 3 Using the keypad, enter the administrator access code.
- 4 Touch [Admin. set].
- 5 Touch [Disable Sleep Mode].

| 🗝 Admin. set                  | Fin.<br>Time |
|-------------------------------|--------------|
|                               |              |
| Top Erase                     | 5mm          |
| Disable Sleep Mode 🖌          | No           |
| Full Bleed<br>paper selection | 12×18        |
| Language Selected             | English      |
|                               |              |

- 6 Touch [Yes].
- 7 Touch [Enter].

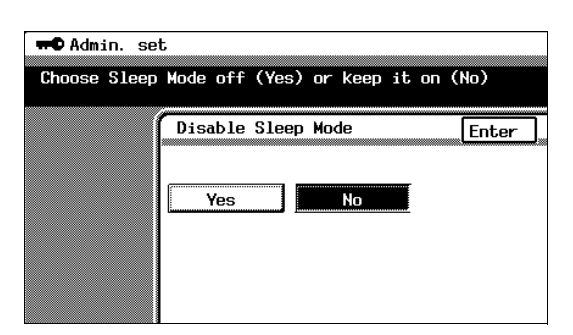

8 Touch [Fin. Time] again in the next three screens that appear.

Chapter 5

**Jtility Mode Operations** 

5

#### To set the "Full Bleed paper selection" function

This function is used to set the paper size for Over sized paper. (The default setting is  $[12\times18].)$ 

- 1 Press the [Utility] key.
- 2 Touch [Admin. Mode].
- 3 Using the keypad, enter the administrator access code.
- 4 Touch [Admin. set].
- 5 Touch [Full Bleed paper selection].

| ● Admin. set                  | Fin.<br>Time |
|-------------------------------|--------------|
|                               |              |
| Top Erase                     | 5mm          |
| Disable Sleep Mode 🖌          | No           |
| Full Bleed<br>paper selection | 12×18        |
| Language Selected             | English      |

| 6 | Select the desired setting. |                                                  |
|---|-----------------------------|--------------------------------------------------|
| 7 | Touch [Enter].              | Over size paper Enter<br>Selection 12/4x18 12x18 |

8 Touch [Fin. Time] again in the next three screens that appear.

#### To set the "Language Selected" function

This function is used to change the display language for the touch panel. (The default setting is [English].)

🗯 Admin. set

- 1 Press the [Utility] key.
- 2 Touch [Admin. Mode].
- 3 Using the keypad, enter the administrator access code.
- 4 Touch [Admin. set].
- 5 Touch [Language Selected].
- 6 Select the desired language.
- 7 Touch [Enter].
- 8 Touch [Fin. Time], and then touch [Fin. Time] again in the screen that appears.

| Top Erase                     | 5mm     |
|-------------------------------|---------|
| Disable Sleep Mode            | No      |
| Full Bleed<br>paper selection | 12×18   |
| Language Selected             | English |
|                               |         |

| User's Choice: 1             |       |
|------------------------------|-------|
| Select the default language. |       |
|                              |       |
| Language Selected            | Enter |
|                              |       |
|                              |       |
| English French               |       |
| Spanish Japanese             |       |
|                              |       |
|                              |       |
|                              |       |

Fin. Time

cm3120/cm2020

#### Specifying Expert Mode functions

In the Expert mode, various print image adjustments can be selected.

| ➡●Expert User's Mode                      | Fin.<br>Time       |
|-------------------------------------------|--------------------|
| Thick Paper and OHP<br>Film Image Density | Stabilizer         |
| Color Shift                               | PRT Area           |
| Correction(C)                             | (Top Margin)       |
| Color Shift                               | PRT Area           |
| Correction(M)                             | (Left Margin)      |
| Color Shift                               | PRT Area           |
| Correction(Y)                             | (Dup. Left Margin) |
| Color Shift                               | Center Binding     |
| Correction(Bk)                            | Position           |
| Monochrome Image<br>density correct       |                    |

Film Image Density (Refer to p. 5-37)

 This function allows the density of the image printed on thick paper to be adjusted.

Correction(c) (Refer to p. 5-38)

• These functions are used to make fine adjustments in the color shift of the printed image.

Monochrome Image (Refer to p. 5-42)

• This function is used to make adjustments to the printed image of black-andwhite copies. (This function is only available on the cm2020.)

```
Stabilizer (Refer to p. 5-43)
```

• This function is used to perform image stabilization.

(Refer to p. 5-43)

 These functions are used to make fine adjustments to the print area margins of a printed image.

Center Binding (Refer to p. 5-50)

 This function is used to make fine adjustments to the center stapling position and the folding position when binding.

#### To set the "Thick Paper and OHP Film Image Density" function

This function allows the density of the image printed on thick paper and overhead projector transparencies to be adjusted. (The default settings are [the standard settings (middle settings)].)

**#D** Expert User's Mode

Thick Paper and OHP Film Image Density

> Color Shift Correction(C)

> Color Shift Correction(M)

- 1 Press the [Utility] key.
- 2 Touch [Admin. Mode].
- 3 Using the keypad, enter the administrator access code.
- 4 Touch [Expert Mode].
- 5 Touch [Thick Paper and OHP Film Image Density].

- 6 Touch **and and to** adjust the image density.
- 7 Touch [Enter].

| Colo<br>Corr                          | r Shift<br>Ection(Y)                    | PRT Area<br>(Dup. Left Mar | gin)         |
|---------------------------------------|-----------------------------------------|----------------------------|--------------|
| Colo<br>Corr                          | r Shift<br>ection(Bk)                   | Center Bind:<br>Position   | ing          |
| Monoc<br>densi                        | rome Image<br>ty correct                |                            |              |
|                                       |                                         |                            |              |
| Thick                                 | Paper and OHP                           |                            |              |
| Éilm T                                | mage Density                            |                            |              |
| Adjust th                             | e Image Density                         | for Thick                  |              |
| Adjust th<br>Paper and                | e Image Density<br>OHP Film.            | for Thick                  |              |
| Adjust th<br>Paper and                | e Image Density<br>OHP Film.            | for Thick                  | Fin.<br>Time |
| Adjust th<br>Paper and                | e Image Density<br>OHP Film.<br>Lighter | for Thick<br>Darker        | Fin.<br>Time |
| Adjust th<br>Paper and                | e Image Density<br>OHP Film.<br>Lighter | for Thick Darker           | Fin.<br>Time |
| Adjust th<br>Paper and<br>C<br>M      | Lighter                                 | for Thick Darker           | Fin.<br>Time |
| Adjust th<br>Paper and<br>C<br>M<br>Y | Lighter                                 | for Thick Darker           | Fin.<br>Time |

8 Touch [Fin. Time] again in the next three screens that appear.

Fin. Time

Stabilizer

PRT Area (Top Margin) PRT Area (Left Margin)

#### To adjust the color shifts manually

If a difference can be seen between the original document and the copy, fine adjustments in the color shift can be made.

The procedure with 11  $\times$  17-size paper loaded into the 1st drawer is described below.

- 1 Load  $11 \times 17$ -size paper into the 1st drawer.
- 2 Press the [Utility] key.
- 3 Touch [Admin. Mode].
- 4 Using the keypad, enter the administrator access code.
- 5 Touch [Expert Mode].
- 6 Touch [Color Shift Correction(Bk)].

| ➡●Expert User's Mode                      | Fin.<br>Time       |
|-------------------------------------------|--------------------|
| Thick Paper and OHP<br>Film Image Density | Stabilizer         |
| Color Shift                               | PRT Area           |
| Correction(C)                             | (Top Margin)       |
| Color Shift                               | PRT Area           |
| Correction(M)                             | (Left Margin)      |
| Color Shift                               | PRT Area           |
| Correction(Y)                             | (Dup. Left Margin) |
| Color Shift                               | Center Binding     |
| Correction(Bk)                            | Position           |
| Monochrome Image<br>density correct       |                    |

7 Press the [Start] key.

The automatic color shift adjustment procedure begins, and the test pattern is printed on the  $11 \times 17$ -size paper.

| <b>=••</b> Expert User's Mode                                                |                                   |
|------------------------------------------------------------------------------|-----------------------------------|
| To correct color shift,<br>The Correction Value ca<br>adjusted, using the AV | press START.<br>n also be<br>Key. |
| Color Shift<br>Correction(Bk)                                                | Enter                             |
| θ                                                                            | -10~+10dot<br>▼▲                  |
| ✓⊐ Y<br>Paper feed direction                                                 |                                   |

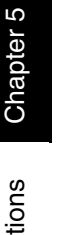

8 Fold the paper in half while aligning the corners of the printed test pattern.

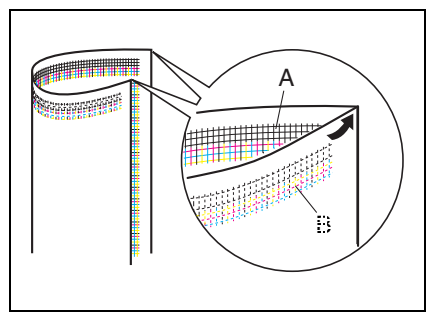

9 If horizontal lines A and B are angled as shown at the right, touch vertication is specify the desired negative adjustment for θ (between -1 dot and -10 dots).

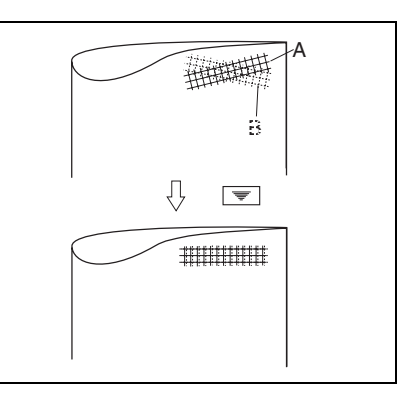

**10** If horizontal lines A and B are angled as shown at the right, touch  $\blacksquare$  to specify the desired positive adjustment for  $\theta$  (between +1 dot and +10 dots).

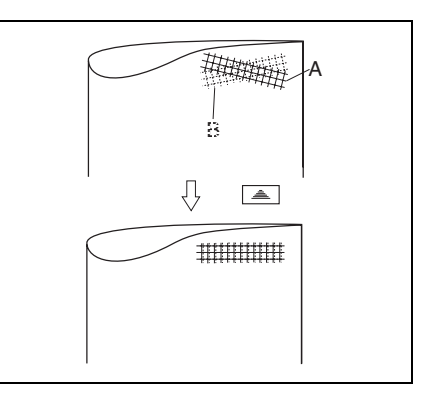

11 Press the [Start] key.

The adjusted test pattern is printed on  $11 \times 17$ -size paper.

- 12 Check the print result. If the fold line and the black lines are parallel, skip to step 13.
  - If more adjustment is necessary, return to step 7 and repeat the adjustment procedure.
- 13 Touch [Enter]. The Expert User's Mode screen appears again.
- 14 Touch [Color Shift Correction(C)].
- 15 Press the [Start] key.

The automatic color shift adjustment procedure begins, and the test pattern is printed on the 11  $\times$  17-size paper.

- 16 Check the distance from the reference line of the black lines to the cyan lines in the test pattern along the X and Y directions.
  - If there is no shift in the reference line, skip to step 23.
- 17 If the lines are shifted as shown at the right, touch v to specify the desired negative adjustment for "X" (between -1 dot and -6 dots).

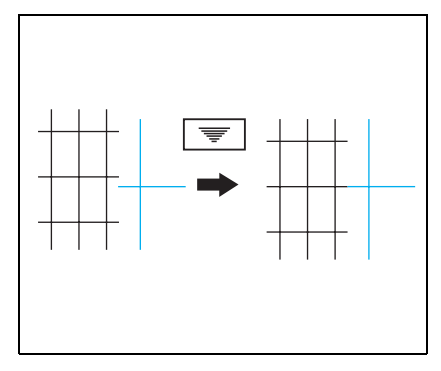

18 If the lines are shifted as shown at the right, touch to specify the desired positive adjustment for "X" (between +1 dot and +6 dots).

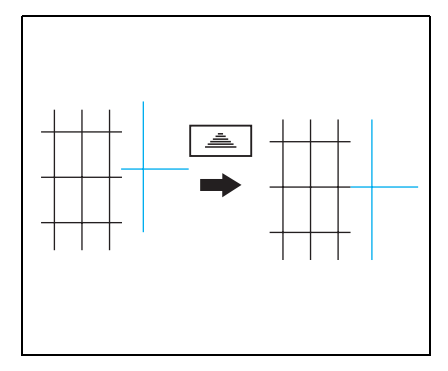

19 If the lines are shifted as shown at the right, touch [Y], and then touch right, to specify the desired negative adjustment for "Y" (between -1 dot and -6 dots).

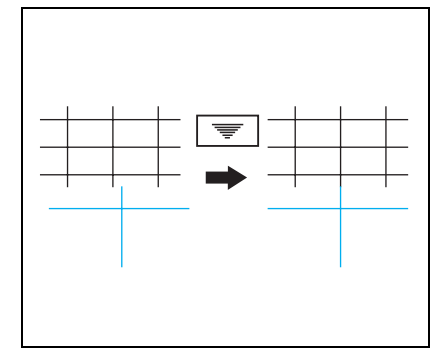

20 If the lines are shifted as shown at the right, touch at to specify the desired positive adjustment for "Y" (between +1 dot and +6 dots).

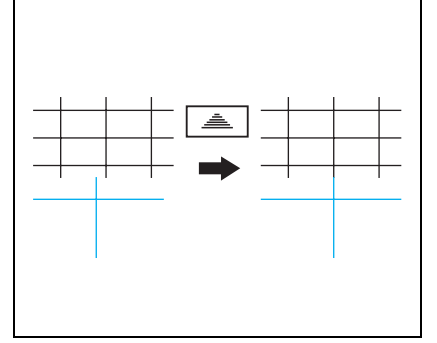

- 21 Press the [Start] key. The adjusted test pattern is printed on  $11 \times 17$ -size paper.
- 22 Check the print result. If the distance between the reference line of the black lines and the cyan lines is adjusted to 0, skip to step 23.
  - If more adjustment is necessary, return to step 14 and repeat the adjustment procedure.
- 23 Touch [Enter]. The Expert User's Mode screen appears again.
- 24 Touch [Color Shift Correction(M)]. Repeat the procedure for adjusting the cyan shift (steps 13 to 23) to adjust the magenta shift.
- 25 Touch [Color Shift Correction(Y)] and repeat the same procedure for the yellow shift.
- 26 Touch [Enter].

The Expert User's Mode screen appears again.

**27** Touch [Fin. Time] again in the next three screens that appear.

#### To set the "Monochrome Image density correct" function

This function allows the image density of black-and-white copies to be adjusted. (This function is only available on the cm2020.) (The default setting is [the standard setting (middle setting)].)

- 1 Press the [Utility] key.
- 2 Touch [Admin. Mode].
- 3 Using the keypad, enter the administrator access code.
- 4 Touch [Expert Mode].
- 5 Touch [Monochrome Image density correct].

| <b>#©</b> Expert User's Mode              | Fin.<br>Time       |
|-------------------------------------------|--------------------|
| Thick Paper and OHP<br>Film Image Density | Stabilizer         |
| Color Shift                               | PRT Area           |
| Correction(C)                             | (Top Margin)       |
| Color Shift                               | PRT Area           |
| Correction(M)                             | (Left Margin)      |
| Color Shift                               | PRT Area           |
| Correction(Y)                             | (Dup. Left Margin) |
| Color Shift                               | Center Binding     |
| Correction(Bk)                            | Position           |
| Monochrome Image<br>density correct       |                    |

| 6 | Touch ① and <b>D</b><br>to adjust the image<br>density. | •••• Expert User's Mode<br>Choose the density of the monochrome image. |        |
|---|---------------------------------------------------------|------------------------------------------------------------------------|--------|
| 7 | Touch [Enter].                                          | Monochrone Inge<br>density correct<br>Lighter Std. Darker<br>0 12845   | Enter, |

8 Touch [Fin. Time] in the next three screens that appear.

#### To set the "Stabilizer" function

If the image is incorrect, even after the gradation levels have been adjusted, set the "Stabilizer" function, available on the Admin. Mode screen.

For details on adjusting the gradation levels, refer to "To set the "Gradation Adjust" function" (p. 5-52).

#### Setting the "PRT Area" Functions

This function is used to adjust the image print position from the edge of the paper.

There are three "PRT Area" margin functions:

(Refer to p. 5-43)

- This function adjusts the starting print position at the leading edge of the paper (with regard to the paper feed direction).
- (Refer to p. 5-46)
- This function adjusts the starting print position (with regard to the paper feed direction) from the left edge of the paper.

(Refer to p. 5-48)

 This function adjusts the starting print position at the left edge of the paper for the second side of a double-sided copy.

#### To set the "PRT Area (Top Margin)" function

The top margin of the printing area can be adjusted for each paper type.

۵...

#### Note

The top margin of the print area is adjusted during manufacturing of the copier. Normally, the top margin will not need to be adjusted.

- 1 Load  $11 \times 17$ -size paper of the desired type into the 1st drawer.
- 2 Turn the media type selection dial to the setting for the type of paper loaded.
- 3 Press the [Utility] key.
- 4 Touch [Admin. Mode].
- 5 Using the keypad, enter the administrator access code.
- 6 Touch [Expert Mode].

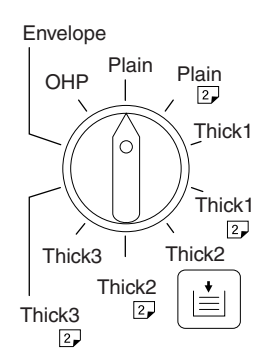

7 Touch [PRT Area (Top Margin)].

| <b>#©</b> Expert User's Mode              |                              | Fin.<br>Time |
|-------------------------------------------|------------------------------|--------------|
| Thick Paper and OHP<br>Film Image Density | Stabilizer                   |              |
| Color Shift<br>Correction(C)              | PRT Area<br>(Top Margin)     |              |
| Color Shift<br>Correction(M)              | PRT Area<br>(Left Margin)    |              |
| Color Shift<br>Correction(Y)              | PRT Area<br>(Dup. Left Marg) | in)          |
| Color Shift<br>Correction(Bk)             | Center Binding<br>Position   | ]            |
| Monochrome Image<br>density correct       |                              |              |

8 Press the [Start] key. The test pattern is printed on the  $11 \times 17$ size paper.

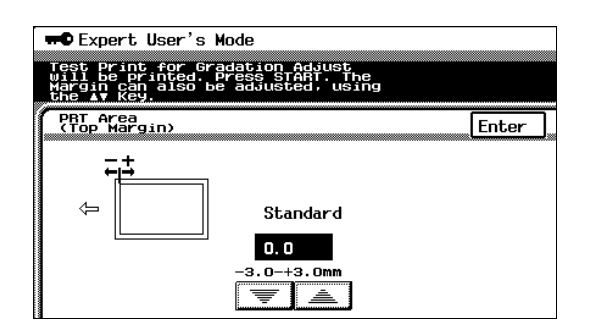

9 Check that the top margin of the test pattern is between 4.5 mm and 5.5 mm. If the top margin is within the specified range, skip to step 14.

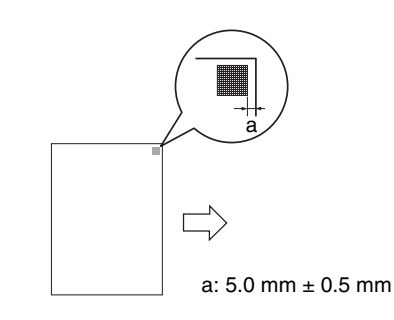

- **10** If the top margin is less than 4.5 mm, touch adjustment (between +0.1 mm and +3.0 mm).
- 11 If the top margin is more than 5.5 mm, touch 💌 to specify the desired negative adjustment (between -0.1 mm and -3.0 mm).
- 12 Press the [Start] key. The adjusted test pattern is printed on  $11 \times 17$ -size paper.

- 13 Check the print result to make sure that the top margin is adjusted to between 4.5 mm and 5.5 mm.
  - If more adjustment is necessary, return to step 8 and repeat the adjustment procedure.

14 Touch [Enter].

15 Touch [Fin. Time] again in the next three screens that appear.

### To set the "PRT Area (Left Margin)" function

The left margin of the printing area can be adjusted for each paper drawer. The procedure with  $11 \times 17$ -size paper loaded into the 1st drawer is described below.

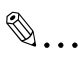

#### Note

The top margin of the print area is adjusted during manufacturing of the copier. Normally, the top margin will not need to be adjusted.

- 1 Load  $11 \times 17$ -size paper into the 1st drawer.
- 2 Press the [Utility] key.
- 3 Touch [Admin. Mode].
- 4 Using the keypad, enter the administrator access code.
- 5 Touch [Expert Mode].
- 6 Touch [PRT Area (Left Margin)].

| ➡●Expert User's Mode                                                             | Fin.<br>Time              |
|----------------------------------------------------------------------------------|---------------------------|
| Thick Paper and OHP<br>Film Image Density                                        | Stabilizer                |
| Color Shift<br>Correction(C)                                                     | PRT Area<br>(Top Margin)  |
| Color Shift<br>Correction(M)                                                     | PRT Area<br>(Left Margin) |
| Correction(Y)                                                                    | (Dup: Left Margin)        |
| Correction(Bk)         j           Monochrome Image<br>density correct         j | <u> </u>                  |

- 7 Touch [1st Drawer].
- 8 Press the [Start] key. The test pattern is printed on the  $11 \times 17$ size paper.

| Test Print for Gradation Adjust<br>Will be printed. Press Stafit. The<br>Will Reduce adjusted. Using |       |  |
|----------------------------------------------------------------------------------------------------|-------|--|
| PRT Area<br>(Left Margin)                                                                            | Enter |  |
| 1st Drawer 0.0                                                                                       |       |  |
| 2nd Drawer 0.0 +1                                                                                    |       |  |
| 3rd Drawer 0.0 -1 -3.0-+3.0mm                                                                        |       |  |
| <b>₹ ≜</b>                                                                                           |       |  |
| Bypass 0.0 A4 🛛 Plain                                                                                |       |  |

2

Chapter

9 Check that the left margin of the test pattern is between 2.5 mm and 3.5 mm. If the left margin is within the specified range, skip to step 14.

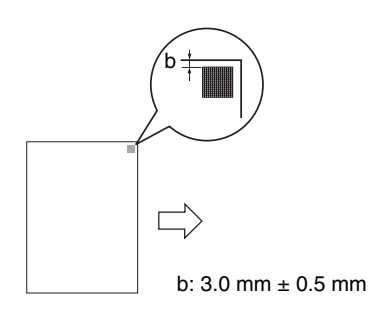

- **10** If the left margin is less than 2.5 mm, touch adjustment (between +0.1 mm and +3.0 mm).
- 11 If the left margin is more than 3.5 mm, touch 💌 to specify the desired negative adjustment (between -0.1 mm and -3.0 mm).
- 12 Press the [Start] key. The adjusted test pattern is printed on  $11 \times 17$ -size paper.
- **13** Check the print result to make sure that the left margin is adjusted to between 2.5 mm and 3.5 mm.
  - If more adjustment is necessary, return to step 8 and repeat the adjustment procedure.

14 Touch [Enter].

15 Touch [Fin. Time] again in the next three screens that appear.

cm3120/cm2020

### To set the "PRT Area (Dup. Left Margin)" function

The left margin of the printing area in double-sided copies can be adjusted for each paper drawer.

The procedure with 11  $\times$  17-size paper loaded into the 1st drawer is described below.

# ۵...

#### Note

The top margin of the print area is adjusted during manufacturing of the copier. Normally, the top margin will not need to be adjusted.

- 1 Load  $11 \times 17$ -size paper into the 1st drawer.
- 2 Press the [Utility] key.
- 3 Touch [Admin. Mode].
- 4 Using the keypad, enter the administrator access code.
- 5 Touch [Expert Mode].
- 6 Touch [PRT Area (Dup. Left Margin)].

| •• Expert User's Mode                     | Fin.<br>Time       |
|-------------------------------------------|--------------------|
| Thick Paper and OHP<br>Film Image Density | Stabilizer         |
| Color Shift                               | PRT Area           |
| Correction(C)                             | (Top Margin)       |
| Color Shift                               | PRT Area           |
| Correction(M)                             | (Left Margin)      |
| Color Shift                               | PRT Area           |
| Correction(Y)                             | (Dup. Left Margin) |
| Color Shift                               | Center Binding     |
| Correction(Bk)                            | Position           |
| Monochrome Image<br>density correct       |                    |

- 7 Touch [1st Drawer].
- 8 Press the [Start] key. The test pattern is printed on 11 × 17-size paper.

| Expert User's Mode<br>Test Print for Gradation Adjust<br>Wall be painted, press START, The<br>the AV Key. |     |  |
|----------------------------------------------------------------------------------------------------|-----|--|
| (Left Margin) Ente                                                                                        | r ] |  |
| 1st Drawer 0.0                                                                                            |     |  |
| 2nd Drawer 0.0 +1                                                                                         |     |  |
| 3rd Drawer 0.0 -3.0-+3.0mm                                                                                |     |  |
|                                                                                                    |     |  |
| Bypass 0.0 A4 🖓 Plain                                                                                     |     |  |

9 Check that the left margin of the test pattern for the second side is between 2.5 mm and 3.5 mm.

If the left margin for the second side is within the specified range, skip to step 14.

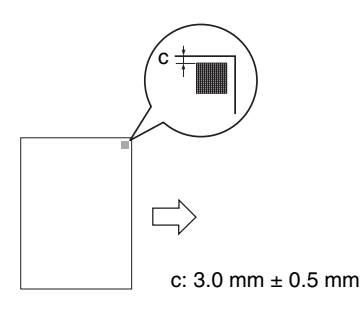

- 10 If the left margin for the second side is less than 2.5 mm, touch a to specify the desired positive adjustment (between +0.1 mm and +3.0 mm).
- 11 If the left margin for the second side is more than 3.5 mm, touch 💌 to specify the desired negative adjustment (between -0.1 mm and -3.0 mm).
- 12 Press the [Start] key.

The adjusted test pattern is printed on  $11 \times 17$ -size paper.

- 13 Check the print result to make sure that the left margin for the second side is adjusted to between 2.5 mm and 3.5 mm.
  - If more adjustment is necessary, return to step 8 and repeat the adjustment procedure.

14 Touch [Enter].

**15** Touch [Fin. Time] again in the next three screens that appear.

#### To set the "Center Binding Position" function

This function is used to make fine adjustments to the center stapling position and the folding position when binding. (The default setting is [0 mm].)

Use the "Booklet Creation" setting to make a copy sample.

For details on booklet-binding, refer to "Original Documents/Feeding the Document" in the Basic Operations volume.

- 1 Press the [Utility] key.
- 2 Touch [Admin. Mode].
- 3 Using the keypad, enter the administrator access code.
- 4 Touch [Expert Mode].
- 5 Touch [Center Binding Position].

| <b>#O</b> Expert User's Mode              | Fin.<br>Time       |
|-------------------------------------------|--------------------|
| Thick Paper and OHP<br>Film Image Density | Stabilizer         |
| Color Shift                               | PRT Area           |
| Correction(C)                             | (Top Margin)       |
| Color Shift                               | PRT Area           |
| Correction(M)                             | (Left Margin)      |
| Color Shift                               | PRT Area           |
| Correction(Y)                             | (Dup. Left Margin) |
| Color Shift                               | Center Binding     |
| Correction(Bk)                            | Position           |
| Monochrome Image<br>density correct       |                    |

6 Compare the width of the left pages of the copy sample with the width of the right pages.

| <b>•••</b> Expert User's Mode                                                              |
|--------------------------------------------------------------------------------------------|
| Adjust the Center Staple Position or Folding<br>Position at binding with Booklet Creation. |
| Center Binding Position Enter                                                              |
| Center Staple 0 mm                                                                         |
| Folding<br>Position 0 mm                                                                   |
|                                                                                            |

7 If the staple position is too far to the left of the center of the paper, touch a to specify the desired positive adjustment (between +1 mm and +7 mm).

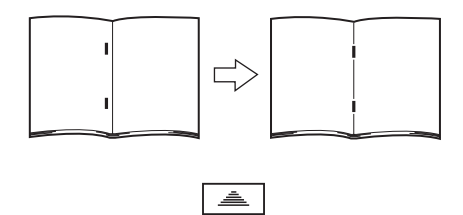

8 If the staple position is too far to the right of the center of the paper, touch vertication to specify the desired negative adjustment (between -1 mm and -7 mm).

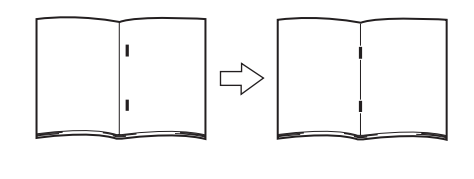

Ŧ

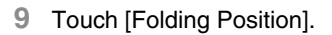

- 10 If the folding position is shifted to the left, touch shifted to specify the desired positive adjustment (between +1 mm and +7 mm).
- 11 If the folding position is shifted to the right, touch to specify the desired negative adjustment (between -1 mm and -7 mm).

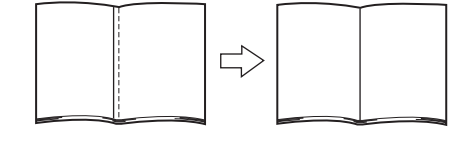

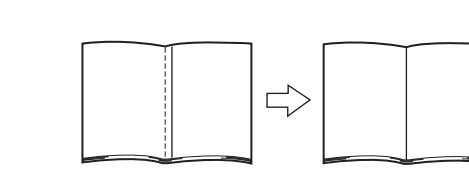

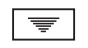

12 Touch [Enter].

- **13** Touch [Fin. Time] in the next three screens that appear.
- 14 Use the "Booklet Creation" setting to make another copy sample.
- 15 Check the print result.
  - If more adjustment is necessary, return to step 1 and repeat the adjustment procedure.

#### To set the "Gradation Adjust" function

The color gradation levels can be adjusted if they are incorrect.

After replacing the Imaging Unit, be sure to perform the "Gradation Adjust", following the procedures below.

- 1 Load  $11 \times 17$ -size paper into the 1st drawer.
  - O A4 C, A3 or Letter C can be loaded instead.
- 2 Press the [Utility] key.
- 3 Touch [Admin. Mode].
- 4 Using the keypad, enter the administrator access code.
- 5 Touch [Gradation Adjust]. The Gradation Adjust screen appears.
- 6 Press the [Start] key. A test pattern is printed.

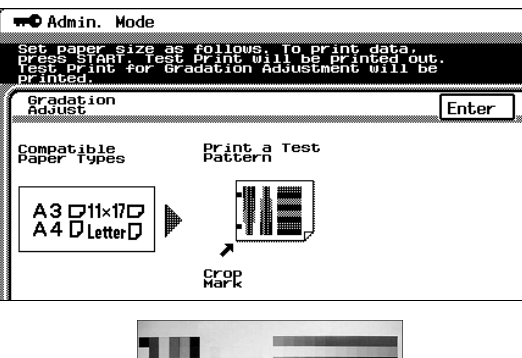

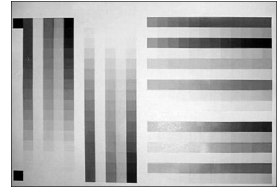

- 7 After the test pattern is printed, the screen changes, as shown at the right.
- 8 Place the printed test pattern on the original glass with the edge with the printed crop marks aligned along the document scale.

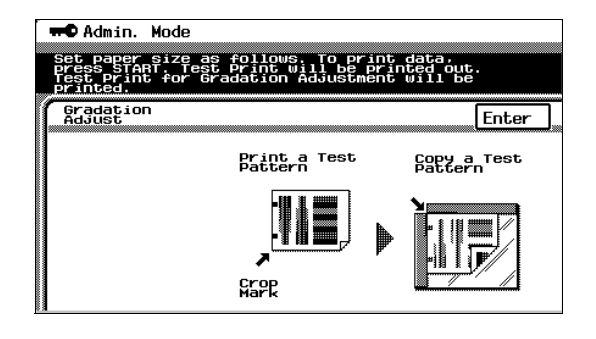

Chapter 5

- 9 Place 10 more sheets of blank paper of the same size on top of the printed test pattern page.
- 10 Close the original cover, or the duplexing document feeder if it is installed.
- 11 Press the [Start] key.

The printed test pattern is scanned.

- 12 Based on the scanned image, the gradation levels are automatically adjusted. After the gradation levels are adjusted, the Admin. Mode screen appears again.
- **13** Repeat steps 5 through 12 three times.
- 14 Touch [Fin. Time], and then touch [Fin. Time] again in the screen that appears.

# To set the "Stabilizer" function (if the image is still incorrect, even after the gradation levels have been adjusted)

If the image is incorrect, even after the gradation levels have been adjusted, set the "Stabilizer" function.

The following two modes are available with the "Stabilizer" function.

- Reset And Stabilizer Mode
- Stabilizer Mode

The "Stabilizer" function performs an image stabilization based on past data up to the previous session.

Image stabilization should normally be performed with "Stabilizer Mode" selected.

Select "Reset And Stabilizer Mode" only if the desired effect cannot be attained with the "Stabilizer Mode".

- 1 Press the [Utility] key.
- 2 Touch [Admin. Mode].
- 3 Using the keypad, enter the administrator access code.
- 4 Touch [Expert Mode].
- 5 Touch [Stabilizer].

| <b>#O</b> Expert User's Mode              | Fin.<br>Time       |
|-------------------------------------------|--------------------|
| Thick Paper and OHP<br>Film Image Density | Stabilizer         |
| Color Shift                               | PRT Area           |
| Correction(C)                             | (Top Margin)       |
| Color Shift                               | PRT Area           |
| Correction(M)                             | (Left Margin)      |
| Color Shift                               | PRT Area           |
| Correction(Y)                             | (Dup. Left Margin) |
| Color Shift                               | Center Binding     |
| Correction(Bk)                            | Position           |
| Monochrome Image<br>density correct       |                    |

#### 6 Press the [Start] key.

The indicator on the [Start] key changes to orange, and the image stabilization operation is performed. The indicator on the [Start] key changes back to green. The image stabilization procedure is finished.

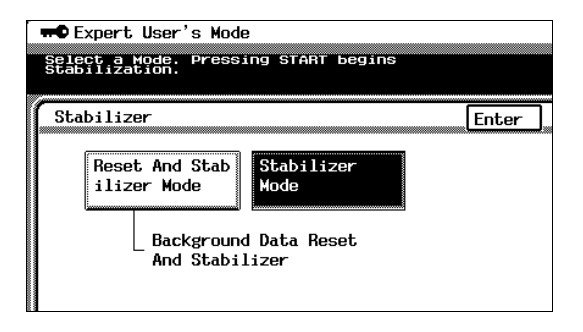

- 7 Touch [Enter].
- 8 Touch [Fin. Time] again in the next three screens that appear.

#### Supervising Copier Use (Copy Track Functions) 5.6

#### Setting the Copy Track Functions

These functions are used to control the permissions and the number of copies that can be printed for the account of each user.

The number of copies can be controlled for 99 accounts.

This function is convenient if the copier is used by many people.

If "Copy Track Mode" is set to "Yes", only users with an access code for a particular account can use the copier: people without an access code cannot use the copier. In addition, permissions for use can be specified for each account.

The following four Copy Track parameters are available.

- "Total Count" parameter: Counts the total number of copies and printouts
- "Copy Limit" parameter: Limits the number of copies or printouts that can be made: when the limit is reached, no more copies or printouts can be made.
  - Even if a limit is specified, the number of copies and printouts are not limited if "Yes" is not selected for the "Max. # of Prints" parameter on the Copy Track Set screen.
- "Size" parameter: Counts the total number of copies and printouts on paper specified as large-size paper
- "2" parameter: Counts the total number of double-sided copies and printouts

Each of the four parameters listed above can apply to each of the following color modes

- Total Count: All color modes
- Black: Color setting "Black"
- Full Color: Color setting "Full Color" copy mode
- Mono Color: "Monotone" function •

Each of the color modes listed above can apply to each print type listed below.

- Copy + Print
- Copy
- Print

#### Counters

| Print Type   | Color Mode  | Parameter   |
|--------------|-------------|-------------|
| Copy + Print | Total Count | Total Count |
|              |             | Copy Limit  |
|              |             | Size        |
|              |             | 2           |
|              | Black       | Total Count |
|              |             | Copy Limit  |
|              |             | Size        |
|              | Full Color  | Total Count |
|              |             | Size        |
|              |             | Color Limit |
|              | Mono Color  | Total Count |
|              |             | Size        |
|              |             | Color Limit |
| Сору         | Total Count | Total Count |
|              |             | Size        |
|              |             | 2           |
|              | Black       | Total Count |
|              |             | Size        |
|              | Full Color  | Total Count |
|              |             | Size        |
|              | Mono Color  | Total Count |
|              |             | Size        |
| Print        | Total Count | Total Count |
|              |             | Size        |
|              |             | 2           |
|              | Black       | Total Count |
|              |             | Size        |
|              | Full Color  | Total Count |
|              |             | Size        |

5

#### **Specifying Account Settings**

Permissions and limits for each account can be specified.

#### Permissions

The permissions in each copy mode for each account can be specified.

- For example, if the "admit to output" prameter for account 001 is set to "Prohibit" for "Color", the user of account 001 cannot use the Color setting "Full Color" or the "Monotone" function.
- If the "admit to output" parameter is set to "Prohibit" for both "Black" and "Color", the user cannot print any jobs.

#### Limits

The maximum number of copies or printouts that can be made by each account can be specified.

 If the "Max. # of Prints" parameter is not set to "Yes", use of the copier will not be affected when the number of copies reaches the specified limit.

#### To set the "Copy Track Mode" parameter

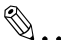

#### Note

If the "Copy Track Mode" setting is changed (to either "Yes" or "No"), all "Copy Track Data" counters are erased.

If you wish to keep a record of the "Copy Track Data" counters, print them out before changing the "Copy Track Mode" setting.

- 1 Press the [Utility] key.
- 2 Touch [Admin. Mode].
- 3 Using the keypad, enter the four-digit administrator access code.

| Utility                                                        |              |
|----------------------------------------------------------------|--------------|
| Using the 10-Keypad, input your 4-digit<br>Administrator Code. |              |
| Administrator's Code                                           | Fin.<br>Time |

cm3120/cm2020

then touch [Enter].

Note

- 4 Touch [Copy Track].
- 5 Touch [Copy Track Mode].

6 Touch [Yes], and then touch [Enter].

The "Copy Track" mode parameter is set.

7 To cancel the "Copy Track" function, touch [No], and then touch [Enter].

The Initial Data screen appears.

8 To cancel the Copy Track mode, touch [Yes], and then touch [Enter].

> The "Copy Track Data" counters are initialized, and then the "Copy Track" function is canceled.

> > must be initialized.

counters being initialized.

| 🕶 Copy Track                   | Fin.<br>Time |
|--------------------------------|--------------|
|                                |              |
|                                |              |
| Copy Irack Mode                | No           |
| Copy Track Data<br>/Copy+Print |              |
| Copy Track Data<br>/Copy       |              |
| Copy Track Data<br>/Print      |              |
| Copy Track Set                 |              |

Copy Track Mode

No

Yes

🗝 Copy Track

Select Copy Track Mode.

In order to cancel the "Copy Track" function, the Copy Track mode counters

The Copy Track mode cannot be canceled without the "Copy Track Data"

9 If you do not wish to initialize the "Copy Track Data" counters, touch [No], and

The Copy Track mode is not canceled, and the "Copy Track Data" counters are

| 🗯 Copy Track                   |                                          |            |  |  |  |  |  |
|--------------------------------|------------------------------------------|------------|--|--|--|--|--|
| Choose Yes to<br>press Enter t | o delete all Copy Track d<br>to confirm. | lata, then |  |  |  |  |  |
|                                | Initial data                             | Enter)     |  |  |  |  |  |

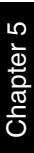

Enter

not initialized.

#### To print a "Copy Track Data" counter

If "Yes" is not selected for the "Copy Track Mode" parameter, no "Copy Track Data" counter can be selected.

- 1 Press the [Utility] key.
- Touch [Admin. Mode].
- 3 Using the keypad, enter the four-digit administrator access code.
- 4 Touch [Copy Track].
- 5 Select the desired "Copy Track Data" counter.

The selected "Copy Track Data" screen appears.

|   | 🗝 Copy Tr              | ack           |       |       |       |       |
|---|------------------------|---------------|-------|-------|-------|-------|
|   |                        |               |       |       |       |       |
| ĺ | Сору Тгас<br>/Сору+Ргэ | k Data<br>int |       |       |       | Enter |
|   |                        | ounter        |       |       |       |       |
|   | 1/20                   | 3/20          | 5/20  | 7/20  | 9/20  |       |
|   | 11/20                  | 13/20         | 15/20 | 17/20 | 19/20 |       |
|   |                        | 4             | 4     |       | 4     | Print |

#### 6 Touch [Print].

7 Load Letter-size paper crosswise into the 1st drawer, and then press the [Start] kev.

The icon indicating that data is being sent appears.

8 The print job is queued for printing.

The "Copy Track Data" counter is printed.

- 9 Touch [Cancel], and then touch [Enter].
- **10** Touch [Enter]. The Copy Track screen appears again.

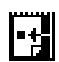

۵...

Note

2

Chapter 5

**Jtility Mode Operations** 

#### To initialize a "Copy Track Mode" counter

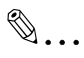

#### Note

If "Yes" is not selected for the "Copy Track Mode" parameter, no "Copy Track Data" counter can be selected.

- 1 Press the [Utility] key.
- 2 Touch [Admin. Mode].
- 3 Using the keypad, enter the four-digit administrator access code.

Copy Track

1/20

11/20

Copy Track Data /Copy+Print

3/20

13/20

- 4 Touch [Copy Track].
- 5 Select the desired "Copy Track Data" screen appears.

The selected "Copy Track Data" screen appears.

6 To initialize the "Copy Track Data" counter for a particular account, touch [Sel. Dept count reset].

> A screen appears, allowing you to select the account number.

7 Select the 3-digit account number for the desired account.

|                  | <b>_</b>         |                |        |        | <u>_</u> |        | Print |  |
|------------------|------------------|----------------|--------|--------|----------|--------|-------|--|
|                  |                  |                |        |        |          |        |       |  |
| 🗯 🗭 Cop          | oy Trac          | :k             |        |        |          |        |       |  |
| To res<br>and Pr | et Cop<br>ess Cl | y Trac<br>ear. | k data | , sele | ct an    | accour | ıt    |  |
| Сору<br>/Сору    | Track<br>#Print  | Data           |        | 1/     | 3        | >      | Enter |  |
|                  |                  |                |        |        |          |        |       |  |
| 001              | 006              | 011            | 016    | 021    | 026      | 031    | Liear |  |
| 002              | 007              | 012            | 017    | 022    | 027      | 032    |       |  |
| 003              | 008              | 013            | 018    | 023    | 028      | 033    |       |  |
| 004              | 009              | 014            | 019    | 024    | 029      | 034    |       |  |
| 005              | 010              | 015            | 020    | 025    | 030      | 035    |       |  |

Sel. Dept

7/20

17/20

5/20

15/20

To initialize the "Copy Track Data" counter for another account, continue selecting account numbers.

8 Touch [Clear].

Chapter 5

Enter

All counter reset

9/20

19/20

- 9 Touch [Enter].
  - The "Total Count", "Size" and "2" counters for the selected accounts are initialized.
  - $\odot~$  The "ID", "Copy Limit" and "Color Limit" settings are not initialized.
- **10** To initialize the "Copy Track Data" counter for all accounts, touch [All counter reset].

The Clear All Counters screen appears.

11 Touch [Enter].

The "Copy Track Data" counter for all accounts are initialized.

12 Touch [Enter].

The Copy Track screen appears again.

#### To specify settings for a "Copy Track Data" counter

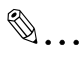

#### Note

If "Yes" is not selected for the "Copy Track Mode" parameter, no "Copy Track Data" counter can be selected.

- **1** Press the [Utility] key.
- 2 Touch [Admin. Mode].
- 3 Using the keypad, enter the four-digit administrator access code.

🗝 Copy Track

- 4 Touch [Copy Track].
- 5 Select the desired "Copy Track Data" counter.

The selected "Copy Track Data" screen appears.

- 6 Select the block for the desired account.
  - 99 accounts are divided so that there are ten to a block, each of which can be selected.
  - For example, touch [1/20] for accounts 001 to 005.

| Copy Track Mode                | No |
|--------------------------------|----|
| Сору Track Data<br>/Сору+Print |    |
| Copy Track Data<br>/Copy       |    |
| Copy Track Data<br>/Print      |    |
| Copy Track Set                 |    |
|                                |    |
|                                |    |
| 🗯 Copy Track                   |    |
|                                |    |

|   | , copy 11            | uck          |               |                  |                |        |
|---|----------------------|--------------|---------------|------------------|----------------|--------|
| 6 | ору Тгас<br>Сору+Ргі | k Data<br>nt |               |                  |                | Enter  |
|   |                      |              | Sel.<br>count | Dept<br>Freset 4 | All c<br>reset | ounter |
|   | 1/20                 | 3/20         | 5/20          | 7/20             | 9/20           |        |
|   | 11/20                | 13/20        | 15/20         | 17/20            | 19/20          | ()     |
|   |                      |              |               | ~                | -              | Print  |

Touching  $\longrightarrow$  displays accounts 006 through 010.

- 7 Select the ID for the desired account.
- 8 Determine the 4-digit access code for the account.
  - Using the keypad, enter the access code.

Ein. Time

- **9** If the access code has been entered incorrectly, press the [C] (clear) key to erase the entered code, and then use the keypad to enter the correct access code.
- 10 Select the limit for the desired account.
- **11** Determine the limit for the account, and then use the keypad to enter the limit value.

The limit can be set between 1 and 999,999 sheets.

- 12 Touch [Black].
- 13 Specify the limit of black-and-white copies/printouts for the account.

Using the keypad, enter the limit value.

14 Touch [Full Color].

**15** Specify the limit of full-color copies/printouts for the account.

- O Using the keypad, enter the limit value.
- If the limit for full-color copies/printouts is set, the same limit is automatically set for "Mono Color".

The specified limits are set.

17 Touch [Enter].

The Copy Track screen appears again.

| 🗯 Cop           | y Tr         | ack              |               |          |             |          |
|-----------------|--------------|------------------|---------------|----------|-------------|----------|
| Using<br>change | the<br>dat   | 10-Keypad,<br>a. | select        | an accou | nt to       | input or |
| Серу<br>/Серу   | Trac<br>+Pri | k Data<br>nt     | <             | 5/20     | <u>&gt;</u> | Enter    |
| No.             | ID           | Total<br>Count   | COPY<br>Limit | Size     | 2           |          |
| 021             |              | 0                |               | 0        |             |          |
| 022             |              | 0                |               | 0        |             | 0 Black  |
| 023             |              | 0                |               | 0        |             | 0        |
| 024             |              | 0                |               | 0        |             | o Coltor |
| 025             |              | 0                |               | 0        |             | o Konor  |

<sup>16</sup> Touch [Enter].

#### To specify permissions for an account

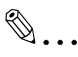

#### Note

If "Yes" is not selected for the "Copy Track Mode" parameter, "Copy Track Set" cannot be selected.

- 1 Press the [Utility] key.
- 2 Touch [Admin. Mode].
- 3 Using the keypad, enter the four-digit administrator access code.

+Copy Track

- 4 Touch [Copy Track].
- 5 Touch [Copy Track Set].
- 6 Select the block for the desired account.
  - O 99 accounts are divided so that there are ten to a block, each of which can be selected.
  - O For example, select [1/20] for accounts 001 to 005.
- 7 To cancel the permissions for a desired account, touch [Allow] once.

"Allow" changes to "Prohibit". (Touch [Prohibit] once to change it back to [Allow].)

| C | Copy Track Set |       |       |       |            |  |  |  |
|---|----------------|-------|-------|-------|------------|--|--|--|
|   |                |       |       |       |            |  |  |  |
|   | 1/20           | 3/20  | 5/20  | 7/20  | 9/20       |  |  |  |
|   | 11/20          | 13/20 | 15/20 | 17/20 | 4<br>19/20 |  |  |  |
|   |                |       | 4     | 4     | 4          |  |  |  |
|   |                |       |       |       |            |  |  |  |
| a |                |       |       |       |            |  |  |  |

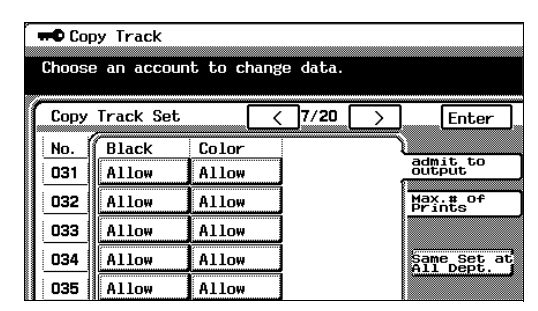

Note For example, if "Prohibit" appears below "Color" for account 001, the user of account 001 can make copies/printouts using the Color setting "Black", but cannot use the Color setting "Full Color" or the "Monotone" function.

8 To cancel the permissions for all accounts, touch [Same Set at All Dept.].

Touch [Allow] for account 001 once. The permissions for all accounts are canceled.

۵...

#### Note

For example, if permissions for all accounts are set to "Prohibit" for color printing, the users of all accounts can make copies/printouts using the Color setting "Black", but cannot use the Color setting "Full Color" or the "Monotone" function.

9 Touch [Enter].

The specified permissions are set.

10 Touch [Enter].

The Copy Track screen appears again.
#### To apply the specified limits

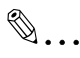

#### Note

If "Yes" is not selected for the "Copy Track Mode" parameter, "Copy Track Set" cannot be selected.

- 1 Press the [Utility] key.
- 2 Touch [Admin. Mode].
- 3 Using the keypad, enter the four-digit administrator access code.

+Copy Track

1/20

11/20

034

035

Copy Track Set

3/20

13/20

5/20

15/20

- 4 Touch [Copy Track].
- 5 Touch [Copy Track Set].
- 6 Select the block for the desired account.
  - O 99 accounts are divided so that there are ten to a block, each of which can be selected.
  - For example, touch [1/20] for accounts 001 to 005.
- 7 Touch [Max. # of Prints].
- 8 To apply a specified limit, touch "Inactivate" once.

"Inactivate" changes to "Activate". (Touch [Activate] once to change it back to [Inactivate].)

| <b>#®</b> Cop | y Track        |                |               |   |                    |
|---------------|----------------|----------------|---------------|---|--------------------|
| Choose        | e an accoun    | t to chang     | e data.       |   |                    |
| Сору          | Track Set      |                | 7/20          | > | Enter              |
| No.           | Total<br>Count | Black          | Color         |   |                    |
| 031           | Inactiva<br>te | Inactiva<br>te | Inactiv<br>te | • | admit to<br>output |
| 032           | Inactiva<br>te | Inactiva<br>te | Inactiv<br>te |   | Max.# of<br>Prints |
| 033           | Inactiva<br>te | Inactiva<br>te | Inactiv<br>te | а | 1                  |
| 034           | Inactiva       | Inactiva       | Inactiv       | a | Same Set at        |

Inactiva

Inactiva

7/20

17/20

9/20

19/20

#### Note

The total limit for the account and for black and white and color cannot be set at the same time.

Inactiva

| 5   |
|-----|
| ter |
| api |
| ĥ   |
| -   |

Enter

Same Set All Dept

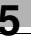

### ۵...

#### Note

For example, if "Color Limit" for "Full Color" is set to 1,000 sheets for account 001, setting "Color" to "Activate" applies the specified limit of 1,000 sheets for full-color printing.

The user of account 001 can only make color copies/prints of 1,000 sheets.

**9** To apply the limit to all accounts, touch [Same Set at All Dept.], and then touch [Inactivate] once for account 001.

The specified limits will apply to all accounts.

10 Touch [Enter].

The specified limits are applied.

11 Touch [Enter].

The Copy Track screen appears again.

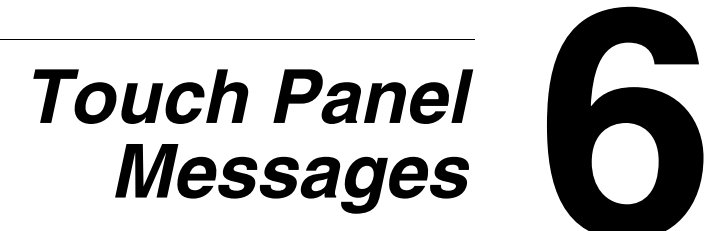

# 6.1 When the Message "CF Toner Cartridge (X) needs to be replaced soon." Appears

When toner is about to run out, the advance warning message shown below appears.

When this message appears, replace the toner cartridge according to your maintenance agreement.

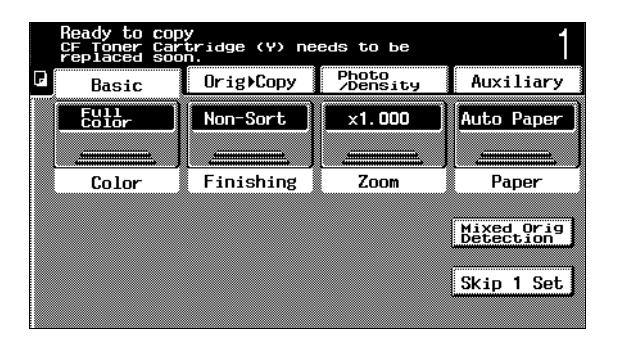

# <u>^</u>\_\_\_\_

#### WARNING

#### Replacing the toner cartridge

- → When the toner is empty, a warning message appears and copies can no longer be made. For details on replacing the toner cartridge, refer to page 6-4.
- → Do not replace the toner cartridge until the message indicating that it be replaced appears in the touch panel. In addition, do not replace the toner cartridge of any color other than the one indicated in the message on the touch panel.

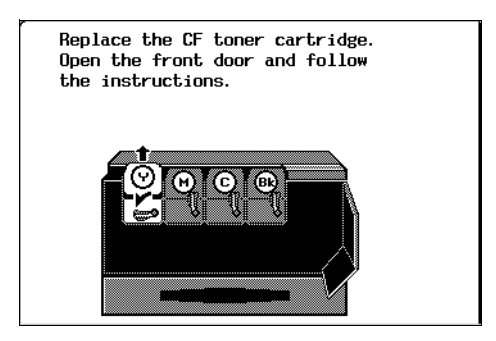

9

Chapter

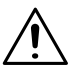

#### CAUTION

## Be careful not to spill toner inside the copier or get toner on your clothes or hands.

- → If your hands become soiled with toner, immediately wash them with soap and water.
- → If toner gets in your eyes, immediately flush them with water, and then seek professional medical attention.

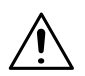

#### CAUTION

#### Used toner cartridges

- In order to prevent the used toner cartridge from dirtying anything, keep it in the box.
- → Dispose of the used toner cartridge according to your local regulations.

#### WARNING

#### Handling toner and the toner cartridge

Do not throw toner or the toner cartridge into a fire. Toner expelled from the fire may cause burns.

#### To replace the toner cartridge

The procedure for replacing any of the toner cartridges (yellow (Y), magenta (M), cyan (C) or black (Bk)) is the same.

The following procedure describes the replacement of the yellow toner cartridge as an example.

## ۵..

#### Note

Be careful since the installation location of toner cartridges for other colors is different.

 Open the front door, and then turn counterclockwise the lever for the toner cartridge that you wish to replace.

For example: If the yellow toner is empty, turn the lever for the yellow toner cartridge.

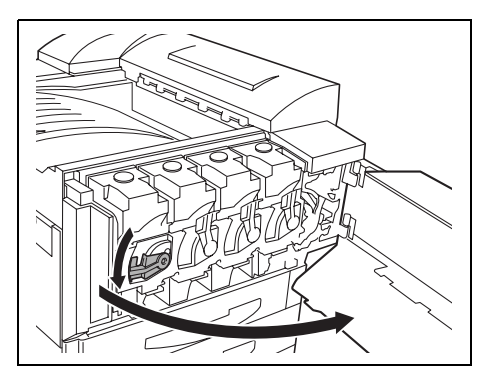

2 Pull out the empty toner cartridge.

#### Note

In order to prevent the used toner cartridge from dirtying anything, keep it in the box.

Dispose of the used toner cartridge according to your local regulations.

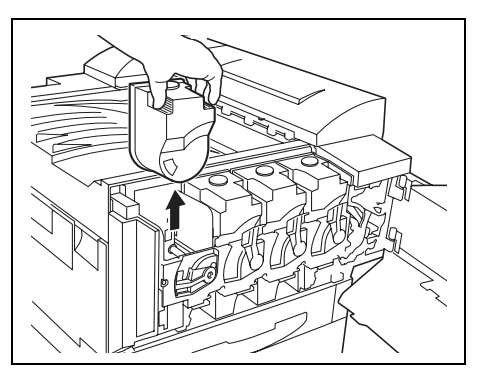

۵...

- 3 Prepare the new toner cartridge.
  - Make sure that the color of the toner cartridge is the same color as the lever.
    - ۵...

#### Note

Do not install the toner cartridge of a color different than the one that was removed, otherwise the machine may be damaged.

4 Shake the new toner cartridge well.

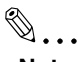

#### Note

The toner within the toner cartridge may have become compacted. If it has, be sure to shake the toner cartridge until the toner is mostly broken up before installing the cartridge.

5 Peel off the tape.

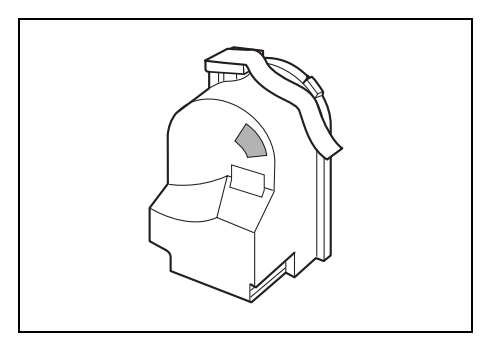

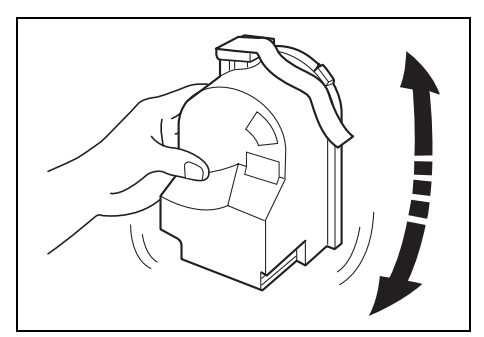

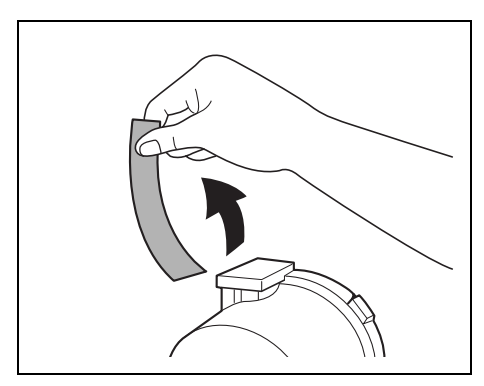

6 Position the toner cartridge as shown, and then insert it into its compartment.

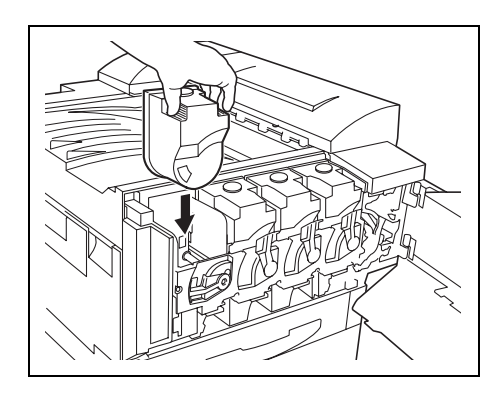

7 Turn the lever clockwise.

| Ø  |   |  |
|----|---|--|
| V. | ٠ |  |

#### Note

Make sure that the lever is fully turned, as shown, otherwise the front door cannot be closed.

8 Carefully close the front door.

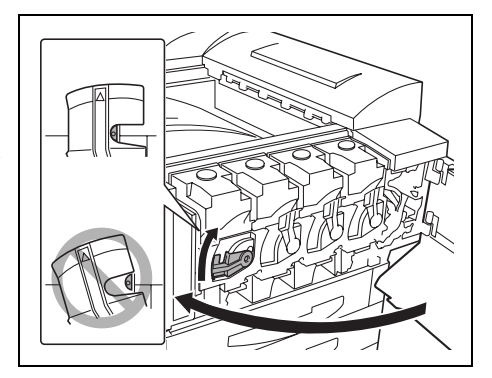

### Ø...

#### Note

If the door cannot be closed securely, the lever may not be in its correct position. Make sure that the lever is fully turned.

### 6.2 When the Message "Replace Staple Cartridge." Appears

When finisher 9965 or 9967 is installed and is about to run out of staples, the message shown below appears.

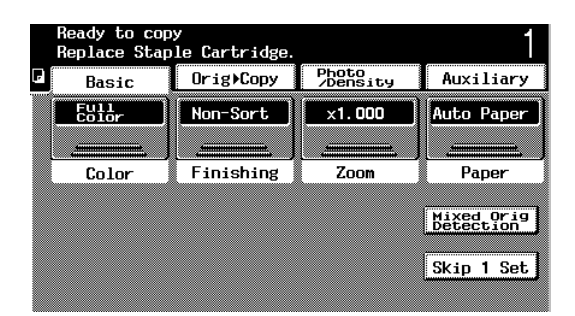

Follow the procedure below to replace the staple cartridge.

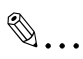

#### Note

Be sure to replace the staple cartridge only after the message appears, otherwise the machine may be damaged.

#### To replace the staple cartridge for 9965

1 Slide the finisher away from the copier.

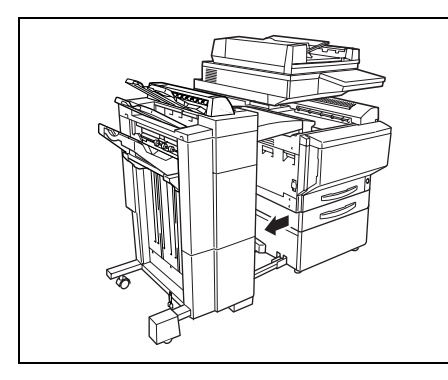

2 Turn the dial to the left in order to position the stapler at the center.

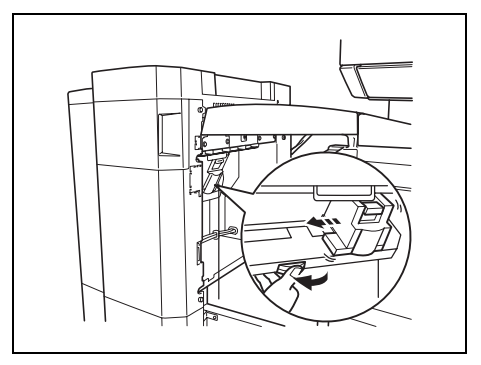

3 Pull the staple holder out toward you.

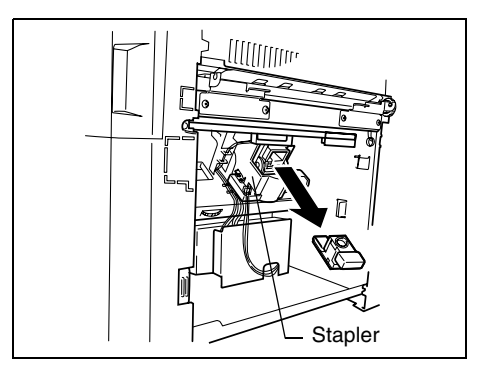

4 Remove the empty staple cartridge.

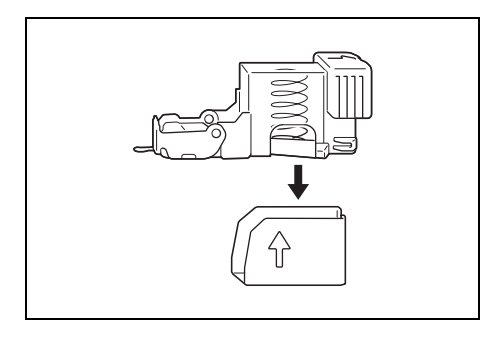

Chapter 6

**Touch Panel Messages** 

5 Insert the new staple cartridge into the staple holder, and then carefully pull out the stopper.

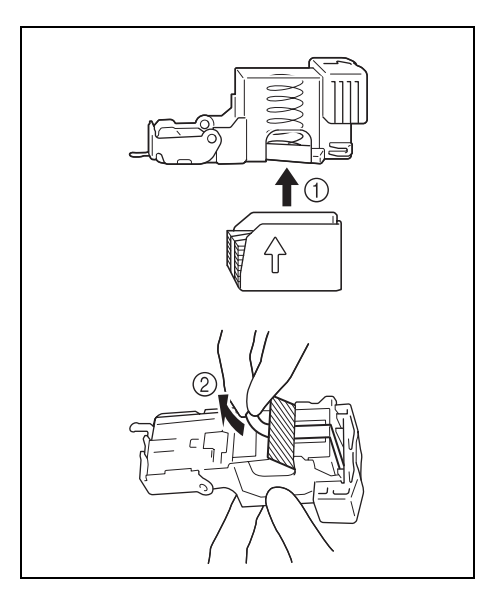

- 6 Insert the refilled staple holder until it locks into place.
- 7 Slide the finisher back against the copier.

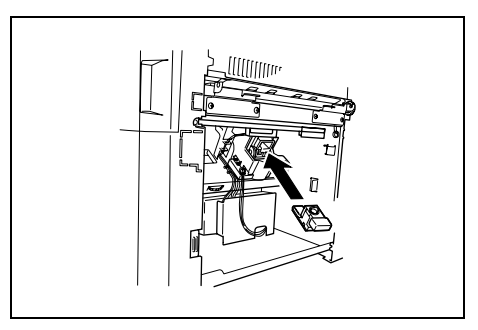

#### To replace the staple cartridge for 9967

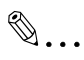

#### Note

Be sure to replace the staple cartridge only after the message appears, otherwise the machine may be damaged.

1 Open the front door of the finisher.

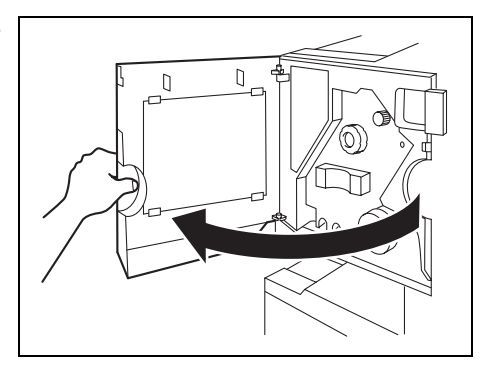

- 2 Turn misfeed-clearing dial ① clockwise until the removal indicator is completely blue.
  - If the dial is turned too far, turn it counterclockwise to adjust it.

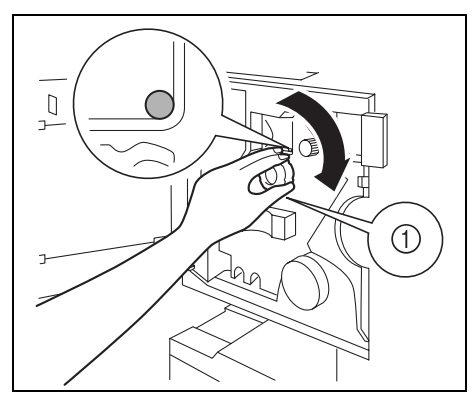

3 Slowly pull out the stapler unit as far as possible.

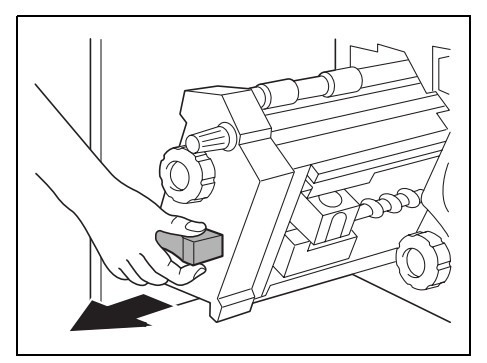

- 4 Turn dial ② clockwise until the staple cartridge moves to a position from where it can be removed.
  - If the dial is turned too far, turn it counterclockwise to adjust it.

5 Grasp both sides of the staple cartridge, lift up the staple cartridge, and then pull it out.

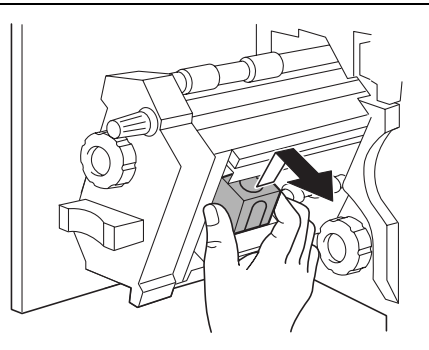

6 Press the button marked "PUSH" on the side of the staple cartridge.

The staple case is released.

7 Pull up the staple case.

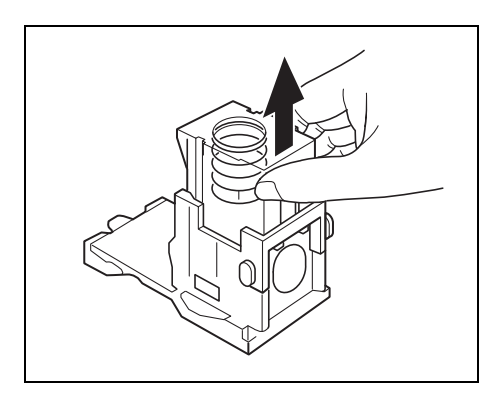

8 Remove the paper holder from the staple case.

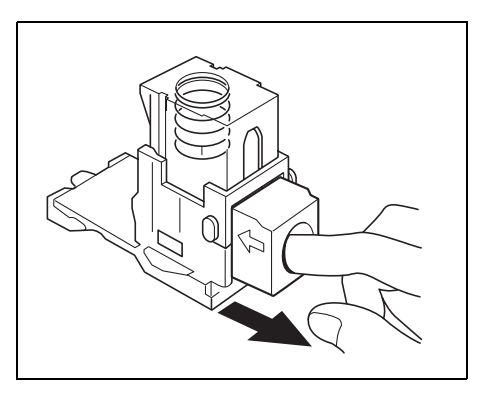

- 9 Refill the staple case with staples.
  - Fully insert the staple case as far as possible.

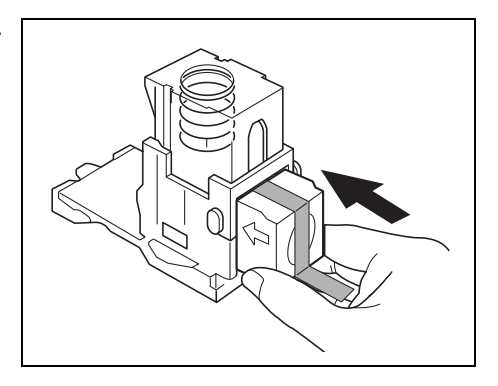

10 Press the staple case down.

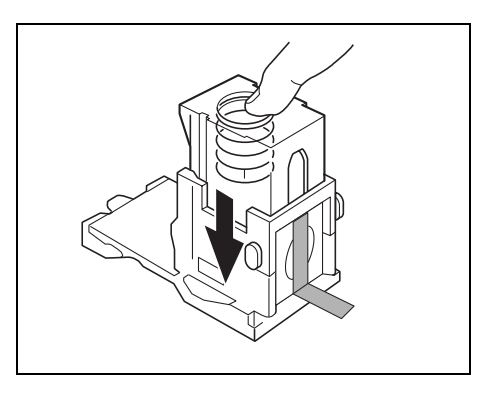

**11** Peel off the tape from the staples.

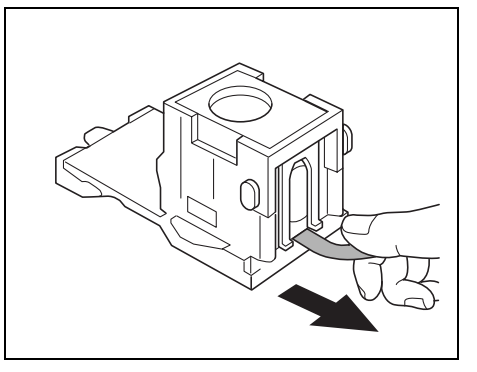

12 Insert the staple cartridge, making sure the tabs on the cartridge slide along the rails in the compartment.

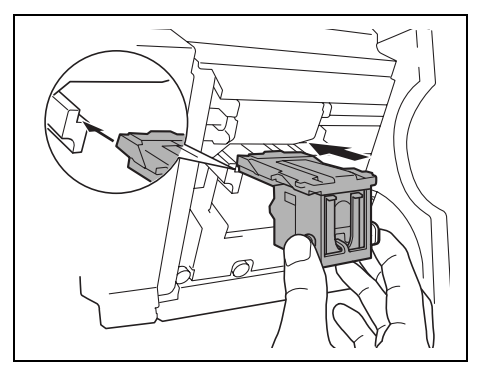

- 13 Fully insert the staple cartridge so that it locks into place.
  - Check that the staple cartridge is firmly installed.
- 14 Carefully move the stapler unit back into its original position.
- 15 Close the front door.

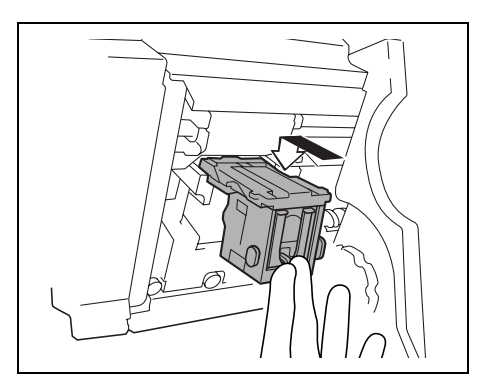

### 6.3 When the Message "Misfeed detected." Appears

#### **Locations of Paper Misfeeds**

A flashing "O" indicates the location of the paper misfeed. In addition, a lit "O" indicates areas where paper may have been misfed and that should be checked.

The procedure for clearing misfed paper differs depending on where the misfeed occurs. Determine the misfeed location by looking at the illustration displayed with the error message, and then clear the misfeed according to the appropriate procedure.

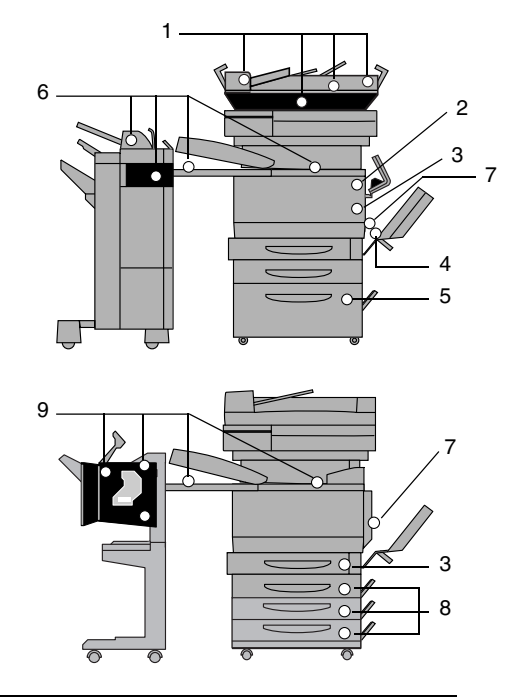

| Message | Description                                                 |
|---------|-------------------------------------------------------------|
| 1       | A paper misfeed in the duplexing document feeder (p. 6-28)  |
| 2       | A paper misfeed in the upper right-side door unit (p. 6-25) |
| 3       | A paper misfeed in the right-side door (p. 6-22)            |
| 4       | A paper misfeed in the manual bypass tray (p. 6-16)         |
| 5       | A paper misfeed in the large capacity cabinet (p. 6-21)     |
| 6       | A paper misfeed in finisher 9965 (option tray) (p. 6-32)    |
| 7       | A paper misfeed in the duplex unit (p. 6-18)                |
| 8       | A paper misfeed in a paper drawer (p. 6-19)                 |
| 9       | A paper misfeed in finisher 9967 (p. 6-36)                  |

#### To clear a paper misfeed in the manual bypass tray

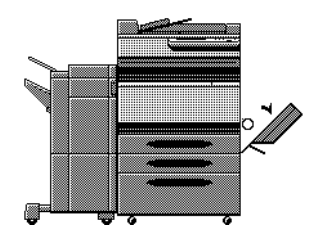

A flashing "O" indicates the location of the paper misfeed. In addition, a lit "O" indicates areas where paper may have been misfed and that should be checked.

1 Pull up the lock release lever to open the right-side door.

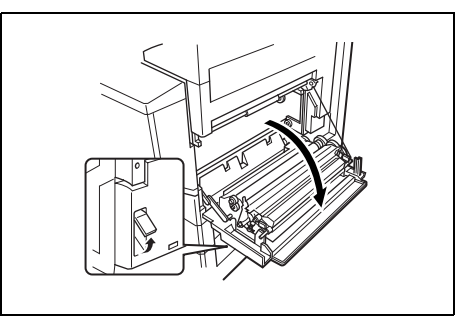

## 

#### Decreased copy quality may result if the surface of the image transfer belt or the image transfer roller is touched.

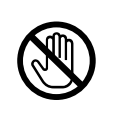

→ Be careful not to touch the surface of the image transfer belt or the image transfer roller.

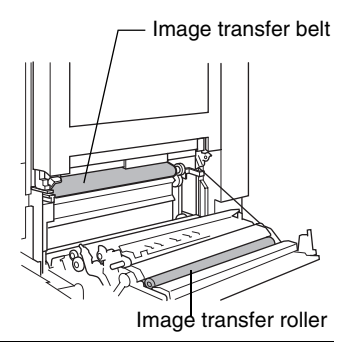

- 2 Carefully pull out the paper.
- 3 Close the right-side door.

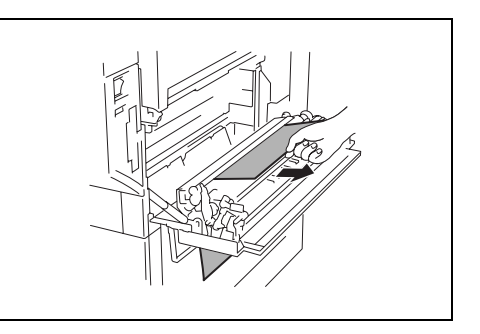

Touch Panel Messages

#### To clear a paper misfeed in the duplex unit

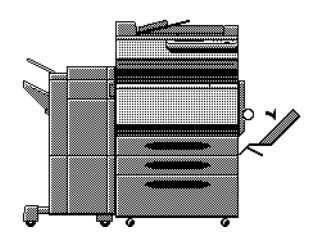

A flashing "O" indicates the location of the paper misfeed. In addition, a lit "O" indicates areas where paper may have been misfed and that should be checked.

1 Open the duplex unit door.

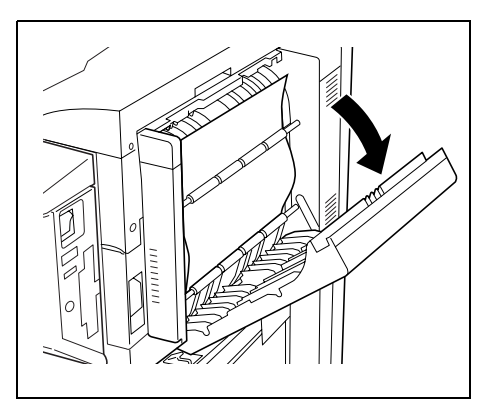

- 2 Carefully pull out the paper.
- 3 Close the duplex unit door.

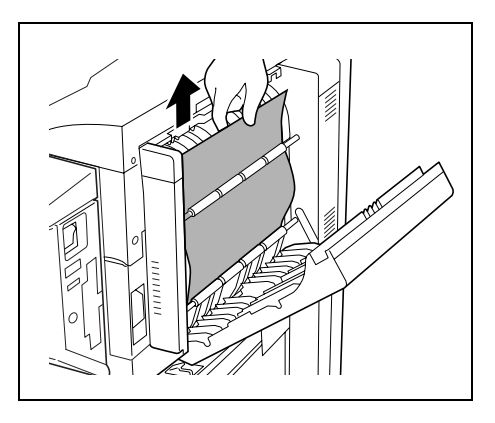

Chapter 6

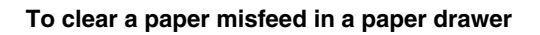

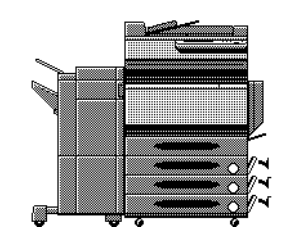

A flashing "O" indicates the location of the paper misfeed. In addition, a lit "O" indicates areas where paper may have been misfed and that should be checked.

1 Open the right-side door of the paper drawer indicated by the "O".

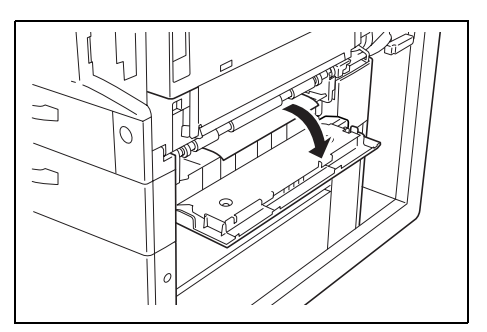

2 Turn the green wheels to feed the paper so that it can be easily removed.

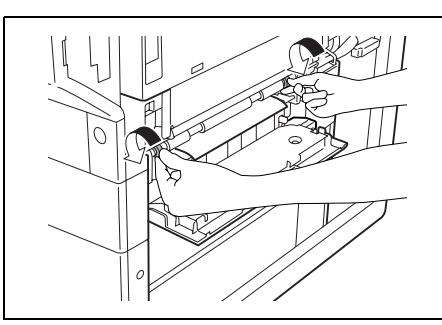

3 Carefully pull out the paper.

6

4 Close the lower right-side door.

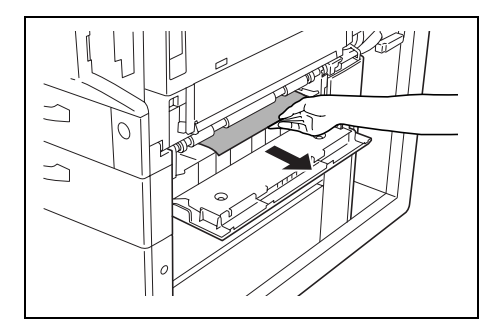

- 5 Pull out the paper drawer, and then remove any misfed paper.
- 6 Close the paper drawer.

#### To clear a paper misfeed in the large capacity cabinet

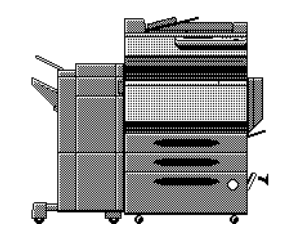

A flashing "O" indicates the location of the paper misfeed. In addition, a lit "O" indicates areas where paper may have been misfed and that should be checked.

1 Open the right-side door of the large capacity cabinet.

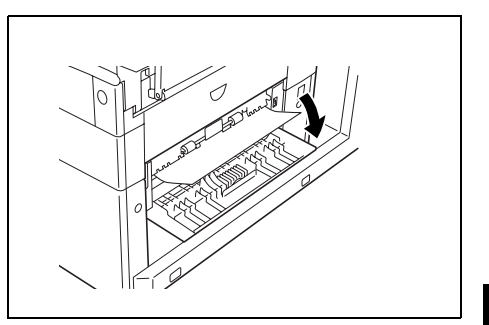

- 2 Turn the green dial in the direction of the arrow to feed out the paper.
- 3 Carefully pull out the paper.

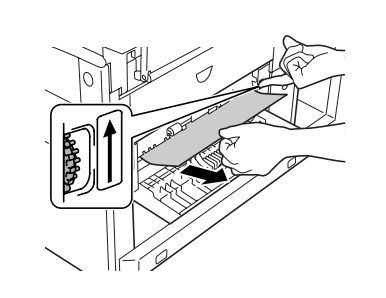

- 4 Close the right-side door of the large capacity cabinet.
- **5** Pull out the paper drawer of the large capacity cabinet, and then remove any misfed paper.
- 6 Close the paper drawer of the large capacity cabinet.

#### To clear a paper misfeed in the right-side door

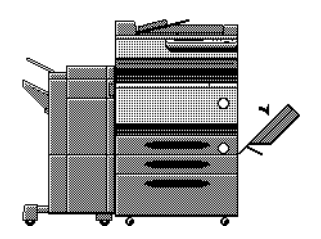

A flashing "O" indicates the location of the paper misfeed. In addition, a lit "O" indicates areas where paper may have been misfed and that should be checked.

- 1 Pull out the paper drawer being used, and then remove any paper remaining in the drawer.
- 2 Load the paper in the drawer again, and then close the drawer.

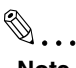

#### Note

Be careful not to touch the surface of the paper take-up roller with your hands.

Pull up the lock release lever to open the right-side door.

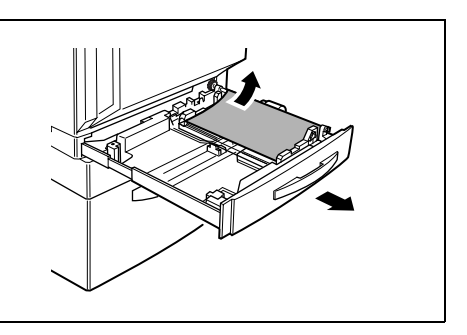

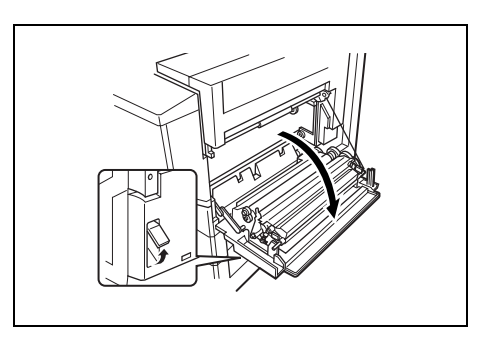

3

4 Turn the knob on the inside of the right-side door clockwise to feed out the paper.

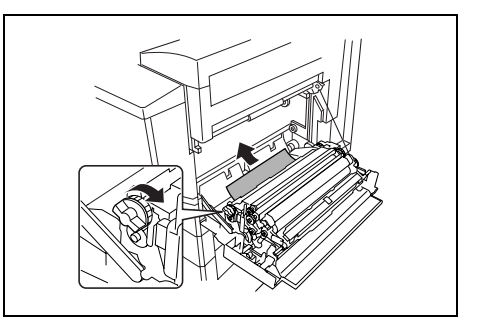

5 Pull out any paper caught in the image transfer roller section.

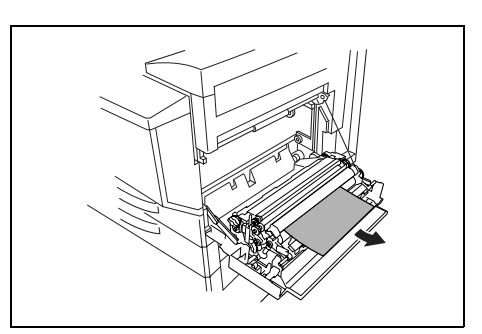

# 

Decreased copy quality may result if the surface of the image transfer belt or the image transfer roller is touched.

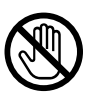

→Be careful not to touch the surface of the image transfer belt or the image transfer roller.

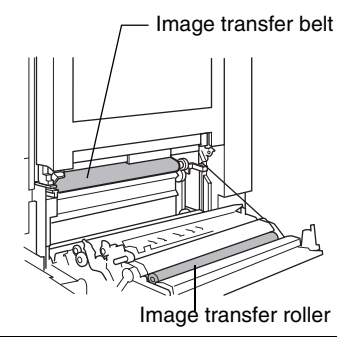

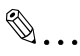

#### Note

If the paper is caught as described below, contact your technical representative.

The paper is wrapped around the roller in the image transfer roller.

The paper is folded or shredded by the roller in the image transfer roller.

The paper that was removed tore and remains in the fusing unit.

- 6 Pull out any paper caught in the fusing unit.
- 7 Open the right-side door, and then make sure that there is no paper in the fusing unit.

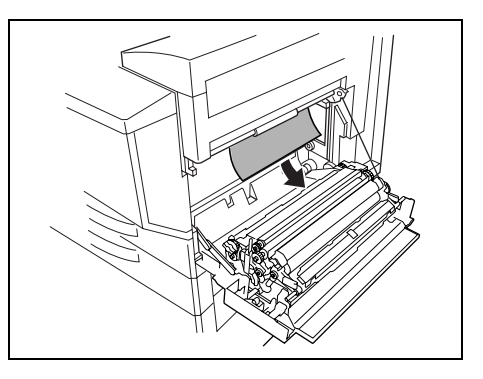

#### To clear a paper misfeed in the upper right-side door

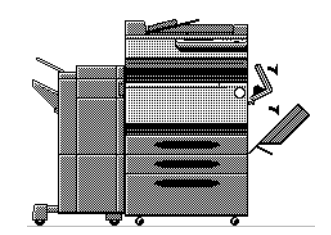

A flashing "O" indicates the location of the paper misfeed. In addition, a lit "O" indicates areas where paper may have been misfed and that should be checked.

1 Pull up the lock release lever to open the right-side door.

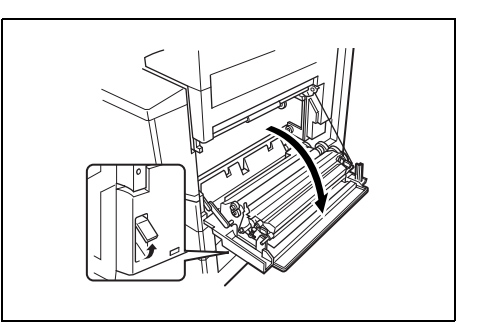

2 Grasp the upper right-side door as shown, and then carefully open the door completely while making sure to support it.

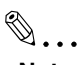

#### Note

Be sure to support the door while carefully opening it, otherwise it may be damaged.

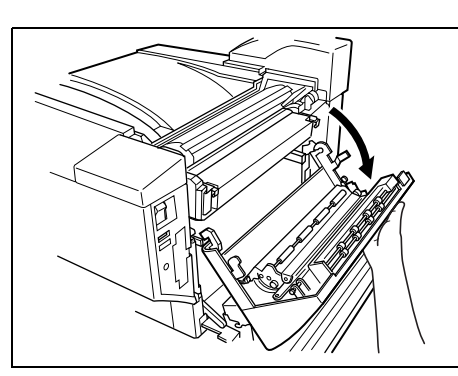

3 While moving the green lever on the inside of the upper right-side door in the direction of the arrow, carefully pull out the paper.

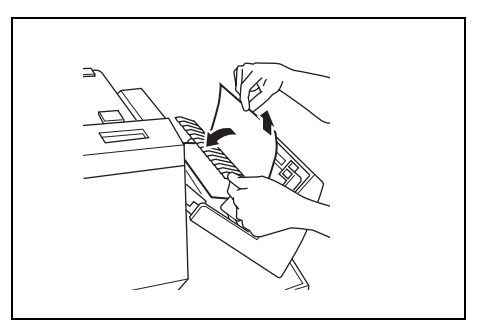

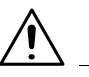

#### CAUTION

#### The area around the fusing unit is extremely hot.

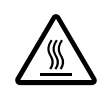

→Touching anything other than the indicated parts may result in burns. If you get burnt, immediately cool the skin under cold water, and then seek professional medical attention.

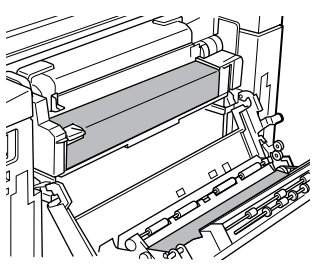

4

Grasp the tab on the left end of the fusing unit cover, and then swing the cover toward you to open it.

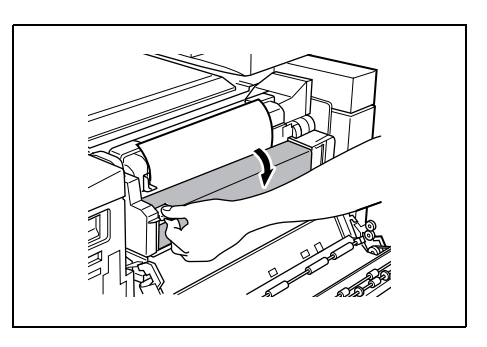

5 Pull out any paper caught in the fusing unit.

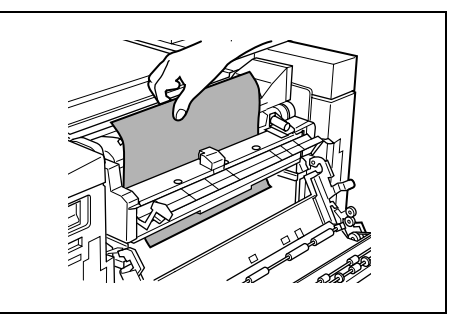

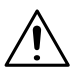

#### CAUTION

#### The area around the fusing unit is extremely hot.

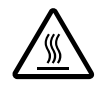

→Touching anything other than the indicated levers and dials may result in burns. If you get burnt, immediately cool the skin under cold water, and then seek professional medical attention.

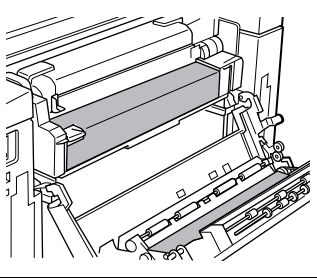

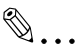

#### Note

If the paper is caught as described below, contact your technical representative.

The paper is wrapped around the fusing unit.

The paper is folded or shredded by the fusing unit.

The paper that was removed tore and remains in the fusing unit.

- 6 Grasp the tab on the left end of the fusing unit cover, and then return the cover to its original position.
- 7 Close the upper right-side door.
- 8 Close the right-side door.

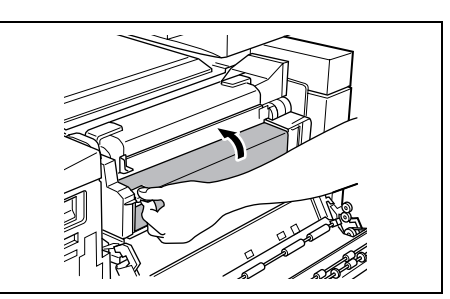

**Touch Panel Messages** 

#### To clear a paper misfeed in the duplexing document feeder

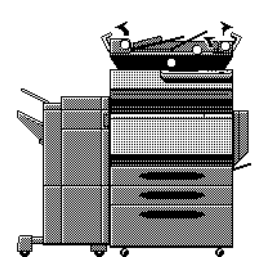

A flashing "O" indicates the location of the paper misfeed. In addition, a lit "O" indicates areas where paper may have been misfed and that should be checked.

- 1 Open the left-side misfeedclearing cover.
- 2 Carefully pull out any documents from the document feed tray.

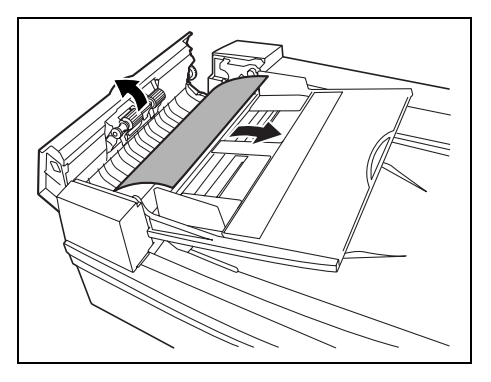

- 3 Open the right-side misfeedclearing cover.
- 4 Turn the dial counterclockwise to feed out any documents.
- 5 Carefully pull out any documents.

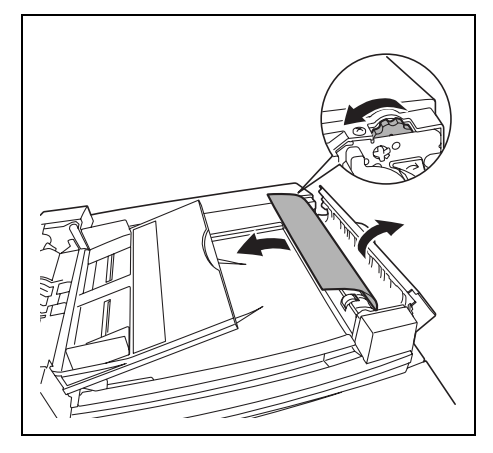

- 6 Open the guide.
- 7 Turn the dial to feed out any documents.
- 8 Carefully pull out the documents.

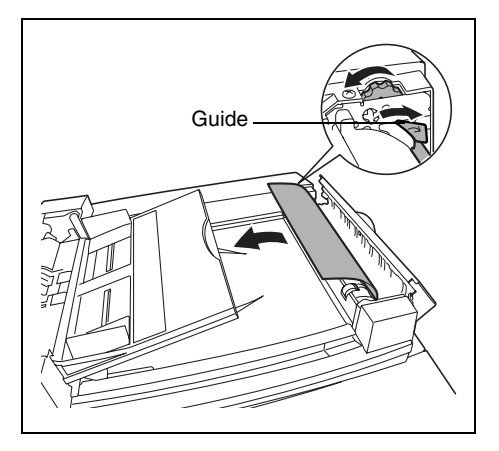

9 Carefully open the duplexing feed guide as far as possible.

Check that the guide remains securely open.

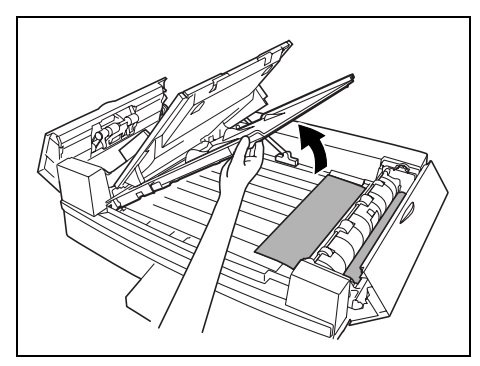

- **10** Turn the dial to feed out any documents.
- **11** Carefully pull out any documents.

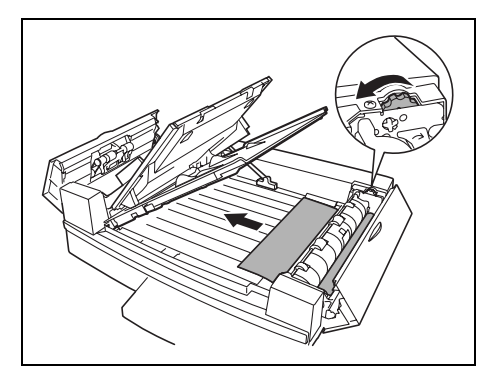

**12** Close the duplexing feed guide.

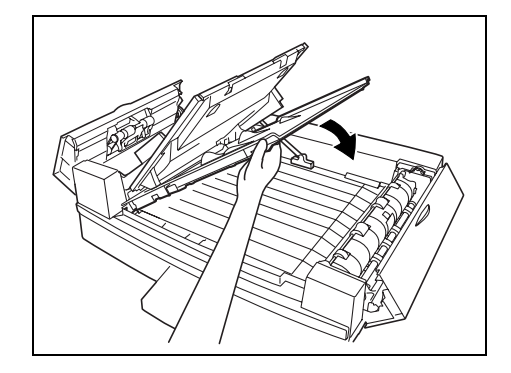

13 Open the duplexing document feeder, and then carefully pull out any documents.

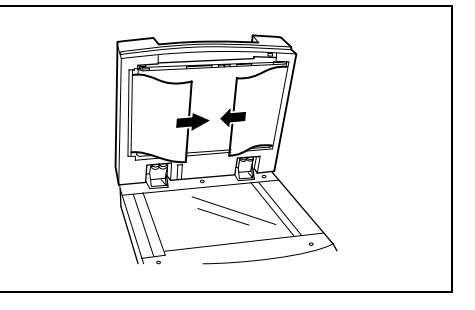

14 Remove any documents on the original glass, and then close the duplexing document feeder.

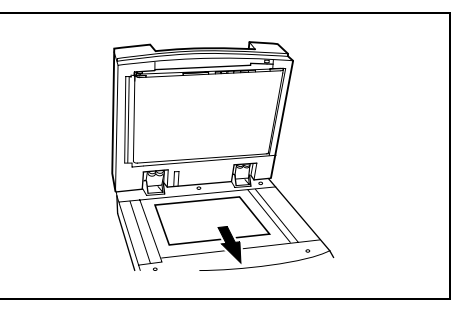

15 Close the left-side and right-side misfeed-clearing covers.

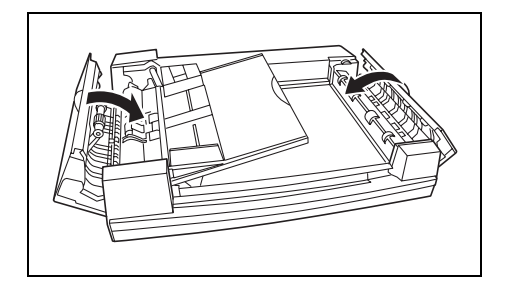

**16** Reload the documents according to the instructions that appear on the touch panel.

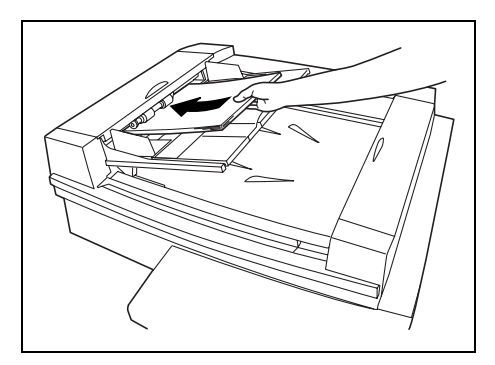

Touch Panel Messages

6

#### To clear a paper misfeed in finisher 9965

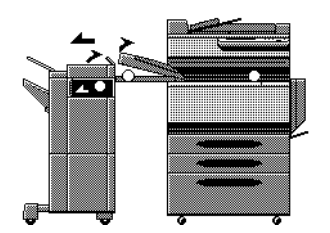

A flashing "O" indicates the location of the paper misfeed. In addition, a lit "O" indicates areas where paper may have been misfed and that should be checked.

1 Slide the finisher away from the copier.

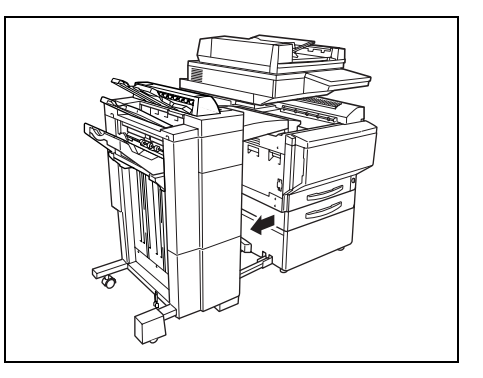

- 2 Open the horizontal transport unit cover, and then remove any paper.
- 3 Close the horizontal transport unit cover.

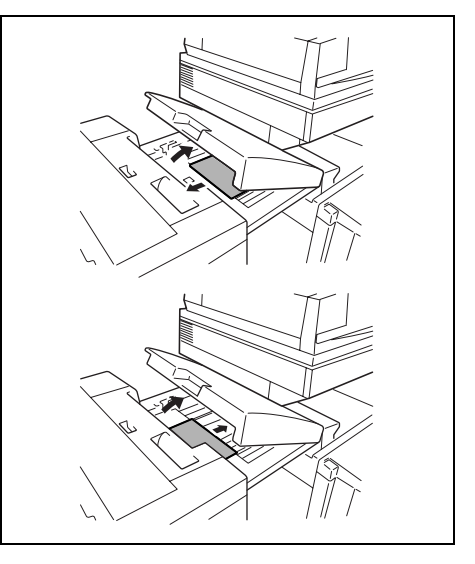

Touch Panel Messages

Chapter 6

4 Open front door FN4.

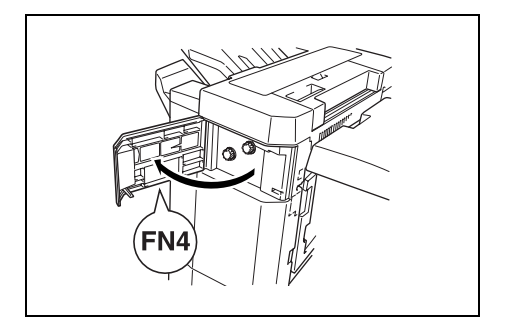

5 Turn knobs FN5 clockwise at the same time.

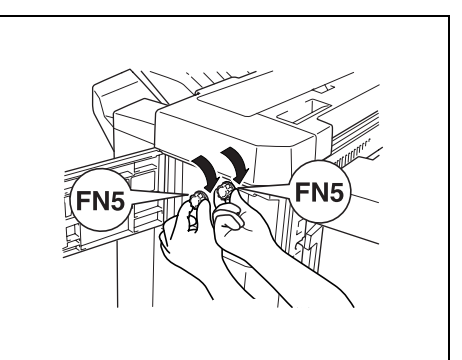

6 While holding the misfeed-clearing guide FN7 open, pull out any paper.

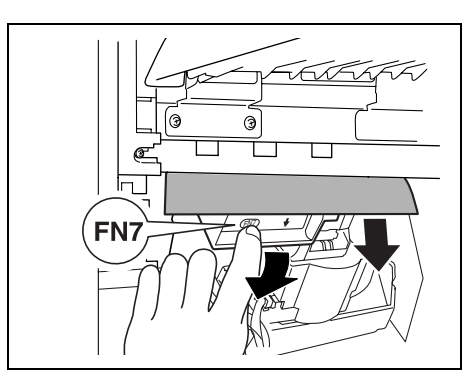

6

- 7 When the paper can be seen from the copy output tray, turn knobs FN5 counterclockwise at the same time to feed out any paper.
- 8 Close front door FN4.

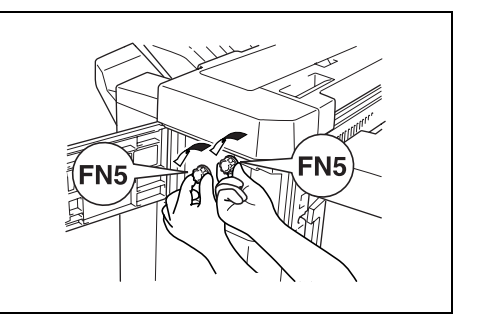

9 Open upper cover FN1.

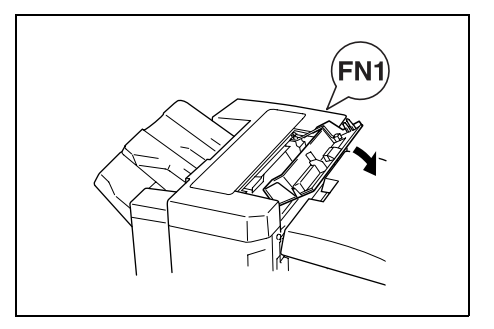

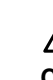

#### CAUTION

#### Metallic parts on the inside of upper cover FN1 are very hot.

- Touching anything other than the paper within the area around the fusing unit may result in burns.
- **10** While holding misfeed-clearing guide FN2 open, pull out any paper.

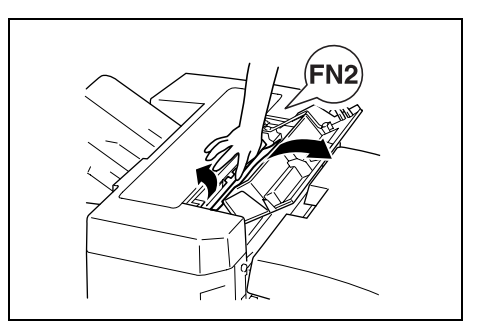
- **11** While holding misfeed-clearing guide FN3 open, pull out any paper.
- 12 Close upper cover FN1.
  - If the Option tray is not installed, skip to step 16.
- 13 If the Option tray is installed:

Open the Option tray.

- 14 Remove any misfed paper.
- 15 Close the Option tray.

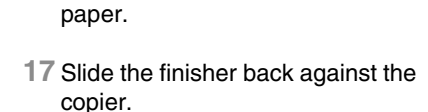

16 While holding misfeed-clearing guide FN6 open, pull out any

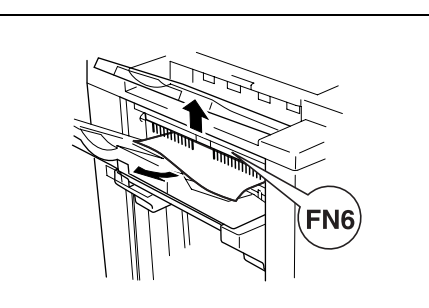

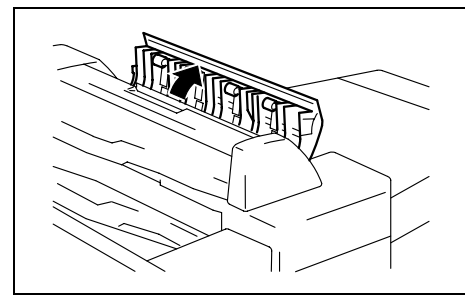

FN3

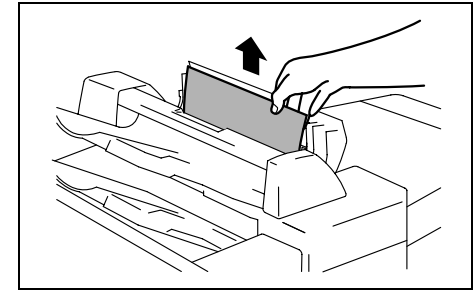

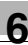

### To clear a paper misfeed in finisher 9967

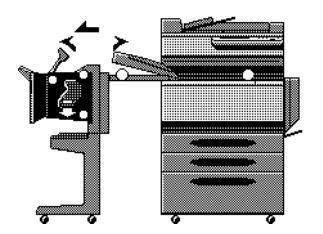

A flashing "O" indicates the location of the paper misfeed. In addition, a lit "O" indicates areas where paper may have been misfed and that should be checked.

1 Slide the finisher away from the copier.

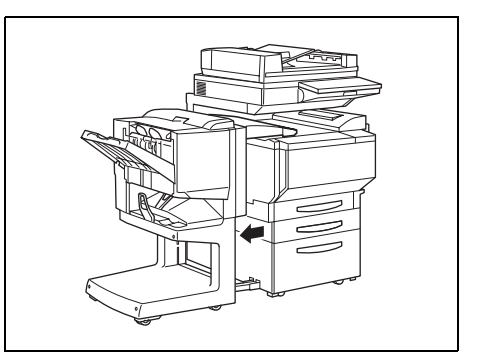

- 2 Open the cover of the horizontal transport unit.
- 3 Remove any paper, and then close the cover of the horizontal transport unit.

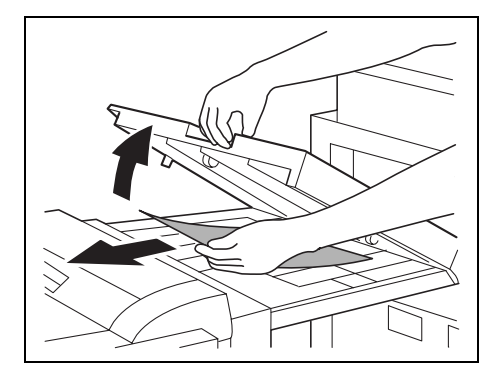

Chapter 6

4 Open the front door of the finisher.

- 5 Turn misfeed-clearing dial ① clockwise until the removal indicator is completely blue.
  - If the dial is turned too far, turn it counterclockwise to adjust it.

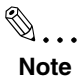

If the message "Misfeed detected". appears, be sure to perform these steps. If the paper is pulled out with too much force without performing these steps, the finisher may be damaged.

6 Open the upper door of the finisher, and then pull out any paper in the feed section.

7 Close the upper door.

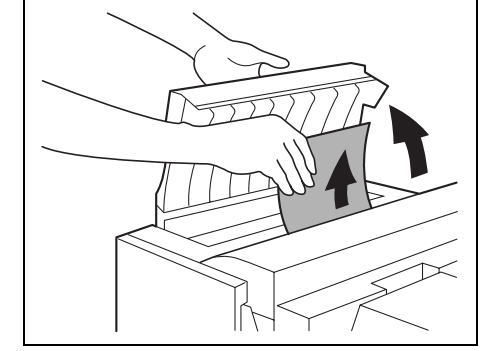

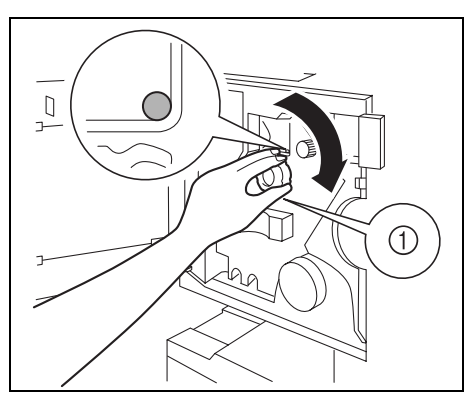

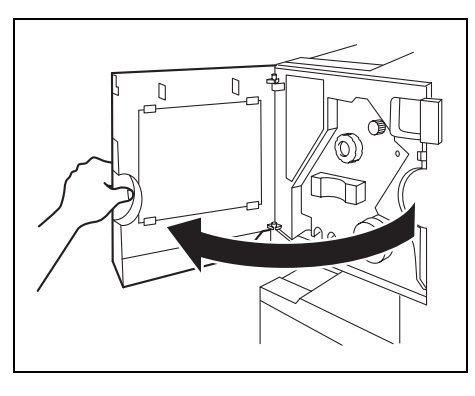

8 Pull out any paper fed into the output tray.

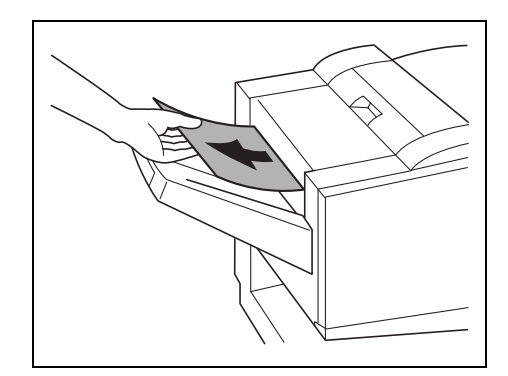

9 Open the feed guide for the finisher, and then remove any paper.

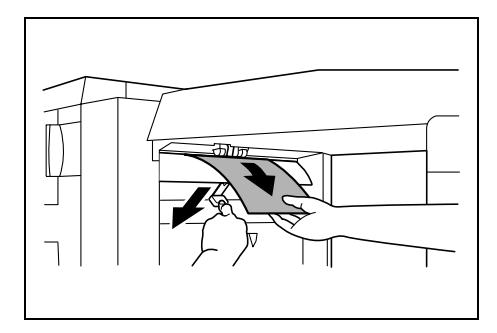

**10** Open the transport guide, and then pull out any paper in the transport section.

## Note

If the paper cannot easily be pulled out, stop trying to pull it out.

Pulling out the paper with too much force may damage the folding unit.

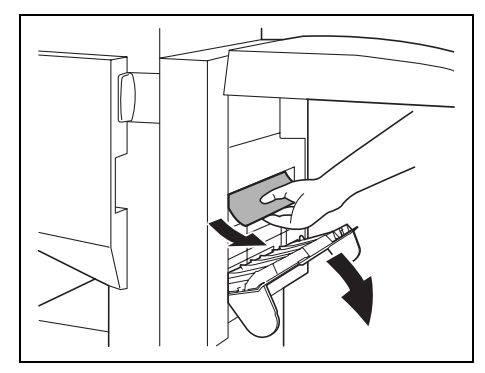

If the paper cannot be pulled out easily, turn the misfeed-clearing dial in the folding section as described in the following step, and then pull out the paper.

**11** If the paper could not be removed in step 10, turn the misfeedclearing dial in the folding section clockwise.

Feed the paper into the lower paper output tray, and then pull it out.

**12** Close the front door of the finisher.

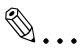

Note

Be careful that your fingers are not pinched when the front door is closed.

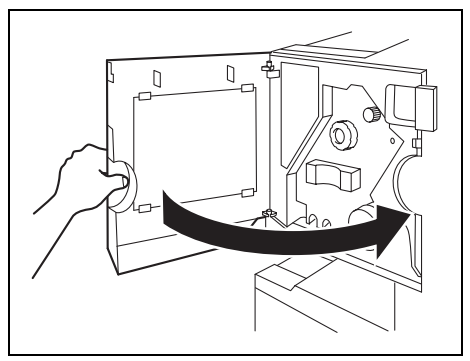

13 Slide the finisher back against the copier.

6

### 6.4 When the Message "Staple mode cannot be used." Appears

### To clear jammed staples in 9965

When a finisher is installed and the staples are jammed, the message shown below appears.

Follow the procedure below to clear the jammed staples.

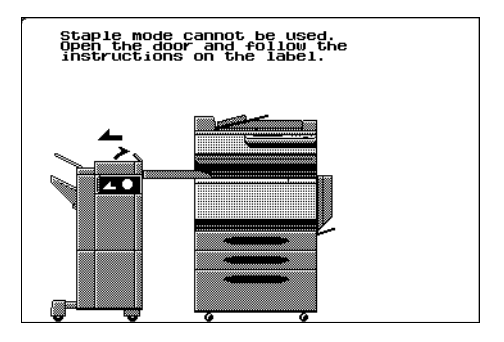

1 Slide the finisher away from the copier.

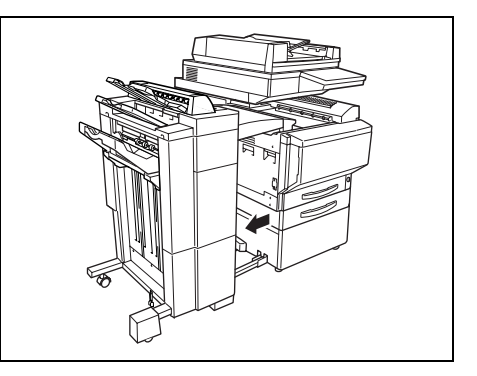

2 Turn the dial to the left in order to position the stapler at the center.

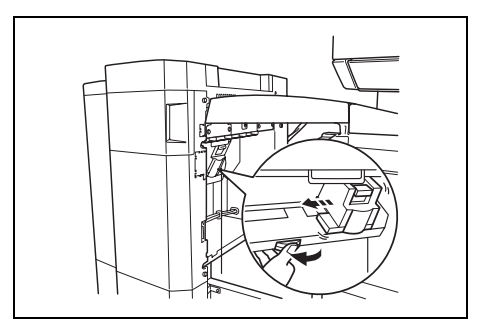

3 Pull the staple holder out toward you.

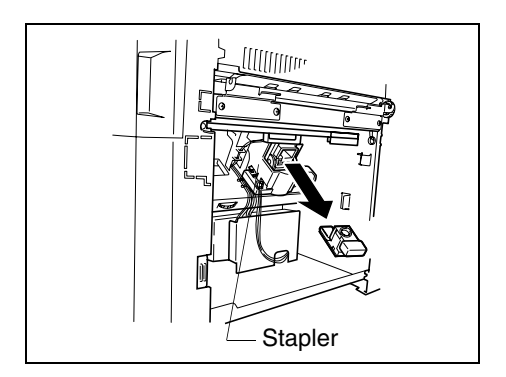

- 4 Push the staple holder guide up, and then pull out one sheet of staples.
- 5 Move the guide back to its original position.

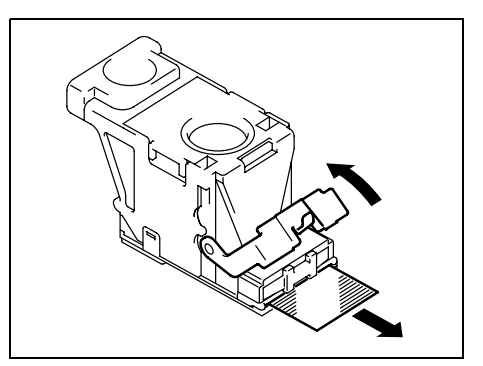

6 Insert the staple holder until it locks into place.

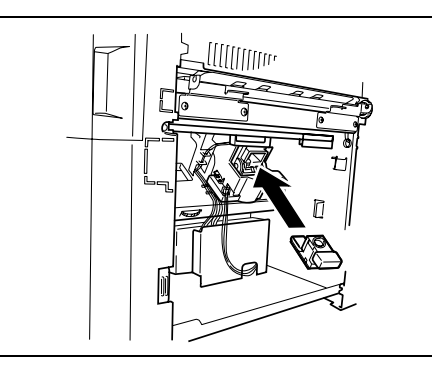

7 Slide the finisher back against the copier.

Ø...

### Note

If stapling still cannot be performed, even after performing the above procedure, contact your technical representative.

### To clear jammed staples in 9967

When a finisher is installed and the staples are jammed, the message shown below appears.

Follow the procedure below to clear the jammed staples.

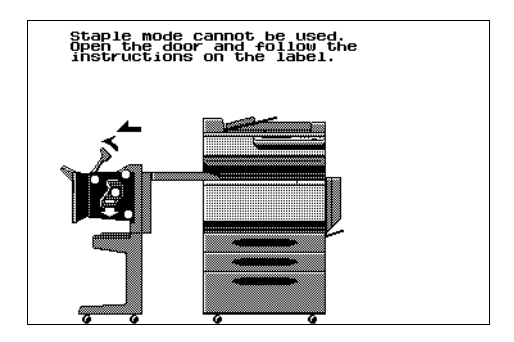

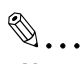

### Note

If the message "Staple mode cannot be used." appears, be sure to perform the following procedure.

If the paper is pulled out in any way other than that described below, the stapler unit may be damaged.

Slide the finisher away from the copier.

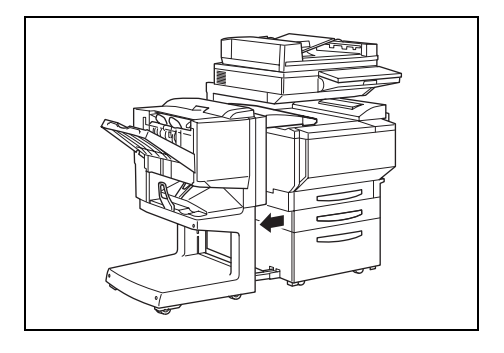

**Touch Panel Messages** 

1

- 2 Open the cover of the horizontal transport unit.
- 3 Remove any paper, and then close the cover of the horizontal transport unit.

4 Open the feed guide for the finisher, and then remove any paper.

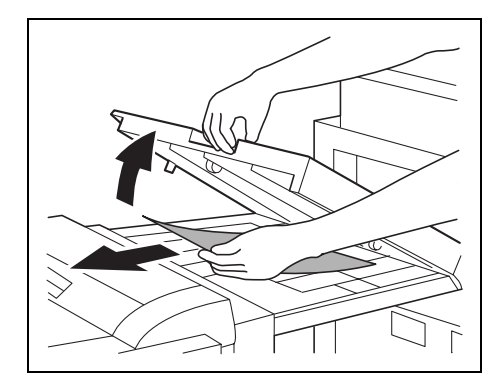

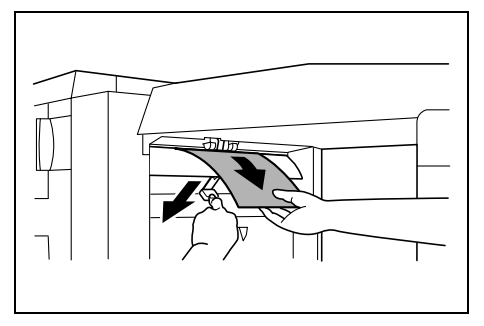

5 Open the front door of the finisher.

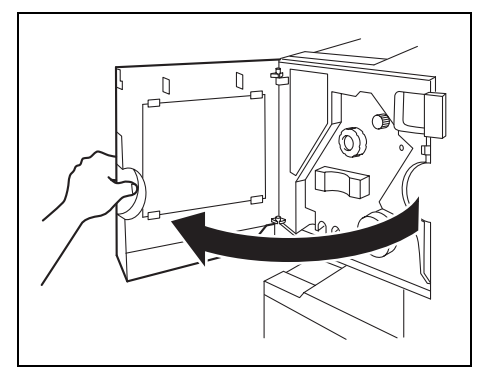

- 6 Turn misfeed-clearing dial ① clockwise until the removal indicator is completely blue.
  - If the dial is turned too far, turn it counterclockwise to adjust it.

۵...

#### Note

If the message "Staple mode cannot be used." appears, be sure to perform these steps. If the paper is pulled out with too much force without performing these steps, the finisher may be damaged.

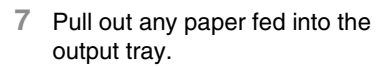

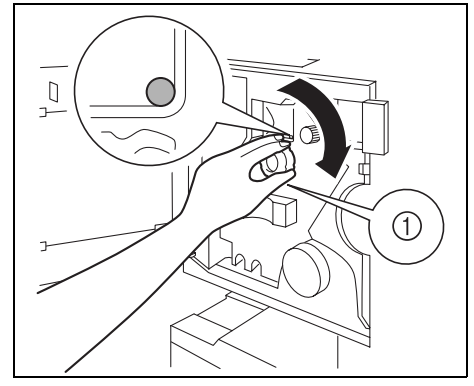

8 Open the transport guide, and then pull out any paper in the transport section.

### Note

If the paper cannot easily be pulled out, stop trying to pull it out. Pulling out the paper with too much force may damage the folding unit.

### If the paper cannot be pulled

out easily, turn the misfeed-clearing dial in the folding section as described in the following step, and then pull out the paper.

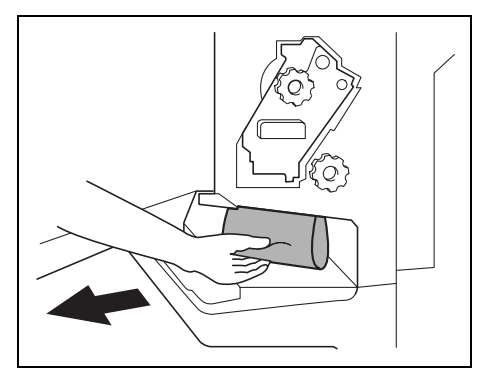

Chapter 6

9 Turn the misfeed-clearing dial in the folding section clockwise. Feed out into the lower output tray the paper that could not be fed out in step 8, and then pull out the paper.

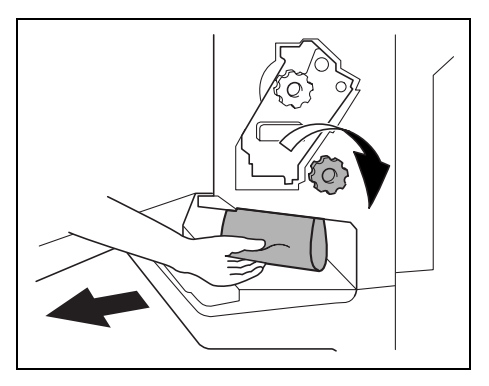

**10** Slowly pull out the stapler unit as far as possible.

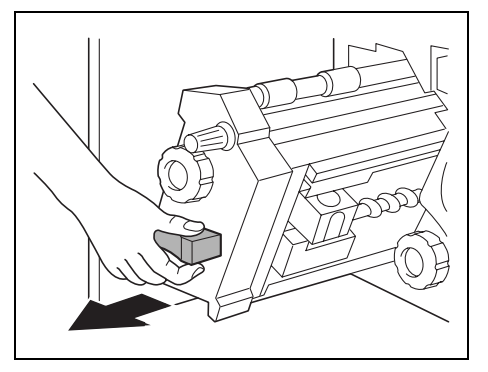

- 11 Turn misfeed-clearing dial ② clockwise until the cartridge removal indicators are aligned. The staple cartridge moves to a position from where it can be removed.
  - If the dial is turned too far, turn it counterclockwise to adjust it so the cartridge removal indicators are aligned.

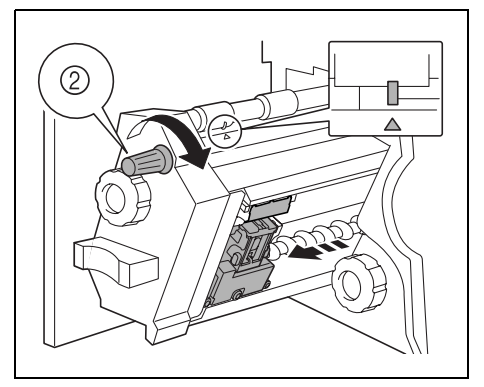

12 Grasp both sides of the staple cartridge, lift up the staple cartridge, and then pull it out.

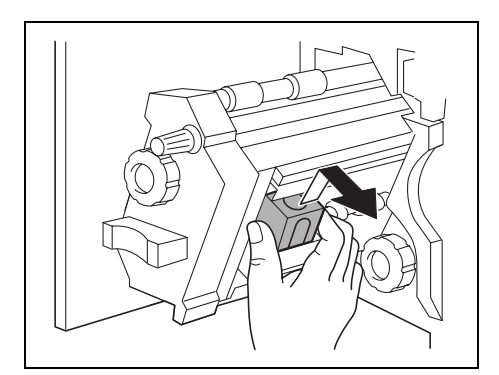

**13** Swing open the shutter of the staple cartridge.

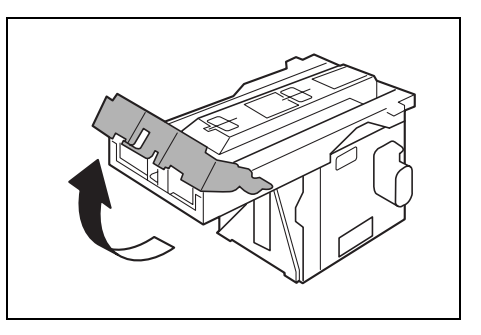

14 Pull out toward you the two staples jammed at the end of the staple cartridge.

### Note

Be sure to remove two staples, otherwise stapling cannot continue correctly.

**15** Return the shutter of the staple cartridge to its original position.

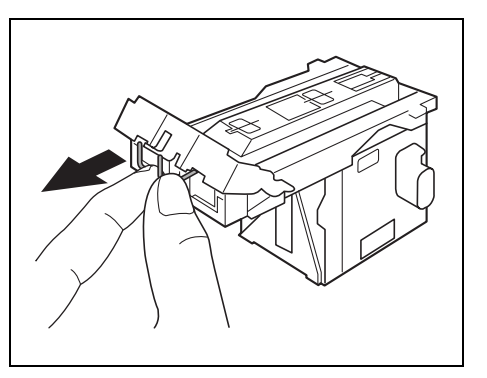

16 Insert the staple cartridge, making sure the tabs on the cartridge slide along the rails in the compartment.

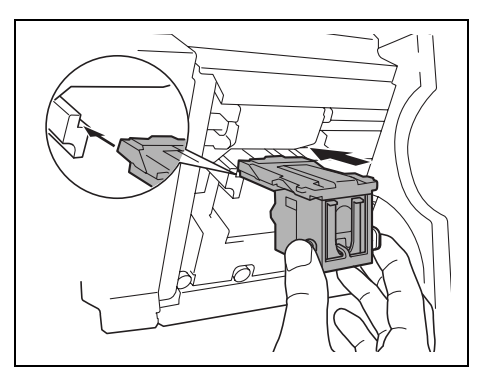

- 17 Fully insert the staple cartridge so that it locks into place.
  - Check that the staple cartridge is firmly installed.

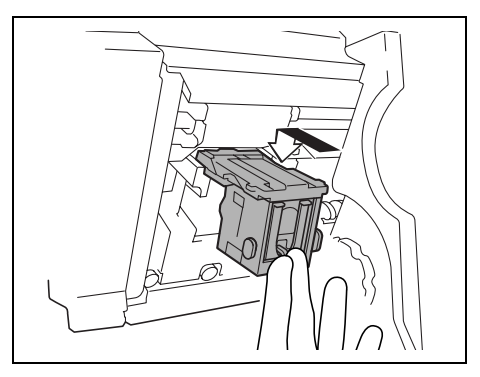

- 18 Carefully move the stapler unit back into its original position.
- 19 Close the front door.
- 20 Slide the finisher back against the copier.

### 6.5 When the Message "Remove Punch scraps." Appears

If the punch kit is installed in the finisher 9967, the following message will appear when the hole-punch waste container is full.

| Ready to cop<br>Remove Punch | y<br>scraps. |                   | 1                       |
|------------------------------|--------------|-------------------|-------------------------|
| Basic                        | Orig⊧Copy    | Photo<br>/Density | Auxiliary               |
| Autor                        | Non-Sort     | ×1.000            | Auto Paper              |
| Color                        | Finishing    | Zoom              | Paper                   |
|                              |              |                   | Mixed Orig<br>Detection |
|                              |              |                   | Skip 1 Set              |

### To empty the hole-punch waste container

Empty the hole-punch waste container, and then re-install it according to the following procedure.

1 Slide the finisher away from the copier.

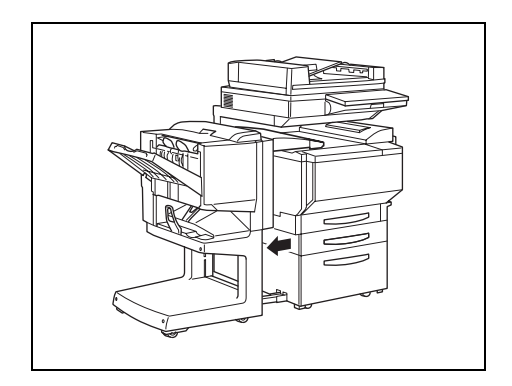

2 Pull out the hole-punch waste container.

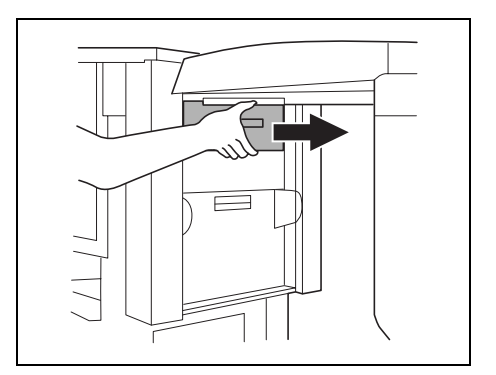

- 3 Empty the container.
- 4 Insert the hole-punch waste container into its original position.
- 5 Slide the finisher back against the copier.

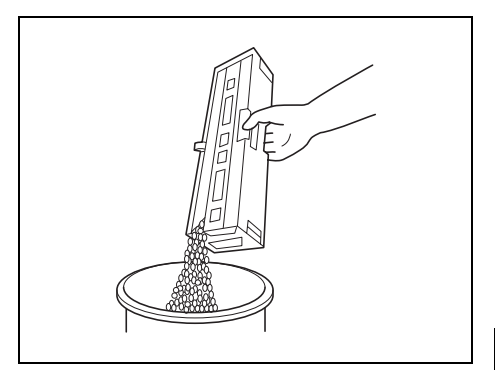

### 6.6 When the Inspection Mark "Appears

When the inspection mark ( ) in the lower-left corner of the Basic screen appears, the image stabilization or printing or scanning functions of the copier have become unstable. Contact your technical representative.

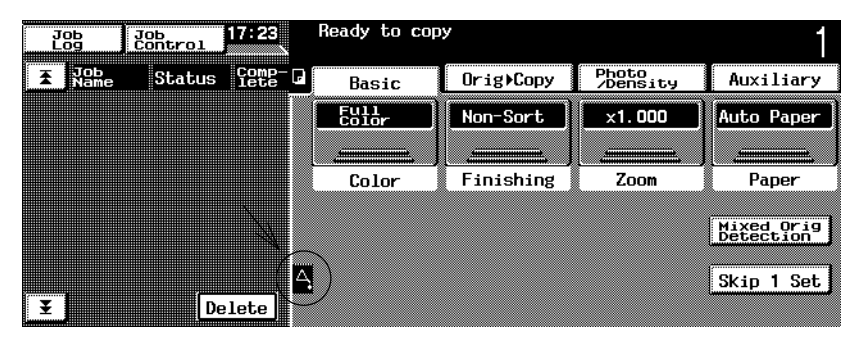

## ۵...

#### Note

Touching the inspection mark ( ) that appears in the Basic screen displays a screen like that shown below. When contacting the technical representative, inform them of the numbers ("P-7" for the example below) listed in the screen that appears. Touching [Exit] in the top-right corner displays the Basic screen again.

| Exit |
|------|
|      |
|      |
|      |
|      |
|      |
| 0000 |

## 6.7 When the Message "Malfunction detected." Appears

When the message shown below appears in the touch panel, a malfunction has occurred within this copier. Contact your technical representative.

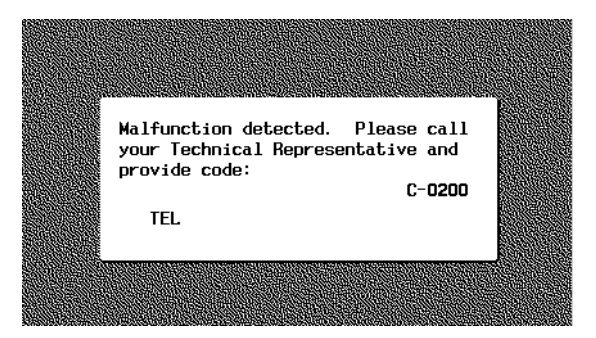

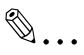

#### Note

When contacting the technical representative, inform them of the code ("C-0200" for the example above) in the screen that appears.

#### When the Message "Please replace XXXXX." 6.8 Appears

When it is almost time to replace supplies or a part within this copier, a message like the one shown below appears in the touch panel, warning about the replacement period.

When the message appears, replace the supplies or unit according to your maintenance agreement.

In the example screen shown below, the imaging unit should be replaced soon.

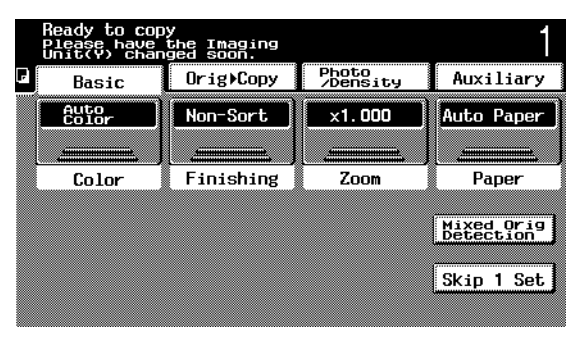

### **Displayed Messages**

- 1 Advance warning message: When it is almost time to replace supplies or a part. the message "XXXXX needs to be replaced soon." appears in the touch panel. Prepare the new supplies or part.
- 2 Replacement warning message: After the advance warning message has appeared, about 1,000 copies can be made with the old supplies or part before the copier stops operating. (The number of copies depends on the selected copy settings and the supplies or part.) In addition, the message "Please replaced XXXXX." appears in the touch panel followed by instructions for replacing the supplies or part.

Replace the supplies or part according to the instructions that appear.

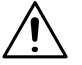

### CAUTION

### Used supplies or part

- → In order to prevent the used supplies or part from dirtying anything, keep it in the box.
- Dispose of the used supplies or part according to your local regulations.

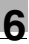

### 6.9 Other Messages

| Message                                                                                | Cause                                                                                                    | Remedy                                                                                           |
|----------------------------------------------------------------------------------------|----------------------------------------------------------------------------------------------------|--------------------------------------------------------------------------------------------------|
| Original left on the Glass.                                                            | The document was left on the original glass.                                                                                                    | Remove the document from the original glass.                                                     |
| Matching paper size is not<br>available.<br>Reselect the paper size.                   | Paper of a suitable size is not loaded in a paper drawer.                                                                                                    | Either select a different copy size<br>or manually feed paper of a<br>suitable size.             |
| Original's size cannot be<br>detected.<br>Reselect the paper size.                     | <ol> <li>(1) The document is not<br/>positioned correctly.</li> <li>(2) A document with an<br/>unspecified size or with a size too<br/>small to be detected is loaded.</li> </ol> | <ol> <li>Position the document<br/>correctly.</li> <li>Select the correct paper size.</li> </ol> |
| This mode cannot be selected with the XXXXXX.                                          | Functions that cannot be used together are selected.                                                                                                    | Make copies using only one of the functions.                                                     |
| The Exit Tray has reached its capacity.                                                | Since the maximum amount of copies for the indicated finisher output tray has been exceeded, the copier is unable to make copies.                                                 | Remove all copies from the indicated tray.                                                       |
| Please input your 4-digit<br>Access# and press the Access<br>key.                      | Access codes have been<br>specified. Copies cannot be<br>made unless a specified access<br>code is entered.                                                                       | Enter your access code. (p. 5-31)                                                                |
| Your account has reached its maximum allowance.                                        | The limit on the number of copies that can be made has been reached.                                                                                                    | Contact your technical representative.                                                           |
| Section -> is open.<br>Close it properly.                                              | Since a copier door or cover is<br>open or an option is not installed<br>correctly, the copier is unable to<br>make copies.                                                       | Make sure that all doors and covers are closed and that all options are installed correctly.     |
| Please insert the Fusing Unit and close all doors.                                     | The fusing unit is not installed correctly.                                                                                                    | Reinstall the supplies or parts, or contact your technical                                       |
| Install the CF toner cartridge,<br>and then move the lever to the<br>correct position. | The indicated toner cartridge is not installed correctly.                                                                                                    | representative.                                                                                  |
| Please insert the Waste Toner<br>Bottle and close all doors.                           | The waste-toner bottle is not installed correctly.                                                                                                    |                                                                                                  |
| Please insert the Image<br>Transfer Belt Unit and close all<br>doors.                  | The image transfer belt unit is not installed correctly.                                                                                                    |                                                                                                  |
| Replenish paper.                                                                       | The indicated drawer has ran out of paper.                                                                                                    | Load paper into the indicated<br>drawer.<br>(See section 3.5 of the Basic<br>Operations volume.) |
| CF Toner cartridge (X) needs to be replaced soon.                                      | The toner for the indicated color is about to run out.                                                                                                    | Replace the toner cartridge according to your maintenance                                        |
| Toner X is empty.                                                                      | Since the toner for the indicated color has run out, the copier is unable to make copies.                                                                                         | agreement.                                                                                       |

Touch Panel Messages

| Message                                                                | Cause                                                                                                    | Remedy                                                                               |
|------------------------------------------------------------------------|----------------------------------------------------------------------------------------------------|--------------------------------------------------------------------------------------|
| Replace Staple Cartridge X.                                            | The staples have run out.                                                                                                    | Replace the staple cartridge.<br>(p. 6-7)                                            |
| Misfeed detected.                                                      | Since a paper misfeed occurred,<br>the copier is unable to make<br>copies.                                                                  | Clear the paper misfeed.<br>(p. 6-15)                                                |
| Re-insert the following# of originals:                                 | After clearing a paper misfeed, it<br>is necessary to reload the<br>documents that have already<br>been fed through the document<br>feeder. | Load the indicated document pages into the document feeder.                          |
| Malfunction detected.<br>Call your Technical Rep. and<br>provide code: | The copier malfunctioned and is unable to make copies.                                                                                      | Inform your technical<br>representative of the code<br>displayed on the touch panel. |

# Troubleshooting

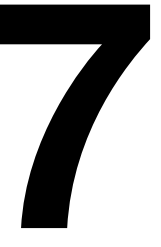

## 7.1 When the Print Quality Is Low

| Symptom                                                       | Possible Cause                                                             | Remedy                                                                                                    |
|---------------------------------------------------------------|----------------------------------------------------------------------------|----------------------------------------------------------------------------------------------------|
| The printed output is too light.                              | The copy density is set too light.                                         | Select a darker setting for the<br>"Density" parameter.<br>(See section 1.2 in the Basic<br>Operations volume.)                                                                                                    |
|                                                               | The paper is damp.                                                         | Replace the paper.<br>(See section 3.5 in the Basic<br>Operations volume.)                                                                                                    |
| The printed output is too dark.                               | The copy density is set too dark.                                          | Select a lighter setting for the<br>"Density" parameter.<br>(See section 1.2 in the Basic<br>Operations volume.)                                                                                                    |
|                                                               | The document is not pressed<br>tight enough against the original<br>glass. | Position the document so that it<br>is pressed tightly against the<br>original glass.<br>(See section 4.2 in the Basic<br>Operations volume.)                                                                                                    |
| The printed output is blurry.                                 | The paper is damp.                                                         | Replace the paper.<br>(See section 3.5 in the Basic<br>Operations volume.)                                                                                                    |
|                                                               | The document is not pressed<br>tight enough against the original<br>glass. | Position the document so that it<br>is pressed tightly against the<br>original glass.<br>(See section 4.2 in the Basic<br>Operations volume.)                                                                                                    |
| There are dark specks or spots throughout the printed output. | The original glass is dirty.                                               | Wipe the glass with a soft dry cloth. (See p. 8-8)                                                                                                    |
|                                                               | The document pad is dirty.                                                 | Clean the document pad with a soft cloth dampened with a mild detergent. (See p. 8-9)                                                                                                    |
|                                                               | The original is very thin or<br>highly translucent.                        | Place a blank sheet of paper<br>over the document.<br>(See section 1.7 in the<br>Advanced Operations volume.)                                                                                                    |
|                                                               | A double-sided document is being copied.                                   | If a thin double-sided document<br>is being copied, the information<br>on the back side may be<br>reproduced in the copy. Select<br>a lighter setting for the<br>"Background" parameter.<br>(See section 5.8 in the Basic<br>Operations volume.) |

cm3120/cm2020

| Symptom                                         | Possible Cause                                                                                                    | Remedy                                                                                                    |
|-------------------------------------------------|----------------------------------------------------------------------------------------------------|----------------------------------------------------------------------------------------------------|
| The edge of the printed output is dirty.        | The document pad is dirty.                                                                                                    | Clean the document pad with a soft cloth dampened with a mild detergent. (See p. 8-9)                                                                                                    |
|                                                 | The selected paper size is larger than the document (with Zoom set to "× 1.000").                                             | Select a paper size that is the<br>same size as the document.<br>(See section 2.2 in the Basic<br>Operations volume.)<br>Otherwise, set Zoom to "Auto<br>Size" to enlarge the copy to the<br>selected paper size.<br>(See section 5.3 in the Basic<br>Operations volume.)                                          |
|                                                 | The orientation of the document<br>is different from the orientation<br>of the paper (with Zoom set to<br>" $\times$ 1.000"). | Select a paper size that is the<br>same size as the document.<br>Otherwise, select a paper<br>orientation that is the same as<br>that of the document.                                                                                                    |
|                                                 | The copy was reduced to a size<br>smaller than the paper (a<br>CustomZoom setting was<br>selected).                           | Select a zoom ratio that adjusts<br>the document size to the<br>selected paper size.<br>(See section 5.3 in the Basic<br>Operations volume.)<br>Otherwise, set Zoom to "Auto<br>Size" to reduce the copy to the<br>selected paper size.<br>(See section 5.3 in the Basic<br>Operations volume.)                    |
| The image is not aligned properly on the paper. | The document is not positioned correctly.                                                                                     | Correctly position the document<br>against the document width<br>scale.<br>(See section 4.2 in the Basic<br>Operations volume.)<br>Correctly load the document<br>into the duplexing document<br>feeder, and then slide the<br>document guides against it.<br>(See section 4.2 in the Basic<br>Operations volume.) |
|                                                 | The document is not positioned correctly in the duplexing document feeder.                                                    | Open the duplexing document<br>feeder, and correctly position<br>the document against the<br>document width scale.<br>(See section 4.2 in the Basic<br>Operations volume.)                                                                                                    |
|                                                 | The original glass is dirty (while using the duplexing document feeder).                                                      | Wipe the glass with a soft dry cloth. (See p. 8-8)                                                                                                    |
|                                                 | The document guides are not positioned along the edges of the paper.                                                          | Slide the document guides against the edges of the paper.                                                                                                    |
|                                                 | Curled paper was loaded into the paper drawer.                                                                                | Flatten the paper before loading it.                                                                                                    |

### 7.2 When the Copier Is Not Operating Correctly

| Symptom                                                      | Possible Cause                                                                                             | Remedy                                                                                                    |
|--------------------------------------------------------------|----------------------------------------------------------------------------------------------------|----------------------------------------------------------------------------------------------------|
| Nothing appears on the touch panel.                          | If only the indicator on the<br>[Start] key is lit, the copier is in<br>Energy Saver mode.                 | Press any key to cancel Energy<br>Saver mode.<br>(See section 1.5 in the Basic<br>Operations volume.)                             |
|                                                              | The contrast control knob for<br>the touch panel has been set<br>either too light or too dark.             | While looking at the touch<br>panel, adjust the contrast<br>control knob.<br>(See section 1.6 in the Basic<br>Operations volume.) |
|                                                              | The scanner power cord or the interface cable are disconnected.                                            | Set the power switch for the copier to "O", and then re-<br>connect the scanner power cord and the interface cable.               |
| The indicator on the [Start] key does not light up in green. | An access code has not been entered.                                                                       | Enter the access code<br>according to the procedure in<br>section 5.5. (see p. 5-31)                                              |
| Even though the [Start] key is pressed, no copies are made   | The copy/print job is queued for printing.                                                                 | Touch [Job Log] to check the jobs that are queued. Wait until printing begins.                                                    |
|                                                              | The copier is still warming up after just being turned on.                                                 | The copier takes about 5<br>minutes to warm up after it is<br>turned on.<br>Wait until the copier has<br>finished warming up.     |
|                                                              | The copier is malfunctioning                                                                               | Follow any messages that appear on the touch panel.                                                                               |
| Keys on the control panel do not respond.                    | If the indicator on the [Interrupt]<br>key is lit, the copier is in<br>Interrupt mode.<br>Interrupt<br>=-/ | Press the Interrupt key to<br>cancel the mode.<br>(See section 2.4 in the Basic<br>Operations volume.)                            |
| The copier cannot be turned on.                              | The power supply cord may have been unplugged from the electrical outlet.                                  | Plug the power supply cord into an electrical outlet.                                                                             |
|                                                              | The room's circuit breaker was tripped.                                                                    | Close the room's circuit breaker.                                                                                                 |

7

# Appendix

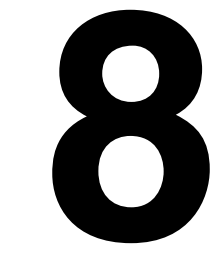

### 8.1 Specifications

### Copier cm3120/cm2020

8

| Specification          |                                                                                                    |
|------------------------|----------------------------------------------------------------------------------------------------|
| Туре                   | Desktop                                                                                                    |
| Platen                 | Stationary                                                                                                    |
| Photo conductor        | OPC                                                                                                    |
| Copying system         | Dry-type electrophotographic method                                                                                                    |
| Developing system      | MTHG developing method                                                                                                    |
| Fusing system          | Belt-fixing                                                                                                    |
| Resolution             | Scanning: 600 dpi, Printing: 600 dpi $\times$ 1800 dpi equivalent                                                                                                    |
| Document               | Types: Sheets, books, and other three-dimensional objects Size: Maximum Ledger (11 $\times$ 17), Weight: 4.4 lbs.                                                                                                    |
| Paper types            | Plain paper (17 to 24 lbs.), thick paper 1* (24-1/4 to 40 lbs.), thick paper 2* (40-1/4 to 55-1/2 lbs.), thick paper 3* (55-3/4 to 68 lbs.), overhead projector transparencies*, postcards*, envelopes, label sheets * Can only be fed through the 1st drawer or the manual bypass tray.                                                                                                    |
| Paper sizes            | 1st drawer:<br>12-1/4 × 18 L* to 5-1/2 × 8-1/2 L, 4 × 6 thick paper*<br>(Width: 3-9/16 to 12-1/4 in., Length: 5-1/2 to 18 in.)<br>2nd drawer:<br>11 × 14 L, Ledger L (11 × 17 L), Legal L (8-1/2 × 14 L),<br>Letter L/C (8-1/2 × 11 L/C), 8 × 13 L, 8-1/4 × 13 L, 8-1/2 × 13 L,<br>8-3/4 × 13 L, 10-1/2 × 8 C<br>Manual bypass tray:<br>(Width: 3-9/16 to 12-1/4 in., Length: 5-1/2 to 18 in.)<br>* Can only be fed through the 1st drawer or the manual bypass<br>tray. |
| Paper capacity         | 1st drawer: 250 sheets (when using 17 lbs. plain paper)<br>2nd drawer: 500 sheets (when using 17 lbs. plain paper)<br>Manual bypass tray: 1 sheet (plain paper, thick paper 1, thick paper<br>2, thick paper 3, overhead projector transparency, or postcard)                                                                                                    |
| Warm-up time           | Less than 5 minutes at room temperature (68°F)                                                                                                    |
| Lost image             | Leading edge: 1/4 in. (5 mm)<br>Trailing edge: 1/8 in. (3 mm)<br>Rear edge: 1/8 in. (3 mm)<br>Font edge: 1/8 in. (3 mm)                                                                                                    |
| First copy<br>(cm2020) | Full color: Less than 14.1 seconds<br>Black: Less than 7.9 seconds<br>(for Letter C paper loaded into the 1st drawer)                                                                                                    |
| First copy<br>(cm3120) | Full color: Less than 9.9 seconds<br>Black: Less than 7.9 seconds<br>(for Letter C paper loaded into the 1st drawer)                                                                                                    |
| Copy speed<br>(cm2020) | Full color/Black:<br>For Letter C paper loaded into the 2nd drawer: 20/31 sheets/min.<br>For Ledger L paper loaded into the 2nd drawer: 10/15 sheets/min.                                                                                                    |

| Specification          |                                                                                                    |
|------------------------|----------------------------------------------------------------------------------------------------|
| Copy speed<br>(cm3120) | Full color/Black:<br>For Letter C paper loaded into the 2nd drawer: 31/31 sheets/min.<br>For Ledger L paper loaded into the 2nd drawer: 15/15 sheets/min.                                                                                                    |
| Magnification ratios   | Full size: $\times 1.000$<br>Enlargement ratios: $\times 1.214$ , $\times 1.294$ , $\times 1.545$ and $\times 2.000$<br>Reduction ratios: $\times 0.785$ , $\times 0.733$ , $\times 0.647$ , $\times 0.500$ ,<br>minimal ( $\times 0.930$ )<br>Zoom ratios: $\times 0.250$ to $\times 4.000$ (in $\times 0.001$ increments), and 3<br>memory zoom ratios |
| Multiple copies        | 1 to 999 sheets                                                                                                    |
| Density control        | Automatic and manual                                                                                                    |
| Power requirements     | 110/120/127 V: 15 A 60 Hz<br>220-240 V: 10 A 50/60 Hz                                                                                                    |
| Power consumption      | Less than 1.5 kW                                                                                                    |
| Dimensions             | Scanner: 23-1/4 in. (width) $\times$ 28-3/4 in. (depth) $\times$ 6 in. (height) Printer: 23-1/2 in. (width) $\times$ 28-3/4 in. (depth) $\times$ 22-1/2 in. (height)                                                                                                    |
| Space requirements     | 26-1/4 in. (width) $\times$ 31-1/4 in. (depth) (with the copier stand installed)                                                                                                    |
| Memory                 | Optional (CM3100020)                                                                                                    |
| Weight                 | Scanner: 43 lbs.<br>Printer: 187-1/4 lbs. (with all four imaging units installed)                                                                                                    |
| First copy             | Full color: Less than 15 seconds<br>Black: Less than 12 seconds<br>(for Letter C paper loaded into the 1st drawer)                                                                                                    |

### Duplex Unit 9861

| Specification      |                                                                                                    |
|--------------------|----------------------------------------------------------------------------------------------------|
| Paper type         | Plain paper 17 to 24 lbs.                                                                                                    |
| Paper size         | 12-1/4 $\times$ 18, 11 $\times$ 14 L, 8-1/2 $\times$ 14 L, 8-1/2 $\times$ 13 L, 8-1/2 $\times$ 11 L/C, 8 $\times$ 10-1/2 L/C, 8 $\times$ 10 L/C, 7-1/2 $\times$ 10-1/2 L/C |
| Power requirements | Supplied by copier                                                                                                    |
| Power consumption  | Less than 17 W                                                                                                    |
| Dimensions         | 5-1/2 in. (width) $\times$ 17-1/4 in. (depth) $\times$ 14-1/4 in. (height)                                                                                                 |
| Weight             | About 6-3/4 lbs.                                                                                                    |

### **Duplexing Document Feeder 9960**

| Specificatio |
|--------------|
|              |

| Specification               |                                                                                                    |
|-----------------------------|----------------------------------------------------------------------------------------------------|
| Document feed methods       | Plain paper: Single-sided and double-sided documents<br>Thick paper: Plain paper 34-1/4 to 55-3/4 lbs.<br>"Mixed Orig Detection" function: Various sizes of single-sided and<br>double-sided documents |
| Document paper type         | Single-sided: 9-1/4 to 34 lbs.<br>Double-sided or "Mixed Orig Detection" function: 13-1/4 to<br>29-1/4 lbs.                                                                                            |
| Document paper size         | Single-sided/double-sided documents: Ledger L (11 $\times$ 17 L) to Invoice L (5-1/2 $\times$ 8-1/2 L) Mixed document sizes: Refer to Table 1.                                                         |
| Capacity of document feeder | Single-sided/double-sided documents: Less than 100 sheets<br>(21-1/4 lbs.)<br>Mixed document sizes:Less than 100 sheets (21-1/4 lbs.)                                                                  |
| Power requirements          | Supplied by copier                                                                                                    |
| Power consumption           | Less than 60 W                                                                                                    |
| Dimensions                  | 23 in. (width) $\times$ 20-1/2 in. (depth) $\times$ 5-1/4 in. (height) (not including the document output tray)                                                                                        |
| Weight                      | About 31-1/4 lbs.                                                                                                    |

### Table 1: Possible combinations for mixed original paper sizes

| $\begin{array}{l} \text{Document width} \rightarrow \\ \downarrow \text{Document sizes} \end{array}$ | 11 × 17 L | 8.5×11 C | 8.5 × 14 L | 8.5 × 11 L | 8.5 × 5.5 C | 8.5 × 5.5 L |
|----------------------------------------------------------------------------------------------------|-----------|----------|------------|------------|-------------|-------------|
| 11 × 17 L                                                                                            | 0         | 0        | —          | —          | -           | -           |
| 8.5×11 C                                                                                             | 0         | 0        | —          | —          | _           | _           |
| 8.5 	imes 14 L                                                                                       | 0         | 0        | 0          | 0          | 0           | -           |
| 8.5×11 L                                                                                             | 0         | 0        | 0          | 0          | 0           |             |
| 8.5 × 5.5 C                                                                                          | —         | —        | 0          | 0          | 0           | _           |
| 8.5×5.5 L                                                                                            | —         | —        | —          | _          | —           | 0           |

O: Available

-: Not Available

| Specification      |                                                                                                    |
|--------------------|----------------------------------------------------------------------------------------------------|
| Paper type         | Plain paper (17 to 24 lbs.)                                                                                                    |
| Paper size         | 11 $\times$ 14 L, Ledger L (11 $\times$ 17 L), Legal L (8-1/2 $\times$ 14 L), Letter C (8-1/2 $\times$ 11 C), Letter L (8-1/2 $\times$ 11 L), 8 $\times$ 11 L/C |
| Paper capacity     | 500 sheets (21-1/4 lbs.)                                                                                                    |
| Power requirements | Supplied by copier                                                                                                    |
| Power consumption  | Less than 15 W                                                                                                    |
| Dimensions         | 21 in. (width) $\times$ 22-1/4 in. (depth) $\times$ 5-1/2 in. (height)                                                                                          |
| Weight             | About 18-3/4 lbs.                                                                                                    |

### Large Capacity Cabinet 9969

| Specification      |                                                                         |
|--------------------|-------------------------------------------------------------------------|
| Paper type         | Plain paper (17 to 24 lbs.)                                             |
| Paper size         | Letter C (8-1/2 $\times$ 11 L)                                          |
| Paper capacity     | 2,500 sheets (21-1/4 lbs.)                                              |
| Power requirements | Supplied by copier                                                      |
| Power consumption  | Less than 45 W                                                          |
| Dimensions         | 21 in. (width) $\times$ 22-1/4 in. (depth) $\times$ 11-1/4 in. (height) |
| Weight             | About 36-3/4 lbs.                                                       |

### Finisher 9967

| Specification |                                                                                                    |
|---------------|----------------------------------------------------------------------------------------------------|
| Output trays  | Paper output tray and lower paper output tray                                                                                                    |
| Settings      | Normal functions: "Non-sort", "Sort", "Sort"/"Staple" and "Saddle<br>Staple" settings<br>Hole-punch functions: "Non-sort"/"Punch", "Sort"/"Punch" and<br>"Sort"/"Staple"/"Punch" settings                                                                                                    |
| Paper type    | Paper output tray:<br>"Non-sort" setting: Plain paper (17 to 24 lbs.), thick paper 1<br>(24-1/4 to 40 lbs.), thick paper 2 (40-1/4 to 55-1/2 lbs.),<br>thick paper 3 (55-3/4 to 68 lbs.), postcards, envelopes,<br>label sheets, overhead projector transparency<br>"Sort" and "Sort"/"Staple" settings: Plain paper (17 to 24 lbs.)<br>Lower paper output tray:<br>Plain paper (17 to 24 lbs.) |

Specification

| Paper size         | Paper output tray:<br>"Non-sort" setting: Invoice L/C (5-1/2 × 8-1/2 L/C),<br>Letter L/C (8-1/2 × 11 L/C), Legal L (8-1/2 × 14 L),<br>Ledger L (11 × 17 L), 12-1/4 × 18 L (12 × 18 L)<br>"Sort" setting: Letter L/C (8-1/2 × 11 L/C),<br>Legal L (8-1/2 × 14 L), Ledger L (11 × 17 L)<br>"Sort"Staple" setting: Letter L/C (8-1/2 × 11 L/C),<br>Legal L (8-1/2 × 14 L), Ledger L (11 × 17 L)<br>"Punch" setting:<br>3-hole: Letter C (8-1/2 × 11 C), Ledger L (11 × 17 L)<br>2-hole: Letter L/C (8-1/2 × 11 L/C), Legal L (8-1/2 × 14 L),<br>Ledger L (11 × 17 L)<br>Lower paper output tray:<br>Letter L (8-1/2 × 11 L), Ledger L (11 × 17 L) |
|--------------------|----------------------------------------------------------------------------------------------------|
| Paper capacity     | Paper output tray:<br>Plain paper (17 to 24 lbs.): 1,000 sheets of Letter L-size paper or<br>smaller, or 500 sheets of Legal-L-size paper or large<br>Thick paper 1, 2 and 3 (24-1/4 to 68 lbs.): Maximum 20 sheets;<br>Postcards/envelopes/overhead projector transparencies/label<br>sheets: Maximum 20 sheets<br>Lower paper output tray:<br>10 copies (6 to 10 bound pages)<br>20 copies (2 to 5 bound pages)                                                                                                    |
| "Staple" setting   | Paper sizes (no. of bound pages): Letter L/C (8-1/2 $\times$ 11 L/C),<br>Legal L/C (8-1/2 $\times$ 14 L/C), Ledger L/C (11 $\times$ 17 L/C)<br>(Densely printed paper: 2 to 20 sheets)                                                                                                    |
| "Punch" setting    | Paper sizes:<br>3-hole: Letter C (8-1/2 $\times$ 11 C), Ledger L (11 $\times$ 17 L),<br>2-hole: Letter L/C (8-1/2 $\times$ 11 L/C), Legal L (8-1/2 $\times$ 14 L),<br>Ledger L (11 $\times$ 17 L)<br>Number of punched holes: 2/3                                                                                                    |
| Power requirements | Supplied by copier (Punch kit: supplied by finisher)                                                                                                    |
| Power consumption  | Less than 65 W                                                                                                    |
| Dimensions         | 22-3/4 in. (width) $\times$ 23-3/4 in. (depth) $\times$ 39 in. (height)                                                                                                    |
| Weight             | About 91-3/4 lbs.                                                                                                    |
| Accessories        | 1 staple cartridge (5,000 staples for 50 sheets)                                                                                                    |

### Finisher 9965

| Specification |                                                                                                    |
|---------------|----------------------------------------------------------------------------------------------------|
| No. of bins   | Non-sort tray, Elevated tray                                                                                                    |
| Settings      | When copying: "Non-sort" setting<br>When printing: "Non-sort", "Sort", "Group" and "Staple" settings                                                                                                    |
| Paper type    | Non-sort tray:<br>"Non-sort" setting: Plain paper (17 to 24 lbs.), Thick 1 (24-1/4 to 40<br>lbs.), Thick 2 (40-1/4 to 55-1/2 lbs.), Thick 3 (55-3/4 to 68 lbs.),<br>overhead projector transparencies, postcards, envelopes, and<br>label sheets<br>Elevated tray<br>"Sort"/"Group" settings: Plain paper (17 to 24 lbs.)<br>"Staple" setting: Plain paper (17 to 24 lbs.) |

| Specification      |                                                                                                    |
|--------------------|----------------------------------------------------------------------------------------------------|
| Paper size         | Non-sort tray:<br>Invoice L/C (5-1/2 × 8-1/2 L/C), Letter L/C (8-1/2 × 11 L),<br>Legal L (8-1/2 × 14 L), Ledger L (11 × 17 L), Executive L/C<br>(7-1/4 × 10-1/2 L/C)<br>Elevated tray:<br>Invoice L/C (5-1/2 × 8-1/2 L/C), Letter L/C (8-1/2 × 11 L/C), Legal L<br>(8-1/2 × 14 L), Ledger L (11 × 17 L), Executive L/C (7-1/4 × 10-1/2<br>L/C), 12-1/4 × 18 L (12 × 18 L)                                                  |
| Paper capacity     | Non-sort tray:<br>Plain paper (21-1/4 lbs.): Maximum 250 sheets (Invoice L/C, Letter<br>L/C, Executive L/C, Legal L, Ledger L)<br>Thick paper: Maximum 20 sheets<br>Overhead projector transparencies: postcards, envelopes, label<br>sheets: Maximum 20 sheets<br>Elevated tray:<br>Plain paper (21-1/4 lbs.): Maximum 1,000 sheets Letter L-size<br>paper or smaller; Maximum 500 sheets Legal L-size paper or<br>larger |
| "Staple" setting   | Paper size: Letter L/C (8-1/2 $\times$ 11 L/C), Executive L/C (7-1/4 $\times$ 10-1/2 L/C), Legal L (8-1/2 $\times$ 14 L), Ledger L (11 $\times$ 17 L) Number of sheets bound: 2 to 30 sheets (2 to 20 sheets with densely printed paper)                                                                                                    |
| Power requirements | Supplied by copier                                                                                                    |
| Power consumption  | Less than 63 W                                                                                                    |
| Dimensions         | 21-1/4 in. (width) $\times$ 25 in. (depth) $\times$ 38-1/2 in. (height)                                                                                                    |
| Weight             | About 78-1/4 lbs.                                                                                                    |
| Accessories        | 1 staple cartridge (3,000 staples)                                                                                                    |

### **Option Tray**

| Specification  |                                                                                                    |
|----------------|----------------------------------------------------------------------------------------------------|
| Setting        | Option tray                                                                                                    |
| Paper type     | Plain paper (17 to 24 lbs.)                                                                                                    |
| Paper size     | Invoice L (5-1/2 $\times$ 8-1/2 L), Letter L/C (8-1/2 $\times$ 11 L/C), Executive L/C, 7-1/4 $\times$ 10-1/2 L/C, Legal L (8-1/2 $\times$ 14 L), Ledger L (11 $\times$ 17 L) |
| Paper capacity | Letter C: 100 sheets, Except Letter C: 50 sheets                                                                                                    |
| Dimensions     | 13-1/2 in. (width) $\times$ 20-3/4 in. (depth) $\times$ 5-3/4 in. (height)                                                                                                   |
| Weight         | About 3-3/4 lbs.                                                                                                    |

### 8.2 Care of the Copier

### Cleaning

Set the power switch of the copier to "O" before cleaning it.

### Housing cover

→ Clean the surface of the housing cover by wiping it with a soft cloth dampened with a mild household detergent.

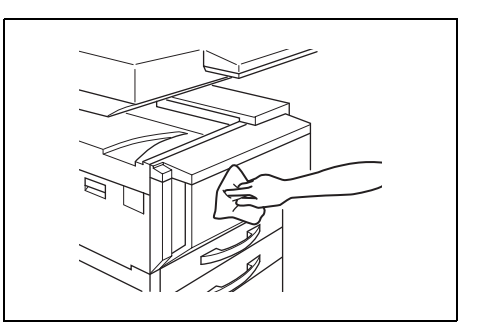

### **Original glass**

→ Clean the original glass by wiping it with a soft, dry cloth.

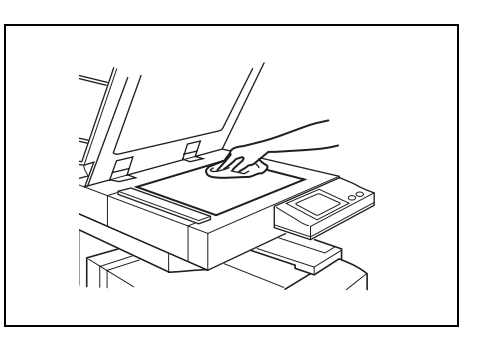

### **Operation panel**

Clean the operation panel by wiping it with a soft, dry cloth.

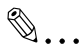

### Note

Pressing too hard on the operation panel or the touch panel may damage them. In addition, never use mild household detergent or alass cleaner to clean the operation panel or touch panel.

### Document transfer belt

1 Clean the document transfer belt by wiping it with a soft cloth dampened with a mild household detergent.

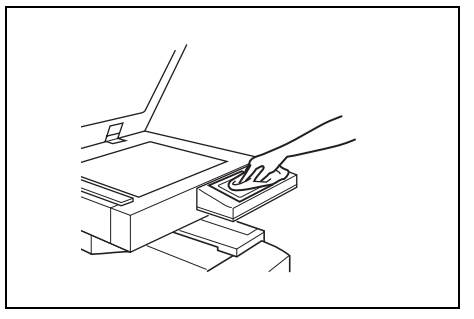

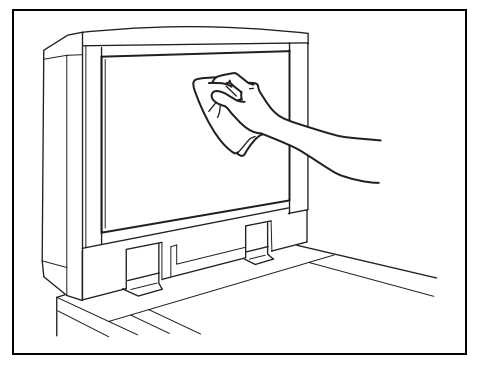

2 Carefully slide the belt to the left to expose a hidden area of the belt.

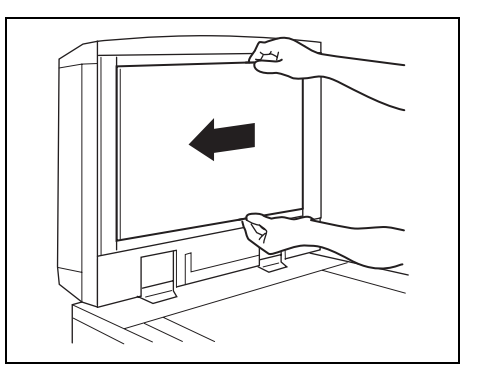

3 Clean the newly exposed surface of the belt by wiping it with a soft cloth dampened with a mild household detergent (as in step 1). Repeat the above steps until the entire surface of the document transfer belt has been wiped clean.

### Paper take-up roller

→ Clean the paper take-up roller by wiping it with a soft, dry cloth.

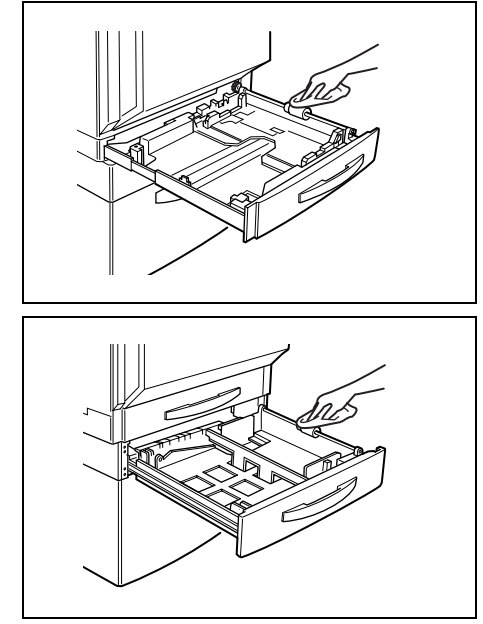

8

#### **Function Combination Table** 8.3

|           |                                              |              | Document Color mode Pape |      |      |      | per  |          | Paper type/attribute |        |              |             |        |         |        |        |        | e                   |               |               |               |               | Zo   | om   |      |                 |                 |      |           |
|-----------|----------------------------------------------|--------------|--------------------------|------|------|------|------|----------|----------------------|--------|--------------|-------------|--------|---------|--------|--------|--------|---------------------|---------------|---------------|---------------|---------------|------|------|------|-----------------|-----------------|------|-----------|
|           | Setting selected later $\rightarrow$         | 1            | 2                        | 3    | 4    | 5    | 6    | 7        | 8                    | 9      | 10           | 11          | 12     | 13      | 14     | 15     | 16     | 17                  | 18            | 19            | 20            | 21            | 22   | 23   | 24   | 25              | 26              | 27   | 28        |
|           |                                              | pies         | eder                     | ass  | olor | olor | lack | aper     | с<br>Ч               | acity  | tray         | sided       | per1   | -sided  | per2   | -sided | per3   | -sided              | rencies       | opes          | cled          | cial          | ided | Size | size | ling            | ZOOM            | nput | ling      |
| irst      |                                              | ဒ            | fe                       | 8    | 0    | -    | ~    | 0        | Σ                    | capa   | ass          | ble-        | k pa   | uble-   | k pa   | uble   | k pa   | uble                | anspar        | lve           | Recy          | /Spe          | e-s  | lto  | Ξ    | Sca             | ШO              | -    | sca       |
| d f       |                                              |              | nen                      | ging | Aut  | E    |      | Aut      |                      | ge     | bypå         | Dou         | hic    | +<br>DC | hic    | + DC   | hic    | 4                   | or tr         | e/Er          | te/F          | ute,          | ing  | ٩ſ   | Ē    |                 | Cust            |      | ta        |
| scte      |                                              |              | ocu                      | 0r.  |      |      |      |          |                      | /Lai   | a            | rd +        | e/T    | per1    | e/T    | aper2  | e/T    | aper3               | oject         | typ           | .ibu          | :r ib         | e//S |      |      |                 |                 |      | zon       |
| sele      |                                              |              | ы<br>С                   |      |      |      |      |          |                      | un it  | lant         | anda        | typ    | ck pe   | typ    | ck pë  | typ    | š                   | ad pr         | er            | Attr          | Att           | ibut |      |      |                 |                 |      | Jor i     |
| ng<br>Lig |                                              |              | exir                     |      |      |      |      |          |                      | eq     | -            | e/St        | per    | /Thi    | per    | /Thio  | per    | Ē                   | )verhe        | Par           | er /          | per           | ttr  |      |      |                 |                 |      | a l       |
| tti       |                                              |              | -<br>n                   |      |      |      |      |          |                      | fe     |              | typ         | Pal    | type    | Pal    | type   | Pal    | ty                  | )/ed/C        |               | Pap           | Pal           | rΑ   |      |      |                 |                 |      | tic       |
| - S       |                                              |              |                          |      |      |      |      |          |                      | ape    |              | aper        |        | aper    |        | aper   |        | aper                | sper .        |               |               |               | ape  |      |      |                 |                 |      | Yer.      |
| *         | 0                                            | $\mathbf{k}$ |                          |      |      |      | _    |          |                      | -      | _            | P P         | 0      | ΡF      | 0      | Ρ      | 0      | -                   | 9.            | ~             | ~             | 0             | -    | 0    | _    | ~               |                 |      | H         |
| 2         | Dupleying document feeder                    | B            | К                        | _    | 0    | 0    | 0    | 0        | 0                    | 0      | •            | 0           | 0      | 0       | 0      | 0      | 0      | 심                   | 0             | 0             | 0             | 0             | 0    | 0    | 0    | 0               |                 |      | H         |
| 3         | Original glass                               | 0            | 1                        | k    | 0    | 0    | 0    | 0        | 0                    | 0      | 0            | 0           | 0      | 0       | 0      | 0      | 0      | 0                   | 0             | 0             | 0             | 0             | 0    | 0    | 0    | 0               | 0               | 0    | 0         |
| 4         | Auto Color                                   | 0            | 0                        | 6    | ĸ    | ▼    | ▼    | 0        | 0                    | õ      | 0            | 0           | 0      | 0       | 0      | 0      | 0      | ŏ                   | ŏ             | 0             | 0             | 0             | 0    | 0    | 0    | 0               | õ               | ŏ    | ŏ         |
| 5         | Full Color                                   | 0            | ō                        | ō    | T    | Ń    | ▼    | ō        | ō                    | ō      | õ            | Õ           | õ      | Õ       | Õ      | 0      | 0      | ō                   | õ             | õ             | 0             | Ō             | 0    | Ō    | 0    | Ō               | Ō               | ō    | Ō         |
| 6         | Black                                        | 0            | 0                        | 0    | ▼    | V    |      | 0        | 0                    | 0      | 0            | 0           | 0      | 0       | 0      | 0      | 0      | 0                   | 0             | 0             | 0             | 0             | 0    | 0    | 0    | 0               | 0               | 0    | 0         |
| 7         | Auto Paper                                   | 0            | 0                        | 0    | 0    | 0    | 0    | $ \land$ | ▼                    | ▼      | ▼            | -           | -      | -       | -      | -      | -      | -                   | -             | -             | -             | -             | 0    | ▼    | 0    | 0               | 0               | 0    | ▼         |
| 8         | MPC                                          | 0            | 0                        | 0    | 0    | 0    | 0    | ▼        | $\setminus$          | ▼      | ▼            | 0           | 0      | 0       | 0      | 0      | 0      | 0                   | 0             | 0             | -             | -             | _    | 0    | 0    | 0               | 0               | 0    | 0         |
| 9         | Paper feed unit/Large-capacity cabinet       | 0            | 0                        | 0    | 0    | 0    | 0    | ▼        | ▼                    | $ \ge$ | ▼            | -           | -      | -       | -      | Ι      | Ι      | -                   | Ι             | -             | 0             | 0             | 0    | 0    | 0    | 0               | 0               | 0    | 0         |
| 10        | Manual bypass tray                           | $\nabla$     | 0                        | 0    | 0    | 0    | 0    | ▼        | ▼                    | ▼      |              | 0           | 0      | 0       | 0      | 0      | 0      | 0                   | 0             | 0             | Ι             | -             | -    | 0    | 0    | 0               | 0               | 0    | 0         |
| 11        | Paper type/Standard Double-sided             | 0            | 0                        | 0    | 0    | 0    | 0    | -        | 0                    | -      | 0            | $^{\prime}$ | -      | -       | -      | -      | -      | -                   | -             | -             | -             | -             | —    | 0    | 0    | 0               | 0               | 0    | 0         |
| 12        | Paper type/Thick paper1                      | 0            | 0                        | 0    | 0    | 0    | 0    | -        | 0                    | -      | 0            | -           | $\geq$ | -       | -      | -      | -      | -                   | -             | -             | -             | -             | -    | 0    | 0    | 0               | 0               | 0    | 0         |
| 13        | Paper type Thick paper1 + Double-sided       | 0            | 0                        | 0    | 0    | 0    | 0    | -        | 0                    | -      | 0            | -           | -      | $\geq$  | -      | -      | -      | -                   | -             | -             | -             | -             | -    | 0    | 0    | 0               | 0               | 0    | 0         |
| 14        | Paper type/Thick paper2                      | 0            | 0                        | 0    | 0    | 0    | 0    | -        | 0                    | -      | 0            | -           | -      | -       | $\geq$ | -      | -      | -                   | -             | -             | -             | -             | -    | 0    | 0    | 0               | 0               | 0    | 9         |
| 15        | Paper type Thick paper2 + Double-sided       | 0            | 0                        | 0    | 0    | 0    | 0    | -        | 0                    | -      | 0            | -           | -      | -       | -      | 1      | -      | -                   | -             | -             | -             | -             | -    | 0    | 0    | 0               | 0               | 0    | 임         |
| 16        | Paper type/Inick paper3                      | 0            | 0                        | 0    | 0    | 0    | 0    | -        | 0                    | -      | 0            | -           | -      | -       | -      | -      |        | -                   | -             | -             | -             | -             | -    | 0    | 0    | 0               |                 | 0    | R         |
| 1/        | Paper type Inick paper3 + Double-sided       | 0            |                          | 0    | 0    | 0    | 0    | -        | 0                    | -      | 0            | -           | -      | -       | -      | -      | -      | 4                   | $\overline{}$ | -             | -             | _             | _    | 0    | 0    | 0               | Н               | 0    | 임         |
| 10        | Paper Lype overhead projector transparencies | 6            |                          |      |      | 0    | 0    | -        |                      | -      | 0            | _           | -      | -       | -      | _      | _      | _                   | $\rightarrow$ | -             | _             | _             | _    | 0    | 0    | 0               | H               | 3    | H         |
| 20        | Paper type/Envelopes                         | R            | 6                        | 6    | 6    | 0    | 0    | _        |                      | -      |              | _           | _      | _       | _      | _      | _      | _                   | _             | $\rightarrow$ | $\overline{}$ | _             | _    | 0    | 0    | 0               | Н               | 러    | H         |
| 20        | Paper Attribute/Necycleu paper               | 6            | 6                        | 6    | 6    | 0    | 0    | _        | _                    | 6      | _            | _           | _      | _       | _      | _      | _      | _                   | _             | _             | _             | $\overline{}$ | _    | 0    | 0    | 0               | Б               | H    | Ы         |
| 22        | Paper Attribute/ ingle-sided only            | 0            | 0                        | 0    | 0    | 0    | 0    | 0        | _                    | 0      | -            | _           | -      | -       | -      | -      | -      | _                   | _             | _             | _             | _             |      | 0    | 0    | 0               | 0               | 0    | 0         |
| 23        | Auto Size                                    | ō            | õ                        | õ    | õ    | 0    | õ    | V        | 0                    | ŏ      | 0            | 0           | 0      | 0       | 0      | 0      | 0      | 0                   | 0             | 0             | 0             | 0             | 0    | Ň    | ▼    | ▼               | V               | Ť    | V         |
| 24        | Scaling                                      | 0            | 0                        | 0    | 0    | 0    | ō    | 0        | 0                    | 0      | 0            | 0           | 0      | 0       | 0      | 0      | 0      | õ                   | õ             | 0             | 0             | 0             | 0    | ▼    |      | ▼               | ▼               | ▼    | ▼         |
| 25        | Full size                                    | 0            | 0                        | 0    | 0    | 0    | 0    | 0        | 0                    | 0      | 0            | 0           | 0      | 0       | 0      | 0      | 0      | 0                   | 0             | 0             | 0             | 0             | 0    | ▼    | •    | $\overline{\ }$ | ▼               | ▼    | ▼         |
| 26        | Custom zoom                                  | 0            | 0                        | 0    | 0    | 0    | 0    | 0        | 0                    | 0      | 0            | 0           | 0      | 0       | 0      | 0      | 0      | 0                   | 0             | 0             | 0             | 0             | 0    | ▼    | ▼    | ▼               | $\overline{\ }$ | ▼    | ▼         |
| 27        | Input                                        | 0            | 0                        | 0    | 0    | 0    | 0    | 0        | 0                    | 0      | 0            | 0           | 0      | 0       | 0      | 0      | 0      | 0                   | 0             | 0             | 0             | 0             | 0    | ▼    | ▼    | ▼               | ▼               |      | ▼         |
| 28        | Vertical/horizontal scaling                  | 0            | 0                        | 0    | 0    | 0    | 0    | ▼        | 0                    | 0      | 0            | 0           | 0      | 0       | 0      | 0      | 0      | 0                   | 0             | 0             | 0             | 0             | 0    | ▼    | ▼    | ▼               | ▼               | ▼    | $\square$ |
| 29        | Density setting                              | 0            | 0                        | 0    | 0    | 0    | 0    | 0        | 0                    | 0      | 0            | 0           | 0      | 0       | 0      | 0      | 0      | 0                   | 0             | 0             | 0             | 0             | 0    | 0    | 0    | 0               | 0               | 0    | 0         |
| 30        | Auto background density                      | 0            | 0                        | 0    | 0    | 0    | 0    | 0        | 0                    | 0      | 0            | 0           | 0      | 0       | 0      | 0      | 0      | <u> </u>            | 0             | 0             | 0             | 0             | 0    | 0    | 0    | 0               | 0               | 0    | 0         |
| 31        | Background density setting                   | 0            | 0                        | 0    | 0    | 0    | 0    | 0        | 0                    | 0      | 0            | 0           | 0      | 0       | 0      | 0      | 0      | <u> </u>            | 0             | 0             | 0             | 0             | 0    | 0    | 0    | 0               | 0               | 0    | 9         |
| 32        | lext only                                    | 0            | 0                        | 0    | 0    | 0    | 0    | 0        | 0                    | 0      | 0            | 0           | 0      | 0       | 0      | 0      | 0      | 0                   | 0             | 0             | 0             | 0             | 0    | 0    | 0    | 0               | 0               | 0    | 임         |
| 33        | lext and images                              | 0            |                          | 0    | 0    | 0    | 0    |          | 0                    | 0      | 0            | 0           | 0      | 0       | 00     | 00     | 00     |                     | 0             | 0             | 0             | 0             | 0    | 0    | 0    | 0               | Н               | 9    | R         |
| 34        | Map<br>Photographa                           | 6            |                          |      | 0    | 0    | 0    |          |                      | 6      | 0            | 0           | 0      | 0       | 0      | 00     | 0      | 러                   | 2             | 0             | 0             | 0             | 0    | 0    | 0    | 0               | Н               | 8    | H         |
| 36        | Printed photos                               | 6            | 6                        | 6    | 0    | 0    | 0    | 6        | 6                    | 6      | 0            | 0           | 0      | 0       | 0      | 00     | 0      | 히                   | 0             | 0             | 0             | 0             | 0    | 0    | 0    | 0               | Б               | 3    | Ы         |
| 37        | Conjed Image                                 | 6            | 6                        | 6    | 0    | 0    | 0    | 6        | 0                    | 0      | 0            | 0           | 0      | 0       | 0      | 0      | 0      | <u>_</u>            | 0             | 0             | 0             | 0             | 0    | 0    | 0    | 0               | 0               | d    | Ы         |
| 38        | Glossy Mode                                  | 0            | 0                        | 0    | 0    | 0    | 0    | 0        | 0                    | 0      | 0            | 0           | Δ      | Δ       | Δ      | Δ      | Δ      | $\overline{\Delta}$ | Δ             | Δ             | 0             | 0             | 0    | 0    | 0    | 0               | 0               | 0    | ŏ         |
| 39        | Single-sided documents                       | ō            | ō                        | õ    | õ    | 0    | õ    | õ        | õ                    | õ      | õ            | õ           | 0      | 0       | 0      | 0      | 0      | 0                   | 0             | 0             | õ             | õ             | õ    | õ    | õ    | õ               | õ               | ŏ    | ō         |
| 40        | Double-sided documents                       | 0            | 0                        | 0    | 0    | 0    | Ō    | 0        | 0                    | 0      | 4            | 0           | 0      | 0       | 0      | 0      | 0      | Ō                   | 0             | 0             | 0             | 0             | 0    | Ō    | 0    | 0               | 0               | Ō    | 0         |
| 41        | Book/Separation                              | 0            | 1                        | 0    | 0    | 0    | 0    | Δ        | 0                    | 0      | 4            | 0           | 0      | 0       | 0      | 0      | 0      | 0                   | 0             | 0             | 0             | 0             | 0    | Δ    | 0    | 0               | 0               | 0    | 0         |
| 42        | Book/Spread                                  | 0            | 1                        | 0    | 0    | 0    | 0    | Δ        | 0                    | 0      | 4            | 0           | 0      | 0       | 0      | 0      | 0      | 0                   | 0             | 0             | 0             | 0             | 0    | Δ    | 0    | 0               | 0               | 0    | 0         |
| 43        | Document orientation                         | 0            | 0                        | 0    | 0    | 0    | 0    | 0        | 0                    | 0      | 0            | 0           | 0      | 0       | 0      | 0      | 0      | 0                   | 0             | 0             | 0             | 0             | 0    | 0    | 0    | 0               | 0               | 0    | 0         |
| 44        | Book Erase                                   | 0            | 0                        | 0    | 0    | 0    | 0    | 0        | 0                    | 0      | 0            | 0           | 0      | 0       | 0      | 0      | 0      | 0                   | 0             | 0             | 0             | 0             | 0    | 0    | 0    | 0               | 0               | 0    | 0         |
| 45        | Single-sided print                           | 0            | 0                        | 0    | 0    | 0    | 0    | 0        | 0                    | 0      | 0            | 0           | 0      | 0       | 0      | 0      | 0      | 0                   | 0             | 0             | 0             | 0             | 0    | 0    | 0    | 0               | 0               | 0    | 0         |
| 46        | Double-sided print                           | 0            | 0                        | 0    | 0    | 0    | 0    | 0        | 0                    | 0      | 4            | 8           | 8      | 8       | 8      | 8      | 8      | 8                   | 8             | 8             | 0             | 0             | 8    | 0    | 0    | 0               | 0               | 0    | 0         |
| 47        | Single-sided 2in1                            | 0            | 0                        | 0    | 0    | 0    | 0    | 0        | 0                    | 0      | 4            | 0           | 0      | 0       | 0      | 0      | 0      | <u>_</u>            | 0             | 0             | 0             | 0             | 0    | 0    | 0    | 0               | 0               | 0    | A         |
| 48        | Double-sided 2in1                            | 0            | 0                        | 0    | 0    | 0    | 0    | 0        | 0                    | 0      | ( <u>4</u> ) | 8           | 8      | 8       | 8      | 8      | 8      | 8                   | 8             | 8             | 0             | 0             | 8    | 0    | 0    | 0               | 9               | 0    | A         |
| 149       | SINELE-SIDED 4101                            | ıО           | ıО                       | ıО   | ιO   | ιU   | U)   | ıО       | IO.                  | ıО     | (4)          | ιU          | O      | U)      | U)     | $\cup$ | $\cup$ | O                   | $\odot$       | $\cup$        | ()            | ιU            | ()   | ()   | ()   | $\cup$          | ιO              | 0    | ıΔL       |

Appendix Chapter 8

|                          |                                                                   | Density         |                         |                            |                |                 |      |                    | Original mode  |                |             |                        |                        |                 |             | Copy mode             |                    |                    |                    |                   |                   |                   |                   |                 | ish                       | Au       | -<br>V |                 |                      |               |                  |             |             |
|--------------------------|-------------------------------------------------------------------|-----------------|-------------------------|----------------------------|----------------|-----------------|------|--------------------|----------------|----------------|-------------|------------------------|------------------------|-----------------|-------------|-----------------------|--------------------|--------------------|--------------------|-------------------|-------------------|-------------------|-------------------|-----------------|---------------------------|----------|--------|-----------------|----------------------|---------------|------------------|-------------|-------------|
|                          | Setting selected later $\rightarrow$                              | 29              | 30                      | 31                         | 32             | 33              | 34   | 35                 | 36             | 37             | 38          | 39                     | 40                     | 41              | 42          | 43                    | 44                 | 45                 | 46                 | 47                | 48                | 49                | 50                | 51              | 52                        | 53       | 54     | 55              | 56                   | 57            | 58               | 59          | 60          |
| ← Setting selected first |                                                                   | Density setting | Auto background density | Background density setting | Text only      | Text and images | Maps | Photographs        | Printed photos | Copied Image   | Glossy Mode | Single-sided documents | Double-sided documents | Book/Separation | Book/Spread | Document or ientation | Book Erase         | Single-sided print | Double-sided print | Single-sided 2in1 | Double-sided 2in1 | Single-sided 4in1 | Double-sided 4in1 | Booklet binding | Booklet binding + Binding | Non-Sort | Sort   | Corner stapline | Double side stapling | Hole-punching | OHP Interleaving | File Margin | Frame Erase |
| 1                        | Copies                                                            | 0               | 0                       | 0                          | 0              | 0               | 0    | 0                  | 0              | 0              | 0           | 0                      | 0                      | 0               | 0           | 0                     | 0                  | 0                  | 0                  | 0                 | 0                 | 0                 | 0                 | 0               | 0                         | 0        | 0      | 0               | 0                    | 0             | ▼                | 0           | 0           |
| 2                        | Duplexing document feeder                                         | 0               | 0                       | 0                          | 0              | 0               | 0    | 0                  | 0              | 0              | 0           | 0                      | 0                      | 1               | 1           | 0                     | 0                  | 0                  | 0                  | 0                 | 0                 | 0                 | 0                 | 0               | 0                         | 0        | 0      | 0               | 0                    | 0             | 0                | 0           | 0           |
| 3                        | Original glass                                                    | 0               | 0                       | 0                          | 0              | 0               | 0    | 0                  | 0              | 0              | 0           | 0                      | 0                      | 0               | 0           | 0                     | 0                  | 0                  | 0                  | 0                 | 0                 | 0                 | 0                 | 0               | 0                         | 0        | 0      | 0               | 0                    | 0             | 0                | 0           | 0           |
| 4                        | Auto Color                                                        | 0               | 0                       | 0                          | 0              | 0               | 0    | 0                  | 0              | 0              | 0           | 0                      | 0                      | 0               | 0           | 0                     | 0                  | 0                  | 0                  | 0                 | 0                 | 0                 | 0                 | 0               | 0                         | 0        | 0      | 0               | 0                    | 0             | 0                | 0           | 0           |
| 5                        | Full Color                                                        | 0               | 0                       | 0                          | 0              | 0               | 0    | 0                  | 0              | 0              | 0           | 0                      | 0                      | 0               | 0           | 0                     | 0                  | 0                  | 0                  | 0                 | 0                 | 0                 | 0                 | 0               | 0                         | 0        | 0      | 0               | 0                    | 0             | 0                | 0           | 0           |
| 6                        | Black                                                             | 0               | 0                       | 0                          | 0              | 0               | 0    | 0                  | 0              | 0              | 0           | 0                      | 0                      | 0               | 0           | 0                     | 0                  | 0                  | 0                  | 0                 | 0                 | 0                 | 0                 | 0               | 0                         | 0        | 0      | 0               | 0                    | 0             | 0                | 0           | 0           |
| 7                        | Auto Paper                                                        | 0               | 0                       | 0                          | 0              | 0               | 0    | 0                  | 0              | 0              | 0           | 0                      | 0                      | ▼               | ▼           | 0                     | 0                  | 0                  | 0                  | 0                 | 0                 | 0                 | 0                 | 0               | 0                         | 0        | 0      | 0               | 0                    | 0             | ▼                | 0           | 0           |
| 8                        | MPC                                                               | 0               | 0                       | 0                          | 0              | 0               | 0    | 0                  | 0              | 0              | 0           | 0                      | 0                      | 0               | 0           | 0                     | 0                  | 0                  | 0                  | 0                 | 9                 | 0                 | 0                 | 0               | 0                         | 0        | 0      | 0               | 0                    | 0             | 0                | 0           | 0           |
| 9                        | Paper feed unit Large-capacity cabinet                            | 0               | 0                       | 0                          | 0              | 0               | 0    | 0                  | 0              | 0              | 0           | 0                      | 0                      | 0               | 0           | 0                     | 0                  | 0                  | 0                  | 0                 | 0                 | 0                 | 0                 | 0               | 0                         | 0        | 0      | 0               | 0                    | 0             | 0                | 0           | 0           |
| 10                       | Manual bypass tray                                                | 0               | 0                       | 0                          | 0              | 0               | 0    | 0                  | 0              | 0              | 0           | 0                      | Δ                      |                 |             | 0                     | 0                  | 0                  |                    | <u> </u>          | 4                 | △                 |                   |                 |                           | 0        |        |                 |                      |               | 2                | 0           | 0           |
| 10                       | Paper type/Standard + Double-sided                                | 0               | 0                       | 0                          | 0              | 0               | 0    | 0                  | 0              | 0              | 0           | 0                      | 0                      | 0               | 0           | 0                     | 0                  | 0                  |                    |                   |                   | 0                 |                   |                 |                           | 0        | 0      | 0               | 0                    |               | 0                | 0           | 8           |
| 12                       | Paper Lype/Inick paperi                                           |                 | 0                       | 0                          | 0              | 0               | 0    | $\frac{0}{2}$      | 0              | 0              |             | 0                      | 0                      |                 | 0           | 0                     | 0                  | 0                  |                    |                   |                   | 0                 |                   |                 |                           |          | 6      |                 |                      |               | 0                |             | R           |
| 13                       | Paper type/IIICK paper1 + Double-sloed                            | R               | 6                       | 0                          |                | 0               |      | $\frac{0}{2}$      | 0              | 0              |             |                        | 0                      | 6               | 0           | 0                     | 2                  | $\frac{1}{2}$      |                    | 3                 | <u>→</u>          | 0                 |                   |                 |                           |          | R      |                 |                      | 6             | 6                | R           | 片           |
| 14                       | Paper type/IIICk paper2<br>Paper type/Thick paper2 + Deuble-sided | 6               | 6                       |                            |                | 0               |      | $\frac{1}{2}$      | 0              | 0              |             |                        | 0                      | 6               | 0           | $\frac{1}{2}$         | 3                  | $\frac{1}{2}$      | <u>∽</u>           | 台                 | <u>→</u>          | 0                 |                   |                 |                           |          | 6      |                 |                      | 6             | 6                | H           | 片           |
| 16                       | Paper type/Thick paper2 · bourte stored                           | 6               | 0                       | 0                          | 6              | 0               | 6    | $\overline{\circ}$ | 0              | 0              | ^           | 0                      | 0                      | 0               | 0           | 0                     | 0                  | 0                  | ~                  | 0                 | ~                 | 0                 | ^                 | ^               | ~                         | 6        | 6      | <u>~</u>        |                      | 1             | 0                | 0           | H           |
| 17                       | Paper type/Thick papers                                           | 0               | 0                       | 0                          | 0              | 0               | 0    | 0                  | 0              | 0              | ^           | 0                      | 0                      | 0               | 0           | 0                     | 0                  | 0                  | ~                  | 0                 |                   | 0                 | $\wedge$          | ^               | ~                         | 0        | 0      | ~               |                      |               | 0                | 0           | 6           |
| 18                       | Paper type/Overhead projector transparencies                      | 0               | 0                       | 0                          | 0              | 0               | 0    | 0                  | 0              | 0              | ^           | 0                      | 0                      | 0               | 0           | 0                     | 0                  | 0                  | _                  | 0                 | _                 | 0                 | ^                 | ^               | ~                         | 0        | 0      | _               | <u> </u>             | <u> </u>      | 0                | 0           | 0           |
| 19                       | Paper type/Envelopes                                              | õ               | 0                       | õ                          | õ              | õ               | õ    | õ                  | 0              | õ              | Δ           | 0                      | 0                      | 0               | õ           | õ                     | õ                  | õ                  |                    | õ                 | $\Delta$          | õ                 |                   |                 |                           | 0        | 0      |                 |                      |               | Δ                | 0           | õ           |
| 20                       | Paper Attribute/Recycled paper                                    | ō               | õ                       | õ                          | õ              | õ               | õ    | õ                  | õ              | õ              | 0           | õ                      | 0                      | 0               | õ           | õ                     | õ                  | õ                  | 0                  | õ                 | 0                 | õ                 | 0                 | 0               | 0                         | 0        | 0      | 0               | 0                    | 0             | 0                | 0           | ŏ           |
| 21                       | Paper Attribute/High quality paper                                | Ō               | Ō                       | Ō                          | Ō              | Ō               | Ō    | Ō                  | 0              | 0              | 0           | Ō                      | Ō                      | 0               | Ō           | Ō                     | Ō                  | Ō                  | Ō                  | Ō                 | Ō                 | Ō                 | 0                 | 0               | 0                         | 0        | Ō      | Ō               | Ō                    | Ō             | 0                | 0           | Ō           |
| 22                       | Paper Attribute/Single-sided only                                 | 0               | 0                       | 0                          | 0              | 0               | 0    | 0                  | 0              | 0              | 0           | 0                      | 0                      | 0               | 0           | 0                     | 0                  | 0                  | Δ                  | 0                 | Δ                 | 0                 | Δ                 | Δ               | Δ                         | 0        | 0      | 0               | 0                    | 0             | 0                | 0           | 0           |
| 23                       | Auto Size                                                         | 0               | 0                       | 0                          | 0              | 0               | 0    | 0                  | 0              | 0              | 0           | 0                      | 0                      | ▼               | ▼           | 0                     | 0                  | 0                  | 0                  | 0                 | 0                 | 0                 | 0                 | 0               | 0                         | 0        | 0      | 0               | 0                    | 0             | 0                | 0           | 0           |
| 24                       | Scaling                                                           | 0               | 0                       | 0                          | 0              | 0               | 0    | 0                  | 0              | 0              | 0           | 0                      | 0                      | 0               | 0           | 0                     | 0                  | 0                  | 0                  | 0                 | 0                 | 0                 | 0                 | 0               | 0                         | 0        | 0      | 0               | 0                    | 0             | 0                | 0           | 0           |
| 25                       | Full size                                                         | 0               | 0                       | 0                          | 0              | 0               | 0    | 0                  | 0              | 0              | 0           | 0                      | 0                      | 0               | 0           | 0                     | 0                  | 0                  | 0                  | 0                 | 0                 | 0                 | 0                 | 0               | 0                         | 0        | 0      | 0               | 0                    | 0             | 0                | 0           | 0           |
| 26                       | Custom zoom                                                       | 0               | 0                       | 0                          | 0              | 0               | 0    | 0                  | 0              | 0              | 0           | 0                      | 0                      | 0               | 0           | 0                     | 0                  | 0                  | 0                  | 0                 | 0                 | 0                 | 0                 | 0               | 0                         | 0        | 0      | 0               | 0                    | 0             | 0                | 0           | 0           |
| 27                       | Input                                                             | 0               | 0                       | 0                          | 0              | 0               | 0    | 0                  | 0              | 0              | 0           | 0                      | 0                      | 0               | 0           | 0                     | 0                  | 0                  | 0                  | 0                 | 0                 | 0                 | 0                 | 0               | 0                         | 0        | 0      | 0               | 0                    | 0             | 0                | 0           | 0           |
| 28                       | Vertical/horizontal scaling                                       | 0               | 0                       | 0                          | 0              | 0               | 0    | 0                  | 0              | 0              | 0           | 0                      | 0                      | 0               | 0           | 0                     | 0                  | 0                  | 0                  | ▼                 | ▼                 | ▼                 | ▼                 | ▼               | ▼                         | 0        | 0      | 0               | 0                    | 0             | 0                | 0           | 0           |
| 29                       | Density setting                                                   | $\square$       | 0                       | 0                          | 0              | 0               | 0    | 0                  | 0              | 0              | 0           | 0                      | 0                      | 0               | 0           | 0                     | 0                  | 0                  | 0                  | 0                 | 0                 | 0                 | 0                 | 0               | 0                         | 0        | 0      | 0               | 0                    | 0             | 0                | 0           | 0           |
| 30                       | Auto background density                                           | 0               | $\geq$                  | ▼                          | 0              | 0               | 0    | 0                  | 0              | 0              | 0           | 0                      | 0                      | 0               | 0           | 0                     | 0                  | 0                  | 0                  | 0                 | 0                 | 0                 | 0                 | 0               | 0                         | 0        | 0      | 0               | 0                    | 0             | 0                | 0           | 9           |
| 31                       | Background density setting                                        | 0               | •                       | $\geq$                     | 0              | 0               | 0    | 0                  | 0              | 0              | 0           | 0                      | 0                      | 0               | 0           | 0                     | 0                  | 0                  | 0                  | 0                 | 0                 | 0                 | 0                 | 0               | 0                         | 0        | 0      | 0               | 0                    | 0             | 0                | 0           | 8           |
| 32                       | Text only                                                         | 0               | 0                       | 0                          | Ð              |                 | -    | <b>•</b>           | •              | •              | 0           | 0                      | 0                      | 0               | 0           | 0                     | 0                  | 0                  |                    |                   |                   | 0 C               | 0                 | 0               | 0                         | 0        | 0      | 0               | 0                    | 0             | 0                | 0           | 8           |
| 24                       | Text and Thages                                                   | 0               | 0                       | 0                          | ÷              | ÷               | F    | Ť                  | •              | •              | 0           | 0                      | 0                      | 0               | 0           | 0                     | $\frac{0}{2}$      | 0                  | 2                  |                   |                   | 00                | 0                 | 0               | 0                         |          | 6      | 0               | 0                    | 0             | 0                | 0           | R           |
| 34                       | map<br>Photographs                                                | 6               | 6                       | 0                          | ÷              | v<br>v          | ÷    | ť                  | •              | Ť              | 0           | 0                      | 0                      | 6               | 0           | 0                     | $\frac{1}{2}$      |                    | ~                  | 2                 | 2                 | 0                 | 0                 | 0               | H                         | 6        | 6      | 6               | 6                    | 6             | 0                | 0           | H           |
| 36                       | Printed photos                                                    | 6               | 0                       | 0                          | Ť              | Ť               | Ť    | ÷                  | -              | Ť              | 0           | 0                      | 0                      | 0               | 0           | 0                     | $\overline{\circ}$ | 0                  | 0                  | 0                 | 0                 | 0                 | 0                 | 0               | 0                         | 6        | 6      | 0               | 6                    | 6             | 0                | 0           | H           |
| 37                       | Conjed Image                                                      | 0               | 0                       | 0                          | Ť              | Ť               | Ť    | Ť                  | •              | Ċ              | 0           | 0                      | 0                      | 0               | 0           | 0                     | 0                  | 0                  | 0                  | 0                 | 0                 | 0                 | 0                 | 0               | 0                         | 0        | 6      | 0               | 0                    | 6             | 0                | 0           | 6           |
| 38                       | Glossy Mode                                                       | 0               | 0                       | 0                          | $\overline{0}$ | ò               | Ō    | ò                  | ò              | $\overline{0}$ | ř           | 0                      | 0                      | 0               | 0           | 0                     | 0                  | 0                  | Δ                  | 0                 | Δ                 | 0                 | Δ                 | Δ               | Δ                         | 0        | 0      | 0               | 0                    | 0             | Δ                | 0           | ŏ           |
| 39                       | Single-sided documents                                            | õ               | õ                       | õ                          | õ              | õ               | õ    | õ                  | 0              | õ              | 0           | Ň                      | ▼                      | ▼               | ▼           | õ                     | ŏ                  | õ                  | 0                  | ŏ                 | 0                 | õ                 | 0                 | 0               | 0                         | õ        | ŏ      | õ               | õ                    | õ             | 0                | õ           | ŏ           |
| 40                       | Double-sided documents                                            | 0               | 0                       | Ō                          | 0              | Ō               | ō    | Ō                  | 0              | 0              | 0           | ₹                      |                        | ▼               | ▼           | 0                     | 0                  | 0                  | ō                  | Ō                 | õ                 | Ō                 | 0                 | 0               | 0                         | 0        | 0      | 0               | 0                    | 0             | 0                | 0           | ō           |
| 41                       | Book/Separation                                                   | ō               | ō                       | 0                          | ō              | Ō               | 0    | 0                  | 0              | 0              | Ō           | ▼                      | T                      | Ν               | ▼           | $\nabla$              | V                  | Ō                  | Ō                  | ▼                 | ▼                 | ▼                 | ▼                 | ▼               | ▼                         | ō        | ō      | ō               | ō                    | ō             | ▼                | 0           | Δ           |
| 42                       | Book/Spread                                                       | 0               | 0                       | 0                          | 0              | 0               | 0    | 0                  | 0              | 0              | 0           | ▼                      | ▼                      | ▼               |             | $\nabla$              | $\nabla$           | 0                  | 0                  | ▼                 | ▼                 | ▼                 | ▼                 | ▼               | ▼                         | 0        | 0      | 0               | 0                    | 0             | ▼                | 0           | Δ           |
| 43                       | Document orientation                                              | 0               | 0                       | 0                          | 0              | 0               | 0    | 0                  | 0              | 0              | 0           | 0                      | 0                      | ▼               | ▼           | $\overline{\ }$       | 0                  | 0                  | 0                  | 0                 | 0                 | 0                 | 0                 | 0               | 0                         | 0        | 0      | 0               | 0                    | 0             | 0                | 0           | 0           |
| 44                       | Book Erase                                                        | 0               | 0                       | 0                          | 0              | 0               | 0    | 0                  | 0              | 0              | 0           | 0                      | 0                      | ▼               | ▼           | 0                     | $\overline{\ }$    | 0                  | 0                  | 0                 | 0                 | 0                 | 0                 | 0               | 0                         | 0        | 0      | 0               | 0                    | 0             | 0                | 0           | 0           |
| 45                       | Single-sided print                                                | 0               | 0                       | 0                          | 0              | 0               | 0    | 0                  | 0              | 0              | 0           | 0                      | 0                      | 0               | 0           | 0                     | 0                  | $\overline{\ }$    | ▼                  | ▼                 | ▼                 | ▼                 | ▼                 | ▼               | ▼                         | 0        | 0      | 0               | 0                    | 0             | 0                | 0           | 0           |
| 46                       | Double-sided print                                                | ō               | 0                       | Ō                          | 0              | Ō               | 0    | 0                  | 0              | 0              | Δ           | 0                      | 0                      | 0               | Ō           | 0                     | 0                  | ▼                  |                    | ▼                 | ▼                 | ▼                 | ▼                 | ▼               | ▼                         | ō        | ō      | 0               | ō                    | 0             | ▼                | 0           | 0           |
| 47                       | Single-sided 2in1                                                 | 0               | 0                       | 0                          | 0              | 0               | 0    | 0                  | 0              | 0              | 0           | 0                      | 0                      | ▼               | ▼           | 0                     | 0                  | ▼                  | ▼                  | $\searrow$        | ▼                 | ▼                 | ▼                 | ▼               | ▼                         | 0        | 0      | 0               | 0                    | 0             | ▼                | 0           | 0           |
| 48                       | Double-sided 2in1                                                 | 0               | 0                       | 0                          | 0              | 0               | 0    | 0                  | 0              | 0              | Δ           | 0                      | 0                      | ▼               | ▼           | 0                     | 0                  | ▼                  | ▼                  | ▼                 | $\searrow$        | ▼                 | ▼                 | ▼               | ▼                         | 0        | 0      | 0               | 0                    | 0             | ▼                | 0           | 0           |
| 49                       | Single-sided 4in1                                                 | 0               | 0                       | 0                          | 0              | 0               | 0    | 0                  | 0              | 0              | 0           | 0                      | 0                      | ▼               | ▼           | 0                     | 0                  | ▼                  | ▼                  | ▼                 | ▼                 | $\mathbf{i}$      | ▼                 | ▼               | ▼                         | 0        | 0      | 0               | 0                    | 0             | ▼                | 0           | 0           |
|                  |                                              |              |              |              |          | Cr                   | eat          | ion      |                  |                   |                      |                      | Mi><br>or<br>in:     | ed<br>ig-     |           |                     |                      |                      |                      |                      | Со                   | lor                  | Ad                    | jus                   | tme                  | nt                  |                      |             |                  |                     |
|------------------|----------------------------------------------|--------------|--------------|--------------|----------|----------------------|--------------|----------|------------------|-------------------|----------------------|----------------------|----------------------|---------------|-----------|---------------------|----------------------|----------------------|----------------------|----------------------|----------------------|----------------------|-----------------------|-----------------------|----------------------|---------------------|----------------------|-------------|------------------|---------------------|
|                  | Setting selected later $\rightarrow$         | 61           | 62           | 63           | 64       | 65                   | 66           | 67       | 68               | 69                | 70                   | 71                   | 72                   | 73            | 74        | 75                  | 76                   | 77                   | 78                   | 79                   | 80                   | 81                   | 82                    | 83                    | 84                   | 85                  | 86                   | 87          | 88               | 89                  |
| g selected first |                                              | Image Repeat | Mirror Image | Distribution | Postcard | Iti-Page Enlargement | Image Adjust | Monotone | Background Color | Neg. Pos. Reverse | lor Separation/Black | olor Separation/Each | Mixed Orig Detection | Separate Scan | Interrupt | Adjustment/Portrait | Color Adjustment/Red | olor Adjustment/Blue | lor Adjustment/Green | Color Adjustment/Hue | djustment/Saturation | djustment/Brightness | Ad justment/Sharpness | ustment/Color Balance | r Adjustment/Density | Adjustment/Contrast | djustment/Test Print | Centering 1 | Job Memory Input | Copy Program Recall |
| · ← Sett in      |                                              |              |              |              |          | M                    |              |          |                  |                   | S                    | 0                    |                      |               |           | Color               | _                    | -                    | CC                   |                      | Color A              | Color A              | Color                 | Color Ad              | Colc                 | Color               | Color A              |             |                  |                     |
|                  | Copies                                       | 0            | 0            | 0            | 0        | ▼                    | 0            | 0        | 0                | 0                 | ▼                    | ▼                    | 0                    | 0             | 0         | 0                   | 0                    | 0                    | 0                    | 0                    | 0                    | 0                    | 0                     | 0                     | 0                    | 0                   | Ţ                    | 0           | 0                |                     |
| 2                | Duplexing document teeder                    | 0            | 0            | 0            |          |                      |              | 0        | 0                |                   |                      | $\odot$              | 0                    | 0             | 0         | 0                   |                      | 2                    | 0                    | 0                    | 0                    | 0                    | 0                     | 0                     | 0                    | 0                   |                      | 0           | _                | H                   |
| 4                | Auto Color                                   | 6            | 6            | 6            | 6        | 6                    | 6            | F        | Ť                | 6                 | ¥                    | Ť                    | 0                    | 0             | 0         | 0                   | 2                    | 0                    | 0                    | 6                    | 0                    | 0                    | 0                     | 0                     | 0                    | 0                   | ¥                    | 0           | 0                | ¥                   |
| 5                | Full Color                                   | 0            | 0            | 0            | 0        | 0                    | 0            | ō        | ō                | 0                 | Ť                    | ò                    | 0                    | 0             | 0         | 0                   | ŏ                    | ŏ                    | 0                    | 0                    | 0                    | 0                    | 0                     | 0                     | 0                    | 0                   | ō                    | 0           | 0                | ¥                   |
| 6                | Black                                        | Ō            | Ō            | Ō            | Ō        | ō                    | Ō            | Ŧ        | V                | Ō                 | 0                    | V                    | Ō                    | Ō             | Ō         | Δ                   | Δ                    | Δ                    | Δ                    | Á                    | Á                    | Ó                    | Ó                     | Δ                     | Ó                    | Ó                   | Ō                    | Ó           | Ō                | ▼                   |
| 7                | Auto Paper                                   | ▼            | 0            | 0            | ▼        | 0                    | ▼            | 0        | 0                | 0                 | 0                    | 0                    | 0                    | 0             | 0         | 0                   | 0                    | 0                    | 0                    | 0                    | 0                    | 0                    | 0                     | 0                     | 0                    | 0                   | ▼                    | 0           | 0                | ▼                   |
| 8                | МРС                                          | 0            | 0            | 0            | 0        | 0                    | 0            | 0        | 0                | 0                 | 0                    | 0                    | 0                    | 0             | 0         | 0                   | 0                    | 0                    | 0                    | 0                    | 0                    | 0                    | 0                     | 0                     | 0                    | 0                   | ▼                    | 0           | 0                | ▼                   |
| 9                | Paper feed unit/Large-capacity cabinet       | 0            | 0            | 0            | 0        | 0                    | 0            | 0        | 0                | 0                 | 0                    | 0                    | 0                    | 0             | 0         | 0                   | 0                    | 0                    | 0                    | 0                    | 0                    | 0                    | 0                     | 0                     | 0                    | 0                   | ▼                    | 0           | 0                | ▼                   |
| 10               | Manual bypass tray                           | 0            | 0            | Δ            | Δ        |                      | 0            | 0        | 0                | 0                 |                      | Δ                    | 0                    | 0             | 3         | 0                   | 0                    | 0                    | 0                    | 0                    | 0                    | 0                    | 0                     | 0                     | 0                    | 0                   | ▼                    | 0           | 0                | ▼                   |
| 11               | Paper type/Standard + Double-sided           | 0            | 0            | 0            | 0        | 0                    | 0            | 0        | 0                | 0                 | 0                    | 0                    | 0                    | 0             | 0         | 0                   | 0                    | 0                    | 0                    | 0                    | 0                    | 0                    | 0                     | 0                     | 0                    | 0                   | -                    | 0           | 0                | <b>•</b>            |
| 12               | Paper type/Inick paper1                      | 0            | 0            | 0            | 0        | 0                    | 0            | 0        | 0                | 0                 | 0                    | 0                    | 0                    | 0             | 0         | 0                   | 0                    | 0                    | 0                    | 0                    | 0                    | 0                    | 0                     | 0                     | 0                    | 0                   | -                    | 0           | 0                | -                   |
| 13               | Paper type/Inick paperi + Double-sided       | 0            | 0            | 0            | 0        | 6                    | 0            | 0        | 0                |                   | 0                    | 0                    | 0                    | 0             | 0         | 0                   |                      |                      | 0                    | 0                    | 0                    | 0                    | 0                     | 0                     | 0                    | 0                   | -                    | 0           | 0                | ÷                   |
| 14               | Paper type/THTCK paper2                      | 6            | 6            | 6            | 6        | R                    | 6            |          | 6                |                   | 6                    | 0                    | 0                    | 0             | 0         | $\frac{0}{0}$       | 台                    | 台                    | 0                    |                      |                      |                      |                       | 0                     | 0                    | 0                   | -                    | 6           | 6                | ÷                   |
| 16               | Paper type/Thick paper2 + bouble-sideu       | 6            | 6            | 0            | 6        | 6                    | 6            | 6        | 0                | 6                 | 6                    | 0                    | 0                    | 0             | 0         | 0                   | 2                    | 0                    | 0                    | 0                    | 0                    | 0                    | 0                     | 0                     | 0                    | 0                   | _                    | 0           | 6                | Ť                   |
| 17               | Paper type/Thick paper3 + Double-sided       | 0            | 0            | 0            | 0        | 0                    | 0            | 0        | 0                | 0                 | 0                    | 0                    | 0                    | 0             | 0         | 0                   | 0                    | ŏ                    | 0                    | 0                    | 0                    | 0                    | 0                     | 0                     | 0                    | 0                   | -                    | 0           | 0                | Ť                   |
| 18               | Paper type/Overhead projector transparencies | ŏ            | ŏ            | ŏ            | ŏ        | ŏ                    | ŏ            | ŏ        | ō                | ō                 | ō                    | 0                    | õ                    | 0             | 0         | Õ                   | ŏ                    | ŏ                    | ŏ                    | õ                    | õ                    | õ                    | õ                     | õ                     | õ                    | õ                   | -                    | ō           | ō                | V                   |
| 19               | Paper type/Envelopes                         | Δ            | Ō            | Δ            | Δ        | Δ                    | Ō            | ō        | Δ                | Δ                 | Δ                    | Δ                    | 0                    | 0             | 0         | 0                   | õ                    | õ                    | Ō                    | õ                    | 0                    | 0                    | Ō                     | Õ                     | Õ                    | 0                   | -                    | 0           | Ō                | ▼                   |
| 20               | Paper Attribute/Recycled paper               | 0            | 0            | 0            | 0        | 0                    | 0            | 0        | 0                | 0                 | 0                    | 0                    | 0                    | 0             | 0         | 0                   | 0                    | 0                    | 0                    | 0                    | 0                    | 0                    | 0                     | 0                     | 0                    | 0                   | -                    | 0           | 0                | ▼                   |
| 21               | Paper Attribute/High quality paper           | 0            | 0            | 0            | 0        | 0                    | 0            | 0        | 0                | 0                 | 0                    | 0                    | 0                    | 0             | 0         | 0                   | 0                    | 0                    | 0                    | 0                    | 0                    | 0                    | 0                     | 0                     | 0                    | 0                   | -                    | 0           | 0                | ▼                   |
| 22               | Paper Attribute/Single-sided only            | 0            | 0            | 0            | 0        | 0                    | 0            | 0        | 0                | 0                 | 0                    | 0                    | 0                    | 0             | 0         | 0                   | 0                    | 0                    | 0                    | 0                    | 0                    | 0                    | 0                     | 0                     | 0                    | 0                   | 0                    | 0           | 0                | ▼                   |
| 23               | Auto Size                                    | ▼            | 0            | 0            | ▼        | ▼                    | ▼            | 0        | 0                | 0                 | 0                    | 0                    | 0                    | 0             | 0         | 0                   | 0                    | 0                    | 0                    | 0                    | 0                    | 0                    | 0                     | 0                     | 0                    | 0                   | ▼                    | 0           | 0                | ▼                   |
| 24               | Scaling                                      | 0            | 0            | 0            | ▼        | ▼                    | ▼            | 0        | 0                | 0                 | 0                    | 0                    | 0                    | 0             | 0         | 0                   | 0                    | 0                    | 0                    | 0                    | 0                    | 0                    | 0                     | 0                     | 0                    | 0                   | 0                    | 0           | 0                | ▼                   |
| 25               | Full size                                    | 0            | 0            | 0            | •        | <b>T</b>             | <b>•</b>     | 0        | 0                | 0                 | 0                    | 0                    | 0                    | 0             | 0         | 0                   | 2                    | 0                    | 0                    | 0                    | 0                    | 0                    | 0                     | 0                     | 0                    | 0                   | <b>•</b>             | 0           | 0                | <b>•</b>            |
| 26               | Custom zoom                                  | 0            | 0            | 0            | <b>.</b> | Ľ                    | Ľ            | 0        | 0                | 0                 | 0                    | 0                    | 0                    | 0             | 0         | 0                   | 2                    | 0                    | 0                    | 0                    | 0                    | 0                    | 0                     | 0                     | 0                    | 0                   | <b>T</b>             | 0           | 0                | <b>.</b>            |
| 27               | Verticel/herizentel_easling                  | 0            | 0            | 0            | Ľ        | Ľ                    | ÷            |          | 0                |                   | 0                    | 0                    | 0                    | 0             | 0         | $\frac{0}{0}$       |                      |                      | 0                    |                      | 0                    | 0                    |                       | 0                     | 0                    | 0                   | L.                   | 0           | 0                | ÷                   |
| 29               | Density setting                              | 0            | 0            | 0            | 0        | 6                    | 6            | 0        | 0                | 0                 | 0                    | 0                    | 0                    | 0             | 0         | 0                   | Ŧ                    | Ť                    | •                    | 0                    | 0                    | 0                    | 0                     | 0                     | ▼                    | 0                   | 6                    | 0           | 0                | Ť                   |
| 30               | Auto background density                      | 0            | 0            | 0            | ŏ        | 0                    | 0            | 0        | 0                | 0                 | 0                    | 0                    | 0                    | 0             | 0         | 0                   | ò                    | ò                    | ò                    | 0                    | 0                    | 0                    | 0                     | 0                     | ò                    | 0                   | 0                    | 0           | 0                | Ť                   |
| 31               | Background density setting                   | 0            | 0            | 0            | 0        | 0                    | 0            | 0        | 0                | 0                 | 0                    | 0                    | Ō                    | 0             | 0         | 0                   | 0                    | Ō                    | 0                    | 0                    | 0                    | 0                    | 0                     | 0                     | 0                    | 0                   | 0                    | 0           | Ō                | ▼                   |
| 32               | Text only                                    | 0            | 0            | 0            | 0        | 0                    | 0            | 0        | 0                | 0                 | 0                    | 0                    | 0                    | 0             | 0         | 0                   | 0                    | 0                    | 0                    | 0                    | 0                    | 0                    | 0                     | 0                     | 0                    | 0                   | 0                    | 0           | 0                | ▼                   |
| 33               | Text and images                              | 0            | 0            | 0            | 0        | 0                    | 0            | 0        | 0                | 0                 | 0                    | 0                    | 0                    | 0             | 0         | 0                   | 0                    | 0                    | 0                    | 0                    | 0                    | 0                    | 0                     | 0                     | 0                    | 0                   | 0                    | 0           | 0                | ▼                   |
| 34               | Map                                          | 0            | 0            | 0            | 0        | 0                    | 0            | 0        | 0                | 0                 | 0                    | 0                    | 0                    | 0             | 0         | 0                   | 0                    | 0                    | 0                    | 0                    | 0                    | 0                    | 0                     | 0                     | 0                    | 0                   | 0                    | 0           | 0                | ▼                   |
| 35               | Photographs                                  | 0            | 0            | 0            | 0        | 0                    | 0            | 0        | 0                | 0                 | 0                    | 0                    | 0                    | 0             | 0         | 0                   | 0                    | 0                    | 0                    | 0                    | 0                    | 0                    | 0                     | 0                     | 0                    | 0                   | 0                    | 0           | 0                | ▼                   |
| 36               | Printed photos                               | 0            | 0            | 0            | 0        | 0                    | 0            | 0        | 0                | 0                 | 0                    | 0                    | 0                    | 0             | 0         | 0                   | 0                    | 0                    | 0                    | 0                    | 0                    | 0                    | 0                     | 0                     | 0                    | 0                   | 0                    | 0           | 0                | ▼                   |
| 37               | Copied Image                                 | 0            | 0            | 0            | 0        | 0                    | 9            | 0        | 0                | 0                 | 0                    | 0                    | 0                    | 0             | 0         | 0                   | 읫                    | 2                    | 0                    | 0                    | 0                    | 0                    | 0                     | 0                     | 9                    | 0                   | 9                    | 9           | 0                | <b>•</b>            |
| 38               | ulossy Mode                                  | 2            | 5            | 2            | 2        | 10                   | 10           | 2        | 2                | 2                 | 5                    | 2                    |                      | 2             | 0         |                     | 읭                    | 2                    | 0                    | 0                    | 2                    | 2                    | 2                     |                       |                      | 0                   | ľ                    | Ю           | 6                | Ľ                   |
| 39               | Double-sided documents                       | 님            | 片            | 5            | F        | F                    | F            | 5        | 6                | 6                 | F                    | <u> </u>             | 0                    |               | 0         |                     | 싉                    | 러                    | 2                    |                      |                      | R                    | R                     | Н                     | 러                    | 0                   | F                    | Ы           | 5                | H                   |
| 41               | Book/Separation                              | ĬŦ           |              | 6            | Ť        | Ť                    | Ť            | 6        | 0                | 6                 | Ť                    | Ť                    | 0                    | 0             | 0         | 0                   | 히                    | ŏ                    | 0                    | 0                    | 0                    | 0                    | 0                     | 6                     | 6                    | 0                   | Ť                    | Б           | 6                | Ť                   |
| 42               | Book/Spread                                  | Ŧ            |              | 6            | Ŧ        | Ť                    | Ť            | 6        | 0                | 6                 | <b>T</b>             | V                    | 0                    | 0             | 0         | ŏ                   | ŏ                    | ŏ                    | ŏ                    | 0                    | 0                    | 0                    | ŏ                     | ŏ                     | ŏ                    | 0                   | <b>T</b>             | б           | б                | ¥                   |
| 43               | Document orientation                         | Ò            | ō            | Õ            | Ō        | Ì                    | Ō            | Õ        | Õ                | Ó                 | Ō                    | 0                    | Ó                    | Ó             | Ó         | Ó                   | Ó                    | Ó                    | Ó                    | Ó                    | Ó                    | Ó                    | Ó                     | Ó                     | Ó                    | Ó                   | V                    | Ó           | Ó                | ▼                   |
| 44               | Book Erase                                   | Ð            | 0            | 0            | Ð        | Ø                    | Ø            | 0        | 0                | 0                 | 0                    | 0                    | 0                    | 0             | 0         | 0                   | 0                    | 0                    | 0                    | 0                    | 0                    | 0                    | 0                     | 0                     | 0                    | 0                   | ▼                    | 0           | 0                | ▼                   |
| 45               | Single-sided print                           | 0            | 0            | 0            | 0        | 0                    | 0            | 0        | 0                | 0                 | 0                    | 0                    | 0                    | 0             | 0         | 0                   | 0                    | 0                    | 0                    | 0                    | 0                    | 0                    | 0                     | 0                     | 0                    | 0                   | 0                    | 0           | 0                | ▼                   |
| 46               | Double-sided print                           | ▼            | 0            | 0            | ▼        | ▼                    | ▼            | 0        | 0                | 0                 | ▼                    | ▼                    | 5                    | 0             | 0         | 0                   | 0                    | 0                    | 0                    | 0                    | 0                    | 0                    | 0                     | 0                     | 0                    | 0                   | ▼                    | 0           | 0                | ▼                   |
| 47               | Single-sided 2in1                            | ▼            | 0            | 0            | ▼        | ▼                    | ▼            | 0        | 0                | 0                 | ▼                    | ▼                    | Δ                    | 0             | 0         | 0                   | 0                    | 0                    | 0                    | 0                    | 0                    | 0                    | 0                     | 0                     | 0                    | 0                   | ▼                    | 0           | 0                | ▼                   |
| 48               | Double-sided 2in1                            | ▼            | 0            | 0            | ▼        | ▼                    | ▼            | 0        | 0                | 0                 | ▼                    | ▼                    | Δ                    | 0             | 0         | 0                   | 0                    | 0                    | 0                    | 0                    | 0                    | 0                    | 0                     | 0                     | 0                    | 0                   | ▼                    | 0           | 0                | ▼                   |
| 49               | Single-sided 4in1                            | ▼            | 0            | 0            | ▼        | ▼                    | ▼            | 0        | 0                | 0                 | ▼                    | ▼                    | Δ                    | 0             | 0         | 0                   | 0                    | 0                    | 0                    | 0                    | 0                    | 0                    | 0                     | 0                     | 0                    | 0                   | ▼                    | 0           | 0                | ▼                   |

| Chapter 8 |  |
|-----------|--|
| Appendix  |  |

|                       |                                      | 1        | Docu                     | ment           | Col        | or m       | iode   |            | Pap | ber                        |                    |                              |                         | Pa                               | apei                    | r t                              | ype                     | /at                              | tri                                   | but                  | e                        |                         |                          |           |           | 0       | om                |                      |                          |
|-----------------------|--------------------------------------|----------|--------------------------|----------------|------------|------------|--------|------------|-----|----------------------------|--------------------|------------------------------|-------------------------|----------------------------------|-------------------------|----------------------------------|-------------------------|----------------------------------|---------------------------------------|----------------------|--------------------------|-------------------------|--------------------------|-----------|-----------|---------|-------------------|----------------------|--------------------------|
|                       | Setting selected later $\rightarrow$ | 1        | 2                        | 3              | 4          | 5          | 6      | 7          | 8   | 9                          | 10                 | 11                           | 12                      | 13                               | 14                      | 15                               | 16                      | 17                               | 18                                    | 19                   | 20                       | 21                      | 22                       | 23        | 24        | 25      | 26                | 27                   | 28                       |
| stting selected first |                                      | Copies   | uplexing document feeder | Original glass | Auto Color | Full Color | Black  | Auto Paper | MPC | r feed unit/Large-capacity | Manual bypass tray | type/Standard + Double-sided | Paper type/Thick paper1 | type/Thick paper1 + Double-sided | Paper type/Thick paper2 | type/Thick paper2 + Double-sided | Paper type/Thick paper3 | type/Thick paper3 + Double-sided | bype/Overhea projector transparencies | Paper type/Envelopes | Paper Attribute/Recycled | Paper Attribute/Special | r Attribute/Single-sided | Auto Size | Full size | Scaling | Custom zoom       | Input                | tical/horizontal scaling |
| ÷S                    |                                      |          |                          |                |            |            |        |            |     | Pape                       |                    | Paper                        |                         | Paper                            |                         | Paper                            |                         | Paper                            | Paper .                               |                      |                          |                         | Pape                     |           |           |         |                   |                      | Ver                      |
| 50                    | Double-sided 4in1                    | 0        | 0                        | 0              | 0          | 0          | 0      | 0          | 0   | 0                          | 4                  | 8                            | 8                       | 8                                | 8                       | 8                                | 8                       | 8                                | 8                                     | 8                    | 0                        | 0                       | 8                        | 0         | 0         | 0       | 0                 | 0                    | Δ                        |
| 51                    | Booklet binding                      | 0        | 0                        | 0              | 0          | 0          | 0      | 0          | 0   | 0                          | 4                  | 8                            | 8                       | 8                                | 8                       | 8                                | 8                       | 8                                | 8                                     | 8                    | 0                        | 0                       | 8                        | 0         | 0         | 0       | 0                 | 0                    | Δ                        |
| 52                    | Booklet binding + Binding            | 0        | 0                        | 0              | 0          | 0          | 0      | 0          | 0   | 0                          | 4                  | 8                            | 8                       | 8                                | 8                       | 8                                | 8                       | 8                                | 8                                     | 8                    | 0                        | 0                       | 8                        | 0         | 0         | 0       | 0                 | 0                    | Δ                        |
| 53                    | Non-Sort                             | 0        | 0                        | 0              | 0          | 0          | 0      | 0          | 0   | 0                          | 0                  | 0                            | 0                       | 0                                | 0                       | 0                                | 0                       | 0                                | 0                                     | 0                    | 0                        | 0                       | 0                        | 0         | 0         | 0       | 0                 | 0                    | 0                        |
| 54                    | Sort                                 | 0        | 0                        | 0              | 0          | 0          | 0      | 0          | 0   | 0                          | 4                  | 0                            | 0                       | 0                                | 0                       | 0                                | 0                       | 0                                | 0                                     | 0                    | 0                        | 0                       | 0                        | 0         | 0         | 0       | 0                 | 0                    | 0                        |
| 55                    | Sort                                 | 0        | 0                        | 0              | 0          | 0          | 0      | 0          | 0   | 0                          | 4                  | 0                            | Δ                       | Δ                                | Δ                       | Δ                                | Δ                       | Δ                                | Δ                                     | Δ                    | 0                        | 0                       | 0                        | 0         | 0         | 0       | 0                 | 0                    | 0                        |
| 56                    | Double side stapling                 | 0        | 0                        | 0              | 0          | 0          | 0      | 0          | 0   | 0                          | 4                  | 0                            | Δ                       | Δ                                | Δ                       | Δ                                | Δ                       | Δ                                | Δ                                     | Δ                    | 0                        | 0                       | 0                        | 0         | 0         | 0       | 0                 | 0                    | 0                        |
| 57                    | Hole-punching                        | 0        | 0                        | 0              | 0          | 0          | 0      | 0          | 0   | 0                          | 4                  | 0                            | 0                       | 0                                | 0                       | 0                                | Δ                       | Δ                                | Δ                                     | Δ                    | 0                        | 0                       | 0                        | 0         | 0         | 0       | 0                 | 0                    | 0                        |
| 58                    | OHP Interleaving                     | $\nabla$ | 0                        | 0              | 0          | 0          | 0      | Δ          | 0   | 0                          | 4                  | 0                            | 0                       | 0                                | 0                       | 0                                | 0                       | 0                                | <u> </u>                              | Δ                    | 0                        | 0                       | 0                        | 0         | 0         | 0       | 0                 | 0                    | 0                        |
| 59                    | File Margin                          | 0        | 0                        | 0              | 0          | 0          | 0      | 0          | 0   | 0                          | 0                  | 0                            | 0                       | 0                                | 0                       | 0                                | 0                       | 0                                | 0                                     | 0                    | 0                        | 0                       | 0                        | 0         | 0         | 0       | 0                 | 0                    | 0                        |
| 60                    | Frame Erase                          | 0        | 0                        | 0              | 0          | 0          | 0      | 0          | 0   | 0                          | 0                  | 0                            | 0                       | 0                                | 0                       | 0                                | 0                       | 0                                | 0                                     | 0                    | 0                        | 0                       | 0                        | 0         | 0         | 0       | 0                 | 0                    | 0                        |
| 61                    | Image Repeat                         | 0        | 0                        | 0              | 0          | 0          | 0      | Δ          | 0   | 0                          | 0                  | 0                            | 0                       | 0                                | 0                       | 0                                | 0                       | 0                                | 0                                     | Δ                    | 0                        | 0                       | 0                        | Δ         | 0         | 0       | 0                 | 0                    | 0                        |
| 62                    | Mirror Image                         | 0        | 0                        | 0              | 0          | 0          | 0      | 0          | 0   | 0                          | 0                  | 0                            | 0                       | 0                                | 0                       | 0                                | 0                       | 0                                | 0                                     | 0                    | 0                        | 0                       | 0                        | 0         | 0         | 0       | 0                 | 0                    | 0                        |
| 63                    | Distribution                         | 0        | 0                        | 0              | 0          | 0          | 0      | 0          | 0   | 0                          | 0                  | 0                            | 0                       | 0                                | 0                       | 0                                | 0                       | 0                                | 0                                     | Δ                    | 0                        | 0                       | 0                        | 0         | 0         | 0       | 0                 | 0                    | 0                        |
| 64                    | Postcard                             | 0        | 1                        | 0              | 0          | 0          | 0      | Δ          | 0   | 0                          | 4                  | 0                            | 0                       | 0                                | 0                       | 0                                | 0                       | 0                                | 익                                     | Δ                    | 0                        | 0                       | 0                        | Δ         | Δ         | Δ       | Δ                 |                      |                          |
| 65                    | Multi-Page Enlargement               | $\nabla$ | 1                        | 0              | 0          | 0          | 0      | 0          | 0   | 0                          | 4                  | 0                            | 0                       | 0                                | 0                       | 0                                | 0                       | 0                                | 익                                     | Δ                    | 0                        | 0                       | 0                        | Δ         | Δ         | Δ       | Δ                 | Δ                    | Δ                        |
| 66                    | Image Adjust                         | 0        | 1                        | 0              | 0          | 0          | 0      | Δ          | 0   | 0                          | 0                  | 0                            | 0                       | 0                                | 0                       | 0                                | 0                       | 0                                | 이                                     | 0                    | 0                        | 0                       | 0                        | Δ         | Δ         | Δ       | Δ                 | Δ                    | Δ                        |
| 67                    | Monotone                             | 0        | 0                        | 0              | Δ          | 0          | Δ      | 0          | 0   | 0                          | 0                  | 0                            | 0                       | 0                                | 0                       | 0                                | 0                       | 0                                | <u> </u>                              | 0                    | 0                        | 0                       | 0                        | 0         | 0         | 0       | 0                 | 0                    | 0                        |
| 68                    | Background Color                     | 0        | 0                        | 0              | Δ          | 0          | Δ      | 0          | 0   | 0                          | 0                  | 0                            | 0                       | 0                                | 0                       | 0                                | 0                       | 0                                | 0                                     | Δ                    | 0                        | 0                       | 0                        | 0         | 0         | 0       | 0                 | 0                    | 0                        |
| 69                    | Neg. Pos. Reverse                    | 0        | 0                        | 0              | 0          | 0          | 0      | 0          | 0   | 0                          | 0                  | 0                            | 0                       | 0                                | 0                       | 0                                | 0                       | 0                                | 0                                     | Δ                    | 0                        | 0                       | 0                        | 0         | 0         | 0       | 0                 | 0                    | 0                        |
| 70                    | Color Separation/Black               | $\nabla$ | 1                        | 0              | Δ          | Δ          | 0      | 0          | 0   | 0                          | <b>(4</b> )        | 0                            | 0                       | 0                                | 0                       | 0                                | 0                       | 0                                | 9                                     | Δ                    | 0                        | 0                       | 0                        | 0         | 0         | 0       | 0                 | 0                    | 0                        |
| /1                    | Color Separation/Each                | V        | U                        | 0              | Δ          | 0          | Δ      | 0          | 0   | 0                          | <b>(4</b> )        | 0                            | 0                       | 0                                | 0                       | 0                                | 0                       | 0                                | 9                                     | Δ                    | 0                        | 0                       | 0                        | 0         | 0         | 0       | 0                 | 0                    | 0                        |
| 72                    | Mixed Orig Detection                 | 0        | 0                        | 0              | 0          | O          | 0      | 0          | O   | 0                          | 0                  | 0                            | 0                       | 0                                | 0                       | O                                | 0                       | 0                                | 0                                     | C O                  | O<br>O                   | 0                       | 0                        | 0         | 0         | 0       | 0                 | 0                    | 0                        |
| 73                    | Separate Scan                        | 0        | 0                        | 0              | 0          | 0          | 0      | 0          | 0   | 0                          | 0                  | 0                            | 0                       | 0                                | 0                       | 0                                | 0                       | 0                                | 0                                     | O                    | O                        | 0                       | 0                        | 0         | 0         | 0       | 0                 | 0                    | 0                        |
| /4                    | Interrupt                            | 0        | 0                        | 0              | 0          | 0          | 0      | 0          | 0   | 0                          | 0                  | 0                            | 0                       | 0                                | 0                       | 0                                | 0                       | 0                                | 0                                     | 0                    | 0                        | 0                       | 0                        | 0         | 0         | 0       | 0                 | 0                    | 0                        |
| 75                    | Color Adjustment/Portrait            | 0        | 0                        | 0              | 0          | 0          | •      | 0          | 0   | 0                          | 0                  | 0                            | 0                       | 0                                | 0                       | 0                                | 0 C                     | 0                                |                                       | 0                    | 0                        | 0                       | 0                        | 0         | 0         | 0       | 0                 | 0                    | 0                        |
| 70                    | Color Adjustment/Red                 | 0        | 0                        | 0              | 0          | 0          | •      | 0          | 0   | 0                          | 0                  | 0                            | 0                       | 0                                | 0                       | 0                                | 0                       | 0                                | 2                                     | 0                    | 0                        | 0                       | 0                        | 0         | 0         | 0       | 0                 | 2                    | 0                        |
| 70                    | Color Adjustment/Blue                | 0        | 0                        | 0              | 0          | 0          | •      | 0          | 0   | 0                          | 0                  | 0                            | 0                       | 0                                | 0                       | 0                                | 0                       |                                  | 읭                                     | 0                    | 0                        | 0                       | 0                        | 0         | 0         | 0       | 0                 |                      | 0                        |
| 70                    | Color Adjustment/Green               | 0        | 0                        | 0              | 0          | 0          | -      | 0          | 0   | 0                          | 0                  | 0                            | 0                       | 0                                | 0                       | 0                                | 0                       |                                  | 읭                                     | 0                    | 0                        | 0                       | 0                        | 0         | 0         | 0       | 0                 |                      | 0                        |
| 79                    | Color Adjustment/Rue                 | 0        | 0                        | 0              | 0          | 0          | •      | 0          | 0   | 0                          | 0                  | 0                            | 0                       | 0                                | 0                       | 0                                | 0                       |                                  | 싕                                     | 0                    | 0                        | 0                       | 0                        | 0         | 0         | 0       | 0                 |                      | 0                        |
| 00                    | Color Adjustment/Saturation          | 0        | 0                        | 0              | 0          | 0          | •      | 0          | 0 0 | 0                          | 0                  | 0                            | 0                       | 0                                | 0                       | 0                                | 00                      | $\frac{0}{0}$                    | 台                                     | 0 0                  | 0 0                      | 0                       | 0                        | 0         | 0         | 0       | 0                 |                      | 0                        |
| 01                    | Color Adjustment/Sharphase           | 0        | 0                        | 0              | 0          | 0          | 0      | 0          | 0   | 0                          | 0                  | 0                            | 0                       | 0                                | 0                       | 0                                | 0                       | $\frac{1}{2}$                    | 러                                     | 0                    | 0                        | 0                       | 0                        | 0         | 0         | 0       | 0                 | H                    | 6                        |
| 02                    | Color Adjustment/Color Balance       | 0        | $\frac{1}{2}$            | 0              | 0          | 0          | -      | 0          | 0   | 0                          | 0                  | 0                            | 0                       | 0                                | 0                       | 0                                | 0                       | $\frac{1}{2}$                    | 쉬                                     | 0                    | 0                        | 0                       | 0                        | 0         | 0         | 0       | 0                 | H                    | 6                        |
| 03                    | Color Adjustment/Color Balance       | 0        | $\frac{1}{2}$            | $\frac{1}{2}$  | 0          | 0          | •      | 0          | 0   | 2                          | 0                  |                              | 0                       | 0                                | 0                       | 0                                | 00                      | $\frac{1}{2}$                    | 싉                                     | 00                   | 00                       | 0                       | 0                        |           |           | 0       | 0                 | H                    | Ы                        |
| 04                    | Color Adjustment/Centrest            | 0        | $\frac{1}{2}$            | 0              | 0          | 0          | 0      | 0          | 0   | 0                          | 0                  | 0                            | 0                       | 0                                | 0                       | 0                                | 00                      | $\frac{0}{2}$                    | 러                                     | 0 0                  | 0                        | 0                       | 0                        |           | 0         | 0       | 0                 |                      | Б                        |
| 88                    | Color Adjustment/Test Print          | 0        |                          | 0              | 0          | 40         | 0      | 40         | 40  | 0                          | 0                  | 0                            | 0                       | 0                                |                         | 40                               | 40                      | $\overline{\nabla}$              | $\frac{1}{2}$                         | 40                   | 40                       | 40                      | 40                       |           | 0         | 0       | 0                 | $\overline{\forall}$ |                          |
| 87                    | Centering                            | É        | ř.                       | Č              | Ě          | Ď          | É      | č          | Č   | Ĥ                          | Ó                  | Ě                            | Ě                       | Ć                                | Ě                       | Ď                                | Ň                       | ň                                | Ť                                     | Ň                    | Č                        | Ĥ                       | ć                        | É         | É         | Ć       | É                 | Ť                    | ť                        |
| 88                    | Job Memory Input                     |          |                          | _              | _          | _          | -      | _          | _   | Ĕ                          | _                  |                              | _                       | _                                | _                       | _                                | _                       | _                                | _                                     | -                    | _                        | Ĕ                       | _                        | Ĕ         | Ĕ         | _       |                   | $\exists$            | Ĕ                        |
| 89                    | Conv Program Recall                  |          |                          |                |            |            | _      | _          | _   |                            | _                  |                              |                         |                                  | _                       |                                  | _                       | _                                | _                                     | _                    |                          |                         |                          |           |           |         |                   |                      | H                        |
| 90                    | Copy track                           | 0        | 0                        | 0              | 0          | 0          | 0      | 0          | 0   | 0                          | 0                  | 0                            | 0                       | 0                                | 0                       | 0                                | 0                       | 0                                | _                                     | 0                    | 0                        | 0                       | 0                        | 0         | 0         | 0       | 0                 | 0                    | 6                        |
| 91                    | Data Terminal                        | 5        | 5                        | 0              | 5          | 0          | б      | 0          | 0   | Ы                          | 0                  | 6                            | 0                       | 0                                | б                       | 0                                | 0                       | 5                                | 히                                     | 0                    | 0                        | Ы                       | 0                        | ŏ         | 6         | 6       | 0                 | ŏ                    | Ы                        |
| ۰.                    |                                      |          |                          | $\sim$         |            | $\sim$     | $\sim$ | ~          |     | $\sim$                     | ~                  |                              |                         | $\sim$                           | $\sim$                  | $\sim$                           | -                       | $\sim$                           | ~                                     | ~                    | $\sim$                   | $\sim$                  | ~                        |           |           |         | $\mathbf{\nabla}$ | <u> </u>             | $\sim$                   |

|                         |                                |                 |                         |                            | [         | Den             | sit      | у             |                |              |             | (                      | Dri                    | gin             | alı         | mod                   | e          |                    |                    | Cop               | y m               | ode               |                 |                           |          | Fin      | ish             | ing                     | ç             | A                | uxi<br>iar  | -<br>y      |              |
|-------------------------|--------------------------------|-----------------|-------------------------|----------------------------|-----------|-----------------|----------|---------------|----------------|--------------|-------------|------------------------|------------------------|-----------------|-------------|-----------------------|------------|--------------------|--------------------|-------------------|-------------------|-------------------|-----------------|---------------------------|----------|----------|-----------------|-------------------------|---------------|------------------|-------------|-------------|--------------|
|                         | Setting selected later →       | 29              | 30                      | 31                         | 32        | 33              | 34       | 35            | 36             | 37           | 38          | 39                     | 40                     | 41              | 42          | 43                    | 44         | 45                 | 46                 | 47 4              | 8 4               | 9 50              | 51              | 52                        | 53       | 54       | 55              | 56                      | 57            | 58               | 59          | 60          |              |
| -Setting selected first |                                | Density setting | Auto background density | Background density setting | Text only | Text and images | Maps     | Photographs : | Printed photos | Copied Image | Glossy Mode | Single-sided documents | Double-sided documents | Book/Separation | Book/Spread | Document or ientation | Book Erase | Single-sided print | Double-sided print | Single-sided Zin1 | Single-sided 4in1 | Double-sided 4in1 | Booklet binding | Booklet binding + Binding | Non-Sort | Sort     | Corner stapline | Double side stapling    | Hole-punching | OHP Interleaving | File Margin | Frame Erase | ix Chapter 8 |
| -                       | Devictor acident dist          |                 |                         |                            | _         |                 |          |               |                |              |             |                        |                        | Ŀ               | Ŀ           |                       |            | _                  | _                  | _                 |                   | $\mathbf{k}$      | _               | _                         |          |          |                 |                         |               | Ŀ                |             |             | p            |
| 50                      | Double-sided 4ini              | 6               |                         | 0                          | 0         | 0               | 0        | 0             | 0              | 0            |             |                        |                        | Ŀ               | ÷           | 0                     | 0          | Ţ                  | ÷                  |                   | 1                 |                   | K               | •                         | 0        | 0        | 0               | 0                       |               | 1.               |             |             | P            |
| 52                      | Booklet binding + Binding      | 6               | K                       | 6                          | 0         | 6               | 6        | 6             | 6              | 6            |             | 6                      | 6                      | ÷               | ÷           |                       | 0          | Ť                  | ÷.                 | <u>,</u>          |                   | ÷                 | E               | ॑                         |          | 0        |                 |                         |               | <b>•</b>         |             |             | ğ            |
| 52                      | Non-Sort                       | 6               | 6                       | 6                          | 0         | 6               | 6        | 6             | 6              | 6            | 0           | 6                      | 6                      | 6               | 6           | 6                     | 0          |                    | <u>,</u>           |                   |                   | 1.                | -               | ÷                         | ĥ        | Ţ        | -               |                         | 0             | 6                | 6           | 6           | 4            |
| 54                      | Sort                           | 6               | 6                       | 6                          | 0         | 6               | 6        | 6             | 6              | 0            | 0           | 0                      | 6                      | 6               | 6           | 0                     | 0          | 0                  | $\frac{1}{2}$      |                   |                   |                   | 6               | 6                         |          | ŕ        | 0               | 0                       | 0             | 6                | 0           | 0           |              |
| 55                      | Sort                           | 6               | 0                       | 0                          | 0         | 0               | 0        | 0             | 0              | 0            | 0           | 0                      | 6                      | 6               | 0           | 0                     | 0          | 0                  | $\frac{1}{2}$      |                   |                   |                   | V               | V                         | 0        |          | ř               | Ť                       | 0             | 1                | 0           | 0           |              |
| 56                      | Double side stapling           | 6               | 0                       | 0                          | 0         | 0               | 0        | 0             | 0              | 0            | 0           | 0                      | 0                      | 0               | 0           | 0                     | 0          | 0                  | 0                  |                   |                   |                   | v               | v                         | 0        | 0        | -               | ŕ                       | 0             | <u> </u>         | 0           | 0           |              |
| 57                      | Hole-punching                  | 0               | 0                       | 0                          | 0         | 0               | 0        | 0             | 0              | 0            | 0           | 0                      | 0                      | 0               | 0           | 0                     | 0          | 0                  | 0                  |                   |                   |                   | v               | v                         | 0        | 0        | ò               | $\overline{\mathbf{a}}$ | Ň             |                  | 0           | 0           |              |
| 58                      | OHP Interleaving               | 0               | 0                       | 0                          | 0         | 0               | 0        | 0             | 0              | 0            | Δ           | 0                      | 0                      |                 | Δ           | 0                     | 0          | 0                  |                    |                   |                   |                   | Δ               | Δ                         | 0        | 0        | Δ               | Δ                       |               | Ē                | 0           | 0           |              |
| 59                      | File Margin                    | 0               | 0                       | 0                          | õ         | ō               | õ        | õ             | õ              | õ            | 0           | õ                      | 0                      | 0               | 0           | 0                     | 0          | õ                  | 0                  |                   |                   |                   | 0               | 0                         | õ        | õ        | 0               | 0                       | 0             | 6                | Ň           | õ           |              |
| 60                      | Frame Erase                    | ō               | ō                       | 0                          | õ         | ō               | õ        | ō             | õ              | õ            | õ           | ō                      | ō                      | v               | V           | 0                     | 0          | õ                  | 0                  |                   |                   |                   | ō               | õ                         | õ        | õ        | õ               | õ                       | õ             | ō                | 6           | Ň           |              |
| 61                      | Image Repeat                   | ō               | 0                       | 0                          | õ         | ō               | 0        | õ             | ō              | õ            | õ           | ō                      | ō                      | Δ               | Δ           | 0                     | 0          | õ                  | <u>م</u>           |                   |                   |                   | Δ               | Δ                         | õ        | õ        | Δ               | Δ                       | Δ             | Δ                | Δ           | Ó           |              |
| 62                      | Mirror Image                   | 0               | 0                       | 0                          | 0         | 0               | 0        | ō             | õ              | õ            | õ           | õ                      | 0                      |                 | Δ           | õ                     | õ          | 0                  | 0                  | 0                 |                   |                   | 0               | 0                         | õ        | õ        | 0               | 0                       | 0             | 0                | 0           | 0           |              |
| 63                      | Distribution                   | 0               | 0                       | 0                          | 0         | 0               | 0        | 0             | 0              | 0            | 0           | 0                      | 0                      | 0               | 0           | 0                     | 0          | 0                  | 0                  | olo               |                   | 0                 | 0               | 0                         | Δ        | 0        | 0               | 0                       | 0             | V                | 0           | 0           |              |
| 64                      | Postcard                       | 0               | 0                       | 0                          | 0         | 0               | 0        | 0             | 0              | 0            | 0           | 0                      | Δ                      | Δ               | Δ           | Ō                     | 1          | 0                  | Δ,                 |                   | 2                 |                   | Δ               | Δ                         | 0        | Δ        | Δ               | Δ                       | Δ             | Δ                | Δ           | 0           |              |
| 65                      | Multi-Page Enlargement         | 0               | 0                       | 0                          | 0         | 0               | 0        | 0             | 0              | 0            | 0           | 0                      | Δ                      | Δ               | Δ           | Ō                     | Ō          | 0                  | Δ,                 |                   | 12                | Δ.                | Δ               | Δ                         | 0        | Δ        | Δ               | Δ                       | Δ             | Δ                | Δ           |             |              |
| 66                      | Image Adjust                   | 0               | 0                       | 0                          | 0         | 0               | 0        | 0             | 0              | 0            | 0           | 0                      | Δ                      | Δ               | Δ           | Ō                     | Ō          | 0                  | Δ,                 |                   | 12                |                   | Δ               | Δ                         | 0        | 0        | Δ               | Δ                       | Δ             | Δ                | Δ           |             |              |
| 67                      | Monotone                       | 0               | 0                       | 0                          | 0         | 0               | 0        | 0             | 0              | 0            | 0           | 0                      | 0                      | 0               | 0           | 0                     | 0          | 0                  | 0                  | 0                 | blo               | 0                 | 0               | 0                         | 0        | 0        | 0               | 0                       | 0             | 0                | 0           | 0           |              |
| 68                      | Background Color               | 0               | 0                       | 0                          | 0         | 0               | 0        | 0             | 0              | 0            | 0           | 0                      | 0                      | 0               | 0           | 0                     | 0          | 0                  | 0                  | 0                 |                   | 0                 | 0               | 0                         | 0        | 0        | 0               | 0                       | 0             | 0                | 0           | 0           |              |
| 69                      | Neg. Pos. Reverse              | 0               | 0                       | 0                          | 0         | 0               | 0        | 0             | 0              | 0            | 0           | 0                      | 0                      | 0               | 0           | 0                     | 0          | 0                  | 0                  | 0                 |                   |                   | 0               | 0                         | 0        | 0        | 0               | 0                       | 0             | 0                | 0           | 0           |              |
| 70                      | Color Separation/Black         | 0               | 0                       | 0                          | 0         | 0               | 0        | 0             | 0              | 0            | 0           | 0                      | Δ                      | Δ               | Δ           | 0                     | 0          | 0                  | Δ,                 |                   | 2                 | Δ                 | Δ               | Δ                         | 0        | Δ        | Δ               | Δ                       | Δ             | Δ                | 0           | 0           |              |
| 71                      | Color Separation/Each          | 0               | 0                       | 0                          | 0         | 0               | 0        | 0             | 0              | 0            | 0           | 0                      | Δ                      | Δ               | Δ           | 0                     | 0          | 0                  | Δ,                 |                   | 2                 | Δ                 | Δ               | Δ                         | 0        | Δ        | Δ               | Δ                       | Δ             | Δ                | 0           | 0           |              |
| 72                      | Mixed Orig Detection           | 0               | 0                       | 0                          | 0         | 0               | 0        | 0             | 0              | 0            | 0           | 5                      | 0                      | 0               | 0           | 0                     | 0          | 0                  | 5.                 |                   | 2                 | Δ                 | Δ               | Δ                         | 0        | 0        | 0               | 0                       | 0             | 0                | 0           | 0           |              |
| 73                      | Separate Scan                  | 0               | 0                       | 0                          | 0         | 0               | 0        | 0             | 0              | 0            | 0           | 0                      | 0                      | 0               | 0           | 0                     | 0          | 0                  | 0                  | 0                 |                   |                   | 0               | 0                         | 0        | 0        | 0               | 0                       | 0             | 0                | 0           | 0           |              |
| 74                      | Interrupt                      | 0               | 0                       | 0                          | 0         | 0               | 0        | 0             | 0              | 0            | 0           | 0                      | 0                      | 0               | 0           | 0                     | 0          | 0                  | 0                  | 0                 |                   |                   | Δ               | Δ                         | 0        | Δ        | Δ               | Δ                       | Δ             | Δ                | 0           | 0           |              |
| 75                      | Color Adjustment/Portrait      | 0               | 0                       | 0                          | 0         | 0               | 0        | 0             | 0              | 0            | 0           | 0                      | 0                      | 0               | 0           | 0                     | 0          | 0                  | 0                  | 0                 |                   |                   | 0               | 0                         | 0        | 0        | 0               | 0                       | 0             | 0                | 0           | 0           |              |
| 76                      | Color Adjustment/Red           | ▼               | 0                       | 0                          | 0         | 0               | 0        | 0             | 0              | 0            | 0           | 0                      | 0                      | 0               | 0           | 0                     | 0          | 0                  | 0                  | 0                 |                   |                   | 0               | 0                         | 0        | 0        | 0               | 0                       | 0             | 0                | 0           | 0           |              |
| 77                      | Color Adjustment/Blue          | ▼               | 0                       | 0                          | 0         | 0               | 0        | 0             | 0              | 0            | 0           | 0                      | 0                      | 0               | 0           | 0                     | 0          | 0                  | 0                  | 0                 |                   |                   | 0               | 0                         | 0        | 0        | 0               | 0                       | 0             | 0                | 0           | 0           |              |
| 78                      | Color Adjustment/Green         | ▼               | 0                       | 0                          | 0         | 0               | 0        | 0             | 0              | 0            | 0           | 0                      | 0                      | 0               | 0           | 0                     | 0          | 0                  | 0                  | 0                 |                   | 0                 | 0               | 0                         | 0        | 0        | 0               | 0                       | 0             | 0                | 0           | 0           |              |
| 79                      | Color Adjustment/Hue           | 0               | 0                       | 0                          | 0         | 0               | 0        | 0             | 0              | 0            | 0           | 0                      | 0                      | 0               | 0           | 0                     | 0          | 0                  | 0                  | 0                 |                   | 0                 | 0               | 0                         | 0        | 0        | 0               | 0                       | 0             | 0                | 0           | 0           |              |
| 80                      | Color Adjustment/Saturation    | 0               | 0                       | 0                          | 0         | 0               | 0        | 0             | 0              | 0            | 0           | 0                      | 0                      | 0               | 0           | 0                     | 0          | 0                  | 0                  | 0                 |                   | 0                 | 0               | 0                         | 0        | 0        | 0               | 0                       | 0             | 0                | 0           | 0           |              |
| 81                      | Color Adjustment/Brightness    | 0               | 0                       | 0                          | 0         | 0               | 0        | 0             | 0              | 0            | 0           | 0                      | 0                      | 0               | 0           | 0                     | 0          | 0                  | 0                  | 0                 |                   | 0                 | 0               | 0                         | 0        | 0        | 0               | 0                       | 0             | 0                | 0           | 0           |              |
| 82                      | Color Adjustment/Sharpness     | 0               | 0                       | 0                          | 0         | 0               | 0        | 0             | 0              | 0            | 0           | 0                      | 0                      | 0               | 0           | 0                     | 0          | 0                  | 0                  | 0                 | > c               | 0                 | 0               | 0                         | 0        | 0        | 0               | 0                       | 0             | 0                | 0           | 0           |              |
| 83                      | Color Adjustment/Color Balance | 0               | 0                       | 0                          | 0         | 0               | 0        | 0             | 0              | 0            | 0           | 0                      | 0                      | 0               | 0           | 0                     | 0          | 0                  | 0                  | 0                 | 2 C               | 0                 | 0               | 0                         | 0        | 0        | 0               | 0                       | 0             | 0                | 0           | 0           |              |
| 84                      | Color Adjustment/Density       | ▼               | 0                       | 0                          | 0         | 0               | 0        | 0             | 0              | 0            | 0           | 0                      | 0                      | 0               | 0           | 0                     | 0          | 0                  | 0                  | 0                 |                   | 0                 | 0               | 0                         | 0        | 0        | 0               | 0                       | 0             | 0                | 0           | 0           |              |
| 85                      | Color Adjustment/Contrast      | 0               | 0                       | 0                          | 0         | 0               | 0        | 0             | 0              | 0            | 0           | 0                      | 0                      | 0               | 0           | 0                     | 0          | 0                  | 0                  | 0                 |                   | 0                 | 0               | 0                         | 0        | 0        | 0               | 0                       | 0             | 0                | 0           | 0           |              |
| 86                      | Color Adjustment/Test Print    | ▽               | $\nabla$                | $\nabla$                   | $\nabla$  | $\nabla$        | $\nabla$ | $\nabla$      | $\nabla$       | $\nabla$     | $\nabla$    | $\nabla$               | $\nabla$               | $\nabla$        | $\nabla$    | $\nabla$              | $\nabla$   | $\nabla$           | $\nabla$           | ⊽ `               | 7 1               | ′ ⊽               | $\nabla$        | $\nabla$                  | $\nabla$ | $\nabla$ | $\nabla$        | $\nabla$                | $\nabla$      | ▽                | $\nabla$    | $\nabla$    |              |
| 87                      | Centering                      | 0               | 0                       | 0                          | 0         | 0               | 0        | 0             | 0              | 0            | 0           | 0                      | 0                      | 0               | 0           | 0                     | 0          | 0                  | 0                  | 0                 |                   | 0                 | 0               | 0                         | 0        | 0        | 0               | 0                       | 0             | 0                | 0           | 0           |              |
| 88                      | Job Memory Input               | -               | -                       | -                          | -         | -               | -        | -             | -              | -            | -           | -                      | -                      | -               | -           | -                     | -          | -                  | -                  | - ·               | -   -             | -                 | -               | -                         | -        | -        | -               | -                       | -             | -                | -           | -           |              |
| 89                      | Copy Program Recall            | 1-              | -                       | -                          | -         | -               | -        | -             | -              | -            | -           | -                      | [-                     | -               | -           | -                     | -          | -                  | -                  | - ·               | - -               | -                 | -               | -                         | -        | -        | -               | -                       | -             | -                | -           | -           |              |
| 90                      | Copy track                     | 0               | 0                       | 0                          | 0         | 0               | 0        | 0             | 0              | 0            | 0           | 0                      | 0                      | 0               | 0           | 0                     | 0          | 0                  | 0                  | 0                 |                   | 0                 | 0               | 0                         | 0        | 0        | 0               | 0                       | 0             | 0                | 0           | 0           |              |
| I 91                    | Data Terminal                  | 10              | IO                      | 10                         | 0         | 10              | 10       | 10            | 10             | 0            | 0           | 0                      | 10                     | 10              | 10          | 0                     | 0          | юI                 | olo                | olo               | ЫC                | 010               | 10              | 10                        | 0        | 0        | 0               | 0                       | 0             | 10               | 0           | 0           |              |

| Setting selected later   61   62   63   64   66   67   68   69   77   77   78   78   78   78   78   78   78   78   78   78   78   78   78   78   78   78   78   78   78   78   78   78   78   78   78   78   78   78   78   78   78   78   78   78   78   78   78   78   78   78   78   78   78   78   78   78   78   78   78   78   78   78   78   78   78   78   78   78   78   78   78   78   78   78   78   78   78   78   78   78   78   78   78   78   78   78   78   78   78   78   78   78   78   78   78   78 <th78< th="">   78   78   78<!--</th--><th></th><th></th><th></th><th></th><th></th><th></th><th>Cre</th><th>eat</th><th>ion</th><th></th><th></th><th></th><th></th><th>Mi)<br/>or</th><th>ked<br/>ig-</th><th></th><th></th><th></th><th></th><th></th><th></th><th>Co</th><th>lor</th><th>Ad</th><th>jus</th><th>tme</th><th>ent</th><th></th><th></th><th></th><th></th></th78<>                                                                                                    |      |                                      |       |      |       |          | Cre      | eat      | ion      |        |                         |                |      | Mi)<br>or   | ked<br>ig- |          |           |           |               |                |        | Co    | lor  | Ad              | jus  | tme     | ent    |                |                      |      |     |
|----------------------------------------------------------------------------------------------------|------|--------------------------------------|-------|------|-------|----------|----------|----------|----------|--------|-------------------------|----------------|------|-------------|------------|----------|-----------|-----------|---------------|----------------|--------|-------|------|-----------------|------|---------|--------|----------------|----------------------|------|-----|
| 11   10   10   10   10   10   10   10   10   10   10   10   10   10   10   10   10   10   10   10   10   10   10   10   10   10   10   10   10   10   10   10   10   10   10   10   10   10   10   10   10   10   10   10   10   10   10   10   10   10   10   10   10   10   10   10   10   10   10   10   10   10   10   10   10   10   10   10   10   10   10   10   10   10   10   10   10   10   10   10   10   10   10   10   10   10   10   10   10   10   10   10   10   10   10   10   10   10   10   10   10   10<                                                                                                    |      | Setting selected later $\rightarrow$ | 61    | 62   | 63    | 64       | 65       | 66       | 67       | 68     | 69                      | 70             | 71   | 1n:<br>72   | ais<br>73  | 74       | 75        | 76        | 77            | 78             | 79     | 80    | 81   | 82              | 83   | 84      | 85     | 86             | 87                   | 88   | 89  |
| titl 1 1 1 1 1 1 1 1 1 1 1 1 1 1 1 1 1 1 1 1 1 1 1 1 1 1 1 1 1 1 1 1 1 1 1 1 1 1 1 1 1 1 1 1 1 1 1 1 1 1 1 1 1 1 1 1 1 1 1 1 1 1 1 1 1 1 1 1 1 1 1 1 1 1 1 1 1 1 1 1 1 1 1 1 1 1 1 1 1 1 1 1 1 1 1 1 1 1 1 1 1 1 1 1 1 1 1 1 1 1 1 1 1 1 1 1 1 1                                                                                                    |      |                                      |       |      | _     |          |          |          |          |        |                         |                | _    | _           |            |          |           |           | _             | _              |        |       |      |                 | _    |         |        |                |                      |      | ┡   |
| 11 11 <td< td=""><td></td><td></td><td>speat</td><td>mage</td><td>Itior</td><td>carc</td><td>ment</td><td>just</td><td>tone</td><td>olor</td><td>erse</td><td>slack</td><td>Each</td><td>tior</td><td>Scar</td><td>rupt</td><td>rait</td><td>:/Rec</td><td>'B l ue</td><td>ireer</td><td>:/Hue</td><td>itior</td><td>ness</td><td>ness</td><td>ance</td><td>ıs i ty</td><td>rast</td><td>rint</td><td>er ing</td><td>nput</td><td>cal</td></td<>                                                                                                    |      |                                      | speat | mage | Itior | carc     | ment     | just     | tone     | olor   | erse                    | slack          | Each | tior        | Scar       | rupt     | rait      | :/Rec     | 'B l ue       | ireer          | :/Hue  | itior | ness | ness            | ance | ıs i ty | rast   | rint           | er ing               | nput | cal |
| and and a set of a set of  | irst |                                      | e Re  | P.   | ribt  | Post     | arge     | e Ac     | Monc     | pu     | ß                       | <u>B</u> /u    | ion/ | etec        | ate        | nter     | Port      | ment      | ent/          | nt/6           | ment   | tura  | ight | harp            | Ba   | /Der    | Cont   | st F           | ente                 | 2    | R R |
| 1 0 0 0 0 0 0 0 0 0 0 0 0 0 0 0 0 0 0 0 0 0 0 0 0 0 0 0 0 0 0 0 0 0 0 0 0 0 0 0 0 0 0 0 0 0 0 0 0 0 0 0 0 0 0 0 0 0 0 0 0 0 0 0 0 0 0 0 0 0 0 0 0 0 0 0 0 0 0 0 0 0 0 0 0 0 0 0 0 0 0 0 0 0 0 0 0 0 0 0 0 0 0 0 0 0 0 0 0 0 0 0 0 0 0 0 0 0 0                                                                                                    | d f  |                                      | mag   | irr  | list  |          | E        | mag      |          | crou   | s.                      | ati            | arat | a<br>D<br>B | par        | -        | ant/      | ust       | ustm          | tme            | lust   | :/Sa  | :/Br | t/S             | olo  | lent    | sht/   | :/Te           | °                    | emo  | era |
| 3 3 3 3 3 3 3 3 3 3 3 3 3 3 3 3 3 3 3 3 3 3 3 3 3 3 3 3 3 3 3 3 3 3 3 3 3 3 3 3 3 3 3 3 3 3 3 3 3 3 3 3 3 3 3 3 3 3 3 3 3 3 3 3 3 3 3 3 3 3 3 3 3 3 3 3 3 3 3 3 3 3 3 3 3 3 3 3 3 3 3 3 3 3 3 3 3 3 3 3 3 3 3 3 3 3 3 3 3 3 3 3 3 3 3 3 3 3 3                                                                                                    | ect  |                                      |       |      | Γ     |          | age      |          |          | ack    | فف                      | ebai           | Sepi | b           | Š          |          | stm       | ₽.        | Idd           | цju            | Ad     | men   | men. | tmei            | ht/( | usti    | stm    | men            | 11                   | qo   | Pr. |
| i i i i i i i i i i i i i i i i i i i i i i i i i i i i i i i i i i i i i i i i i i i i i i i i i i i i i i i i i i i i i i i i i i i i i i i i i i i i i i i i i i i i i i i i i i i i i i i i i i i i i i i i i i i i i i i i i i i i i i i                                                                                                    | Se   |                                      |       |      |       |          | 1        |          |          | -      | ž                       | 5              | ē    | xec         |            |          | Adju      | olor      | or            | or A           | olor   | just  | just | sn(p            | stme | ΓP      | ٩d jt  | just           | 11                   | 1    | l a |
| X S S S S S S S S S S S S S S S S S S S S S S S S S S S S S S S S S S S S S S S S S S S S S S S S S S S S S S S S S S S S S S S S S S S S S S S S S S S S S S S S S S S S S S S S S S S S S S S S S S S S S S S S S S S S S S S S S S S S S S                                                                                                    | ting |                                      |       |      |       |          | Mul      |          |          |        |                         | 3              | ဒ    | ×           |            |          | or.       | 0         | ട             | S              | C      | Ad    | Ad   | P A             | Adju | lor     | or     | PA -           |                      |      |     |
| 1 0 0 0 0 0 0 0 0 0 0 0 0 0 0 0 0 0 0 0 0 0 0 0 0 0 0 0 0 0 0 0 0 0 0 0 0 0 0 0 0 0 0 0 0 0 0 0 0 0 0 0 0 0 0 0 0 0 0 0 0 0 0 0 0 0 0 0 0 0 0 0 0 0 0 0 0 0 0 0 0 0 0 0 0 0 0 0 0 0 0 0 0 0 0 0 0 0 0 0 0 0 0 0 0 0 0 0 0 0 0 0 0 0 0 0 0 0 0                                                                                                    | Set  |                                      |       |      |       |          |          |          |          |        |                         |                |      |             |            |          | 3         |           |               |                |        | 0 0   | 0 0  | 00              | lor  | ŏ       | 3      | 0 0            |                      |      |     |
| 50 Double-sided 4in1 V O V V O V A O O V A O O V A O O V A O O V A O O V A O O V A O O O O V O O O O O O O O O O O O O O O O O O O O O O O O O O O O O O O O O O O O O O O O O O O O O O O O O O O O O O O O O O O O O O O O O O O O O O O O O O O O O O O O O O O O O O O O                                                                                                    | Ţ    |                                      |       |      |       |          |          |          |          |        |                         |                |      |             |            |          |           |           |               |                |        | 0     | 0    |                 | ട    |         |        | 0              |                      |      |     |
| 51 Booklet binding + Binding V O V V V O V O <td< td=""><td>50</td><td>Double-sided 4in1</td><td>▼</td><td>0</td><td>0</td><td>▼</td><td>▼</td><td>▼</td><td>0</td><td>0</td><td>0</td><td>▼</td><td>▼</td><td></td><td>0</td><td>0</td><td>0</td><td>0</td><td>0</td><td>0</td><td>0</td><td>0</td><td>0</td><td>0</td><td>0</td><td>0</td><td>0</td><td>▼</td><td>0</td><td>0</td><td>V</td></td<>                                                                                                    | 50   | Double-sided 4in1                    | ▼     | 0    | 0     | ▼        | ▼        | ▼        | 0        | 0      | 0                       | ▼              | ▼    |             | 0          | 0        | 0         | 0         | 0             | 0              | 0      | 0     | 0    | 0               | 0    | 0       | 0      | ▼              | 0                    | 0    | V   |
| b2   Book (et binding + Binding   Image (et al. (from the second second sec                       | 51   | Booklet binding                      | •     | 0    | 0     | •        | •        | •        | 0        | 0      | 0                       | <b>•</b>       | •    |             | 0          | ▼        | 0         | 0         | 0             | 0              | 0      | 0     | 0    | 0               | 0    | 0       | 0      | •              | 0                    | 0    |     |
| 30 Main Joint 0 0 0 0 0 0 0 0 0 0 0 0 0 0 0 0 0 0 0 0 0 0 0 0 0 0 0 0 0 0 0 0 0 0 0 0 0 0 0 0 0 0 0 0 0 0 0 0 0 0 0 0 0 0 0 0 0 0 0 0 0 0 0 0 0 0 0 0 0 0 0 0 0 0 0 0 0 0 0 0 0 0 0 0 0 0 0 0 0 0 0 0 0 0 0 0 0 0 0 0 0 0 0 0 0 0 0 0 0 0 0 0 0 0 0 0 <td< td=""><td>52</td><td>Booklet binding + Binding</td><td></td><td>0</td><td></td><td></td><td></td><td>•</td><td>0</td><td>0</td><td>0</td><td></td><td></td><td></td><td>0</td><td></td><td>0</td><td>0</td><td>0</td><td>0</td><td>0<br/>C</td><td>0</td><td>0</td><td>8</td><td>0</td><td>0</td><td>0</td><td>•</td><td>0</td><td>0</td><td></td></td<>                                                                                                    | 52   | Booklet binding + Binding            |       | 0    |       |          |          | •        | 0        | 0      | 0                       |                |      |             | 0          |          | 0         | 0         | 0             | 0              | 0<br>C | 0     | 0    | 8               | 0    | 0       | 0      | •              | 0                    | 0    |     |
| 0 0 0 0 0 0 0 0 0 0 0 0 0 0 0 0 0 0 0 0 0 0 0 0 0 0 0 0 0 0 0 0 0 0 0 0 0 0 0 0 0 0 0 0 0 0 0 0 0 0 0 0 0 0 0 0 0 0 0 0 0 0 0 0 0 0 0 0 0 0 0 0 0 0 0 0 0 0 0 0 0 0 0 0 0 0 0 0 0 0 0 0 0 0 0 0 0 0 0 0 0 0 0 0 0 0 0 0 0 0 0 0 0 0 0 0 0 0 0                                                                                                    | 54   | Sort                                 | 6     | 0    |       | T<br>T   | ¥        | 0        | 0        | 0      | 0                       | ¥              | ¥    | 6           | 6          | V        | 0         | 0         | 0             | 0              | 0      | 0     | 0    | Н               | 0    | 0       | 0      | V              | 6                    | 0    | Ţ   |
| 56 Double side stapling V V V V V V V V V V V V V V V V V V V V V V V V V V V V V V V V V V V V V V V V V V V V V V V V V V V V V V V V V V V V V V V V V V V V V V V V V V V V V V V V V V V V V V V V V V V V V V V V V V V V V V V V V V V V V V V V V V V V                                                                                                    | 55   | Sort                                 | ▼     | 0    | 0     | V        | Ŧ        | T        | 0        | 0      | 0                       | Ť              | Ť    | 0           | 0          | ▼        | 0         | 0         | ō             | 0              | 0      | 0     | 0    | 0               | 0    | 0       | 0      | ▼              | 0                    | 0    | v   |
| 57 Hole-punching Image Image                                                                                                    | 56   | Double side stapling                 | ▼     | 0    | 0     | ▼        | ▼        | ▼        | 0        | 0      | 0                       | ▼              | ▼    | ō           | ō          | ▼        | Ō         | Ō         | 0             | 0              | 0      | 0     | 0    | 0               | 0    | 0       | 0      | ▼              | Ō                    | 0    | •   |
| 58 04 0 0 0 0 0 0 0 0 0 0 0 0 0 0 0 0 0 0 0 0 0 0 0 0 0 0 0 0 0 0 0 0 0 0 0 0 0 0 0 0 0 0 0 0 0 0 0 0 0 0 0 0 0 0 0 0 0 0 0 0 0 0 0 0 0 0 0 0 0 0 0 0 0 0 0 0 0 0 0 0 0 0 0 0 0 0 0 0 0 0 0 0 0 0 0 0 0 0 0 0 0 0 0 0 0 0 0 0 0 0 0 0 0 0 0 0 0                                                                                                    | 57   | Hole-punching                        | ▼     | 0    | 0     | ▼        | ▼        | ▼        | 0        | 0      | 0                       | ▼              | ▼    | 0           | 0          | ▼        | 0         | 0         | 0             | 0              | 0      | 0     | 0    | 0               | 0    | 0       | 0      | ▼              | 0                    | 0    | V   |
| 59 File Margin V V V V V V V V V V V V V V V V V V V V V V V V V V V V V V V V V V V V V V V V V V V V V V V V V V V V V V V V V V V V V V V V V V V V V V V V V V V V V V V V V V V V V V V V V V V V V V V V V V V V V V V V V V V V V V V V V V V V <t< td=""><td>58</td><td>OHP Interleaving</td><td>Δ</td><td>0</td><td>Δ</td><td>Δ</td><td>Δ</td><td>Δ</td><td>0</td><td>0</td><td>0</td><td>Δ</td><td>Δ</td><td>0</td><td>0</td><td>▼</td><td>0</td><td>0</td><td>0</td><td>0</td><td>0</td><td>0</td><td>0</td><td>0</td><td>0</td><td>0</td><td>0</td><td>▼</td><td>0</td><td>0</td><td>V</td></t<>                                                                                                    | 58   | OHP Interleaving                     | Δ     | 0    | Δ     | Δ        | Δ        | Δ        | 0        | 0      | 0                       | Δ              | Δ    | 0           | 0          | ▼        | 0         | 0         | 0             | 0              | 0      | 0     | 0    | 0               | 0    | 0       | 0      | ▼              | 0                    | 0    | V   |
| 610 Frame C C C C C C C C C C C C C C C C C C C C C C C C C C C C C C C C C C C C C C C C C C C C C C C C C C C C C C C C C C C C C C C C C C C C C C C C C C C C C C C C C C C C C C C C C C C C C C C C C C C C C C C C C C C C C C C C C C C C C </td <td>59</td> <td>File Margin</td> <td>▼</td> <td>0</td> <td>0</td> <td>▼</td> <td>▼</td> <td>▼</td> <td>0</td> <td>0</td> <td>0</td> <td>0</td> <td>0</td> <td>0</td> <td>0</td> <td>0</td> <td>0</td> <td>0</td> <td>0</td> <td>0</td> <td>0</td> <td>0</td> <td>0</td> <td>0</td> <td>0</td> <td>0</td> <td>0</td> <td>▼</td> <td>0</td> <td>0</td> <td>▼</td>                                                                                                    | 59   | File Margin                          | ▼     | 0    | 0     | ▼        | ▼        | ▼        | 0        | 0      | 0                       | 0              | 0    | 0           | 0          | 0        | 0         | 0         | 0             | 0              | 0      | 0     | 0    | 0               | 0    | 0       | 0      | ▼              | 0                    | 0    | ▼   |
| 1 Image Repeat A A A A A A A A A A A A A A A A A A A A A A A A A A A A A A A A A A A A A A A A A A A A A A A A A A A A A A A A A A A A A A A A A A A A A A A A A A A A A A A A A A A A A A A A A A A A A A A A A A A A A A A A A A A A A A A A A A A A <t< td=""><td>60</td><td>Frame Erase</td><td>P</td><td>0</td><td>0</td><td>0</td><td>▼</td><td><b>▼</b></td><td>0</td><td>0</td><td>0</td><td>0</td><td>0</td><td>0</td><td>0</td><td>0</td><td>0</td><td>0</td><td>0</td><td>0</td><td>0</td><td>0</td><td>0</td><td>0</td><td>0</td><td>0</td><td>0</td><td>•</td><td>0</td><td>0</td><td></td></t<>                                                                                                    | 60   | Frame Erase                          | P     | 0    | 0     | 0        | ▼        | <b>▼</b> | 0        | 0      | 0                       | 0              | 0    | 0           | 0          | 0        | 0         | 0         | 0             | 0              | 0      | 0     | 0    | 0               | 0    | 0       | 0      | •              | 0                    | 0    |     |
| 02 Mintrol mage 1 1 1 1 1 1 1 1 1 1 1 1 1 1 1 1 1 1 1 1 1 1 1 1 1 1 1 1 1 1 1 1 1 1 1 1 1 1 1 1 1 1 1 1 1 1 1 1 1 1 1 1 1 1 1 1 1 1 1 1 1 1 1 1 1 1 1 1 1 1 1 1 1 1 1 1 1 1 1 1 1 1 1 1 1 1 1 1 1 1 1 1 1 1 1 1 1 1 1 1 1 1 1 1 1 1 1 1 1 1 1 1 1 1 1 1 <                                                                                                    | 61   | Image Repeat                         | Ľ     | Ѥ    |       |          |          |          | 0        | 0      | 0                       |                |      |             | 0          |          | 0         | 0         | 0             | 0              | 0      | 0     | 0    | 9               | 0    | 0       | 0      | •              |                      | 0    | Ľ   |
| 100 100 1                                                                                                    | 63   | Distribution                         | V     | F    | ₩     |          | V        | Ŧ        | Ŧ        | Ŧ      | Ŧ                       | Ŧ              | ¥    | 6           | 6          | Ť        | 0         | 0         | 0             | 0              | 00     | 0     | 00   | Ы               | 0    | 0       | 0      | Ť              | 6                    | 0    | Ţ   |
| 65 Multi-Page Enlargement A A A A A A A A A A A A A A A A A A A A A A A A A A A A A A A A A A A A A A A A A A A A A A A A A A A A A A A A A A A A A A A A A A A A A A A A A A A A A A A A A A A A A A A A A A A A A A A A A A A A A A A A A A A A A A A A A A A A <td>64</td> <td>Postcard</td> <td>Ā</td> <td>Ā</td> <td></td> <td>K</td> <td>Ā</td> <td>Ā</td> <td>ò</td> <td>ō</td> <td><math>\overline{\mathbf{o}}</math></td> <td>Ā</td> <td></td> <td>0</td> <td></td> <td>¥</td> <td>0</td> <td>0</td> <td>0</td> <td>0</td> <td>0</td> <td>0</td> <td>0</td> <td>0</td> <td>0</td> <td>0</td> <td>0</td> <td>Ť</td> <td>0</td> <td>0</td> <td>Ţ</td>                                                                                                    | 64   | Postcard                             | Ā     | Ā    |       | K        | Ā        | Ā        | ò        | ō      | $\overline{\mathbf{o}}$ | Ā              |      | 0           |            | ¥        | 0         | 0         | 0             | 0              | 0      | 0     | 0    | 0               | 0    | 0       | 0      | Ť              | 0                    | 0    | Ţ   |
| 66 Image Adjust A A A C C V A A C V A A A C V A A A A C V C A A A A A A A A A A A A A A A A C C V C A A A A A A A A A A A C C C C C C C C C C C C C C C C C C C C C C C C C C C C C C C C C C C C C C C C C C C C C C C C C C C C C C C C C C C C C C C <                                                                                                    | 65   | Multi-Page Enlargement               | Δ     | Δ    | Δ     | Δ        | K        | Δ        | 0        | 0      | 0                       | Δ              | Δ    | 0           | Δ          | ▼        | 0         | 0         | 0             | 0              | 0      | 0     | 0    | 0               | 0    | 0       | 0      | ▼              | Ō                    | 0    | v   |
| 67 Monotome O A O V A A A A C O V O A A A A A C O O V O A A A A A A A A A A A A A A A A A A A A A A A A A A A A A A A A A A A A A A A A A A A A A A A A A A A A A A A A A A A A A A A A A A A A A A A A A A A A A A A A A A A A A A A A A A A A A A A                                                                                                    | 66   | Image Adjust                         | Δ     | 0    | Δ     | Δ        | Δ        |          | 0        | 0      | 0                       | Δ              | Δ    | 0           | 0          | ▼        | 0         | 0         | 0             | 0              | 0      | 0     | 0    | 0               | 0    | 0       | 0      | ▼              | 0                    | 0    | V   |
| 68 Background Color O O O O O O O O O O O O O O O O O O O O O O O O O O O O O O O O O O O O O O O O O O O O O O O O O O O O O O O O O O O O O O O O O O O O O O O O O O O O O O O O O O O O O O O O O O O O O O O O O O O O O O O O O O O O O O O O O O O O                                                                                                    | 67   | Monotone                             | 0     | 0    | Δ     | 0        | 0        | 0        | $\geq$   | ▼      | 0                       | Δ              | Δ    | 0           | 0          | ▼        | Δ         | Δ         | Δ             | Δ              | Δ      | Δ     | 0    | 0               | 0    | 0       | 0      | ▼              | 0                    | 0    | V   |
| 69 Neg. Pos. Reverse O O O O O O O O O O O O O O O O O O O O O O O O O O O O O O O O O O O O O O O O O O O O O O O O O O O O O O O O O O O O O O O O O O O O O O O O O O O O O O O O O O O O O O O O O O O O O O O O O O O O O O O O O O O O O O O O O O O O                                                                                                    | 68   | Background Color                     | 0     | 0    |       | 0        | 0        | 0        | •        | $\geq$ | 0                       |                |      | 0           | 0          | ▼        | 0         | 0         | 0             | 0              | 0      | 0     | 0    | 0               | 0    | 0       | 0      | ▼              | 0                    | 0    | V   |
| 10 00107 Separation/Elack A A A A A A A A A A A A A A A A A A A A A A A A A A A A A A A A A A A A A A A A A A A A A A A A A A A A A A A A A A A A A A A A A A A A A A A A A A A A A A A A A A A A A A A A A A A A A A A A A A A A A A A A A A A A A A A A A A A                                                                                                    | 69   | Neg. Pos. Reverse                    | 0     | 0    |       | 0        | 0        | 0        | 0        | 0      | Þ                       | <u>⊢</u>       |      | 0           | 0          | •        | 0         | 0         | 0             | 0              | 0      | 0     | 0    | 0               | 0    | 0       | 0      | •              | 0                    | 0    |     |
| 11 10 11 12 12 <td< td=""><td>70</td><td>Color Separation/Black</td><td></td><td>6</td><td></td><td></td><td></td><td></td><td></td><td></td><td></td><td>Ð</td><td>K</td><td>0</td><td>0</td><td>Ţ</td><td></td><td></td><td></td><td></td><td></td><td></td><td>0</td><td>8</td><td></td><td>0</td><td>0</td><td>•</td><td>6</td><td>0</td><td>Ľ</td></td<>                                                                                                    | 70   | Color Separation/Black               |       | 6    |       |          |          |          |          |        |                         | Ð              | K    | 0           | 0          | Ţ        |           |           |               |                |        |       | 0    | 8               |      | 0       | 0      | •              | 6                    | 0    | Ľ   |
| The second second se | 72   | Nixed Orig Detection                 |       | 0    | 0     | 0        | 0        | 0        | 0        | 0      | 0                       | $\overline{0}$ | Б    | К           | 0          | 0        | 0         | 0         | 0             | 0              | 0      | 0     | 00   | Б               | 0    | 0       | 0      | $\overline{0}$ | 0                    | 0    | Ť   |
| 74 Interrupt A A A A A A A A A A A A A A A A A A A A A A A A A A A A A A A A A A A A A A A A A A A A A A A A A A A A A A A A A A A A A A A A A A A A A A A A A A A A A A A A A A A A A A A A A A A A A A A A A A A A A A A A A A A A A A A A A A A A                                                                                                    | 73   | Separate Scan                        | 0     | ŏ    | ŏ     | Δ        | Δ        | õ        | õ        | ō      | ō                       | ō              | ō    | Б           | ĸ          | ō        | õ         | ŏ         | õ             | 0              | 0      | 0     | 0    | ō               | 0    | 0       | õ      | ▼              | ō                    | 0    | V   |
| 75 Color Adjustment/Portrait 0 0 0 0 0 0 0 0 0 0 0 0 0 0 0 0 0 0 0 0 0 0 0 0 0 0 0 0 0 0 0 0 0 0 0 0 0 0 0 0 0 0 0 0 0 0 0 0 0 0 0 0 0 0 0 0 0 0 0 0 0 0 0 0 0 0 0 0 0 0 0 0 0 0 0 0 0 0 0 0 0 0 0 0 0 0 0 0 0 0 0 0 0 0 0 0 0 0 0 0 0 0 0 0 0 0 0 0 0 0 0 0 0 0 0 0                                                                                                    | 74   | Interrupt                            | Δ     | Δ    | Δ     | Δ        | Δ        | Δ        | Δ        | Δ      | Δ                       | Δ              | Δ    | 0           | 0          | Ν        | 0         | 0         | 0             | 0              | 0      | 0     | 0    | 0               | 0    | 0       | 0      | $\nabla$       | 0                    | Δ    | Δ   |
| 76 Color Adjustment/Red O O O O O O O O O O O O O O O O O O O O O O O O O O O O O O O O O O O O O O O O O O O O O O O O O O O O O O O O O O O O O O O O O O O O O O O O O O O O O O O O O O O O O O O O O O O O O O O O O O O O O O O O O O O O O O O O O O O O                                                                                                    | 75   | Color Adjustment/Portrait            | 0     | 0    | 0     | 0        | 0        | 0        | ▼        | 0      | 0                       | ▼              | 0    | 0           | 0          | 0        | $^{\sim}$ | 0         | 0             | 0              | ▼      | 0     | 0    | 0               | 0    | 0       | 0      | 0              | 0                    | 0    | V   |
| 77 Color Adjustment/Blue 0 0 0 0 0 0 0 0 0 0 0 0 0 0 0 0 0 0 0 0 0 0 0 0 0 0 0 0 0 0 0 0 0 0 0 0 0 0 0 0 0 0 0 0 0 0 0 0 0 0 0 0 0 0 0 0 0 0 0 0 0 0 0 0 0 0 0 0 0 0 0 0 0 0 0 0 0 0 0 0 0 0 0 0 0 0 0 0 0 0 0 0 0 0 0 0 0 0 0 0 0 0 0 0 0 0 0 0 0 0 0 0 0 0 0 0 <td>76</td> <td>Color Adjustment/Red</td> <td>0</td> <td>0</td> <td>0</td> <td>0</td> <td>0</td> <td>0</td> <td>▼</td> <td>0</td> <td>0</td> <td>▼</td> <td>0</td> <td>0</td> <td>0</td> <td>0</td> <td>0</td> <td><math>\square</math></td> <td>▼</td> <td>▼</td> <td>0</td> <td>0</td> <td>0</td> <td>0</td> <td>0</td> <td>▼</td> <td>0</td> <td>0</td> <td>0</td> <td>0</td> <td>▼</td>                                                                                                    | 76   | Color Adjustment/Red                 | 0     | 0    | 0     | 0        | 0        | 0        | ▼        | 0      | 0                       | ▼              | 0    | 0           | 0          | 0        | 0         | $\square$ | ▼             | ▼              | 0      | 0     | 0    | 0               | 0    | ▼       | 0      | 0              | 0                    | 0    | ▼   |
| 78 Golor Adjustment/Green 0 0 0 0 0 0 0 0 0 0 0 0 0 0 0 0 0 0 0 0 0 0 0 0 0 0 0 0 0 0 0 0 0 0 0 0 0 0 0 0 0 0 0 0 0 0 0 0 0 0 0 0 0 0 0 0 0 0 0 0 0 0 0 0 0 0 0 0 0 0 0 0 0 0 0 0 0 0 0 0 0 0 0 0 0 0 0 0 0 0 0 0 0 0 0 0 0 0 0 0 0 0 0 0 0 0 0 0 0 0 0 0 0 0 0 0 <td>77</td> <td>Color Adjustment/Blue</td> <td>0</td> <td>0</td> <td>0</td> <td>0</td> <td>0</td> <td>0</td> <td><b>•</b></td> <td>0</td> <td>0</td> <td><b>•</b></td> <td>0</td> <td>0</td> <td>0</td> <td>0</td> <td>0</td> <td><b>•</b></td> <td><math>\overline{}</math></td> <td></td> <td>0</td> <td>0</td> <td>0</td> <td>0</td> <td>0</td> <td>•</td> <td>0</td> <td>0</td> <td>0</td> <td>0</td> <td></td>                                                                                                    | 77   | Color Adjustment/Blue                | 0     | 0    | 0     | 0        | 0        | 0        | <b>•</b> | 0      | 0                       | <b>•</b>       | 0    | 0           | 0          | 0        | 0         | <b>•</b>  | $\overline{}$ |                | 0      | 0     | 0    | 0               | 0    | •       | 0      | 0              | 0                    | 0    |     |
| 78 00107 Aujustment/Naturation 0 0 0 0 0 0 0 0 0 0 0 0 0 0 0 0 0 0 0 0 0 0 0 0 0 0 0 0 0 0 0 0 0 0 0 0 0 0 0 0 0 0 0 0 0 0 0 0 0 0 0 0 0 0 0 0 0 0 0 0 0 0 0 0 0 0 0 0 0 0 0 0 0 0 0 0 0 0 0 0 0 0 0 0 0 0 0 0 0 0 0 0 0 0 0 0 0 0 0 0 0 0 0 0 0 0 0 0 0 0 0 0 0 0 0 <td< td=""><td>78</td><td>Color Adjustment/Green</td><td>0</td><td>0</td><td>0</td><td>0</td><td>0</td><td>0</td><td>Ť</td><td>0</td><td>0</td><td>÷</td><td>0</td><td>0</td><td>0</td><td>0</td><td></td><td></td><td>•<br/>•</td><td><math>\overline{)}</math></td><td>2</td><td>0</td><td>00</td><td>8</td><td>0</td><td>•</td><td>0</td><td>0</td><td>0</td><td>0</td><td>÷</td></td<>                                                                                                    | 78   | Color Adjustment/Green               | 0     | 0    | 0     | 0        | 0        | 0        | Ť        | 0      | 0                       | ÷              | 0    | 0           | 0          | 0        |           |           | •<br>•        | $\overline{)}$ | 2      | 0     | 00   | 8               | 0    | •       | 0      | 0              | 0                    | 0    | ÷   |
| 1 Color Adjustment/Brightness 0 0 0 0 0 0 0 0 0 0 0 0 0 0 0 0 0 0 0 0 0 0 0 0 0 0 0 0 0 0 0 0 0 0 0 0 0 0 0 0 0 0 0 0 0 0 0 0 0 0 0 0 0 0 0 0 0 0 0 0 0 0 0 0 0 0 0 0 0 0 0 0 0 0 0 0 0 0 0 0 0 0 0 0 0 0 0 0 0 0 0 0 0 0 0 0 0 0 0 0 0 0 0 0 0 0 0 0 0 0 0 0 0 0 0                                                                                                    | 80   | Color Adjustment/Naturation          | 6     | 0    | 0     | 0        | 0        | 0        | Ť        | 0      | 0                       | Ť              | 0    | 0           | 0          | 0        | 0         | 0         | 0             | 0              | 0      | Ř     | 00   | Ы               | 0    | 0       | 0      | 0              | 0                    | 0    | Ţ   |
| 82 Color Adjustment/Sharpness 0 0 0 0 0 0 0 0 0 0 0 0 0 0 0 0 0 0 0 0 0 0 0 0 0 0 0 0 0 0 0 0 0 0 0 0 0 0 0 0 0 0 0 0 0 0 0 0 0 0 0 0 0 0 0 0 0 0 0 0 0 0 0 0 0 0 0 0 0 0 0 0 0 0 0 0 0 0 0 0 0 0 0 0 0 0 0 0 0 0 0 0 0 0 0 0 0 0 0 0 0 0 0 0 0 0 0 0 0 0 0 0 0 0 0                                                                                                    | 81   | Color Adjustment/Brightness          | ŏ     | ŏ    | 0     | 0        | 0        | 0        | ò        | õ      | 0                       | ō              | 0    | 0           | 0          | 0        | 0         | 0         | 0             | 0              | 0      | 0     | Ň    | ŏ               | 0    | 0       | ▼      | 0              | 0                    | 0    | v   |
| 83 Golor Adjustment/Color Balance 0 0 0 0 0 0 0 0 0 0 0 0 0 0 0 0 0 0 0 0 0 0 0 0 0 0 0 0 0 0 0 0 0 0 0 0 0 0 0 0 0 0 0 0 0 0 0 0 0 0 0 0 0 0 0 0 0 0 0 0 0 0 0 0 0 0 0 0 0 0 0 0 0 0 0 0 0 0 0 0 0 0 0 0 0 0 0 0 0 0 0 0 0 0 0 0 0 0 0 0 0 0 0 0 0 0 0 0 0 0 0 0 0 0 0                                                                                                    | 82   | Color Adjustment/Sharpness           | 0     | 0    | 0     | 0        | 0        | 0        | 0        | 0      | 0                       | 0              | 0    | 0           | 0          | 0        | 0         | 0         | 0             | 0              | 0      | 0     | 0    | $\overline{\ }$ | 0    | 0       | 0      | 0              | 0                    | 0    | v   |
| 84 Color Adjustment/Density O O O O O O O O O O O O O O O O O O O O O O O O O O O O O O O O O O O O O O O O O O O O O O O O O O O O O O O O O O O O O O O O O O O O O O O O O O O O O O O O O O O O O O O O O O O O O O O O O O O O O O O O O O O O O O O O O O O O<                                                                                                    | 83   | Color Adjustment/Color Balance       | 0     | 0    | 0     | 0        | 0        | 0        | 0        | 0      | 0                       | ▼              | 0    | 0           | 0          | 0        | 0         | 0         | 0             | 0              | 0      | 0     | 0    | 0               |      | 0       | 0      | 0              | 0                    | 0    | V   |
| 85 Color Adjustment/Contrast O O O O O O O O O O O O O O O O O O O O O O O O O O O O O O O O O O O O O O O O O O O O O O O O O O O O O O O O O O O O O O O O O O O O O O O O O O O O O O O O O O O O O O O O O O O O O O O O O O O O O O O O O O O O O O O O O O O O                                                                                                    | 84   | Color Adjustment/Density             | 0     | 0    | 0     | 0        | 0        | 0        | 0        | 0      | 0                       | 0              | 0    | 0           | 0          | 0        | 0         | ▼         | ▼             | ▼              | 0      | 0     | 0    | 0               | 0    | $\geq$  | 0      | 0              | 0                    | 0    | V   |
| 86 Color Adjustment/lest Print V V V V V V V V V V V V V V V V V V V V V V V V V V V V V V V V V V V V V V V V V V V V V V V V V V V V V V V V V V V V V V V V V V V V V V V V V V V V V V V V V V V V V V V V V V V V V V V V V V V V V V V V V V V V V V V V V V V <td< td=""><td>85</td><td>Color Adjustment/Contrast</td><td>0</td><td>0</td><td>0</td><td>0</td><td>0</td><td>0</td><td>0</td><td>0</td><td>0</td><td>0</td><td>0</td><td>0</td><td>0</td><td>0</td><td>0</td><td>0</td><td>0</td><td>0</td><td>0</td><td>0</td><td>▼</td><td>0</td><td>0</td><td>0</td><td><math>\geq</math></td><td>0</td><td>0</td><td>0</td><td>•</td></td<>                                                                                                    | 85   | Color Adjustment/Contrast            | 0     | 0    | 0     | 0        | 0        | 0        | 0        | 0      | 0                       | 0              | 0    | 0           | 0          | 0        | 0         | 0         | 0             | 0              | 0      | 0     | ▼    | 0               | 0    | 0       | $\geq$ | 0              | 0                    | 0    | •   |
| 87 Certifering CO X (% (% CO C) CO C) CO C) CO C) CO CO CO CO CO CO CO C CO C CO C Co C Co C <                                                                                                    | 86   | Color Adjustment/lest Print          | V     |      |       | V        | V        | V        |          |        |                         |                |      |             |            |          |           |           |               |                | <      |       |      |                 |      |         |        | $\geq$         | $\overline{\langle}$ |      |     |
| Bit   Copy Program Recall                                                                                                    | 88   | Joh Memory Input                     | -     | 1-   | 1-    | <u>~</u> | <u>~</u> | ×.       |          | -      | -                       | -              | 1    | 1           | 1          | 1        | -         | 1-        |               | -              | -      | -     | -    | 2               | -    | -       | 2      | Ľ              | H                    | R    | ť   |
| 90   Copy track   00   00   00   00   00   00   00   00   00   00   00   00   00   00   00   00   00   00   00   00   00   00   00   00   00   00   00   00   00   00   00   00   00   00   00   00   00   00   00   00   00   00   00   00   00   00   00   00   00   00   00   00   00   00   00   00   00   00   00   00   00   00   00   00   00   00   00   00   00   00   00   00   00   00   00   00   00   00   00   00   00   00   00   00   00   00   00   00   00   00   00   00   00   00   00   00   00   00   00                                                                                                    | 89   | Copy Program Recall                  | -     | -    | -     | _        | _        | -        | -        | _      | -                       | -              | -    | -           | -          |          | -         | -         | -             | _              | _      | -     | _    | -               | -    | _       | -      |                |                      | Ľ    | k   |
| 91 Data Terminal 000000000000000000000000000000000000                                                                                                    | 90   | Copy track                           | 0     | 0    | 0     | 0        | 0        | 0        | 0        | 0      | 0                       | 0              | 0    | 0           | 0          | 0        | 0         | 0         | 0             | 0              | 0      | 0     | 0    | 0               | 0    | 0       | 0      | 0              | Ы                    | 0    | t   |
|                                                                                                    | 91   | Data Terminal                        | 0     | 0    | 0     | 0        | 0        | 0        | 0        | 0      | 0                       | 0              | 0    | 0           | 0          | $\nabla$ | 0         | 0         | 0             | 0              | 0      | 0     | 0    | 0               | 0    | 0       | 0      | 0              | 0                    | 0    | С   |

#### Function Combination Table

Function combination code keys

- O: The functions can be combined.
- ▼:The functions cannot be combined. The function set last has priority.
- $\Delta$ : The functions cannot be combined. The function set first has priority. A warning message will appear.
- $\nabla$ : The functions cannot be combined. The function set first has priority. No warning message will appear, or other functions will not be available after the first function is selected.
- The functions cannot be combined
- (1): The functions can be combined only when the document is fed manually. A warning message will appear.
- 2: If paper is loaded through the manual bypass tray, a warning message appears that the functions cannot be combined. If paper is not to be loaded through the manual bypass tray, de-select it as the paper source.
- ③: If paper is loaded through the manual bypass tray, copying cannot be interrupted.
- (4): A warning message appears that the manual bypass tray should be selected as the paper source. Previously selected settings will be canceled when paper is loaded
- (5): The "Mixed Orig Detection" function cannot be used when making "singlesided ► double-sided" copies.
- (6): The functions cannot be combined depending on the finisher model.
- O : The "Original Direction" and "Margin" functions can be set, but their settings are not highlighted.
- (8): A message appears, warning that the paper is unsuitable for double-sided printing.
- : The "Centering" function from the Utility mode can be set, but will not be applied.

| No. | Number of<br>First Setting | Number of<br>Next Setting | Size (inches)                                                                                                    |
|-----|----------------------------|---------------------------|----------------------------------------------------------------------------------------------------|
| 1   | 1                          | 54                        | Number of copies:                                                                                                    |
| 2   |                            | 55                        | for the "Non-sort" and "stapling" settings, a message warning                                                                            |
| 3   | 54                         | 1                         | that the number of copies for stapling has been exceeded. If the<br>warning is ignored and the job is started, the "stapling" setting is |
| 4   | 55                         |                           | canceled.                                                                                                    |

| 5  | 4     | 78    | Color setting "Auto Color"                                                                                                |
|----|-------|-------|----------------------------------------------------------------------------------------------------|
| 6  |       | 79    | Color". However, if the Color setting "Auto Color" determines that                                                        |
| 7  |       | 82    | the Color setting "Black" should be used, printing continues<br>without the setting for the Color image Adujst parameters |
| 8  | 78    | 4     | applied.                                                                                                    |
| 9  | 79    |       |                                                                                                    |
| 10 | 82    |       |                                                                                                    |
| 11 | 37    | 11~19 | 1st drawer (multipurpose paper drawer):                                                                                   |
| 12 | 45    |       | loaded into the 1st drawer is selected.                                                                                   |
| 13 | 47    |       | A message appears, warning that the 1st drawer is selected and the paper type was changed.                                |
| 14 | 49    |       |                                                                                                    |
| 15 | 50    |       |                                                                                                    |
| 16 | 51    |       |                                                                                                    |
| 17 | 23~27 | 64    | "Multi-Page Enlargement" function:                                                                                        |
| 18 |       |       | function is applied.                                                                                                    |
| 19 | 60    | 23~27 | "Multi-Page Enlargement" function: A zoom ratio cannot be specified.                                                      |
| 20 | 71    | 60    | "Mixed Orig Detection" function:                                                                                          |
| 21 | 60    | 71    | I he function can be selected, but the setting is not applied.                                                            |
| 22 | 71    | 65    |                                                                                                    |
| 23 | 65    | 71    |                                                                                                    |
| 24 | 55    | 73    | Interrupt mode:                                                                                                    |
| 25 |       |       | copy sets.                                                                                                    |
| 26 |       |       |                                                                                                    |
| 27 | 64    | 73    | Interrupt mode: The job cannot be interrupted while scanning for the "Multi-Page Enlargement" function.                   |
| 28 | 60    | 86    | "Centering" function:                                                                                                    |
| 29 | 63    |       | I ne function can be selected, but the setting is not applied.                                                            |
| 30 | 64    |       |                                                                                                    |
| 31 | 65    |       |                                                                                                    |
| 32 | 86    | 60    | -                                                                                                    |
| 33 |       | 63    |                                                                                                    |
| 34 |       | 64    | _                                                                                                    |
| 35 |       | 65    |                                                                                                    |
| 36 | 87    | 11~19 | "Job Memory Input" function: A program using the 1st drawer cannot be stored.                                             |

| 37 | All | All | Test prints:<br>Another function cannot be selected while a test print is being<br>printed.<br>When a test print is printed, the mode returns to the one before<br>the test print was performed. The paper drawer is selected<br>according to the priority order. |
|----|-----|-----|----------------------------------------------------------------------------------------------------|
|----|-----|-----|----------------------------------------------------------------------------------------------------|

### 8.4 Paper Size and Zoom Ratio Tables

#### Paper Sizes

| Paper Format | Metric Size           | English Size                |
|--------------|-----------------------|-----------------------------|
| A3 Wide      | 311  mm 	imes 457  mm | 12-1/4 in. × 18 in.         |
| A3           | 297 mm × 420 mm       | 11-3/4 in. × 16-1/2 in.     |
| A4           | 210 mm $	imes$ 297 mm | 8-1/4 in. × 11-3/4 in.      |
| A5           | 148 mm $	imes$ 210 mm | 5-3/4 in. × 8-1/4 in.       |
| A6           | 105 mm × 148 mm       | 4-1/4 in. $	imes$ 5-3/4 in. |
| B4           | 257 mm $	imes$ 364 mm | 10 in. × 14-1/4 in.         |
| B5           | 182 mm $	imes$ 257 mm | 7-1/4 in. $	imes$ 10 in.    |
| B6           | 128 mm $	imes$ 182 mm | 5 in. $\times$ 7-1/4 in.    |

| Paper Format                  |                  | English Size                  | Metric Size                            |
|-------------------------------|------------------|-------------------------------|----------------------------------------|
| Ledger                        |                  | 11 in. $\times$ 17 in.        | 279 mm $	imes$ 432 mm                  |
| 11 in. $\times$ 14 in.        |                  | 11 in. $\times$ 14 in.        | 279 mm $	imes$ 356 mm                  |
| Computer                      |                  | 10-1/8 in. $\times$ 14 in.    | 257 mm $	imes$ 356 mm                  |
| 10 in. $\times$ 14 in.        |                  | 10 in. $\times$ 14 in.        | 254 mm $	imes$ 356 mm                  |
| 9-1/4 in. $	imes$ 14 in.      |                  | 9-1/4 in. $	imes$ 14 in.      | 236 mm $	imes$ 356 mm                  |
| Legal                         |                  | 8-1/2 in. $\times$ 14 in.     | 216 mm $	imes$ 356 mm                  |
| Foolscap                      | Government Legal | 8-1/2 in. $\times$ 13 in.     | 216 mm $	imes$ 330 mm                  |
| Foolscap                      |                  | 8 in. $\times$ 13 in.         | 203 mm $	imes$ 330 mm                  |
| Foolscap                      |                  | 8-2/3 in. $\times$ 13 in.     | $220 \text{ mm} \times 330 \text{ mm}$ |
| Foolscap                      | Folio            | 8-1/4 in. $\times$ 13 in.     | 210 mm $\times$ 330 mm                 |
| 8-1/4 in. $\times$ 11-3/4 in. |                  | 8-1/4 in. $\times$ 11-3/4 in. | $210 \text{ mm} \times 301 \text{ mm}$ |
| Letter                        |                  | 8-1/2 in. $\times$ 11 in.     | 216 mm $	imes$ 279 mm                  |
| Government Letter             |                  | 8 in. $\times$ 10-1/2 in.     | 203  mm 	imes 267  mm                  |
| Quarto                        |                  | 8 in. $\times$ 10 in.         | 203  mm 	imes 254  mm                  |
| Statement                     | Invoice          | 5-1/2 in. $\times$ 8-1/2 in.  | 140 mm $	imes$ 216 mm                  |
| 4 in. $\times$ 6 in.          |                  | 4 in. $\times$ 6 in.          | 102 mm × 152 mm                        |

#### **Zoom Ratios**

| Metric Sizes                               |                    |            |
|--------------------------------------------|--------------------|------------|
| Document Paper Size                        | Desired Paper Size | Zoom Ratio |
| A3                                         | A4                 | × 0.707    |
| 297 mm × 420 mm<br>11-3/4 in. × 16-1/2 in. | A5                 | × 0.500    |
|                                            | B4                 | × 0.866    |
|                                            | B5                 | × 0.610    |
| A4                                         | A5                 | × 0.707    |
| 210 mm × 297 mm<br>8-1/4 in. × 11-3/4 in.  | A6                 | × 0.500    |
|                                            | B5                 | × 0.866    |
|                                            | B6                 | × 0.610    |
|                                            | A3                 | × 1.414    |
|                                            | B4                 | × 1.224    |
| A5                                         | A6                 | × 0.707    |
| 148 mm × 210 mm<br>5-3/4 in. × 8-1/4 in.   | B6                 | × 0.866    |
|                                            | A4                 | × 1.414    |
|                                            | A3                 | × 2.000    |
|                                            | B4                 | × 1.733    |
|                                            | B5                 | × 1.224    |
| A6                                         | A4                 | × 2.000    |
| 105 mm × 148 mm<br>4-1/4 in. × 5-3/4 in.   | A5                 | × 1.414    |
|                                            | B5                 | × 1.733    |
|                                            | B6                 | × 1.224    |
| B4                                         | A4                 | × 0.816    |
| 10 in. × 14-1/4 in.                        | A5                 | × 0.577    |
|                                            | B5                 | × 0.707    |
|                                            | B6                 | × 0.500    |
|                                            | A3                 | × 1.154    |
| B5                                         | A5                 | × 0.816    |
| $7-1/4$ in. $\times$ 10 in.                | A6                 | × 0.577    |
|                                            | B6                 | × 0.707    |
|                                            | A3                 | × 1.640    |
|                                            | A4                 | × 1.154    |
|                                            | B4                 | × 1.414    |

× 0.816

× 1.640

× 1.154

imes 2.000

× 1.414

| 1 |   | ÷ | - |  |
|---|---|---|---|--|
| 1 | ľ | ľ |   |  |
| 1 | ₽ |   |   |  |
| 2 | 1 | c |   |  |

B6

128 mm × 182 mm

5 in. × 7-1/4 in.

| 8  |  |
|----|--|
| эŗ |  |
| Æ  |  |
| ас |  |
| Ľ  |  |
| C  |  |

| English Sizes                                           |                        |            |
|---------------------------------------------------------|------------------------|------------|
| Document Paper Size                                     | Desired Paper Size     | Zoom Ratio |
| Ledger<br>11 in. × 17 in.<br>279.4 mm × 431.8 mm        | 11 in. $\times$ 14 in. | × 0.823    |
|                                                         | Legal                  | × 0.722    |
|                                                         | Foolscap               | × 0.764    |
|                                                         | Letter                 | × 0.647    |
|                                                         | Invoice                | × 0.500    |
| 11 in. × 15 in.                                         | 11 in. × 14 in.        | × 0.933    |
| 279.4 mm × 381 mm                                       | Legal                  | × 0.772    |
|                                                         | Foolscap               | × 0.772    |
|                                                         | Letter                 | × 0.733    |
|                                                         | Invoice                | × 0.500    |
| 11 in. × 14 in.                                         | Legal                  | × 0.772    |
| 279.4 mm × 355.6 mm                                     | Foolscap               | × 0.772    |
|                                                         | Letter                 | × 0.772    |
|                                                         | Invoice                | × 0.500    |
| Legal                                                   | Foolscap               | × 0.928    |
| 8-1/2 in. × 14 in.<br>215.9 mm × 355.6 mm               | Letter                 | × 0.785    |
|                                                         | Invoice                | × 0.607    |
|                                                         | 11 in. $\times$ 17 in. | × 1.214    |
| Foolscap                                                | Letter                 | × 0.846    |
| 8-1/2 in. × 13 in.<br>215.9 mm × 330.2 mm               | Invoice                | × 0.647    |
|                                                         | 11 in. $\times$ 17 in. | × 1.294    |
|                                                         | 11 in. × 14 in.        | × 1.076    |
| Letter                                                  | Invoice                | × 0.647    |
| 8-1/2 in. $\times$ 11 in.<br>215.9 mm $\times$ 279.4 mm | 11 in. $\times$ 17 in. | × 1.294    |
|                                                         | 11 in. × 14 in.        | × 1.272    |
|                                                         |                        |            |

A6

A4

A5

Β4

B5

| Invoice<br>5-1/2 in. × 8-1/2 in.<br>139.7 mm × 215.9 mm | 11 in. $\times$ 17 in. | × 2.000 |
|---------------------------------------------------------|------------------------|---------|
|                                                         | 11 in. $\times$ 14 in. | × 1.647 |
|                                                         | Legal                  | × 1.545 |
|                                                         | Foolscap               | × 1.529 |
|                                                         | Letter                 | × 1.294 |

Zoom ratio = Paper size/Document size

1 in. (inch) = 25.4 mm

1 mm = 0.0394 in. (inch)

### 8.5 Consumables

In order to maintain the condition of this machine, the following consumables are needed.

For best copy quality, we recommend that the specified supplies be used.

For information on or for purchasing supplies, contact your nearest technical representative.

#### Paper

In addition to plain paper, thick paper, A3 Wide paper and overhead projector transparencies are also available.

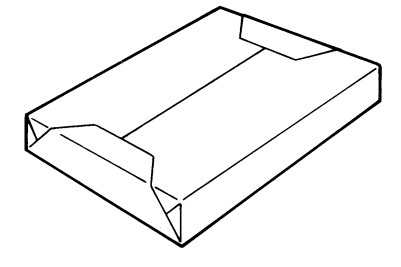

# Note

In order to protect unwrapped paper from humidity, keep it in a plastic bag and stored in a cool, dark location.

#### **Toner Cartridges**

Cartridges for cyan, magenta, yellow and black toner are available.

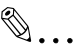

#### Note

Only use toner that has been manufactured specifically for this copier.

Do not throw away the used toner cartridges. Instead, keep them in their boxes to be collected by your service representative.

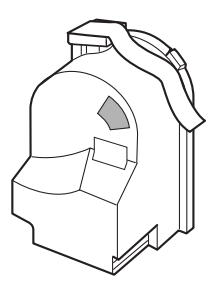

#### **Staple Cartridges**

#### 9665

Staples for staple binding

3,000 staples are provided in the staple cartridge.

#### 9967

Staples for staple binding

5,000 staples are provided in the staple cartridge.

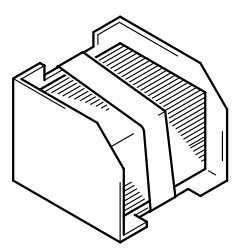

# Index

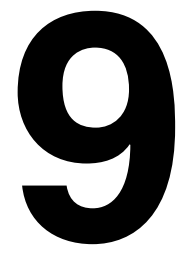

### 9.1 Index

9

# **Numerics**

| 1st drawer                    | 4-5  |
|-------------------------------|------|
| 2in1, 4in1, booklet copy zoom | 5-24 |
| 2nd drawer                    | 4-5  |
| 4in1 copy order               | 5-26 |

### A

| ACS judgement level adjust           | 5-23 |
|--------------------------------------|------|
| Adjust the color shifts              |      |
| Administrator access code            | 5-31 |
| Administrator mode                   | 5-31 |
| Auto clear mode                      |      |
| Auto panel reset                     | 5-13 |
| Auto-select paper for small original |      |

### С

| Care of the copier      | 8-8      |
|-------------------------|----------|
| Center binding position | 5-50     |
| Centering               |          |
| Confirmation beep       |          |
| Control panel           |          |
| Copier                  |          |
| Copier stand            |          |
| Copy desk               |          |
| Copy program            | 5-5, 5-6 |
| Copy table              | 4-3      |
| Copy track              | 5-56     |
| Criss cross mode        |          |

### D

| Date/time set      | 5-10      |
|--------------------|-----------|
| Default settings   | 5-7       |
| Disable sleep mode | 5-33      |
| Duplex unit        | 4-3, 4-10 |
|                    |           |

| Duplexing document feeder |     |
|---------------------------|-----|
| Dust remover              | 4-8 |

# Ε

| Energy saver |  |
|--------------|--|
| Expert mode  |  |

## F

| 4-8       |
|-----------|
| 4-2, 4-12 |
| 4-3, 4-11 |
| 4-5       |
| 5-34      |
| 8-11      |
| 4-8       |
|           |

# G

| Gradation adjust | 5- | 52 |
|------------------|----|----|
|------------------|----|----|

## Н

| Hard disk |  | 4- | 4 |
|-----------|--|----|---|
|-----------|--|----|---|

#### 

| Image transfer belt unit   | 4-8  |
|----------------------------|------|
| Image transfer roller unit | 4-8  |
| Imaging unit               | 4-8  |
| Initial mode               | 5-4  |
| Input                      | 5-3  |
| Installation site          | 3-2  |
| Intelligent sorting        | 5-20 |

#### L

| Landscape              | 1-5       |
|------------------------|-----------|
| Language selected      | 5-35      |
| Large capacity cabinet | 4-2, 4-12 |
| LED-cleaning tool      | 4-8       |

| Legal restrictions on copying |  |
|-------------------------------|--|
| Lower right-side door         |  |

# Μ

| Manual bypass tray               | 4-5  |
|----------------------------------|------|
| Media type selection dial        | 4-6  |
| Memory                           | 4-4  |
| Memory recall                    | 5-12 |
| Meter count                      | 5-28 |
| Monochrome image density correct | 5-42 |

### 0

| Operation precautions |  |
|-----------------------|--|
| Option tray           |  |
| Original cover        |  |
| Output tray priority  |  |
| Ozone filter          |  |

### Ρ

| Paper feed unit                                                                 | 4-3, 4-10                    |
|---------------------------------------------------------------------------------|------------------------------|
| Paper feeding                                                                   | 1-4                          |
| Paper misfeed clearing                                                          | 6-15                         |
| Duplex unit<br>Duplexing document feeder<br>Finisher 9965                       | 6-18<br>6-28<br>6-32         |
| Finisher 9967                                                                   |                              |
| Large capacity cabinet<br>Manual bypass tray<br>Paper drawer<br>Right-side door | 6-21<br>6-16<br>6-19<br>6-22 |
| Upper right-side door                                                           | 6-25                         |
| Paper orientation                                                               | 1-5                          |
| Paper sizes                                                                     | 8-20                         |
| Portrait                                                                        | 1-5                          |
| Power source                                                                    |                              |
| Printer controller                                                              | 4-4                          |
| Priority device                                                                 |                              |

| PRT area         | 5-43 |
|------------------|------|
| Dup. left margin | 5-48 |
| Left margin      | 5-46 |
| Top margin       | 5-43 |
| Punch kit        | 4-4  |
| Punch scraps     | 6-48 |

# R

| Reset mode | 5- | -2 | 1 |
|------------|----|----|---|
|------------|----|----|---|

# S

| Scanner                      | 4-2  |
|------------------------------|------|
| Sleep                        | 5-15 |
| Space requirements           | 3-3  |
| Specialty paper              | 5-18 |
| Specialty paper settings     | 5-17 |
| Specifications               | 8-2  |
| Stabilizer                   | 5-54 |
| Staple cartridge replacement |      |
| 9965                         | 6-7  |
| 9967                         | 6-10 |
| Staple jam clearing          |      |
| 9965                         | 6-40 |
| 9967                         | 6-42 |

## Т

| Thick paper and OHP film image density | 5-37 |
|----------------------------------------|------|
| Toner cartridge                        | 4-8  |
| Toner cartridges                       |      |
| Top erase                              | 5-32 |
| Troubleshooting                        | 7-2  |

## U

| Unit life indicator   | 5-30 |
|-----------------------|------|
| Upper right-side door | 4-9  |
| User's choice: 1      | 5-7  |
| User's choice: 2      | 5-8  |
| Utility               | 5-2  |

| ١. | Π |   | 1 |
|----|---|---|---|
| V  | ľ | V |   |

| Waste-toner bottle |  |
|--------------------|--|
| Z                  |  |
| Zoom ratios        |  |

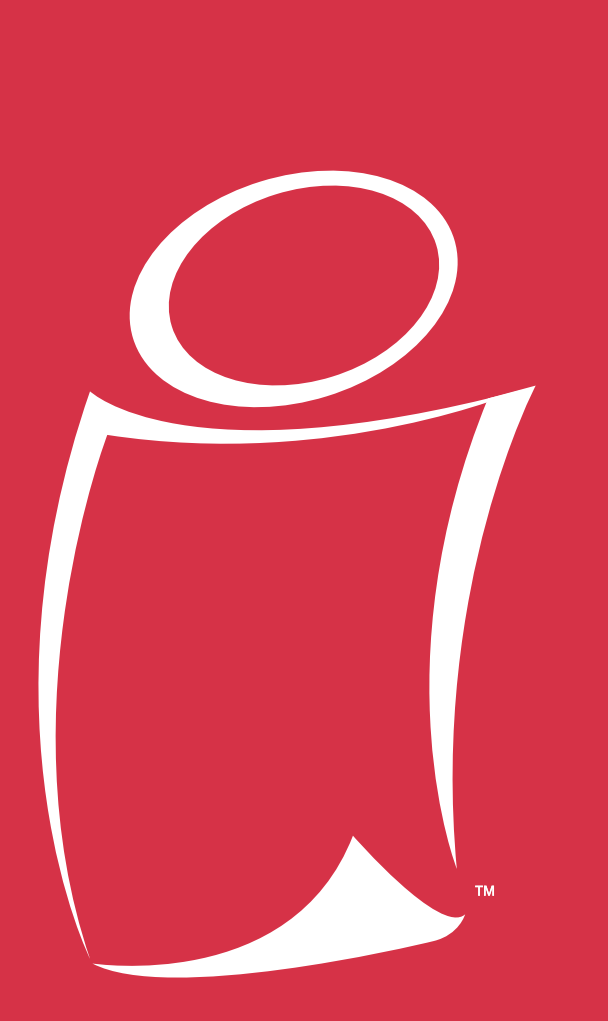

# www.imagistics.com

#### www.imagistics.com

Imagistics International Inc. 100 Oakview Drive Trumbull, CT 06611

©Imagistics International Inc. 2002 Printed in Japan

cm3120/cm2020 User Manual Administrator Operations Part Number CM3100090

The information contained in this manual is subject to change without notice to incorporate improvements made to the products listed in this manual.